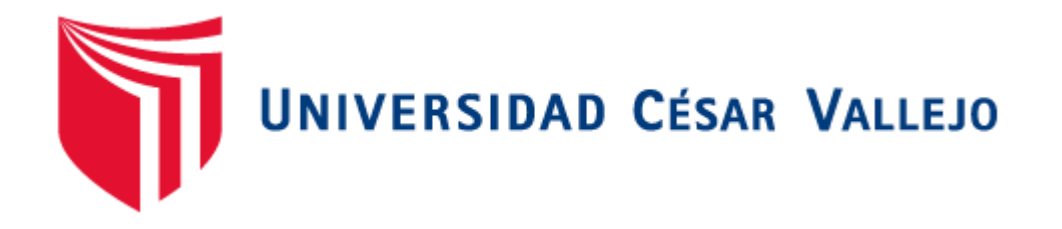

# FACULTAD DE INGENIERÍA Y ARQUITECTURA

# ESCUELA PROFESIONAL DE INGENIERÍA CIVIL

# "Diseño Sísmico de un edificio de 5 pisos con el uso del CYPECAD y ETABS en Villa María del Triunfo - Lima 2019"

TESIS PARA OBTENER EL TÍTULO PROFESIONAL DE: INGENIERO CIVIL

# AUTORES:

Febres Silva, Keveen Alonso (ORCID: 0000-0001-5902-0557)

Ñahuis Suyon, Rony (ORCID: 0000-0001-5829-7597)

# ASESOR:

Msc° Díaz Huiza, Luis Humberto (ORCID: 0000-0003-1304-5008)

# LÍNEA DE INVESTIGACIÓN:

DISEÑO SISMICO Y ESTRUCTURAL

LIMA – PERÚ

2019

#### Dedicatoria:

Esta Tesis se la dedico a todas las personas el cual confiaron y estuvieron pertinentes conmigo, a mis padres por las lecciones de vida y la educación que me brindaron. Gracias por haberme dado lo necesario para seguir con mis estudios a través de sus esfuerzos laborales. A mi hermano Hans Ñahuis Suyón, el cual, a pesar de las discrepancias, siempre me brindó consejos el cual me formaron como persona. Y por último a la persona más especial que me acompañó en los últimos años de mi carrera de ingeniería Civil, mi novia Vanesa Román Mateo, que siempre me brindó apoyo emocional, estuvo en mis momentos más difíciles brindándome tiempo y a la vez espacio para la finalización de la tesis. Gracias por todo.

Esta tesis va dedicada principalmente a mis padres Don Hermógenes Vicente ; (Hervic) Febres y a Doña Gloria Silva y mi hermano Alonso Febres Silva que me apoyaron mi etapa de formación y durante secundariamente dedico este proyecto a mis grandes amigos : Jair Lapa Figueroa, Axel Rodríquez Trujillo, Rony Ñahuis Suyon, ,Brayan Ortega Mendoza, Jhonny C., Andersson Cabrera , Cristhian Quispe, Alvaro Agreda a Claudia Flores Susanibar que me apoyo en cuanto pudo, Juan Frisancho, Jordán Fretel, Handy V., Leslie M. Renzo Huaman, como también a los ingenieros que me apoyaron brindándome sus conocimientos: Ing. Amador, Ing. Humberto ,Ing. Alvaro ,Ing. Cesar, Ing. Jorge ,Ing. Joel, Sergio, Ing Enrique; porque en algún punto me apoyaron para lograr culminar este proyecto. Finalmente decirles que este éxito no es mío si no fuera de ustedes. Gracias.

Rony Nahuis Suyón

Keveen A. Febres Silva

#### Agradecimiento

Al Msc. Luis Humberto Díaz Huiza, por todo su apoyo, conocimiento y recomendaciones para la culminación del proyecto.

Al Mgtr. Cesar Augusto Paccha Rufasto por brindarnos los conocimientos básicos sobre el diseño sismorresistente en la carrera de Ing. civil, y por su amistad en el transcurso de los ciclos.

Al ingeniero Jesús Cristian Bautista Ñaupari, por apoyarnos en el transcurso de la tesis, brindándonos los elementos suficientes para la elaboración del proyecto. Por su apoyo y gran amistad en los días laborales.

A nuestro querido amigo y hermano Herbert Brayan Ortega Mendoza, el cual siempre estuvo ahí para apoyarnos no solo con el proyecto, sino también en toda la cerrera de ingeniería civil. Por el cual pasamos una vida universitaria increíble. Gracias amigo.

A todos nuestros amigos de la carrera de ingeniería civil, en especial a Noé Jhonny Cisneros Presentación, por compartir sus conocimientos con nosotros y por los consejos dados como una persona de buena moral. A Jordan Jamil Fretel Escobar, por su gran amistad y compartir momentos de risas con nosotros. A Andersson Cabrera Maguiña y a Cristhian Quispe Diaz fundadores de los Chipis, Handy Vallejos

Al sociólogo Daniel Flores Alvarado y su esposa, por su apoyo en un momento oportuno y su gran empatía con nosotros.

Los autores se agradecen mutuamente por la colaboración habiendo existido el respeto mutuo en todo momento, por el aprendizaje adquirido e información compartida sin egoísmo alguno, deseándose lo mejor en sus vidas profesional.

# ÍNDICE GENERAL

| Dedicatoria                                | ii  |
|--------------------------------------------|-----|
| Agradecimiento                             | iii |
| I. INTRODUCCIÓN                            | 1   |
| II. MARCO TEÓRICO                          | 5   |
| III. METODOLOGÍA                           | 21  |
| 3.1 Tipo de investigación                  |     |
| 3.2 Diseño de la investigación             |     |
| 3.3 Variable y operacionalización          |     |
| 3.4 Población y muestra                    |     |
| 3.5 Técnicas de recolección de información |     |
| IV. RESULTADOS                             | 32  |
| V. DISCUCIÓN                               | 127 |
| VI. CONCLUSIONES                           | 131 |
| VII. RECOMENDACIONES                       | 134 |
| REFERENCIAS                                | 136 |
| ANEXOS                                     | 153 |

# ÍNDICE DE TABLAS

| Tabla 1. Valores de Z según la zonificación, 2018                                | .2  |
|----------------------------------------------------------------------------------|-----|
| Tabla 2. Operacionalización de la variable independiente. 2                      | 26  |
| Tabla 3. Operacionalización de la variable dependiente. 2                        | 27  |
| Tabla 4. Cuadro de recolección de información                                    | 29  |
| Tabla 5. Clasificación de los factores Z, U, S y Sistema estructural             | 33  |
| Tabla 6. Valor de los factores según su clasificación según el RNE – E030 – 201  | 8   |
|                                                                                  | 33  |
| Tabla 7. Datos del Espectro en la dirección X                                    | \$4 |
| Tabla 8. Datos del Espectro en la dirección Y                                    | \$6 |
| Tabla 9. Factores de P y n según la ubicación de la columna y su tipo            | 1   |
| Tabla 10. Pesos específicos de los materiales según el reglamento E-020          | 2   |
| Tabla 11. Pesos de la carga viva a utilizar – RNE E-020                          | 2   |
| Tabla 12. Cuadro de predimensionamiento inicial de columnas                      | 2   |
| Tabla 13. Cuadro de predimensionamiento de vigas                                 | 3   |
| Tabla 14. Metrado de cargas muertas para las Columnas Centrales C3               | 3   |
| Tabla 15. Metrado de cargas vivas para las Columnas Centrales C3                 | 3   |
| Tabla 16. Metrado de cargas muertas para las Columnas Esquineras C1              | 4   |
| Tabla 17. Metrado de cargas vivas para las Columnas Esquineras C1                | 5   |
| Tabla 18. Metrado de cargas muertas para las Columnas Perimetrales C2            | 5   |
| Tabla 19. Metrado de cargas vivas para las Columnas Perimetrales C2              | 6   |
| Tabla 20. Cuadro de valores de la masa y el peso de la estructura                | 8   |
| Tabla 21. Cuadro de valores sobre las distorsiones máximas por material8         | 34  |
| Tabla 22. Cuadro de datos sobre la verificación de las derivas de la estructura8 | 35  |
| Tabla 23. Cuadro de datos sobre los periodos reales                              | 37  |
| Tabla 24. Cuadro de datos sobre los valores de TP, TL, R0 y R                    | 38  |
| Tabla 25. Fuerza cortante de las columnas en el eje X                            | )1  |
| Tabla 26. Fuerza cortante de los muros estructurales en el eje X                 | )3  |
| Tabla 27. Fuerza cortante de las columnas en el eje Y                            | )4  |
| Tabla 28. Fuerza cortante de los muros estructurales en el eje Y                 | 97  |
| Tabla 29. Cuadro de porcentajes de las cortantes en las Columnas y Muros en X    | ٢.  |
|                                                                                  | 98  |

Tabla 30. Cuadro de porcentajes de las cortantes en las Columnas y Muros en Y. Tabla 31. Cuadro de desplazamientos máximos de X e Y en cada piso de la estructura......113 Tabla 32. Cuadro de los porcentajes de columnas y muros ante la fuerza cortante. Tabla 33. Cuadro de porcentaje de diferencia entre los programas ETABS y Tabla 34. Cuadro de porcentaje de diferencia en las derivas de X e Y de los programas Etabs y Cypecad del Piso N°5. .....117 Tabla 35. Cuadro de porcentaje de diferencia en las derivas de X e Y de los Tabla 36. Cuadro de porcentaje de diferencia en las derivas de X e Y de los programas Etabs y Cypecad del Piso N°3. .....117 Tabla 37. Cuadro de porcentaje de diferencia en las derivas de X e Y de los programas Etabs y Cypecad del Piso N°2. .....117 Tabla 38. Cuadro de porcentaje de diferencia en las derivas de X e Y de los 

### INDICE DE FIGURAS

| Figura 1. Zonificaciones sísmicas, Ministerio de vivienda, construcción         | У   |
|---------------------------------------------------------------------------------|-----|
| saneamiento, 2016                                                               | .12 |
| Figura 2. Espectro de pseudoaceleraciones en la dirección X                     | .36 |
| Figura 3. Espectro de pseudoaceleraciones en la dirección Y                     | .38 |
| Figura 4. Fórmulas para el peralte de losas macizas según su luz.               | .39 |
| Figura 5. Separación de luz de las vigas en el plano                            | .40 |
| Figura 6. Fórmulas para el peralte de losas macizas según su luz.               | .40 |
| Figura 7. Cargas repartidas en kPa (kgf/m2) según su uso                        | .40 |
| Figura 8. Dimensión de la zapata                                                | .50 |
| Figura 9. Programa ETABS                                                        | .52 |
| Figura 10. Ventana de inicio ETABS                                              | .52 |
| Figura 11. Ventana para crear el tipo de Grid en el programa.                   | .53 |
| Figura 12. Ventana de introducción de datos en planta para los Grid             | .54 |
| Figura 13. Ventana de introducción de datos de elevación por piso para los Grid | 54  |
| Figura 14. Área de trabajo, vista en planta y vista en 3D                       | .54 |
| Figura 15. Opción de creación de materiales                                     | .55 |
| Figura 16. Ventana de materiales creados en el programa                         | .56 |
| Figura 17. Ventana de datos sobre el peso específico y módulo de elasticidad    | del |
| concreto                                                                        | .56 |
| Figura 18. Propiedad del material creado – datos de diseño                      | .57 |
| Figura 19. Ventana de datos sobre el peso específico y módulo de elasticidad o  | del |
| acero                                                                           | .58 |
| Figura 20. Propiedades del material de acero                                    | .58 |
| Figura 21. Menú de herramienta para la creación de estructuras                  | .59 |
| Figura 22. Ventana de formas estructurales                                      | .59 |
| Figura 23. Ventana de creación de elementos estructurales con sus respectiv     | /as |
| dimensiones                                                                     | .60 |
| Figura 24. Ventana de selección de acero de refuerzo para columnas              | .61 |
| Figura 25. Ventana de selección de acero de refuerzo para vigas                 | .61 |
| Figura 26. Menú de herramientas para la creación de losas                       | .62 |

| Figura 27 | . Ventana de las propiedades y espesor de la losa a crear en el programa  | э. |
|-----------|---------------------------------------------------------------------------|----|
|           |                                                                           | 2  |
| Figura 28 | . Ventana para la creación de muros tanto estructural como de albañilería |    |
| •••••     |                                                                           | 3  |
| Figura 29 | . Ventana para la elección del material y espesor del muro6               | 3  |
| Figura 30 | . Área dibujada y sección de herramientas de dibujo6                      | 4  |
| Figura 31 | . Menú de herramientas para la creación del Mesh.                         | 5  |
| Figura 32 | . Ventana de las dimensiones a discretizar6                               | 5  |
| Figura 33 | . Menú de herramientas para la asignación de brazos rígidos6              | 6  |
| Figura 34 | . Ventana donde se aplica el factor de brazo rígido para la estructura6   | 6  |
| Figura 35 | . Vista del modelo con la asignación de brazos rígidos6                   | 7  |
| Figura 36 | . Menú de herramientas para la asignación de diafragmas6                  | 8  |
| Figura 37 | . Creación del diafragma a definir para cada piso6                        | 8  |
| Figura 38 | . Vista de la losa una vez asignado el diafragma6                         | 9  |
| Figura 39 | . Menú de herramientas para la asignación de las restricciones de apoyo   | •• |
|           | 7                                                                         | 0  |
| Figura 40 | . Ventana para la selección de restricción de apoyo7                      | 0  |
| Figura 41 | . Menú para la definición de patrones de carga7                           | 1  |
| Figura 42 | . Ventana para definir las cargas estáticas7                              | 1  |
| Figura 43 | . Menú Define en el cual se asignan los Piers para las placas7            | 2  |
| Figura 44 | . Ventana en el cual se crean los Piers7                                  | 2  |
| Figura 45 | . Menú de herramientas para la introducción del espectro respuesta7       | 3  |
| Figura 46 | 5. Ventana en el cual se introduce y visualiza la función del espectr     | 0  |
| respuesta | a7                                                                        | 4  |
| Figura 47 | . Menú de herramientas para la definición de casos dinámicos7             | 5  |
| Figura 48 | . Ventana en el cual se crean los casos de carga7                         | 6  |
| Figura 49 | . Ventana en el que se ingresan los datos de los casos de carga tanto e   | n  |
| X como e  | n Y7                                                                      | 6  |
| Figura 50 | . Ventana para la introducción de la excentricidad7                       | 7  |
| Figura 51 | . Menú para insertar las cargas vivas y muertas en la losa7               | 8  |
| Figura 52 | . Ventana donde se define el valor de la carga viva7                      | 8  |
| Figura 53 | . Ventana donde se define el valor de la carga muerta7                    | 9  |
| Figura 54 | . Ventana para la creación de masas7                                      | 9  |

| Figura 55. Ventana para la introducción del factor para la carga viva y muerta | 80    |
|--------------------------------------------------------------------------------|-------|
| Figura 56. Menú para agregar las combinaciones de carga                        | 80    |
| Figura 57. Ventana para la introducción de los valores del combo               | 81    |
| Figura 58. Ventana de creación de los combos                                   | 81    |
| Figura 59. Ventana de creación de la envolvente                                | 82    |
| Figura 60. Menú de verificación de errores en el programa                      | 82    |
| Figura 61. Ventana donde se verificará los errores cometidos en el programa.   | 83    |
| Figura 62. Ventana de aceptación del programa, mostrando que no hay error.     | 83    |
| Figura 63. Visualización en 3D sobre las deformaciones de la estructura        | 84    |
| Figura 64. Visualización de las cargas máximas del sismo en X e Y por piso     | 85    |
| Figura 65. Visualización de los periodos de la estructura                      | 87    |
| Figura 66. Ventana donde se corrige el coeficiente de basal con los perio      | odos  |
| reales                                                                         | 89    |
| Figura 67. Ventana de datos sobre la resistencia máxima en X ejercida por      | r las |
| columnas                                                                       | 90    |
| Figura 68. Ventana de datos sobre las resistencias máximas ejercidas en los m  | uros  |
| estructurales.                                                                 | 90    |
| Figura 69. Ícono del programa CYPE                                             | 100   |
| Figura 70. Ventana de datos generales de Cypecad                               | 100   |
| Figura 71. Ventana de estados de límites del proyecto                          | 101   |
| Figura 72. Ventana de verificación de los estados de límite                    | 102   |
| Figura 73. Definición de los valores del coeficiente de basal                  | 102   |
| Figura 74. Definición del espectro respuesta                                   | 103   |
| Figura 75. Definición de las alturas de los pisos                              | 104   |
| Figura 76. Introducción de las cargas gravitacionales por piso                 | 104   |
| Figura 77. Introducción de dimensión de las columnas                           | 105   |
| Figura 78. Ventana de tipo de sección de las columnas                          | 105   |
| Figura 79. Menú Vigas/Muros para la introducción de vigas o muros              | 106   |
| Figura 80. Ventana de tipo y predimensionamiento de las vigas                  | 106   |
| Figura 81. Introducción de las dimensiones de los muros estructurales          | 107   |
| Figura 82. Menú Paños para la introducción de losas y huecos                   | 108   |
| Figura 83. Ventana de creación del tipo de losas e introducción de             | sus   |
| dimensiones                                                                    | 108   |

| Figura 84. Área de dibujo del programa Cypecad109                               |
|---------------------------------------------------------------------------------|
| Figura 85. Visualización de la estructura en 3D110                              |
| Figura 86. Menú de cálculo del programa Cypecad111                              |
| Figura 87. Herramienta de listado111                                            |
| Figura 88. Opciones de listados sobre las hojas de cálculo112                   |
| Figura 89. Hoja de cálculo de los desplazamientos máximos113                    |
| Figura 90. Hoja de cálculo de los porcentajes de cortante sísmicos máximos      |
| resistidos por las columnas y muros114                                          |
| Figura 91. Hoja de cálculo de ETABS115                                          |
| Figura 92. Hoja de cálculo de Cypecad116                                        |
| Figura 93. Ventana de momentos y esfuerzos de Cypecad119                        |
| Figura 94. Ventana de momentos y esfuerzos de Etabs119                          |
| Figura 95. Momentos y esfuerzos de un pórtico en Cypecad120                     |
| Figura 96. Momentos y esfuerzos de un pórtico en Etabs121                       |
| Figura 97. Desplazamientos ejercidos por el modal 1 (Y) en Etabs122             |
| Figura 98. Desplazamientos ejercidos por el modal 1 (Y) en Cypecad122           |
| Figura 99. Desplazamientos ejercidos por el modal 2 (X) en Etabs123             |
| Figura 100. Desplazamientos ejercidos por el modal 2 (X) en Cypecad123          |
| Figura 101. Normativa usada en el Cypecad para estructuras de hormigón124       |
| Figura 102. Normas de Cypecad para estructuras de acero laminado y armado.      |
|                                                                                 |
| Figura 103. Normativa usada en el Cypecad para las acciones en las estructuras, |
| viento126                                                                       |
| Figura 104. Normativa usada en el Cypecad para las acciones en las estructuras, |
| sismo. /                                                                        |

#### RESUMEN

El propósito de la investigación fue verificar si el programa estructural Cypecad es factible en la validez de sus resultados comparándolo con otro programa muy usado y conocido en el mercado ingenieril que es el Etabs. Para ello la investigación tiene un alcance exploratorio, comparativo y explicativo. Se diseñarán en ambos programas tanto el análisis estático y dinámico para la comparación de datos y verificación de resultados en base a la norma peruana, a través. Se calcularán el porcentaje de diferencia de los resultados y se discutirá con otros investigadores sobre los análisis de dichos programas. Las conclusiones fueron las siguientes: (1) Cypecad, trabaja con el espectro elástico en cambio el programa Etabs trabaja con un espectro inelástico siendo necesario multiplicar la carga espectral por la aceleración de la gravedad, (2) el análisis estático de los programas estructurales, tienen como resultados un porcentaje de diferencia del 4.87%. Por el cual si es efectivo el análisis estático en Cypecad., (3) en la participación de resistencia de la fuerza cortante sobre la base, en ambos programas, tienen una regular diferencia debido a que los resultados de los programas varían por la manera de cálculo que tiene. Sin embargo, ambos porcentajes de resistencia en los muros estructurales de Etabs y Cypecad sobrepasan el 70%, el cual se toman como datos confiables debido a que ambos cumplen con el sistema estructural indicado., (4) Para las derivas de piso analizadas por el análisis dinámico modal espectral en ambos programas, se obtuvieron datos con una diferencia máxima en sus derivas de 7.09%. Gracias a la similitud de datos se afirma que Cypecad es viable para el análisis dinámico, (5) De los resultados de los esfuerzos cortantes y momentos de los valores obtenidos por ambos programas, se tiene que Cypecad es ligeramente mayor el cual produce que para el cálculo de refuerzo se incrementen las secciones de los elementos estructurales., (6) Cypecad muestra una hoja de cálculo muy detallado para el cálculo del análisis estático, en cambio el Etabs no tiene esa modalidad de hoja de cálculo, por lo que uno debe interpretar los resultados dados por el programa. (7) Cypecad tiene la opción de edición muy amplia una vez calculado los resultados, ya que nos permite, por criterio del diseñador, modificar las dimensiones de las estructuras que nos ayudan a optimizar recursos., y (8) En caso que se requiera un análisis más detallado donde las no lineales son muy esenciales se requiere un modelamiento estructural mediante Etabs

Para futuras investigaciones, se recomienda lo siguiente: (1) Evaluar los programas mediante otro tipo de edificaciones como losas aligeradas, uso de tabiquería considerando la densidad de los muros u otros sistemas estructurales para validar en su totalidad el programa Cypecad; (2) Incorporar la nueva norma de diseño RNE E.030 – 2018., (3) recomienda como fuente la tesis de Román Medina, el cual tiene una comparación muy detallada acerca del uso del Cypecad., (4) Tener conocimientos básicos a cerca del diseño estructural para tener certeza de una buena realización de diseño en Cypecad., y (5) Se recomienda el uso del programa Cypecad para realizar proyectos no muy complejos.

Palabras clave: Diseño sísmico, análisis estático, análisis dinámico, Etabs, Cypecad.

#### ABSTRACT

The purpose of the investigation was to verify if the Cypecad structural program is feasible in the validity of its results by comparing it with another program that is widely used and known in the engineering market, which is the Etabs. For this, the research has an exploratory, comparative and explanatory scope. Both static and dynamic analysis for data comparison and verification of results based on the Peruvian standard will be designed in both programs. The percentage of difference in the results will be calculated and other analyzes will be discussed with other researchers. The conclusions were the following: (1) Cypecad, works with the elastic spectrum instead the Etabs program works with an inelastic spectrum being necessary to multiply the spectral load by the acceleration of gravity, (2) the static analysis of the structural programs, they have a difference of 4.87% as a result Therefore, if the static analysis in Cypecad is effective, (3) in the participation of resistance of the shear force on the basis, in both programs, they have a regular difference because the results of the programs vary by the way calculation you have. However, both resistance percentages in the structural walls of Etabs and Cypecad exceed 70%, which are taken as reliable data because both comply with the indicated structural system., (4) For floor drifts analyzed by the Dynamic modal spectral analysis in both programs, data were obtained with a maximum difference in their drifts of 7.09%. Thanks to the similarity of data, it is stated that Cypecad is viable for dynamic analysis, (5) From the results of the shear forces and moments of the values obtained by both programs, Cypecad is slightly larger which produces than for the Reinforcement calculation sections of the structural elements are increased., (6) Cypecad shows a very detailed spreadsheet for the calculation of static analysis, however the Etabs does not have that spreadsheet modality, so one must interpret the results given by the program. (7) Cypecad has the option of very wide editing once the results have been calculated, since it allows us, at the discretion of the designer, to modify the dimensions of the structures that help us optimize resources., And (8) If required a more detailed analysis where non-linear ones are very essential requires structural modeling through Etabs

For future research, the following is recommended: (1) Evaluate the programs through other types of buildings such as lightened slabs, use of partition walls

considering the density of the walls or other structural systems to fully validate the Cypecad program; (2) Incorporate the new design standard RNE E.030 - 2018., (3) recommends as a source the thesis of Román Medina, which has a very detailed comparison about the use of Cypecad., (4) Have basic knowledge to close to the structural design to be sure of a good design realization in Cypecad., and (5) The use of the Cypecad program is recommended for not very complex projects.

Keywords: Seismic design, static analysis, dynamic analysis, Etabs, Cypecad

I. INTRODUCCIÓN

En la actualidad los países subdesarrollados optan por la expansión territorial para su crecimiento, y la demanda de construcciones a nivel horizontal es algo que siempre será un tema a tratarse, debido a que el hombre opta por abarcar todo el ámbito territorial, mientras que esto no se aplica en lugares centrales donde la expansión horizontal es algo que ya no abarca por la sobrepoblación existente, por lo que se opta por construcciones a nivel vertical. Esto exige a que los ingenieros civiles estructurales tengan una buena orientación y estudios de diseño sísmico estructural.

Asimismo, uno de los eventos naturales más devastadores que causan pérdidas de vida y bienes materiales, son los terremotos. Éstos, debido al gran movimiento ondulatorio de tierras que producen por el choque de placas, afectan las estructuras de las edificaciones u obras civiles. En Sudamérica se encuentran países con alto riesgo sísmico como Chile, Ecuador y Perú que se encuentran cerca de las placas tectónicas de Nazca y Sudamericana, el cual son más afectados por estos movimientos de tierra. En promedio, 1000 personas son afectadas por estos fenómenos, Afectando tanto económicamente a familias y empresas, esto presenta un porcentaje elevado del presupuesto nacional de los países (Elnashai & Di Sarno, 2008).

Por consecuencia, como una forma de reducir los daños y pérdidas socioeconómicas por los terremotos, nace la ingeniería sísmica como una rama de la ingeniería civil. La ingeniería sísmica estudia el comportamiento de los edificios y estructuras sujetas a cargas sísmicas la cual tiene como objetivo de entender la interacción de los edificios y la infraestructura con el subsuelo; diseñando, construyendo y manteniendo que la estructura resista ante la exposición de un terremoto.

Según Barbat (2005) indica que:

Es importante resaltar la manera que uno hace uso de las normativas de diseño, ya que puede reducir el riesgo sísmico en las zonas urbanas. Por lo general en las zonas sísmicas existen edificios la cual han sido construidos en diferentes épocas, diversas formas y distintos tipos en el tema estructural. Obviamente, mediante la aplicación de las normas es que se consigue

disminuir el riesgo de los edificios actuales, que son muy pocos si comparamos con la gran cantidad de edificios existentes en cada sector. (p.8)

Por consiguiente, la aparición de nuevas tecnologías es algo que revolucionó el análisis estructural para las edificaciones u obras civiles, haciendo que muestre grandes avances para el desarrollo de un país en el lado ingenieril, esto se puede ver en el campo de la construcción, que es un ámbito que no deja de evolucionar con el pasar del tiempo, por lo que se busca nuevas maneras de mejorar, utilizar e innovar el uso tanto de materias primas como los diferentes software para el diseño, control y manejo de un proyecto. Este software ayuda a la elaboración de planos, diseño estructural, programación del proyecto, costos y entre otros. Según Huapaya (2017) dice que:

La evolución, tanto la ciencia como la tecnología, ha permitido desarrollar diferentes métodos para evaluar, calcular y diseñar las estructuras frente a un movimiento sísmico. Sin embargo, a ciencia cierta, no es posible conocer el resultado real que tienen las estructuras frente a un sismo por lo que es recomendable seguir con el estudio sobre dicho tema. (p.1)

Lo que el investigador indica es que el estudio para el diseño sísmico de una estructura debe seguir desarrollándose, ya que permitirá menores pérdidas y riesgo ante un sismo.

Una de las empresas que creadoras de los programas para el análisis sísmico es la empresa CYPECAD Ingenieros S.A. la cual en su software CYPECAD nos permiten diseñar estructuras de diversos materiales como ver el comportamiento sísmico de éstos. CYPECAD ha adaptado de una forma eficiente para modelar, diseñar y analizar las estructuras debido a que permite la importación automática de planos el cual reduce el tiempo en la modelación de los proyectos, así como también permite una variada gama de formatos en los que se puede exportar (Román, 2016). Por lo que este trabajo tiene como finalidad de realizar un diseño sísmico con el software CYPECAD y ETABS de una vivienda de 5 pisos en Villa María del Triunfo, Lima – 2019 para dar comparar la eficacia de los resultados y la manera de usar el programa, también ver sus funciones ya que gracias a las normativas implementadas dentro de los software, sean nacionales o internacionales, se aplican para un buen cálculo estructural, para realizar la

dimensión de las estructuras y comprobar los resultados de los análisis estructurales de hormigón, acero y madera, la cual serán sometidas a las diversas cargas sísmicas, viento y nieve, disminuyendo el tiempo de la elaboración de los proyectos.

# II. MARCO TEÓRICO

Según Román (2016) en su tesis, Diseño sismorresistente de un edificio de hormigón armado con el sistema de losa prefabricada con vigas peraltadas utilizando el programa sap2000 y comparación de resultados con el programa CYPECAD desarrollada para optar el título de ingeniero civil, tuvo como objetivo principal el analizar los resultados y comparar el cálculo estructural; siendo el programa SAP 2000 versión 16.0.1 y el programa CYPECAD versión 2015. El cual concluyo en ambos programas como SAP 2000 y CYPECAD, son excelentes para el análisis estructural; sin embargo, si se requiere de un modelamiento estructural muy preciso donde el cálculo estructural requiere tener en cuenta el proceso constructivo por fases, la indiscutible elección es usar SAP 2000; pero si este no fuera el caso y se quiere realizar un proyecto con un complejo menor, de forma práctica, donde la optimización y productividad del tiempo sean primordiales, el programa CYPECAD es el indicado.

Por otro lado, Jurado (2016) en su trabajo de investigación para obtener el título de ingeniero, Comparación entre la norma ecuatoriana de la construcción 2015 aplicadas al análisis estructural mediante el uso del programa CYPECAD, definió que la NEC 2015 da resultados menos exigentes que la NEC 2011, por lo que concluyo que los resultados en el tiempo de ejecución de diseño y análisis entre CYPECAD y otro software especializado, es extremadamente superior al tiempo de ejecución el CYPECAD, esto se debe a que realiza el concreto armado de la estructura tomando en cuenta todas las consideraciones de las normas aplicadas; por consiguiente, ambos programas se pueden dar por validos ya que no tiene mayor diferencia en los resultados de análisis, excepto en el diseño de los elementos, debido a que CYPECAD trabaja con áreas de acero definitivas las cuales dependen del criterio profesional.

Otro de los trabajos sobre el diseño estructural usando el programa CYPECAD es de Vilema (2014) que en su tesis, Análisis del factor de reducción de las fuerzas sísmicas (R) en un edificio de hormigón armado de 5 pisos con CYPECAD para garantizar el cálculo y seguridad de sus habitantes ubicado en el barrio El Dorado, ciudad de Puyo, desarrollada para obtener el título de ingeniero civil, el cual analizó que sucede con el factor de reducción de las fuerzas sísmicas, diseñando el edificio

con CYPECAD para garantizar la seguridad del cálculo, tomando en cuenta que el programa tiene cargado en NEC-2011 y EL CEC-2001. La cual su investigación concluyó que el programa CYPECAD ayudó a agilitar varios procesos de cálculo y obtener datos confiables y aceptables, la cual demuestra comodidad y garantía en la modelación y cálculo de la estructura.

#### Antecedentes Nacionales

Según Huapaya (2017) en su tesis que lleva el título de Evaluación de los indicadores de comportamiento sísmico de edificios con un sistema aporticado a través del método estático no lineal, desarrollada para obtener el título de ingeniero civil, evaluó la resistencia y ductilidad aplicada en edificios aporticados, utilizando el método estático no lineal y comparar su capacidad con la norma E030, con el fin de dar conocimiento a un comportamiento más real de una edificación realizando un análisis estático no lineal a través del programa ETABS. El cual el investigador concluyó que el valor del sobre – resistencia, depende del periodo fundamental de la estructura. Tal y como que el periodo fundamental de la estructura aumenta, el valor se incrementa también. Como también el espectro de capacidad de las estructuras, supera al espectro que aparece en la norma de diseño de sismo E-30, notando que estos valores se hallan mediante el programa ETABS en la opción (ASCE 41-13NSP).

Otro de los trabajos presentados a nivel nacional es de Mendoza y Rodas (2015) en su tesis de "Análisis de interacción suelo estructura de centros educativos con zapatas corridas en la Urb. Nicolás Gareta – Nuevo Chimbote" desarrollada para optar el título profesional de ingeniero civil, la cual analizó la interacción sísmica suelo – estructura con zapatas corridas, mediante la evaluación de las características geotécnicas del suelo, un adecuado modelo dinámico de interacción de suelo-estructura en las zapatas corridas, evaluando la estructura con el método estático y con el método modal – espectral mediante el software CYPECAD. La cual concluyeron que dicho software en el instante de idealizar las pantallas matemáticamente, toma en cuenta estas como elemento finito de lámina gruesa, por el cual es incompatible con el comportamiento real de algunas secciones, mientras que ETABS, cuando ejecuta las combinaciones de carga, considera el mayor negativo como mínimo y el mayor positivo como máximo.

Por último, en Ing. Casimiro (2012) en su tesis "Desempeño sísmico de edificaciones bajo el sismo de nivel ocasional" la cual fue desarrollada para optar el grado de magister en referencia de ingeniería estructural, tuvo como objetivos principales de caracterizar el movimiento sísmico ocasional mediante los parámetros de ingeniería, utilizando en la evaluación y diseño la aceleración máxima del suelo. Para ello caracteriza el movimiento sísmico de diseño usando el intervalo de recurrencia ocasional del sismo mediante el software ETABS, el cual tomó en cuenta los periodos de retorno que propuso para estructuras distintas en las edificaciones. La cual, con respecto al desempeño sísmico, concluyó que el comportamiento de un edificio de 8 pisos con muros estructurales, está bajo la acción de un movimiento sísmico ocasional (periodo de retorno: 72 años), la evaluación tuvo como fin en verificar que un edificio diseñado con el programa ETABS, siguiendo todos los procedimientos de la norma E-060 (concreto armado) y la norma E-030 (sismorresistente), sea capaz de comportarse apropiadamente bajo la fuerza del sismo ocasional.

#### Diseño Sísmico

Según Nilson (2001) las estructuras, para el diseño sísmico, se clasifican en: estructuras esenciales como grupo "A" el cual lo conforman las estructuras que atienden por su importancia a la población después de haber ocurrido un desastre, es necesario que permanezcan operativas los hospitales, comisarias, edificios del gobierno, estaciones de bomberos, escuelas, etc. También se encuentran las estructuras cuyo fallo parcial o total esté representando un riesgo a la población, ellos encontramos a los templos, estadios, depósitos de sustancias tóxicas, gasolineras, salas de espectáculos, otros. Asimismo, las estructuras que ocasionen pérdidas culturales o económicas, como monumentos, registros y archivos públicos, puentes, museos, otros. Otra de las clasificaciones son las estructuras de normal importancia, llamado también grupo "B" que son aquellas que tienen como grado de seguridad un nivel intermedio, en las que se encuentran los locales, centros comerciales, industrias, hoteles, viviendas, edificios de oficinas, estructuras urbanas que no se consideran esenciales, depósitos y entre otros. Y por último la clasificación de grupo "C" que se consideran estructuras de importancia menor, definiendo que son aquellas estructuras aisladas en donde la falla, sea parcial o total, no pone en riesgo la vida humana; en ella se encuentran los cercos de altura menor a los 2.5 m, los barandales y entre otros (p.23).

Por otro lado, Bazan y Meli (2002) menciona que el Diseño de las estructuras no solamente resiste los sismos, sino que también tiene una diversidad de razones. Lo peculiar no solo radica en la respuesta estructural a los efectos dinámicos de un sismo, sino que deriva el fenómeno, que es poco prescindible, y de las intensidades extraordinarias el cual puede alcanzar sus efectos (p.13).

#### Normas Técnicas de Estructuras de Concreto Armado (Perú)

Uno de los reglamentos para el diseño de estructuras armadas es la NTE E.060 2009 la cual nos especifica los detalles del concreto armado como los materiales, los requisitos de durabilidad, la calidad del concreto, el mezclado, la colocación, entre otros. A la vez nos explica el análisis y diseño para las columnas, vigas, losas, muros y cimentaciones.

#### Normas Técnicas de Estructuras de Acero (Perú)

El Perú tiene como reglamento el NTE E.090. Esta norma se clasifica en 3 diferentes tipos de aceptables construcciones, la primera clasificación es el pórtico rígido, el cual asume las conexiones de las columnas y vigas como suficientemente rígidas, así no tiene cambios de los ángulos entre los elementos estructurales, la segunda clasificación son los pórticos simples, en el cual la condición de apoyo simple se asume en sus extremos a través de conexiones solo por corte y que éstos se encuentran libres de rotar por las cargas gravitatorias; y por último tenemos a la tercera clasificación, que son los pórticos semirrígidos, en el que asumen las conexiones entre los elementos que poseen una capacidad conocida de rotación que se encuentra entre la conexión rígida de la primera clasificación y la conexión rígida de la segunda clasificación (NTE E.090, 2004). Con esas condiciones es que uno puede diseñar en base al reglamento.

#### Normas Técnicas de Cargas (Perú)

Cuando se habla de cargas, se establece la NTE E.020. la cual nos habla acerca de los diversos tipos de cargas que podemos encontrar en una edificación.

#### Cargas Muertas

Para el diseño sísmico se considera como cargas muertas a lo que vendría a ser el peso de todos los elementos que estarán en una posición permanente durante toda la vida útil de una obra civil. En estos elementos encontramos a las estructuras, los acabados, entre otros. Cuando se evalúa las cargas muertas, se emplean los pesos unitarios de los elementos y las dimensiones especificadas, con sus respectivos materiales, también se considera el peso de todos los artefactos de servicio en la edificación, la cual incluye las instalaciones sanitarias y eléctricas, ductos y equipos de aire acondicionado, dispositivos fijos, ascensores y otros. El peso de todos los materiales se incluye en la carga muerta mientras que el peso de los instrumentos con el que se amuebla una zona, se le considera como carga viva. Tal como se muestra en el RTE E-020 la cual establece algunos pesos reales de los elementos estructura. Mientras que, para otros productos, se puede utilizar como dato el peso que especifica el fabricante.

#### Cargas Vivas

Se denomina carga viva al peso de los elementos o personas que se mantendrán en movimiento dentro de la estructura. Se usa como mínimo los valores que están representadas en el NTE E.020 para los distintos tipos según la ocupación o uso.

#### Cargas viento internas

Cuando se va a diseñar elementos de cierre como pórticos, la cual restringe el nivel analizado en cualquier dirección, en el que se encuentran los paneles de vidrio, las coberturas u otros elementos de que producen el cerramiento por el cual se adicionarán a las cargas exteriores, las cargas interiores el cual han sido cuantificadas con los factores de forma, para la presión de interiores.

#### Cargas viento externas

En las edificaciones, la carga exterior que se genera ya sea por succión o presión que ejerce el viento, se deducirá estáticamente y perpendicularmente a la superficie la cual se hallará por la fórmula.

$$P_h = 0.005 CV_h^2$$

El cual:

 $P_h$  = presión del viento a una altura, (kgf/m2)

C = Factor de forma adimensional

V<sub>h</sub> = Velocidad de diseño a una altura, (Km/h)

#### Cargas Sismo

Por otro lado, tenemos las cargas sismo a la cual nos ayudan a ver el comportamiento de nuestra estructura. En el Perú el reglamente que se generó para el diseño sísmico es la NTE E.030 (2006) modificada con el Decreto Supremo N°002-2014-Vivienda en el cual debe tomarse en cuenta los siguientes aspectos para las estructuras sismorresistentes: el peso mínimo, la simetría para la distribución de rigideces y masas, la continuidad estructural, la resistencia, la ductilidad, el uso adecuado de materiales y las deformaciones laterales limitadas (NTE E.030, 2018).

#### Empuje horizontal (carga sísmica reactiva)

Para el diseño sísmico se debe tener en cuenta las cargas muertas y vivas de la estructura, así obtendremos la carga sísmica (W) la cual a ambas cargas se les multiplica por un factor de sobrecarga. Si se considera como carga sísmica reactiva a toda la carga muerta de la estructura, ya sea el peso de las vigas, losas, columnas, etc. y la carga muerta adicional, (peso de paredes y recubrimientos), éstas se ingresan a los softwares como cargas distribuidas aplicadas en las losetas de compresión. Zonificación Sísmica

Según el MVCS, considera que el Perú está dividido en 4 zonas que por norma toman distintos valores, el cual están representadas en el NTE-E060.

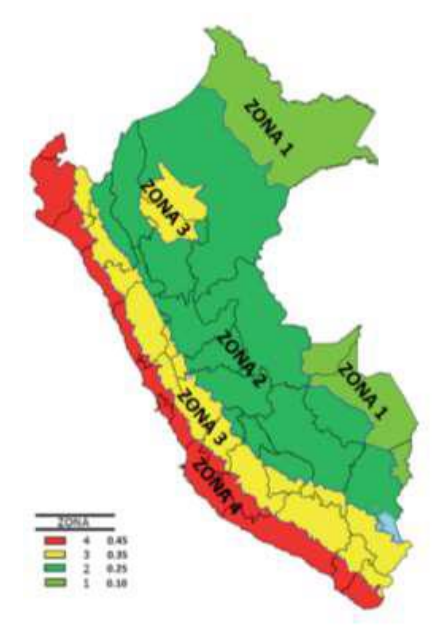

*Figura 1.* Zonificaciones sísmicas, Ministerio de vivienda, construcción y saneamiento, 2016.

Por cada zona el MVCS determina un factor que es interpretada como aceleración horizontal máxima el cual es aplicada en el suelo teniendo una probabilidad de 10% (Román 2016).

| VALOR (Z) |      |  |
|-----------|------|--|
| ZONA      | Z    |  |
| 1         | 0.1  |  |
| 2         | 0.25 |  |
| 3         | 0.35 |  |
| 4         | 0.45 |  |

Tabla 1. Valores de Z según la zonificación, 2018.

Fuente: https://cdn.www.gob.pe/

#### Perfil de suelo

Con el tiempo han sido clasificados los perfiles de suelo según la velocidad promedio de las ondas de corte, y en el caso de los suelos granulares se usa el promedio de los N60 mediante los ensayos de penetración estándar. Estos perfiles los consideran la norma técnica de edificaciones E.030

#### Parámetros de sitio (s, t<sub>p</sub> y t<sub>l</sub>)

Para el diseño sísmico se debe de considerar el tipo de perfil el cual describa de mejor forma las condiciones que se tiene del terreno, utilizando los valores del factor que intervienen en la acción sísmica aplicada en el análisis estructural.

#### Factores de amplificaciones sísmicas (c)

El factor de amplificación sísmica se define con respecto a la aceleración del suelo. Éstas se encuentran representadas en expresiones dadas por la NTE – E.030.

Donde según el MVCS (2018), indica que el valor de  $C_T$  tendrá una variación dependiendo de los siguientes casos:

- Para edificaciones que tengan solamente como elementos resistentes pórticos de concreto armado sin muros y pórticos dúctiles de acero cuya unión resisten a momentos, sin arriostramiento, se considerará C<sub>T</sub> = 35.
- Para edificaciones que tengan solamente como elementos resistentes pórticos de concreto armado con muros en las cajas de ascensores y escaleras o en el caso de que sean pórticos de acero arriostrados se tomará el valor de C<sub>T</sub> = 45.
- Para edificaciones que son de albañilería y para todos los edificios de concreto armado duales, con muros de ductilidad limitada y muros estructurales, se considera C<sub>T</sub> = 60.

#### Factor de uso

En base a la edificación es que se determina el factor de uso o importancia (U). Para los edificios que cuenten con aislamiento sísmico en su base, se puede considerar el valor de U = 1. Sin embargo, la NTE muestra las condiciones y categorías para la definición del factor U.

Factores de irregularidad ia, ip

Para determinar el factor (la) se toma en cuenta las irregularidades estructurales por la altura que tiene la edificación, para ambas direcciones que se analizará. Así mismo, para el factor (lp), el cual se determina como el menor valor, corresponde a las irregularidades estructurales vistas en la planta de la edificación, también por ambas direcciones que se analizará. Si al momento de emplear la NTE. E.030 se obtienen valores diferentes de los factores la o lp, para ambas direcciones de análisis, se debe tomar el valor menor entre éstos y aplicarla para las direcciones de cada factor.

Coeficiente de reducción de la fuerza sísmica r

Este coeficiente es determinado como el producto de los factores de la, lp y el coeficiente R0, el cual se determina a través de la norma técnica de edificaciones, la cual son usadas en la siguiente fórmula.

$$R = I_a * I_P * R_0$$

Modelo de análisis sísmico estático

Se debe analizar estáticamente dos fuerzas equivalentes que sean estáticos, para el análisis dinámico se efectúa el modal espectral considerando un comportamiento elástico y lineal con las instigaciones sísmicas reducidas. El UBC (University of British Columbia) clasifica entre dos métodos de carga estática equivalente usando el criterio de cargas o fuerzas laterales mínimas de diseño, mientras que el método más complejo de carga estática equivalente, se detalla bajo los procedimientos de carga lateral dinámica (Nilson, 2001). Para el resultado final de la fuerza cortante

ubicada en la base de la estructura, para cada dirección, se infiere por la fórmula siguiente:

$$V = \frac{Z * U * C * S}{R} * P$$

En la cual el valor (C/R) no se considerará menor igual a 0.11.

Modelo de análisis sísmico dinámico

Para el caso del análisis dinámico, cualquier estructura puede ser diseñada en base a los resultados de la combinación modal espectral. Según Nilson (2001) dice:

En los métodos de carga lateral dinámica del UBC, integran la utilización de la respuesta espectral, la cual da la máxima respuesta (usualmente aceleración) como una funcionalidad de periodos de la estructura; o análisis de respuesta estructural en el tiempo, basados en un desplazamiento de diseño supuesto para el lugar en particular (p.670).

Para ello se determina los modos de vibración mediante un procedimiento analítico que considere las características tanto de la distribución de masas como la rigidez. Se utilizará un espectro inelástico de supuestas aceleraciones que están definidas, para cada dirección horizontal analizada, por la fórmula:

$$V = \frac{Z * U * C * S}{R} * g$$

Para ejecutar el análisis dinámico efectuado en la dirección vertical, va a poder usarse un espectro con valores equivalentes a los 2/3 del espectro, el cual se empleará para las direcciones horizontales tomando en cuenta los valores de C, la cual están definidas en la NTE E.030; en excepción de las zonas con periodos muy cortos, en el cual se considera:

$$T < 0.2 T_P \qquad \qquad C = 1 + 7.5 \left(\frac{T}{T_P}\right)$$

Por otro lado, para los criterios de las combinaciones se podrá obtener la respuesta máxima elástica esperada (r) tanto para los parámetros a nivel global de la edificación, sea fuerza cortante, momentos de volteo, etc. y para las fuerzas internas de cada elemento estructural (Ministerio de vivienda, 2016).

Entonces la respuesta elástica máxima esperada (r) que corresponde al efecto grupo de los diferentes modos de vibración empleados (ri) se podrá definir utilizando la combinación cuadrática siguiente:

$$r = \sqrt{\sum \sum r_i \, \rho_{ij} \, r_j}$$

En la cual *r* representa las fuerzas, los desplazamientos o respuestas modales.

#### Diseño sísmico de estructuras metálicas

Para el diseño estructural de elementos metálicos del Tipo 2, se debe tener en cuenta los criterios mencionados en la cual las conexiones y los elementos conectados serán ajustados como vigas simplemente apoyadas, con la finalidad de resistir las cargas de gravedad. Como también los elementos y conexiones serán adecuados para soportar las cargas horizontales. Y las conexiones tendrán una capacidad de rotación inelástica que se adecue para evitar sobrecargar a las soldaduras o conectores frente a la combinación de fuerzas verticales y horizontales. Mientras que las construcciones del Tipo 3 deberán necesitar una deformación inelástica en el acero estructural.

Por consiguiente, la construcción de estructuras metálicas para edificios, se clasifican de acuerdo con al tipo de la siguiente manera: Estructura apoyada en muros de carga, construcción reticular, estructuras de acero para grandes claros y estructuras combinadas de acero y concreto. Estos 4 tipos de

clasificación se pueden dar en un mismo edificio la cual pueden ser estudiadas (McCormac & Csernak, 2012).

#### Tipos de acero estructurales usados para el diseño

Para el diseño de las estructuras metálicas se debe cumplir según la NTE E.090 con algunas normas designadas por el ASTM (American Society for Testing and Materials), la cual nos permite adecuar las normas al diseño de estructuras de acero en el Perú.

#### Diseño de miembros

Para cada uno de los miembros estructurales, se deberá diseñar todas las cargas muertas que el elemento soporta, pero es posible también que se diseñe algunos miembros para cargas vivas, el cual son menores que sus valores teóricos total (McCormac & Csernak, 2012). También es necesario dibujar el diagrama de momentos en ambos casos (cargas laterales y de gravedad), la cual serán sumadas para obtener el momento positivo máximo del claro. Estos valores pueden guiar en el diseño de las dimensiones de las trabes, pero en algunos de los miembros.

#### Combinaciones de carga

Para las combinaciones de cargas y cargas nominales, se tomarán como mínimas de diseño establecidos por la NTE E.020.

Diseño sísmico de cimentación

Para el diseño de la cimentación es necesario el cálculo de las fuerzas ejercidas de la estructura para la subbase, para su diseño uno debe saber la profundidad de cimentación tato de cimientos como de zapatas, que son las distancias desde el nivel de la superficie a la base de la cimentación. La profundidad será definida por el PR y está condicionada por la estratigrafía del suelo (Ministerio de Vivienda, Construcción y Saneamiento, 2018).

Para las presiones de contacto admisible, se debe determinar las bases del estudio de mecánica de suelos, con respecto a los ensayos de carga y otras determinaciones experimentales. Para las presiones de cargas admisibles (qa) para cargas de servicio se escogen teniendo en cuenta un factor de seguridad entre 2.5 a 3.0 para que no se exceda la capacidad portante de los asentamientos y suelo, de tal manera se mantengan dentro de unos límites admisibles.

Para las zapatas concéntricamente cargadas, el área se determinará a partir de

$$A_{req} = \frac{D+L}{q_a}$$

Cuando se incluye los efectos de Viento (W) o de sismo (E), se permiten un incremento en la presión admisible en un 33%. Cuyo caso sería:

$$A_{req} = \frac{D+L+W}{1.33q_a} \qquad \qquad \frac{D+L+E}{1.33q_a}$$

Combinaciones de cargas

Una vez determinada el área para las zapatas, se procederá a diseñarse la capacidad necesaria para resistir todos las cortantes, momentos y otras acciones que se manifiestan por las cargas de sobrepeso. De esta forma para el diseño a la resistencia de las zapatas se verá con la siguiente expresión:

$$U = 1.4 CM + 1.7 CV$$

$$U = 1.25 (CM + CV \pm CV_i)$$
  
 $U = 0.9 CM \pm 1.25 CV_i$ 

$$U = 1.25 (CM + CV) \pm CS$$
$$U = 0.9 CM \pm CS$$
$$U = 1.4 CM + 1.7 CV + 1.7 CE$$
$$U = 0.9 CM \pm 1.7 CE$$
$$U = 1.4 CM + 1.7 CV + 1.4 CL$$
$$U = 1.05 CM + 1.25 CV + 1.05 CT$$
$$U = 1.4 CM + 1.4 CT$$

En el cual *CM* es la carga muerta, *CV* la carga viva, *CS* la carga sismo,  $CV_i$  la carga viento, *CE* el empuje lateral de los suelos, *CL* el peso y presión de líquidos con densidades definidas y el factor de *CT*.

#### CYPECAD

CYPECAD es un programa estructural que fue creado en España en la década de los 80 por la empresa CYPE Ingenieros S.A., para realizar el análisis de cada elemento estructural de hormigón armado, edificios y proyectos de obra civil que pueden ser sometidos a fuerzas tanto horizontal como vertical. La cual permite a un ingeniero con conocimientos básicos en el diseño estructural, un análisis tridimensional de la estructura, de forma muy detallada junto con su respectiva memoria de cálculo; ambos en formato de uso convencional (Vilema, 2014, p.38). Ofrece también una gran variedad de herramientas y opciones para la producción de proyectos de consultoría u otras plataformas. Este software ha sido utilizado en diversos países debido a que cuenta con criterios en base a los reglamentos de algunos países como Estados Unidos, Francia, España, Colombia, Chile, Bulgaria, Brasil, Bélgica, Argentina, Perú, India, Italia, Portugal, México y entre otros. La cual facilita el diseño estructural de viviendas, ya que, a su fácil uso, nos permite modular y analizar con mayor rapidez una estructura.

#### Introducción de datos

La introducción de datos para el diseño estructural es muy eficaz en el programa ya que permite importar planos en formato AutoCad (DWG) como Revit (IFC), por otro lado, también la persona que ejecute el programa podrá introducir la dimensión de sus columnas, vigas, muros de corte, losas, y sobrecargas adicionales.

#### Análisis estructural

Los análisis que te calcula el programa son el medio estático y dinámico la cual se guía de las normas implementadas en su sistema. Esto permite realizar el dimensionamiento, cálculo y diseño de los elementos estructurales de hormigón armado y metálicos para una edificación u obra civil, sometidas a acciones tanto horizontales, verticales y bajo la acción del fuego. Ya sea que estén conformada por columnas (mixtos, acero y hormigón), pantallas y muros; vigas metálicas, mixtas y de hormigón; viguetas (genéricas, armadas, pretensadas, entre otros), como también placas aligeradas, reticulares, losas macizas y losas mixtas; cimentaciones por losas, zapatas, encepados y vigas de cimentación. También dimensiona y comprueba uniones metálicas soldadas y atornilladas.

#### Exportación de resultados

Ya que este programa va de la mano con CYPECAD, nos permite exportar en los formatos ya mencionados, la cual nos daría una documentación sobre el plano, los listados (en la que se detallan las comprobaciones de los estados límite últimos y la justificación de la acción viento) Medición y presupuesto como también sistemas de protección colectiva y memoria del proyecto de edificación. Nos brinda también un uso del programa más detallado como pandeo lateral, limitaciones de desviación, ajustes, desplazamientos, rotaciones, coeficientes de fijeza y rigidez rotacional. Como para estructuras metálicas que sería el detalle de las uniones soldadas y atornilladas, tipos de nodos, estructuras tipo genérico, corbata, columna, viga, entre otros. Facilitando el uso del programa sin la necesidad de profundizar tanto en la línea estructural.

# III. METODOLOGÍA

Formulación del problema

Problema general

¿Es factible el programa estructural CYPECAD en comparación de ETABS en el cálculo de diseño sísmico de una vivienda de 5 pisos en Villa María del Triunfo, LIMA - 2019?

#### Problemas específicos

¿Qué normativas están implementadas en el software CYPECAD para el diseño sísmico de una vivienda de 5 pisos en Villa María del Triunfo, Lima - 2019?

¿Es viable el uso del software CYPECAD y ETABS para el diseño de análisis estático de una vivienda de 5 pisos en Villa María del Triunfo, LIMA - 2019?

¿Es viable el uso del software CYPECAD y ETABS para el diseño de análisis dinámico de una vivienda de 5 pisos en Villa María del Triunfo, LIMA - 2019?

#### JUSTIFICACIÓN

#### Justificación científica

En nuestro país son pocas las personas especialistas en el lado estructural la cual tienen manejo completo de los programas usados para el cálculo de las estructuras, esto exige a que los ingenieros civiles se preparen para la demanda de trabajo en la actualidad, debido a que se necesita trabajadores cuyas habilidades disminuyan el tiempo de producción en la ejecución de proyectos y conlleven a la disminución de costos en su elaboración. Por lo que es indispensable llevar cursos para tener conocimiento de estos programas que nos ayudan al diseño y análisis estructural. Una de los programas vendría a ser ETABS cuya aplicación en el ámbito laboral es muy usada debida facilidad de acceso de sus herramientas que facilitan el diseño estructural. Pero, por otro lado, se encuentra la empresa CYPECAD de origen español, la cual cuenta con programas de análisis estructural cuyo manejo no necesita un ser especialista en estructuras, si no que cuentes con los criterios básicos para el pre dimensionamiento y uso de datos. Este programa es muy fácil de usar, permite la importación de planos de AutoCAD y REVIT la cual nos disminuye el diseño de la estructura, nos permite modular de forma específica cada
estructura tridimensional, no da las memorias de cálculo y especificaciones técnicas hasta el mismo presupuesto de la estructura, sin dejar de lado la seguridad del programa. Por lo que justifica el diseño a través de este programa para ser comparado con uno del software más usado en el ámbito ingenieril.

### HIPÓTESIS

Hipótesis general:

El software CYPECAD es más factible que el software ETABS en el diseño sísmico de una vivienda de 5 pisos en Villa María del Triunfo, LIMA – 2019.

### Hipótesis específica:

El software CYPECAD cumple con las normativas que se dan para el diseño sísmico de una vivienda de 5 pisos en Villa María del Triunfo, Lima - 2019.

Es viable el uso del software CYPECAD y ETABS para el diseño de análisis estático de una vivienda de 5 pisos en Villa María del Triunfo, LIMA - 2019.

Es viable el uso del software CYPECAD y ETABS para el diseño de análisis dinámico de una vivienda de 5 pisos en Villa María del Triunfo, LIMA - 2019.

### **OBJETIVOS**

Objetivo General:

Realizar un diseño sísmico con el software CYPECAD y ETABS de una vivienda de 5 pisos en Villa María del Triunfo, LIMA – 2019.

Objetivo Específico:

Aplicar las normas técnicas peruanas implementadas en el software CYPECAD para el diseño sísmico de una vivienda de 5 pisos en Villa María del Triunfo, Lima – 2019.

Utilizar el software CYPECAD y ETABS para realizar el diseño de análisis estático para una vivienda de 5 pisos en Villa María del Triunfo, LIMA – 2019.

Utilizar el software CYPECAD y ETABS para realizar el diseño de análisis dinámico para una vivienda de 5 pisos en Villa María del Triunfo, LIMA – 2019.

#### Método

Tipo de investigación

Para este trabajo de investigación, el estudio que se está llevando a cabo es cuantitativo, ya que analizaremos el funcionamiento de los programas CYPECAD y ETABS a través de un diseño sísmico por la cual se hará comparativas en base a los análisis de cálculo de las estructuras y comparación de resultados. Según Hernández, Fernández y Baptista (2014) indica que:

Si se habla del enfoque cuantitativo, es un trabajo de investigación justificativo y secuencial. Ya que al culminar con una etapa precede a la siguiente sin eludir pasos para seguir con la investigación. El orden de este tipo es riguroso, debido a que podemos redefinir alguna fase. También se parte de un proyecto que va desarrollándose y, una vez delimitada, se origina preguntas de investigación para obtener hipótesis, determinar las variables y sacar nuestros propios objetivos; se procede a trazar un plan de diseño para poder probarlas y medir las variables en un contexto determinado. Por último, se analizan las mediciones de los resultados utilizando métodos estadísticos, y a su vez extraer una serie de conclusiones acompañadas de recomendaciones (p.37).

Infiriendo el contexto, se entiende que la presente investigación cuenta con los requisitos de una investigación cuantitativa por lo que se tiene variables cuya dependiente será estudiada y analizada para brindar una información detallada del uso y beneficios de los programas de diseño estructural.

#### Diseño de la investigación

El diseño de la presente investigación es no experimental Con un alcance investigativo de carácter exploratorio, comparativo y explicativo. Cuando se habla de un diseño experimental, en lo general se refiere a realizar una acción de un objeto para luego observar las consecuencias y analizar los resultados. Este término es bastante común; para el nacimiento de un experimento se requiere la manipulación intencional mediante una acción para analizar sus posibles resultados (Hernández, Fernández y Baptista, 2014). Por la cual el diseño experimental tiene como requisito de manipular las variables independientes, el cual la variable independiente se le considera como supuesta causa con relación a las variables, y la otra parte que es la condición de antecedente y efecto provocado por dicha causa, al cual se le denomina variable dependiente.

Variable y operacionalización

Variable independiente: Diseño Sísmico

Variable dependiente: Software CYPECAD y ETABS

Tabla 2. Operacionalización de la variable independiente.

| Variable          | Def. Conceptual                                                                                                    | Def. Operacional                                                                                                    | Dimensiones                                                                                                    | Indicadores                                                                                                    |
|-------------------|----------------------------------------------------------------------------------------------------|----------------------------------------------------------------------------------------------------|----------------------------------------------------------------------------------------------------|----------------------------------------------------------------------------------------------------|
| DISEÑO<br>SISMICO | Históricamente, en<br>Norteamérica el<br>diseño sísmico ha<br>hecho realce en el<br>movimiento del terreno<br>debido a que el<br>componente<br>horizontal de un<br>terremoto excede en<br>general la componente<br>vertical y a que las<br>estructuras son por lo<br>general mucho más<br>resistentes para la<br>respuesta ante cargas<br>verticales en<br>comparación con las<br>cargas horizontales<br>(Nilson, p.648) | Esta variable será<br>medida con 3<br>dimensiones:<br>criterios para el<br>diseño sísmico de<br>estructuras de<br>tierra, hormigón<br>armado, metálicas<br>y madera | NORMAS<br>TÉCNICAS DE<br>EDIFICACIONES<br>EN EL PERÚ<br>DISEÑO DE<br>ANALISIS<br>ESTATICO<br>DISEÑO DE<br>ANALISIS<br>DINAMICO | Normas técnicas de<br>estructuras de<br>concreto armado<br>Normas técnicas de<br>estructuras de acero<br>Normas técnicas de<br>cargas<br>Factores de<br>coeficiente de basal<br>Factor de<br>amplificación y<br>reducción sísmica<br>Fuerza cortante<br>Espectro de<br>respuesta<br>Distorsiones<br>máximas |
|                   | (Mison, p.646)                                                                                                    |                                                                                                    |                                                                                                    |                                                                                                    |

# **OPERACIONALIZACION DE VARIABLES**

Restricciones de irregularidad Tabla 3. Operacionalización de la variable dependiente.

| Variable                       | Def. Conceptual                                                                                     | Def.<br>Operacional                                                    | Dimensiones | Indicadores                  |
|--------------------------------|----------------------------------------------------------------------------------------------------|------------------------------------------------------------------------|-------------|------------------------------|
|                                | Es un software                                                                                      |                                                                        |             | Introducción de datos        |
|                                | creado en España en<br>la los años 80s por la<br>empresa Cype<br>Ingenieros S.A., para<br>una mejor |                                                                        | CYPECAD     | Análisis estructural         |
| SOFTWARE<br>CYPECAD y<br>FTABS | disponibilidad de<br>realizar el el<br>dimensionamiento y<br>cálculo de las                         | Esta variable<br>será medida con<br>2 dimensiones:<br>Uso del software |             | Exportación de resultados    |
|                                | estructuras de<br>hormigón armado,<br>viviendas, edificios y<br>proyectos de obra                   | CYPECAD y<br>ETABS                                                     |             | Introducción de datos        |
|                                | sometidos a<br>acciones<br>horizontales y                                                           |                                                                        | ETABS       | Análisis estructural         |
|                                | verticales de cargas.<br>(Santos, p.7).                                                             |                                                                        |             | Exportación de<br>resultados |

# OPERACIONALIZACION DE VARIABLES

Población y muestra Población

El proyecto de investigación tiene una tipología cuasiexperimental, porque no se llega a realizar un muestreo ya que la población es igual a la muestra. Según Hernández, Fernández & Baptista (2014) describieron:

Los diseños cuasiexperimentales además manipulan deliberadamente, por lo menos, una variable independiente para mirar su impacto sobre una o más variables dependientes, únicamente que difieren de los experimentos "puros" en el nivel de estabilidad que logre tenerse sobre la equivalencia inicial de los equipos. En los diseños cuasiexperimentales, los sujetos no se asignan al azar a los equipos ni se emparejan, sino que éstos ya están conformados anteriormente del experimento (p. 151).

Por la que la población está conformada por la misma muestra de selección la cual es un edificio de 5 niveles destinado para oficinas en el Distrito de Villa María del Triunfo.

#### Muestra

Según Behar (2008) nos indica que: "La muestra es esencialmente un subgrupo poblacional. Puede decirse que es un subconjunto de recursos que pertenecen a aquel grupo determinado en sus necesidades al que llamamos población" (p. 51). El autor nos indica que la muestra es el subconjunto de la población a tomar, esta tendrá que recopilar información para la obtención de resultados.

La muestra del presente proyecto de investigación es no probabilística – convencional o accidental y por la cual se considerará un edificio de 5 niveles destinado para oficinas en el Distrito de Villa María del Triunfo.

### Técnicas de recolección de información

Tabla 4. Cuadro de recolección de información

| Tipo de<br>Documento     | Documentos<br>referidos a                | Cantid<br>ad | Palabras claves                                                     | Criterio de<br>inclusión                                                                                              | Criterio de exclusión                                                                            |
|--------------------------|------------------------------------------|--------------|---------------------------------------------------------------------|----------------------------------------------------------------------------------------------------|--------------------------------------------------------------------------------------------------|
| Libros                   | Análisis<br>sísmico de<br>estructuras    | 21           | Estructuras de<br>concreto<br>armado,<br>metálicas y<br>cimentación | Textos que se<br>refieren al<br>diseño de<br>estructuras<br>metálicas,<br>hormigón<br>armado y<br>cimentaciones       | Textos que no<br>se refieran al<br>tema o sean<br>textos de<br>antigüedad<br>mayor a 10<br>años. |
| Tesis                    | Programa<br>CYPECAD<br>Programa<br>ETABS | 10           | Diseño<br>estructural con<br>CYPECAD y<br>ETABS                     | Textos que se<br>dirijan al uso de<br>los programas y<br>su comparativos<br>no menor a 5<br>años                      | Textos que no<br>tienen que ver<br>con el diseño<br>estructural con<br>los programas             |
| Artículos<br>Científicos | Manual<br>CYPECAD<br>Manual<br>ETABS     | 7            | Uso del<br>Software<br>CYPECAD<br>Uso del<br>Software<br>ETABS      | Textos referidos<br>al uso detallado<br>del Software<br>CYPECAD y<br>ETABS sobre<br>sus<br>herramientas de<br>cálculo | Textos que no<br>se refieran al<br>diseño de los<br>objetivos.                                   |

Para la recolección de datos se llevó a cabo la búsqueda de libros, tesis y artículos científicos cuya información sean necesarias para el proyecto de investigación, tomando en cuenta el grado científico del contenido.

#### Instrumento de recolección de datos

Por otro lado, como instrumento se realizará una ficha de cálculo para la comparación de resultados de los programas a utilizarse en el diseño sísmico, como también se usarán los equipos necesarios para obtener los datos que ayudarán en el diseño, como el estudio de suelos, entre otros.

#### Validez y confiabilidad

Cuando la validez de ese proyecto se optó por la información de expertos, ingenieros especializados en el rubro u otros investigadores. Según Hernández (2014): "La validez hace referencia al nivel en que una herramienta mide realmente la variable que pretende medir. Asimismo, hay autores que comentan que la validez de profesionales es el nivel en que un instrumento mide la variable de interés" (p.200).

La confiabilidad es el grado en que un instrumento produce resultados consistentes y coherentes" (Hernández, 2014). Para el grado de confiabilidad se usará una ficha técnica peruana usada en programas para validar la seguridad de los resultados.

### Método de análisis de datos

Para el proyecto de investigación se usará el método estadístico descriptivo, debido a que se usará unos cuadros de cálculo para el resumen de los resultados, que ayudarán a la comparación entre programas, vinculadas a gráficos y tablas, y ver la similitud entre éstos. (Hernández, Fernández y Baptista, 2014)

### Aspectos Éticos

Para la autenticidad del proyecto de investigación, los investigadores se responsabilizan sobre la confiabilidad de los datos que se obtengan de los trabajos a realizar.

Por consiguiente, esta investigación pretende dar conocimiento acerca de la factibilidad de los softwares para el diseño estructural, la cual ayuda a facilitar el trabajo de un ingeniero. Por lo que guarda relación con (Jurado, 2016) y (Román, 2016) el cual hacen una comparativa de softwares de diseño estructural, en la cual ambos realizan un diseño estructural con el CYPECAD y lo comparan con otro programa, tanto ETABS como SAP2000, para ver la validez de sus resultados. Tanto de un sistema de concreto armado como la aplicación de la norma ecuatoriana en el programa.

Otro de los trabajos por el investigador Saavedra, (2017) utiliza el programa CYPECAD para la gestión de proyectos en edificaciones; el cual, mediante cuadros estadísticos, hace una comparación de diseño del SAP2000 y CYPECAD. Opto por un estudio cuantitativo y realizo tablas comparativas de tiempo de diseño tanto en la introducción de datos y diseño estructural, memorias de cálculo, elaboración de planos estructurales. En esta investigación se optará por una comparativa de resultados y calidad en los análisis estructurales entre el ETABS y CYPECAD, demostrando que tan versátiles y confiables son estos programas.

# IV. RESULTADOS

#### Cálculo del espectro respuesta según E-030 – 2018

Se calcula el espectro a usar en el diseño sísmico, para ello utilizamos los factores ZUCS según el Reglamento Nacional de Edificaciones E-030. Para la categoría U se sabe que la estructura tendrá una utilidad de Oficinas por el cual se considera de categoría C, en base al estudio de suelo dados por la empresa JFA.SAC tenemos el valor de suelo S2 y consideraremos un sistema estructural de concreto armado tipo Dual.

Tabla 5. Clasificación de los factores Z, U, S y Sistema estructural.

| Zona (z):              | 4                                         |
|------------------------|-------------------------------------------|
| Categoría (u):         | Edificaciones Comunes-<br>C               |
| Factor de suelo (s):   | S2                                        |
| Sistema Estructurales: | Concreto Armado De<br>Muros Estructurales |

Tabla 6. Valor de los factores según su clasificación según el RNE – E030 – 2018

| = | 0.45 |
|---|------|
| = | 1.00 |
| = | 1.05 |
| = | 6.00 |
| = | 6.00 |
| = | 0.60 |
| = | 2.00 |
| = | 1    |
| = | 1    |
|   |      |

Para el análisis dinámico usaremos el análisis por espectro de respuesta el cual determina estadísticamente la respuesta probable de una estructura a la carga

sísmica. Este análisis de tipo lineal utiliza la respuesta de espectro registros de aceleraciones del suelo basados en la carga sísmica y las condiciones del lugar. Este tipo de método es demasiado eficiente y tiene en cuenta el comportamiento dinámico de la estructura, para ello se dará a conocer los datos del espectro a usar.

| Т    | С           | ZUCS/R      | Sa*g        |
|------|-------------|-------------|-------------|
| 0,00 | 2,5         | 0,196875    | 1,93134375  |
| 0,02 | 2,5         | 0,196875    | 1,93134375  |
| 0,04 | 2,5         | 0,196875    | 1,93134375  |
| 0,06 | 2,5         | 0,196875    | 1,93134375  |
| 0,08 | 2,5         | 0,196875    | 1,93134375  |
| 0,1  | 2,5         | 0,196875    | 1,93134375  |
| 0,12 | 2,5         | 0,196875    | 1,93134375  |
| 0,14 | 2,5         | 0,196875    | 1,93134375  |
| 0,16 | 2,5         | 0,196875    | 1,93134375  |
| 0,18 | 2,5         | 0,196875    | 1,93134375  |
| 0,2  | 2,5         | 0,196875    | 1,93134375  |
| 0,25 | 2,5         | 0,196875    | 1,93134375  |
| 0,3  | 2,5         | 0,196875    | 1,93134375  |
| 0,35 | 2,5         | 0,196875    | 1,93134375  |
| 0,4  | 2,5         | 0,196875    | 1,93134375  |
| 0,45 | 2,5         | 0,196875    | 1,93134375  |
| 0,5  | 2,5         | 0,196875    | 1,93134375  |
| 0,55 | 2,5         | 0,196875    | 1,93134375  |
| 0,6  | 2,5         | 0,196875    | 1,93134375  |
| 0,65 | 2,307692308 | 0,181730769 | 1,782778846 |
| 0,7  | 2,142857143 | 0,16875     | 1,6554375   |
| 0,75 | 2           | 0,1575      | 1,545075    |
| 0,8  | 1,875       | 0,14765625  | 1,448507813 |
| 0,85 | 1,764705882 | 0,138970588 | 1,363301471 |
| 0,9  | 1,666666667 | 0,13125     | 1,2875625   |
| 0,95 | 1,578947368 | 0,124342105 | 1,219796053 |

Tabla 7. Datos del Espectro en la dirección X

| 1   | 1,5          | 0,118125    | 1,15880625  |
|-----|--------------|-------------|-------------|
| 1,1 | 1,363636364  | 0,107386364 | 1,053460227 |
| 1,2 | 1,25         | 0,0984375   | 0,965671875 |
| 1,3 | 1,153846154  | 0,090865385 | 0,891389423 |
| 1,4 | 1,071428571  | 0,084375    | 0,82771875  |
| 1,5 | 1            | 0,07875     | 0,7725375   |
| 1,6 | 0,9375       | 0,073828125 | 0,724253906 |
| 1,7 | 0,882352941  | 0,069485294 | 0,681650735 |
| 1,8 | 0,833333333  | 0,065625    | 0,64378125  |
| 1,9 | 0,789473684  | 0,062171053 | 0,609898026 |
| 2   | 0,75         | 0,0590625   | 0,579403125 |
| 2,1 | 0,680272109  | 0,053571429 | 0,525535714 |
| 2,2 | 0,619834711  | 0,048811983 | 0,478845558 |
| 2,3 | 0,56710775   | 0,044659735 | 0,438112004 |
| 2,4 | 0,520833333  | 0,041015625 | 0,402363281 |
| 2,5 | 0,48         | 0,0378      | 0,370818    |
| 2,6 | 0,443786982  | 0,034948225 | 0,342842086 |
| 2,7 | 0,411522634  | 0,032407407 | 0,317916667 |
| 2,8 | 0,382653061  | 0,030133929 | 0,295613839 |
| 2,9 | 0,356718193  | 0,028091558 | 0,275578181 |
| 3   | 0,3333333333 | 0,02625     | 0,2575125   |
| 4   | 0,1875       | 0,014765625 | 0,144850781 |
| 5   | 0,12         | 0,00945     | 0,0927045   |
| 6   | 0,083333333  | 0,0065625   | 0,064378125 |
| 7   | 0,06122449   | 0,004821429 | 0,047298214 |
| 8   | 0,046875     | 0,003691406 | 0,036212695 |
| 9   | 0,037037037  | 0,002916667 | 0,0286125   |
| 10  | 0,03         | 0,0023625   | 0,023176125 |

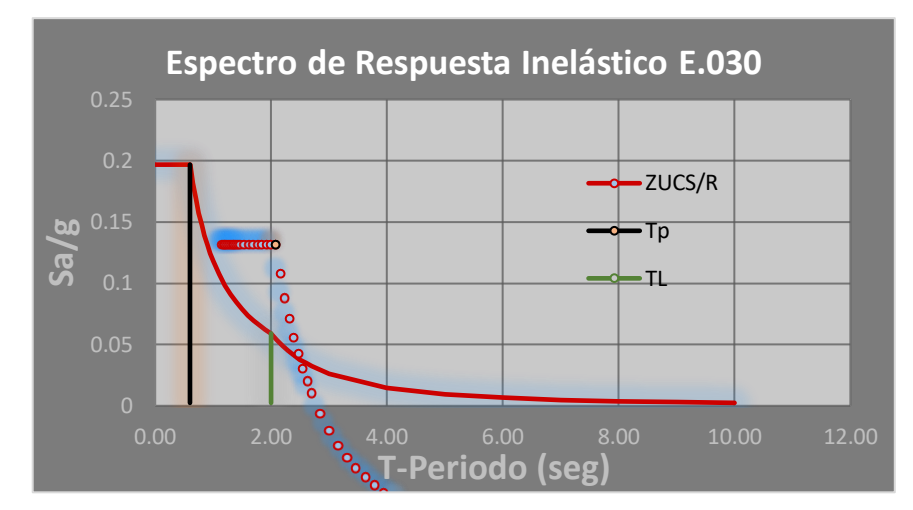

Figura 2. Espectro de pseudoaceleraciones en la dirección X

| С    | ZUCS/R                                                                                                    | Sa*g                                                                                                    |
|------|----------------------------------------------------------------------------------------------------|----------------------------------------------------------------------------------------------------|
| 1    | 0,07875                                                                                                    | 0,7725375                                                                                                    |
| 1,15 | 0,0905625                                                                                                    | 0,888418125                                                                                                    |
| 1,3  | 0,102375                                                                                                    | 1,00429875                                                                                                    |
| 1,45 | 0,1141875                                                                                                    | 1,120179375                                                                                                    |
| 1,6  | 0,126                                                                                                    | 1,23606                                                                                                    |
| 1,75 | 0,1378125                                                                                                    | 1,351940625                                                                                                    |
| 1,9  | 0,149625                                                                                                    | 1,46782125                                                                                                    |
| 2,05 | 0,1614375                                                                                                    | 1,583701875                                                                                                    |
| 2,2  | 0,17325                                                                                                    | 1,6995825                                                                                                    |
| 2,35 | 0,1850625                                                                                                    | 1,815463125                                                                                                    |
| 2,5  | 0,196875                                                                                                    | 1,93134375                                                                                                    |
| 2,5  | 0,196875                                                                                                    | 1,93134375                                                                                                    |
| 2,5  | 0,196875                                                                                                    | 1,93134375                                                                                                    |
| 2,5  | 0,196875                                                                                                    | 1,93134375                                                                                                    |
| 2,5  | 0,196875                                                                                                    | 1,93134375                                                                                                    |
| 2,5  | 0,196875                                                                                                    | 1,93134375                                                                                                    |
| 2,5  | 0,196875                                                                                                    | 1,93134375                                                                                                    |
|      | C<br>1<br>1,15<br>1,3<br>1,45<br>1,6<br>1,75<br>1,9<br>2,05<br>2,2<br>2,35<br>2,5<br>2,5<br>2,5<br>2,5<br>2,5<br>2,5<br>2,5<br>2, | CZUCS/R10,078751,150,09056251,30,1023751,450,11418751,60,1261,750,13781251,90,1496252,050,16143752,20,173252,350,18506252,50,1968752,50,1968752,50,1968752,50,1968752,50,1968752,50,1968752,50,1968752,50,1968752,50,1968752,50,1968752,50,1968752,50,1968752,50,1968752,50,1968752,50,1968752,50,1968752,50,1968752,50,1968752,50,1968752,50,1968752,50,1968752,50,1968752,50,1968752,50,196875 |

Tabla 8. Datos del Espectro en la dirección Y

-

\_

| 0,55 | 2,5          | 0,196875    | 1,93134375  |
|------|--------------|-------------|-------------|
| 0,6  | 2,5          | 0,196875    | 1,93134375  |
| 0,65 | 2,307692308  | 0,181730769 | 1,782778846 |
| 0,7  | 2,142857143  | 0,16875     | 1,6554375   |
| 0,75 | 2            | 0,1575      | 1,545075    |
| 0,8  | 1,875        | 0,14765625  | 1,448507813 |
| 0,85 | 1,764705882  | 0,138970588 | 1,363301471 |
| 0,9  | 1,666666667  | 0,13125     | 1,2875625   |
| 0,95 | 1,578947368  | 0,124342105 | 1,219796053 |
| 1    | 1,5          | 0,118125    | 1,15880625  |
| 1,1  | 1,363636364  | 0,107386364 | 1,053460227 |
| 1,2  | 1,25         | 0,0984375   | 0,965671875 |
| 1,3  | 1,153846154  | 0,090865385 | 0,891389423 |
| 1,4  | 1,071428571  | 0,084375    | 0,82771875  |
| 1,5  | 1            | 0,07875     | 0,7725375   |
| 1,6  | 0,9375       | 0,073828125 | 0,724253906 |
| 1,7  | 0,882352941  | 0,069485294 | 0,681650735 |
| 1,8  | 0,833333333  | 0,065625    | 0,64378125  |
| 1,9  | 0,789473684  | 0,062171053 | 0,609898026 |
| 2    | 0,75         | 0,0590625   | 0,579403125 |
| 2,1  | 0,680272109  | 0,053571429 | 0,525535714 |
| 2,2  | 0,619834711  | 0,048811983 | 0,478845558 |
| 2,3  | 0,56710775   | 0,044659735 | 0,438112004 |
| 2,4  | 0,520833333  | 0,041015625 | 0,402363281 |
| 2,5  | 0,48         | 0,0378      | 0,370818    |
| 2,6  | 0,443786982  | 0,034948225 | 0,342842086 |
| 2,7  | 0,411522634  | 0,032407407 | 0,317916667 |
| 2,8  | 0,382653061  | 0,030133929 | 0,295613839 |
| 2,9  | 0,356718193  | 0,028091558 | 0,275578181 |
| 3    | 0,3333333333 | 0,02625     | 0,2575125   |
| 4    | 0,1875       | 0,014765625 | 0,144850781 |
| 5    | 0,12         | 0,00945     | 0,0927045   |
| 6    | 0,083333333  | 0,0065625   | 0,064378125 |

| 7  | 0,06122449  | 0,004821429 | 0,047298214 |
|----|-------------|-------------|-------------|
| 8  | 0,046875    | 0,003691406 | 0,036212695 |
| 9  | 0,037037037 | 0,002916667 | 0,0286125   |
| 10 | 0,03        | 0,0023625   | 0,023176125 |

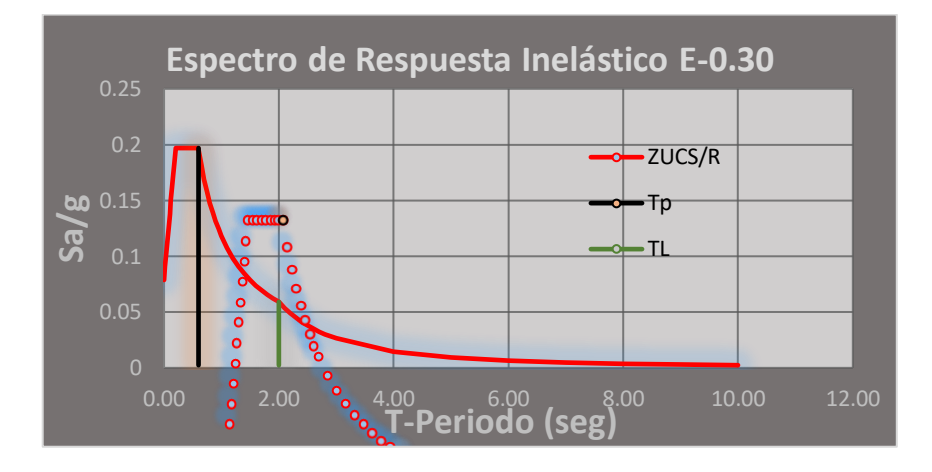

Figura 3. Espectro de pseudoaceleraciones en la dirección Y.

### Predimensionamiento de elementos estructurales

Plano a diseñar:

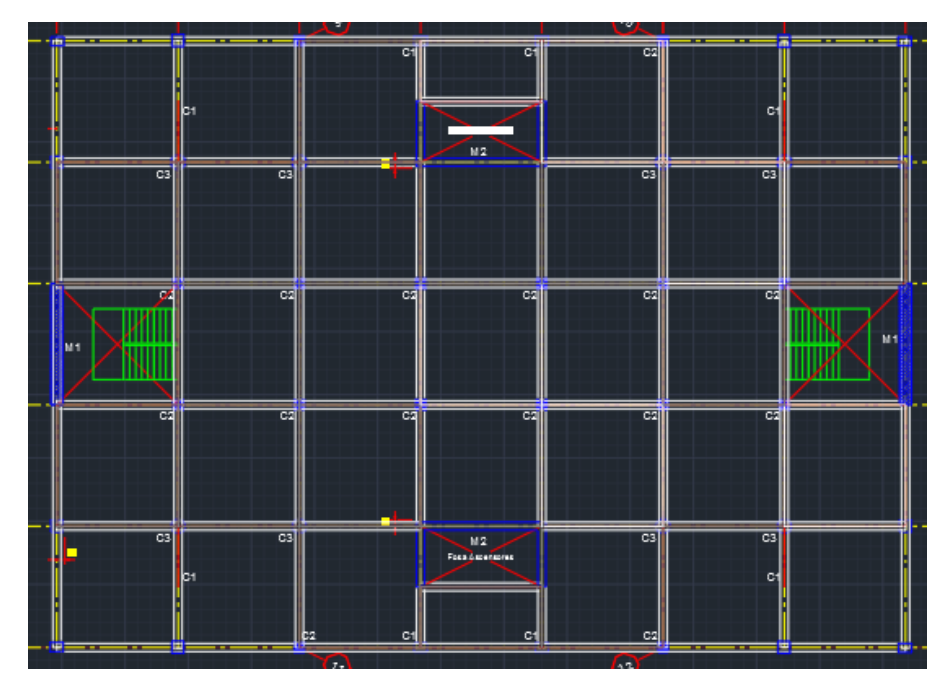

### Predimensión de la loza maciza:

Para predimensionar la losa se debe conocer la Luz máxima libre en metros y aplicar la fórmula según el RNE.

| Losa maciza en dos direcciones |         |  |
|--------------------------------|---------|--|
| Mayor luz (m)                  | Peralte |  |
| Entre 4 a 5.5 m                | L/40    |  |
| Entre 5.5 a 6.5 m              | L/35    |  |
| Entre 6.5 a 7.5 m              | L/30    |  |

Figura 4. Fórmulas para el peralte de losas macizas según su luz.

En base al plano de arquitectura, se sabe que la Luz es de 6m por lo que se usará la fórmula L/35.

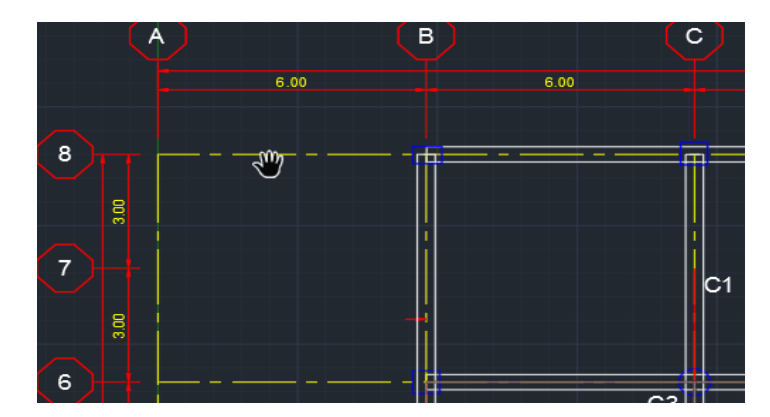

Figura 5. Separación de luz de las vigas en el plano.

```
Espesor de losa = L/35
= 0,17 m
```

### Predimensión de las vigas principales:

Figura 6. Fórmulas para el peralte de losas macizas según su luz.

| Factores para pre dimensionamiento de vigas |    |  |
|---------------------------------------------|----|--|
| Ws/c                                        | α  |  |
| S/C ≤ 200 kg/m <sup>2</sup>                 | 12 |  |
| $200 < S/C \le 350 \text{ kg/m}^2$          | 11 |  |
| $350 < S/C \le 600 \text{ kg/m}^2$          | 10 |  |
| $600 < S/C \le 750 \text{ kg/m}^2$          | 9  |  |

Donde el valor de S/C esta dado en el RNE E-020 en base a su ocupación o uso.

Figura 7. Cargas repartidas en kPa (kgf/m2) según su uso.

| Oficinas (*)                                  |                   |
|-----------------------------------------------|-------------------|
| Exceptuando salas de archivo y<br>computación | 2,5 (250)         |
| Salas de archivo                              | 5,0 (500)         |
| Salas de computación                          | 2,5 (250) Ver 6.4 |
| Corredores y escaleras                        | 4,0 (400)         |

Ya que la estructura está destinada para oficinas considerando las salas de archivos y computación se toma como **S/C = 250 kgf/m2.** Por lo tanto, el valor de

α = 11 h = ln/α = 0.55 b = h/2 = 0.275 ≥ 0.25

Por lo que se usará las dimensiones de las vigas principales:

b \* h = 30.00 \* 0.60 m2

Predimensión de las vigas secundarias

h = ln/α = 0.55 b = h/2 = 0.275 ≥ 0,25

Al igual que en el anterior se usará para las vigas secundarias:

b \* h = 30.00 \* 0.60 m2

#### Predimensión de las

Para diseñar las dimensiones de las columnas se utiliza la siguiente fórmula

• •

$$A_{col} = \frac{\lambda P_G}{nF'c}$$

Donde:

 $A_{col} =$ Área de Columna  $P_G =$ Carga por Gravedad

 $\boldsymbol{\lambda}, \boldsymbol{n} =$  Factores que dependen de la ubicación de la columna

Tabla 9. Factores de P y n según la ubicación de la columna y su tipo.

| TIPO DE COLUMNA             | UBICACIÓN        | Р   | ESO "P"   |
|-----------------------------|------------------|-----|-----------|
| Tipo C1, (Para los Primeros | Columna Interior | P = | 1,10 * PG |
| Pisos)                      | N < 3 Pisos      | n = | 0,3       |

| Tipo C1, (Para los 4 ultimos | Columna Interior     | P = | 1,10 * PG |
|------------------------------|----------------------|-----|-----------|
| pisos superiores)            | Columna Interior     | n = | 0,25      |
|                              | Columnas Extremas de | P = | 1,25 * PG |
| TIPO C2 y C3                 | Porticos Interiores  | n = | 0,25      |
| Tipo C4                      | Columna do Ecquina   | P = | 1,50 * PG |
| TIPO C4                      |                      | n = | 0,2       |

Para el cálculo de (P<sub>G</sub>) Cargas de gravedad, se realizará el metrado para una columna central.

### Metrado de peso tributario inicial (WD + WL)

Tabla 10. Pesos específicos de los materiales según el reglamento E-020.

| (WD)            |             |  |  |  |  |  |  |
|-----------------|-------------|--|--|--|--|--|--|
| Concreto armado | 2,40 ton/m3 |  |  |  |  |  |  |
| Losa maciza     | 0,48 ton/m2 |  |  |  |  |  |  |
| Acabados        | 0,10 ton/m2 |  |  |  |  |  |  |
| Tabiquería      | 0,15 ton/m2 |  |  |  |  |  |  |

Tabla 11. Pesos de la carga viva a utilizar – RNE E-020.

| (WL)     |             |  |  |  |  |
|----------|-------------|--|--|--|--|
| Utilidad | 0,25 Ton/m2 |  |  |  |  |
| Azotea   | 0,13 Ton/m2 |  |  |  |  |

Tabla 12. Cuadro de predimensionamiento inicial de columnas.

| Predimensionamiento | Predimensionamiento Inicial Columnas |        |  |  |  |  |  |  |  |
|---------------------|--------------------------------------|--------|--|--|--|--|--|--|--|
| b h                 |                                      |        |  |  |  |  |  |  |  |
| Columna Centrada    | 0,40 m                               | 0,40 m |  |  |  |  |  |  |  |
| Columna Lateral     | 0,35 m                               | 0,35 m |  |  |  |  |  |  |  |
| Columna Esquinada   | 0,35 m                               | 0,35 m |  |  |  |  |  |  |  |

Tabla 13. Cuadro de predimensionamiento de vigas.

| Predimensionamiento de Vigas |        |        |  |  |  |
|------------------------------|--------|--------|--|--|--|
|                              | b      | h      |  |  |  |
| Viga Principal               | 0,30 m | 0,60 m |  |  |  |

Tabla 14. Metrado de cargas muertas para las Columnas Centrales C3.

| METRADOS DE CARGAS MUERTAS (WD) |        |       |      |          |          |          |        |  |  |
|---------------------------------|--------|-------|------|----------|----------|----------|--------|--|--|
| Dimensiones                     |        |       |      |          |          |          |        |  |  |
| Descrinción                     | #Pisos | Áre   | ea   | Longitud | Carga    | Carga    | Peso   |  |  |
| Descripcion                     |        | b     | h    | L        |          |          |        |  |  |
|                                 | (Und)  | (m)   | (m)  | (m)      | (Ton/m3) | (Ton/m2) | (Ton)  |  |  |
| VP. en X                        | 5      | 0,30  | 0,60 | 5,60     | 2,40     |          | 12,10  |  |  |
| VP. en Y                        | 5      | 0,30  | 0,60 | 5,60     | 2,40     |          | 12,10  |  |  |
| Colum. (2° al últ.              | 4      | 0,40  | 0,40 | 3,50     | 2,40     |          | 5.38   |  |  |
| P.)                             |        | ,     | ,    | ,        | ,        |          | ,      |  |  |
| Colum. (1er Piso)               | 1      | 0,40  | 0,40 | 4,00     | 2,40     |          | 1,54   |  |  |
| Losa Maciza                     | 5      | 32,   | 48   |          |          | 0,48     | 77,95  |  |  |
| Acabados                        | 5      | 35,84 |      |          |          | 0,10     | 17,92  |  |  |
| Tabiquería                      | 5      | 35,   | 84   |          |          | 0,15     | 26,88  |  |  |
|                                 |        |       |      |          |          |          | 153,86 |  |  |

Tabla 15. Metrado de cargas vivas para las Columnas Centrales C3.

| METRADOS DE CARGA VIVA (WL) |        |     |     |          |          |          |       |  |  |
|-----------------------------|--------|-----|-----|----------|----------|----------|-------|--|--|
| Dimensiones                 |        |     |     |          |          |          |       |  |  |
| Descripción                 | #Pisos | Ár  | ea  | Longitud | Carga    | Carga    | Peso  |  |  |
|                             |        | b   | h   | L        |          |          |       |  |  |
|                             | (Und)  | (m) | (m) | (m)      | (Ton/m3) | (Ton/m2) | (Ton) |  |  |
| Sobr. Típica                | 4      | 35, | 84  |          |          | 0,25     | 35,84 |  |  |
| Sobr. Ult. Nivel            | 1      | 35, | 84  |          |          | 0,13     | 4,48  |  |  |
|                             |        |     |     |          |          |          | 40,32 |  |  |
|                             |        |     |     |          |          |          |       |  |  |

Peso Tributario C3 (WD + WL) 194,18

Tabla 16. Metrado de cargas muertas para las Columnas Esquineras C1.

|                    | METRADOS DE CARGAS MUERTAS (WD) |      |      |          |          |          |       |  |  |
|--------------------|---------------------------------|------|------|----------|----------|----------|-------|--|--|
| Dimensiones        |                                 |      |      |          |          |          |       |  |  |
| Dosorinción        | #Pisos                          | Ár   | ea   | Longitud | Carga    | Carga    | Peso  |  |  |
| Description        |                                 | b    | h    | L        |          |          |       |  |  |
|                    | (Und)                           | (m)  | (m)  | (m)      | (Ton/m3) | (Ton/m2) | (Ton) |  |  |
| VP. en X           | 5                               | 0,30 | 0,60 | 2,83     | 2,40     |          | 6,10  |  |  |
| VP. en Y           | 5                               | 0,30 | 0,60 | 2,83     | 2,40     |          | 6,10  |  |  |
| Colum. (2° al últ. | 1                               | 0.25 | 0.25 | 2 50     | 2.40     |          | 4 1 2 |  |  |
| P.)                | 4                               | 0,35 | 0,35 | 3,50     | 2,40     |          | 4,12  |  |  |
| Colum. (1er Piso)  | 1                               | 0,35 | 0,35 | 4,00     | 2,40     |          | 1,18  |  |  |
| Losa Maciza        | 5                               | 8,7  | 12   |          |          | 0,48     | 19,49 |  |  |
| Acabados           | 5                               | 9,82 |      |          |          | 0,10     | 4,91  |  |  |
| Tabiquería         | 5                               | 9,8  | 32   |          |          | 0,15     | 7,36  |  |  |
|                    |                                 |      |      |          |          |          | 49,26 |  |  |

| METRADOS DE CARGA VIVA (WL) |        |      |      |          |          |          |       |  |  |
|-----------------------------|--------|------|------|----------|----------|----------|-------|--|--|
| Dimensiones                 |        |      |      |          |          |          |       |  |  |
| <b>_</b> /                  | #Pisos | Área |      | Longitud | Carga    | Carga    | Peso  |  |  |
| Descripcion                 |        | b    | h    | L        |          |          |       |  |  |
|                             | (Und)  | (m)  | (m)  | (m)      | (Ton/m3) | (Ton/m2) | (Ton) |  |  |
| Sobr. Típica                | 4      | 9,8  | 82   |          |          | 0,25     | 9,82  |  |  |
| Sobr. Ult. Nivel            | 1      | 9,8  | 82   |          |          | 0,13     | 1,23  |  |  |
|                             |        |      |      |          |          |          | 11,04 |  |  |
|                             |        | 6    | 0,30 |          |          |          |       |  |  |

Tabla 17. Metrado de cargas vivas para las Columnas Esquineras C1.

*Tabla 18.* Metrado de cargas muertas para las Columnas Perimetrales C2.

| METRADOS DE CARGAS MUERTAS (WD) |        |      |      |          |          |          |       |  |  |
|---------------------------------|--------|------|------|----------|----------|----------|-------|--|--|
| Dimensiones                     |        |      |      |          |          |          |       |  |  |
| Doscrinción                     | #Pisos | Ár   | ea   | Longitud | Carga    | Carga    | Peso  |  |  |
| Description                     |        | b    | h    | L        |          |          |       |  |  |
|                                 | (Und)  | (m)  | (m)  | (m)      | (Ton/m3) | (Ton/m2) | (Ton) |  |  |
| VP. en X                        | 5      | 0,30 | 0,60 | 5,65     | 2,40     |          | 12,20 |  |  |
| VP. en Y                        | 5      | 0,30 | 0,60 | 2,83     | 2,40     |          | 6,10  |  |  |
| Colum. (2° al últ.<br>P.)       | 4      | 0,35 | 0,35 | 3,50     | 2,40     |          | 4,12  |  |  |
| Colum. (1er Piso)               | 1      | 0,35 | 0,35 | 4,00     | 2,40     |          | 1,18  |  |  |
| Losa Maciza                     | 5      | 16,  | 24   |          |          | 0,48     | 38,99 |  |  |
| Acabados                        | 5      | 18,  | 78   |          |          | 0,10     | 9,39  |  |  |
| Tabiquería                      | 5      | 18,  | 78   |          |          | 0,15     | 14,09 |  |  |
|                                 |        |      |      |          |          |          | 86,06 |  |  |

| METRADOS DE CARGA VIVA (WL) |        |      |     |          |                |          |       |
|-----------------------------|--------|------|-----|----------|----------------|----------|-------|
| Dimensiones                 |        |      |     |          |                |          |       |
| Descripción                 | #Pisos | Área |     | Longitud | Longitud Carga |          | Peso  |
|                             |        | b    | h   | L        |                |          |       |
|                             | (Und)  | (m)  | (m) | (m)      | (Ton/m3)       | (Ton/m2) | (Ton) |
| Sobr. Típica                | 4      | 18,  | 78  |          |                | 0,25     | 18,78 |
| Sobr. Ult. Nivel            | 1      | 18,  | 78  |          |                | 0,13     | 2,35  |
|                             |        |      |     |          |                |          | 21,13 |

Tabla 19. Metrado de cargas vivas para las Columnas Perimetrales C2.

Peso Tributario C1 (WD + WL) 107,19

Obteniendo los Pesos Tributarios por columnas se predimensiona las columnas con la fórmula:

Columna Central (C3):

 $A_{col} = \frac{P_{servicio}}{0.45 \, F'c} \qquad \Longrightarrow \qquad 2054,772487 \qquad \text{cm2}$ 

| C3 |        |  |  |  |
|----|--------|--|--|--|
| b  | h      |  |  |  |
| 25 | 82,191 |  |  |  |
| 30 | 68,492 |  |  |  |
| 35 | 58,708 |  |  |  |
| 40 | 51,369 |  |  |  |
| 45 | 45,662 |  |  |  |
| 50 | 41,095 |  |  |  |

| Usar: | 50,00<br>x | 45,00 | cm2 |
|-------|------------|-------|-----|
|       |            |       |     |

Columna Esquinera (C1):

$$A_{col} = \frac{P_{servicio}}{0.35 \, F'c} \qquad \Longrightarrow \qquad 820,464966 \qquad \text{cm2}$$

| C1 |        |  |  |  |
|----|--------|--|--|--|
| b  | h      |  |  |  |
| 25 | 32,819 |  |  |  |
| 30 | 27,349 |  |  |  |
| 35 | 23,442 |  |  |  |
| 40 | 20,512 |  |  |  |

| Usar: | 40,00 | 25.00 | cm2  |  |
|-------|-------|-------|------|--|
|       | X     | 25,00 | UIIE |  |
|       |       |       |      |  |

Columna Perimetral (C2):

$$A_{col} = \frac{P_{servicio}}{0.35 \, F'c} \qquad \Longrightarrow \qquad 1458,314286 \qquad \text{cm2}$$

|    | C2     |       |            |       |     |
|----|--------|-------|------------|-------|-----|
| b  | h      |       |            |       |     |
| 25 | 58,333 |       | 45.00      |       |     |
| 30 | 48,610 | Usar: | 43,00<br>V | 35,00 | cm2 |
| 35 | 41,666 |       | ~          |       |     |
| 40 | 36,458 |       |            |       |     |
| 45 | 32,407 |       |            |       |     |
| 50 | 29,166 | ]     |            |       |     |

#### Predimensionamiento del Muro estructural

Para el predimensionamiento de los muros estructurales, haremos el metrado de cargas de toda la estructura. Para ello usaremos los programas a comparar. Por ello asumimos las placas con un espesor de 40 cm.

| N° Piso | Gravedad | Masa       | Pi       |
|---------|----------|------------|----------|
|         | m/s2     | (Ton.s²/m) | (Ton)    |
| 5       | 9,8067   | 45,63542   | 447,53   |
| 4       | 9,8067   | 49,38986   | 484,35   |
| 3       | 9,8067   | 49,38986   | 484,35   |
| 2       | 9,8067   | 49,38986   | 484,35   |
| 1       | 9,8067   | 49,90502   | 489,40   |
|         |          |            | 2.389,99 |

*Tabla 20*. Cuadro de valores de la masa y el peso de la estructura.

Estimación del valor (T). Teniendo en cuenta que hn es la altura neta de la estructura y Ct es el valor dado por el RNE E.030 2018 que se encuentra en la imagen 54545.

| Ct   | =  | 45 | (opción | a) | T= hn/Ct = 0,40 seg |
|------|----|----|---------|----|---------------------|
| hn = | 18 |    |         |    |                     |

| TP | = | 0.60 |
|----|---|------|
| TL | = | 2.00 |

Por lo tanto,  $T < TP \rightarrow C = 2.5$ 

Aplicando la fórmula de basal:

$$V = \frac{Z.U.S.C}{R} * P$$

$$R$$

$$V = \frac{0.45 * 1 * 2.5 * 1.05}{6} * 2.389,99$$

Para cumplir con el sistema estructural **Muros Estructurales** se tiene que las acciones sísmicas son resistidas por una combinación de pórticos y muros estructurales. Según el RNE E.030 se tiene que la fuerza de los muros estructurales debe por lo menos soportar el 70% del cortante de la base de la estructura.

Para el predimensionamiento del área de planta de los muros, las placas tomaran un valor de 60% de la cortante de basal, el cual está entre los valores del sistema **Muros Estructurales.** Por lo que el valor se la cortante será:

V = 60% (470, 53t) = 282.32

Por consiguiente, se aplicará la siguiente fórmula para el área de los muros:

$$A_c = \frac{V}{\emptyset \mathbf{0.53}\sqrt{f'c}} \qquad ; \quad \emptyset = \mathbf{0.85}$$

$$A_c = \frac{282.32}{0.85 * 0.53\sqrt{210}}$$

$$A_c = 4.324 m^2$$

Debido al plano de arquitectura, tenemos que en el eje X entran 2 placas de 6 metros y para el eje Y tenemos 6 placas, 2 placas de 6 metros y 4 placas de 3 metros. Por lo tanto, la repartición de áreas será del 33.33% para X y 66.67% para Y

$$A_c X = 0.71 \ m^2$$
  $A_c Y = 1.43 \ m^2$ 

Considerando lo anterior dicho se tendrá las placas de 0.25 metros de espesor.

$$A_{placas} = 6(0.25x6) = 9 m^2$$
  
 $9 m^2 \ge 4.324 m^2$ 

Tomando en cuenta la relación: R% = Área de muros estructurales / Área de losa

$$R\% = \frac{4.324 \ m^2}{1260 \ m^2} * 100\% = 0.34\%$$

Ahora se ingresará el área real de muro estructural que se aplicará

$$R\% = \frac{9 \ m^2}{1260 \ m^2} * 100\% = \ 0.71\%$$

#### Predimensionamiento de la zapata

#### Predimensión de la zapata para la columna (C2).

Por el estudio de suelo se da que la capacidad portante es de  $\sigma$ n = 13.6 Tn/m2. Por lo que se determina los lados L y S de la zapata.

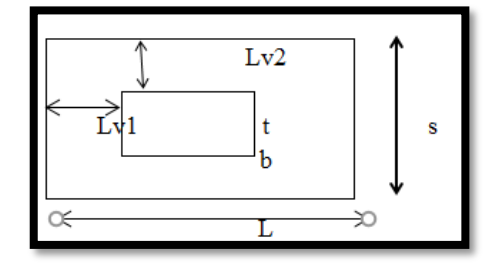

Figura 8. Dimensión de la zapata Fuente: Propia

| $L = ((Az) \land (1/2)) + ((t-b)/2) =$  | 2,8071338 | ≈ | 2,85 | m |
|-----------------------------------------|-----------|---|------|---|
| $S = ((Az) \wedge (1/2)) + ((b-t)/2) =$ | 2,8071338 | ≈ | 2,85 | m |

Donde el valor de Az = P/ $\sigma$ n = 7.88 m2 t y b = dimensiones de la columna P = 107.19 Tn

Se usará una zapata de 2.85 m x 2.85 m

Para el valor de Lv1 y Lv2 se resta el valor L o S con la dimensión de la columna.

Lv1 = 1,43 mLv2 = 1,43 m

#### Predimensión de la zapata para la columna (C3).

Por el estudio de suelo se da que la capacidad portante es de  $\sigma$ n = 13.6 Tn/m2. Por lo que se determina los lados L y S de la zapata.

 $L = ((Az) \land (1/2)) + ((t-b)/2) = 3,7788887 \approx 3,8 m$  $S = ((Az) \land (1/2)) + ((b-t)/2) = 3,7788887 \approx 3,8 m$ 

Donde el valor de Az = P/ $\sigma$ n = 14,28 m2

P = 194.18 Tn

Se usará una zapata de 3.8 m x 3.8 m

Para el valor de Lv1 y Lv2 se resta el valor L o S con la dimensión de la columna.

Lv1 = 1,7 mLv2 = 1,7 m

### Modelamiento Estático y Dinámico con el programa ETABS

#### Introducción de dimensiones del proyecto al programa:

Una vez ejecutado el programa, pasaremos a modificar las unidades en el sistema internacional, daremos en la opción OK y se nos abrirá la ventana en donde se insertará las dimensiones que tendrá lugar el proyecto. Se insertará los Grid tanto en planta como elevación.

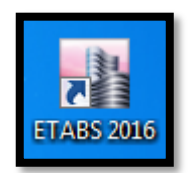

# Figura 9. Programa ETABS, 2016. Fuente: Propia

| Model Initialization              | ×               |
|-----------------------------------|-----------------|
| Initialization Options            |                 |
| O Use Saved User Default Settings | 0               |
| O Use Settings from a Model File  | 0               |
| Use Built-in Settings With:       |                 |
| Display Units                     | Metric SI       |
| Steel Section Database            | AISC14 ~        |
| Steel Design Code                 | AISC 360-10 🗸 🚺 |
| Concrete Design Code              | ACI 318-14 🗸 🚺  |
| ОК                                | Cancel          |

Figura 10. Ventana de inicio ETABS. Fuente: Propia

| New Model Quick Templates           |                 |                                             | ×                       |
|-------------------------------------|-----------------|---------------------------------------------|-------------------------|
| Grid Dimensions (Plan)              |                 | Story Dimensions                            |                         |
| Uniform Grid Spacing                |                 | Simple Story Data                           |                         |
| Number of Grid Lines in X Direction | 4               | Number of Stories                           | 4                       |
| Number of Grid Lines in Y Direction | 4               | Typical Story Height                        | 3 m                     |
| Spacing of Grids in X Direction     | 6 m             | Bottom Story Height                         | 3 m                     |
| Spacing of Grids in Y Direction     | 6 m             |                                             |                         |
| Specify Grid Labeling Options       | Grid Labels     |                                             |                         |
| O Custom Grid Spacing               |                 | O Custom Story Data                         |                         |
| Specify Data for Grid Lines         | Edit Grid Data  | Specify Custom Story Data                   | Edit Story Data         |
| Add Structural Objects              |                 |                                             |                         |
|                                     |                 |                                             |                         |
| Blank Grid Only Steel Deck          | Staggered Truss | Flat Slab Flat Slab with<br>Perimeter Beams | Waffle Slab Ribbed Slab |
|                                     |                 |                                             |                         |
|                                     | ОК              | Cancel                                      |                         |
|                                     |                 |                                             |                         |

*Figura 11*. Ventana para crear el tipo de Grid en el programa. *Fuente: Propia* 

Según la geometría del proyecto tenemos que sus dimensiones son 42 m x 30 m y están repartidas cada 6 metros, por parte de sus elevaciones, el primer piso corresponde de 4 metros de altura, mientras que los otros 4 pisos son de 3.5 metros de altura.

| EDIFICIO DE S NIVELES <pre>             Ordaut             Outors             Stoy             Stoy            Stoy             Stoy             Stoy</pre>                                                                                                    |              | m Name                                       |                                                                 | Story                                             | Range Option                                                |                     | Click to Mod                                    | lify/Show:                             |                                            |                                                         |                 |
|----------------------------------------------------------------------------------------------------|--------------|----------------------------------------------|-----------------------------------------------------------------|---------------------------------------------------|-------------------------------------------------------------|---------------------|-------------------------------------------------|----------------------------------------|--------------------------------------------|---------------------------------------------------------|-----------------|
| stem Origin<br>Global X 0 m<br>Global Y 0 m<br>Rotation 0 deg<br>© Display Grid Data as Spacing<br>X Grid Data<br>S Grid D X Spacing (m) Velble<br>B G Yes End<br>D G Yes End<br>D G Yes End<br>E 6 Yes End<br>E 6 Yes Stat<br>E 6 Yes Stat<br>E 6 Yes Stat<br>E 7 Yes Stat<br>E 7 Yes St | EDIFIC       | IO DE 5 NI                                   | /ELES                                                           |                                                   | Default                                                     |                     |                                                 | Reference Points                       |                                            | 0.0                                                     |                 |
| Global X     0     m       Global X     0     m       Global X     0     m       Global X     0     m       Global X     0     m       Bottom Story     Bubble Size     1250       Bubble Size     1250       Global X     0       Bottom Story     Bubble Size       Bubble Size     1250       Grid Data     Osplay Grid Data as Spacing       V Grid Data       Y Grid Data       Grid ID     X Spacing (m)       Vable     Bubble Loc       Add       C     6       C     6       C     6       C     6       C     6       C     6       C     6       C     6       C     6       C     6       C     6       C     6       C     6       C     6       C     6       C     6       C     6       C     6       C     6       C     7       C     6       C     7       C     7       C     6                                                                                                    | System Or    | iain                                         |                                                                 |                                                   | User Specified                                              |                     |                                                 | Reference Planes                       |                                            | 0 <del>1</del>                                          |                 |
| Global Y     0     m     Bottom Story     Bubble Size     1250     mm       Rotation     0     deg     Grid Color     Grid Color       Cond Display Grid Data as Ordinates     Image: Color Story     Quick Stat New Rectangular Grids       X Grid Data     Y Grid Data as Spacing     Quick Stat New Rectangular Grids       X Grid Data     Y Grid Data       Grid ID     X Spacing (m)     Vable     Bubble Loc       A 6     Yes     End       C 6     Yes     End       D     6     Yes     End       E     6     Yes     End       E     6     Yes     End       E     6     Yes     End       E     6     Yes     End       E     6     Yes     End       E     6     Yes     End       E     6     Yes     End       E     6     Yes     End       E     6     Yes     Stat       E     Cod     Yes       E     Cod     Yes       B     Cod     Yes       B     Cod     Yes       B     Cod     Yes       B     Cod     Yes        C <td>Global</td> <td>× 0</td> <td>n</td> <td></td> <td>Top Story</td> <td></td> <td>Options</td> <td></td> <td></td> <td>0</td> <td></td>                                                                                                    | Global       | × 0                                          | n                                                               |                                                   | Top Story                                                   |                     | Options                                         |                                        |                                            | 0                                                       |                 |
| Grid ID     X Spacing     Mable     Bubble Loc     Y Grid Data       Grid ID     X Spacing     Yes     End     Image: Control of the set of the set of th                                                                                                    | Global Y 0 m |                                              |                                                                 | Bottom Story                                      |                                                             | Bubble Size 1250 mm |                                                 |                                        | 0                                          |                                                         |                 |
| International and the second second secon                                                                                                    | Rotatio      | n 0                                          |                                                                 | eq                                                |                                                             |                     | Grid Colo                                       | r                                      |                                            | 0<br>U                                                  |                 |
| b         b         res         End         J         5         6         Yes         Start         Delete           C         6         Yes         End         4         6         Yes         Start         E         Delete         5         6         Yes         Start         E         E         6         0         Yes         Start         E         F         6         0         Yes         Start         E         F         6         0         Yes         Start         E         F         6         0         Yes         Start         E         F         F                                                                                                    | X Grid       | Data<br>irid ID                              | X Spacing (m)                                                   | Visible                                           | Bubble Loc                                                  | •                   | Y Grid Data<br>Grid ID                          | Y Spacing (m)                          | Visible                                    | Bubble Loc                                              |                 |
| C     6     7es     End       D     6     Yes     End       E     6     Yes     End       E     6     Yes     Start       C     6     0     Yes                                                                                                    | -X Grid<br>G | Data<br>irid ID<br>A                         | X Spacing (m)<br>6                                              | Visible<br>Yes                                    | Bubble Loc<br>End                                           | Add                 | Y Grid Data<br>Grid ID<br>2                     | Y Spacing (m)<br>6                     | Visible<br>Yes                             | Bubble Loc<br>Start                                     | Add             |
| E 6 Yes End C 6 0 Yes Stat                                                                                                    | X Grid       | Data<br>ind ID<br>A<br>B                     | X Spacing (m)<br>6<br>6                                         | Visible<br>Yes<br>Yes                             | Bubble Loc<br>End<br>End                                    | Add Delete          | Y Grid Data<br>Grid ID<br>2<br>3                | Y Spacing (m)<br>6<br>6                | Visible<br>Yes<br>Yes                      | Bubble Loc<br>Start<br>Start                            | Add Delete      |
| E 6 Yee End *                                                                                                    | X Grid       | Data<br>irid ID<br>A<br>B<br>C<br>D          | X Spacing (m)<br>6<br>6<br>6                                    | Visible<br>Yes<br>Yes<br>Yes<br>Yes               | Bubble Loc<br>End<br>End<br>End<br>End                      | Add Delete          | Y Grid Data<br>Grid ID<br>2<br>3<br>4<br>5      | Y Spacing (m)<br>6<br>6<br>6<br>6      | Visible<br>Yes<br>Yes<br>Yes<br>Yes        | Bubble Loc<br>Start<br>Start<br>Start<br>Start          | Add<br>E Delete |
|                                                                                                    | G            | Data<br>Data<br>A<br>B<br>C<br>D<br>E        | X Spacing (m)<br>6<br>6<br>6<br>6<br>6<br>6                     | Visible<br>Yes<br>Yes<br>Yes<br>Yes<br>Yes        | Bubble Loc<br>End<br>End<br>End<br>End<br>End<br>End        | Add<br>E Delete     | Y Grid Data<br>Grid ID<br>2<br>3<br>4<br>5<br>6 | Y Spacing (m)<br>6<br>6<br>6<br>6<br>0 | Visible<br>Yes<br>Yes<br>Yes<br>Yes<br>Yes | Bubble Loc<br>Start<br>Start<br>Start<br>Start<br>Start | Add<br>Delete   |
|                                                                                                    | X Grid       | Data<br>ind ID<br>A<br>B<br>C<br>D<br>E<br>F | X Spacing (m)<br>6<br>6<br>6<br>6<br>6<br>6<br>6<br>6<br>6<br>6 | Visible<br>Yes<br>Yes<br>Yes<br>Yes<br>Yes<br>Yes | Bubble Loc<br>End<br>End<br>End<br>End<br>End<br>End<br>End | Add<br>Delete       | Y Grid Data<br>Grid ID<br>2<br>3<br>4<br>5<br>6 | Y Spacing (m)<br>6<br>6<br>6<br>6<br>0 | Visible<br>Yes<br>Yes<br>Yes<br>Yes<br>Yes | Bubble Loc<br>Start<br>Start<br>Start<br>Start<br>Start | Add<br>Delete   |

Figura 12. Ventana de introducción de datos en planta para los Grid. Fuente: Propia

|          | Story                     | Height<br>m | Elevation<br>m | Master<br>Story | Similar To | Splice<br>Story | Splice Height<br>m | Story Color |
|----------|---------------------------|-------------|----------------|-----------------|------------|-----------------|--------------------|-------------|
|          | Piso 5                    | 3,5         | 18             | No              | Piso 1     | No              | 0                  |             |
|          | Piso 4                    | 3,5         | 14,5           | No              | Piso 1     | No              | 0                  |             |
|          | Piso 3                    | 3,5         | 11             | No              | Piso 1     | No              | 0                  |             |
|          | Piso 2                    | 3,5         | 7,5            | No              | Piso 1     | No              | 0                  |             |
|          | Piso 1                    | 4           | 4              | Yes             | None       | No              | 0                  |             |
|          | Base                      |             | 0              |                 |            |                 |                    |             |
|          |                           |             |                |                 |            |                 |                    |             |
| te: Rig  | ht Click on Gird for Onti |             |                |                 |            |                 |                    |             |
| ote: Rig | ht Click on Grid for Opti | ons         |                |                 |            |                 |                    |             |

*Figura 13*. Ventana de introducción de datos de elevación por piso para los Grid. *Fuente: Propia* 

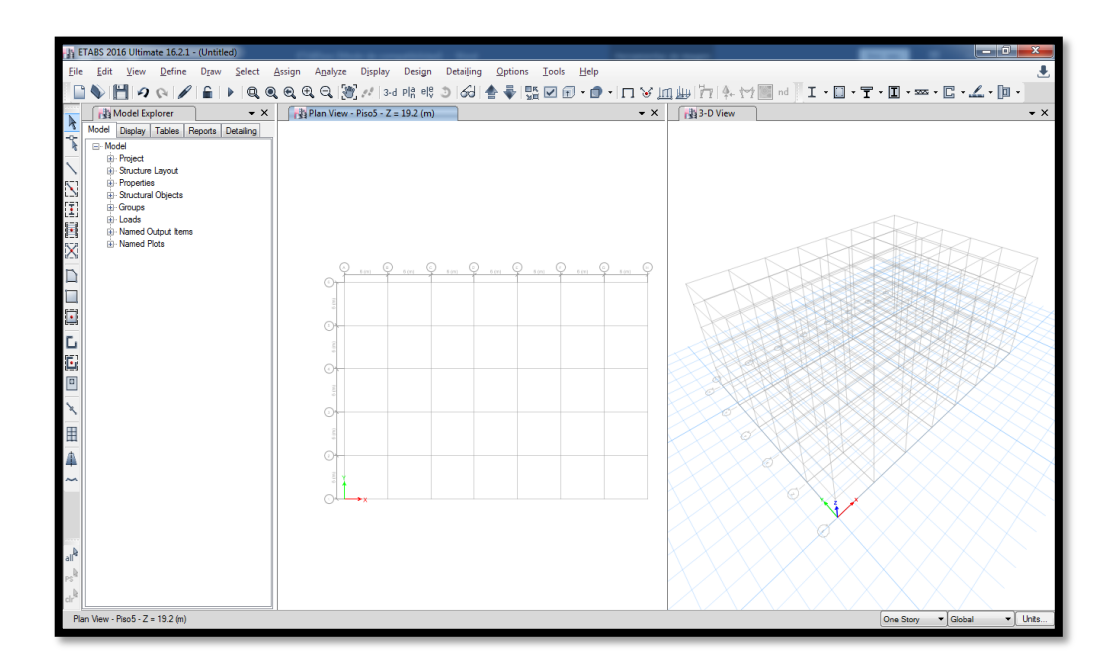

*Figura 14*. Área de trabajo, vista en planta y vista en 3D. *Fuente: Propia* 

### Introducción de materiales:

Por defecto el programa designa materiales con un esfuerzo a la compresión de f'c=4000Psi el cual son equivalentes a 280 kgf/cm2 pero en este caso usaremos un concreto de valor f'c = 210 kgf/cm2 y un módulo de elasticidad de Ec=  $15000 \sqrt{f'c}$ . Y un acero de valor Fy= 42000 kgf/cm2 y con un módulo de elasticidad Ea= 2100000 kgf/cm2.

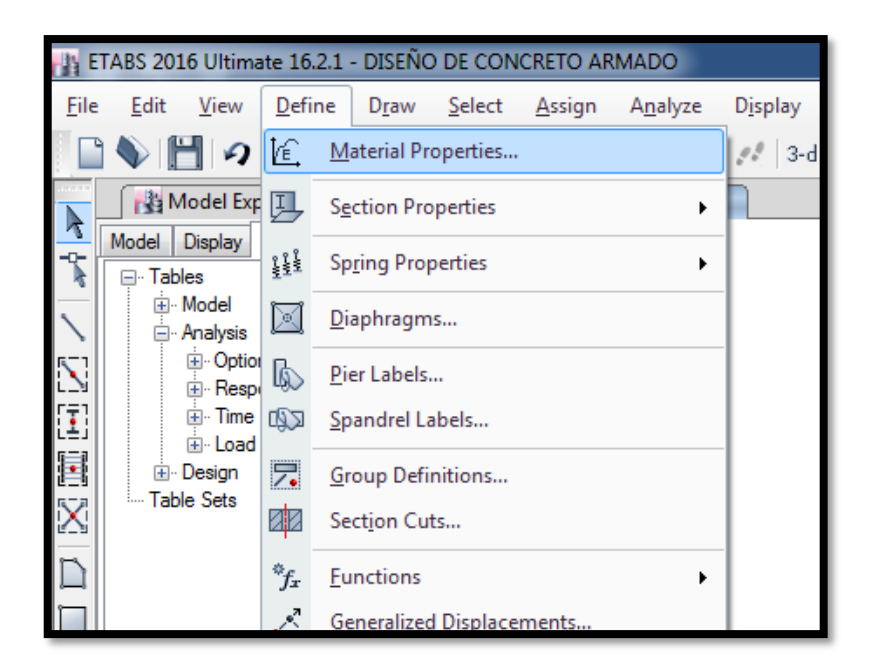

Figura 15. Opción de creación de materiales.

Fuente: Propia

| P Define Materials  | ×                    |
|---------------------|----------------------|
| Materials           | Click to:            |
| A992Fy50            | Add New Material     |
| 4000Psi<br>A615Gr60 | Add Copy of Material |
| A416Gr270           | Modify/Show Material |
|                     | Delete Material      |
|                     | OK<br>Cancel         |

# *Figura 16*. Ventana de materiales creados en el programa. *Fuente: Propia.*

A continuación, se pasa a introducir el peso específico y el módulo de elasticidad del concreto, como también la propiedad del material.

| 0.10.                               |                 |                    |                     |
|-------------------------------------|-----------------|--------------------|---------------------|
| General Data                        | Courses for     | - 210 h-/2         |                     |
| Material Turne                      | Concreto to     | - 2 TO kg/dm2      |                     |
| Directional Summatry Type           | Concrete        |                    | •<br>               |
| Metazial Disalau Calas              | Isotropic       | Channel            | ▼                   |
| Material Display Color              |                 |                    |                     |
| Matenal Notes                       |                 | ry/Snow Notes      |                     |
| Material Weight and Mass            |                 |                    |                     |
| Specify Weight Density              | Spectrum        | ecify Mass Density |                     |
| Weight per Unit Volume              |                 | 2.4                | tonf/m <sup>3</sup> |
| Mass per Unit Volume                |                 | 0.244732           | tonf-s²/mª          |
| Mechanical Property Data            |                 |                    |                     |
| Modulus of Elasticity, E            |                 | 2173706.51         | tonf/m <sup>2</sup> |
| Poisson's Ratio, U                  |                 | 0.2                |                     |
| Coefficient of Thermal Expansion, A | Ą               | 0.0000099          | 1/C                 |
| Shear Modulus, G                    |                 | 905711.05          | tonf/m <sup>2</sup> |
| Design Property Data                |                 |                    |                     |
| Modify/Show Ma                      | aterial Propert | y Design Data      | ]                   |
| Advanced Material Property Data     |                 |                    |                     |
| Nonlinear Material Data             |                 | Material Damping P | roperties           |
| Time De                             | ependent Prop   | perties            |                     |
|                                     |                 | Canaal             |                     |
| OK                                  |                 | Cancel             |                     |

Figura 17. Ventana de datos sobre el peso específico y módulo de elasticidad del

concreto. Fuente: Propia.

| Material Property Design Data                                                                                                    |                                                                                |
|----------------------------------------------------------------------------------------------------|--------------------------------------------------------------------------------|
| Material Name and Type<br>Material Name<br>Material Type<br>Design Properties for Concrete Materials<br>Specified Concrete Compressive Strength,<br>Lightweight Concrete<br>Shear Strength Reduction Factor | Concreto fc= 210 kg/cm2       Concrete, Isotropic       f'c     2100   tonf/m² |
| ОК                                                                                                    | Cancel                                                                         |

*Figura 18*. Propiedad del material creado – datos de diseño. Fuente: Propia.

| Naterial Property Data           |                 |                    |                     |
|----------------------------------|-----------------|--------------------|---------------------|
| General Data                     |                 |                    |                     |
| Material Name                    | Acero Fy=       | 4200 kgf/cm2       |                     |
| Material Type                    | Rebar           |                    | •                   |
| Directional Symmetry Type        | Uniaxial        |                    | _                   |
| Material Display Color           |                 | Change             |                     |
| Material Notes                   | Mod             | lify/Show Notes    |                     |
| Material Weight and Mass         |                 |                    |                     |
| Specify Weight Density           | 🔘 Sp            | ecify Mass Density |                     |
| Weight per Unit Volume           |                 | 7,849              | tonf/m <sup>3</sup> |
| Mass per Unit Volume             |                 | 0,80038            | tonf-s²/mª          |
| Mechanical Property Data         |                 |                    |                     |
| Modulus of Elasticity, E         |                 | 21000000           | tonf/m <sup>2</sup> |
| Coefficient of Thermal Expansion | . A             | 0,0000117          | 1/C                 |
| Design Property Data             |                 |                    |                     |
| Modify/Show                      | Material Proper | ty Design Data     | ]                   |
| Advanced Material Property Data  |                 |                    |                     |
| Nonlinear Material Data          |                 | Material Damping P | roperties           |
| Time                             | Dependent Pro   | perties            |                     |
| ОК                               |                 | Cancel             |                     |
|                                  |                 |                    |                     |

Figura 19. Ventana de datos sobre el peso específico y módulo de elasticidad del

acero.

| Material Property Design Data         | X                          |
|---------------------------------------|----------------------------|
| Material Name and Type                |                            |
| Material Name                         | Acero Fy= 4200 kgf/cm2     |
| Material Type                         | Rebar, Uniaxial            |
| Design Properties for Rebar Materials |                            |
| Minimum Yield Strength, Fy            | \$2000 tonf/m <sup>2</sup> |
| Minimum Tensile Strength, Fu          | 63000 tonf/m <sup>2</sup>  |
| Expected Yield Strength, Fye          | 46200 tonf/m <sup>2</sup>  |
| Expected Tensile Strength, Fue        | 69300 tonf/m <sup>2</sup>  |
|                                       |                            |
|                                       |                            |
|                                       |                            |
| ОК                                    | Cancel                     |
|                                       |                            |
|                                       |                            |

Fuente: Propia.

*Figura 20*. Propiedades del material de acero. Fuente: Propia.

### Ingreso de datos del Pre Diseño:

A continuación, se pasará al menú Define – Section Properties – Frame Section y seleccionaremos las secciones de las vigas y columnas a crear en el programa. Para cada parte de la estructura se modificará el tipo de material que ingresa el programa por defecto al material creado tanto en concreto armado como en acero de refuerzo. Se ingresará las dimensiones de las columnas, vigas, losas y muro estructural que se calculó anteriormente. Si vemos en la ventana de concreto, se observa que hay una gran variedad de formas, tanto tipo circular, rectangular, forma de T, entre otros. Como también formas para las estructuras metálicas.
| i i i E                 | TABS 2016 Ultima   | te 16.2                 | .1 - DISEÑO | ) DE CON | CRETO AF | RMADO   |       |      |           |              |         |   |
|-------------------------|--------------------|-------------------------|-------------|----------|----------|---------|-------|------|-----------|--------------|---------|---|
| File                    | Edit View          | Defin                   | e Draw      | Select   | Assign   | Analyze | Displ | lay  | Design    | Detailing    | Options | Т |
|                         | 🂊 💾 🛛              | ľ.                      | Material Pr | operties |          |         | 11    | 3-d  | p a e e   | 361          | • ₹ 5   |   |
|                         | Model Exp          | IJ                      | Section Pro | perties  |          | •       | 1     | Fran | me Sectio | ons          |         |   |
|                         | Model Display      | 944-9<br>144-9<br>144-9 | Spring Prop | perties  |          | •       | ۲     | Ten  | don Sect  | tions        |         |   |
| $\overline{\mathbf{n}}$ |                    |                         | Diaphragm   | s        |          |         | 8     | Slab | Section   | 5            |         |   |
| $\mathbf{N}$            |                    | ls.                     | Pier Labels |          |          |         |       | Dec  | k Sectior | ns           |         |   |
| [ <b>I</b> ]            |                    | \$2                     | Spandrel La | abels    |          |         |       | Wal  | Section   | 5            |         |   |
|                         | toad<br>ter Design | 7.                      | Group Defi  | nitions  |          |         | 1     | Reir | nforcing  | Bar Sizes    |         | 2 |
| $\mathbb{X}$            | Table Sets         | <b>BB</b>               | Section Cu  | ts       |          |         | ĸ×Ĕ   | Link | c/Suppor  | t Properties |         |   |
| D                       |                    | $f_x$                   | Functions   |          |          | •       | 25    | Fran | me/Wall   | Nonlinear Hi | nges    |   |

*Figura 21*. Menú de herramienta para la creación de estructuras. Fuente: Propia.

| Shape Type                              | Section Shape   | Concrete Rectangular 🔻 |
|-----------------------------------------|-----------------|------------------------|
| Frequently Used Shape Types<br>Concrete |                 | Steel                  |
|                                         |                 |                        |
| Special<br>Section Designer             | Alls Start Lift | Steel Composite        |
|                                         | ОК              | Cancel                 |

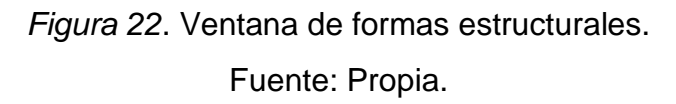

Para las columnas, el ingreso de datos es manual, se hace el cambio de material a concreto f'c = 210 kgf/cm2 debido a que el programa designa un material por defecto. Se designa las dimensiones tanto de la base como la altura en planta, como columna C1 tenemos 40 x 25 cm2, como columna C2 tenemos 45 x 35 cm2 y como columna C3 50 x 45 cm2. Posteriormente se asigna el acero de refuerzo Fy = 4200 kgf/cm2 marcando como opción en el Check/Design – Reinforcement to be Designed para que el programa calcule la cuantía de acero requerida para la sección de la columna ingresada al programa.

| ame section Property Data | 2                       |                 |   |                                            |
|---------------------------|-------------------------|-----------------|---|--------------------------------------------|
| General Data              |                         |                 |   |                                            |
| Property Name             | C1 40x25                |                 |   |                                            |
| Material                  | Concreto fo= 2          | 10 kgf/cm2      | ▼ | 2                                          |
| Notional Size Data        | Modify/Sho              | w Notional Size |   |                                            |
| Display Color             |                         | Change          |   |                                            |
| Notes                     | Modify                  | Show Notes      |   | • • •                                      |
| Shape                     |                         |                 |   |                                            |
| Section Shape             | Concrete Rect           | angular         | • |                                            |
| Section Dimensions        |                         | 0.25            |   | Modify/Show Modifiers<br>Currently Default |
| Depth                     |                         | 0,25            | m | Reinforcement                              |
| Width                     |                         | 0,4             | m | Modify/Show Rebar                          |
|                           |                         |                 |   |                                            |
|                           | Show Section Properties |                 |   | Cancel                                     |
|                           |                         |                 |   |                                            |

Figura 23. Ventana de creación de elementos estructurales con sus respectivas

dimensiones.

| )esign Type                         | Rebar Material          |                              |
|-------------------------------------|-------------------------|------------------------------|
| P-M2-M3 Design (Column)             | Longitudinal Bars       | Acero Fy= 4200 kgf/cm2 🔹 🛄   |
| M3 Design Only (Beam)               | Confinement Bars (Ties) | Acero Fy= 4200 kgf/cm2       |
| Reinforcement Configuration         | Confinement Bars        | Check/Design                 |
| Rectangular                         | Ties                    | Reinforcement to be Checked  |
| Circular                            | O Spirals               | Reinforcement to be Designed |
| ongitudinal Bars                    |                         |                              |
| Clear Cover for Confinement Bars    |                         | 0,04 m                       |
| Number of Longitudinal Bars Along   | 3-dir Face              | 3                            |
| Number of Longitudinal Bars Along   | 2-dir Face              | 5                            |
| Longitudinal Bar Size and Area      | 20                      | ▼ 0,000314 m <sup>2</sup>    |
| Corner Bar Size and Area            | 20                      | ▼ 0,000314 m <sup>2</sup>    |
| Confinement Bars                    |                         |                              |
| Confinement Bar Size and Area       | 10                      | ▼ 0,000079 m <sup>2</sup>    |
| Longitudinal Spacing of Confinemen  | t Bars (Along 1-Axis)   | 0,15 m                       |
| Number of Confinement Bars in 3-dir |                         | 3                            |
| Number of Confinement Bars in 2-dir |                         | 3                            |
|                                     |                         |                              |
|                                     |                         | al                           |

Figura 24. Ventana de selección de acero de refuerzo para columnas. Fuente: Propia.

Para el caso de las vigas cuando se cambiará el acero de refuerzo, se tomará la opción en Design Type – M3 Design Only (Beam) para que tome el comportamiento de una viga estructural.

| Top Bars     0.06     m     Top Bars at I-End     0     m²       Bottom Bars     0.06     m     Top Bars at I-End     0     m²       Bottom Bars     0.06     m     Top Bars at I-End     0     m²       Bottom Bars     0.06     m     Top Bars at I-End     0     m² | <ul> <li>P-M2-M3 Design (Column)</li> <li>M3 Design Only (Beam)</li> </ul> |                 |        | Longitudinal Bars         Acero Fy= 4200 kgf/cm2         ▼           Confinement Bars (Ties)         Acero Fy= 4200 kgf/cm2         ▼ |             |                     |     |
|----------------------------------------------------------------------------------------------------|----------------------------------------------------------------------------|-----------------|--------|----------------------------------------------------------------------------------------------------|-------------|---------------------|-----|
| Top Bars     0.06     m     Top Bars at I-End     0     m²       Bottom Bars     0.06     m     Top Bars at J-End     0     m²       Bottom Bars at I-End     0     m²       Bottom Bars at I-End     0     m²                                                         | overto Longitudinal F                                                      | Rebar Group Cer | ntroid | Reinforcement A                                                                                                    | vea Overwri | tes for Ductile Bea | ims |
| Bottom Bars 0,06 m Top Bars at J-End 0 m <sup>2</sup> Bottom Bars at I-End 0 m <sup>2</sup> Bottom Bars at I-End 0 m <sup>2</sup>                                                                                                    | Top Bars                                                                   | 0,06            | m      | Top Bars at I-                                                                                                    | End         | 0                   | m²  |
| Bottom Bars at I-End 0 m <sup>2</sup>                                                                                                    | Bottom Bars                                                                | 0,06            | m      | Top Bars at J                                                                                                    | -End        | 0                   | m²  |
| Bottom Bare at LEnd 0 m <sup>2</sup>                                                                                                    |                                                                            |                 |        | Bottom Bars a                                                                                                    | at I-End    | 0                   | m²  |
| bottom bars at 5-210                                                                                                    |                                                                            |                 |        | Bottom Bars a                                                                                                    | at J-End    | 0                   | m²  |

Figura 25. Ventana de selección de acero de refuerzo para vigas.

Fuente: Propia.

Para el caso de la losa maciza cuyo valor es de espesor = 17 cm se pasará al menú Define – Section Properties – Slab Sections, en el cual agregaremos una nueva propiedad la cual será la losa maciza con un concreto de f'c= 210 kgf/cm2 e ingresaremos el dato de su espesor.

| 🐴 E                     | TABS 2016 Ultima          | te 16.2                                               | 2.1 - DISEÑO        | D DE CON       | CRETO AF       | RMADO            |                |                       |                    |                 |     |
|-------------------------|---------------------------|-------------------------------------------------------|---------------------|----------------|----------------|------------------|----------------|-----------------------|--------------------|-----------------|-----|
| <u>F</u> ile            | <u>E</u> dit <u>V</u> iew | <u>D</u> efin                                         | e D <u>r</u> aw     | <u>S</u> elect | <u>A</u> ssign | A <u>n</u> alyze | D <u>i</u> spl | ay Desi <u>g</u> n    | Detai <u>l</u> ing | <u>O</u> ptions | I   |
|                         | 🂊 💾 🖌                     | I.                                                    | Material P          | operties       |                |                  | 28             | 3-d P a e v           | 361                | 🖢 🐳 📑           | i D |
|                         | Model Exp                 | IJ                                                    | Section Pro         | operties       |                | •                | <b>F</b>       | <u>F</u> rame Section | ons                |                 |     |
|                         | Model Display             | <sup>2</sup> <sup>2</sup> <sup>2</sup> <sup>2</sup> × | Sp <u>r</u> ing Pro | perties        |                | •                | ۲              | Tendon Sec            | tions              |                 |     |
| $\overline{\mathbf{x}}$ | ⊡ · Analysis              |                                                       | <u>D</u> iaphragn   | 15             |                |                  | 7              | <u>Slab</u> Section   | 5                  |                 |     |
| 5                       |                           | R.                                                    | Pier Labels         |                |                |                  | m              | Deck Section          | ns                 |                 |     |
| [ <b>I</b> ]            | ⊞ · Respi<br>⊕ · Time     | \$2                                                   | _<br>Spandrel L     | abels          |                |                  |                | Wall Section          | 15                 |                 | _   |
|                         | ⊕ · Load<br>⊕ · Design    | 7.                                                    | <u>G</u> roup Def   | nitions        |                |                  | 1              | <u>R</u> einforcing   | Bar Sizes          |                 |     |
| $\mathbb{X}$            | Table Sets                | ø                                                     | Sect <u>i</u> on Cu | ts             |                |                  | ĸ              | Link/Suppor           | t Properties       |                 |     |

Figura 26. Menú de herramientas para la creación de losas. Fuente: Propia.

| Slab Property Data                                                                                                    | ×                                                                                                    |
|----------------------------------------------------------------------------------------------------|----------------------------------------------------------------------------------------------------|
| General Data<br>Property Name<br>Slab Material<br>Notional Size Data<br>Modeling Type<br>Modfiers (Currently Default)<br>Display Color<br>Property Notes | Losa maciza e= 17<br>Concreto fc= 210 kgf/cm2<br>Modify/Show Notional Size<br>Shell-Thin<br>Modify/Show<br>Change<br>Modify/Show |
| Property Data<br>Type<br>Thickness                                                                                                    | Slab v<br>0,17 m                                                                                                    |
| ОК                                                                                                    | Cancel                                                                                                    |

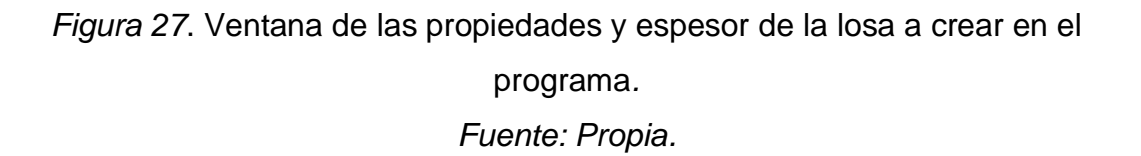

Para el muro estructural se ingresará al menú Section Properties – Section Properties – Wall Sections, para este caso se introducirá

| 山<br>山<br>王<br>王           | TABS 2016 Ultima          | te 16.               | 2.1 - DISEÑO DE (             | ONCRETO A         | RMADO            |          |                       |                      |                 |   |
|----------------------------|---------------------------|----------------------|-------------------------------|-------------------|------------------|----------|-----------------------|----------------------|-----------------|---|
| <u>F</u> ile               | <u>E</u> dit <u>V</u> iew | <u>D</u> efi         | ne D <u>r</u> aw <u>S</u> ele | ct <u>A</u> ssign | A <u>n</u> alyze | Displa   | ıy Design             | Detailing            | <u>O</u> ptions | I |
|                            | 🌒 💾 🕫                     | É.                   | Material Propert              | es                |                  | 22       | 3-d pla ele           | 361                  | 🖢 🐳 🔛           |   |
|                            | Model Exp                 | IJ                   | Section Properti              | 25                | •                | F        | <u>F</u> rame Section | ons                  |                 |   |
| -2-                        | Model Display             | 14<br>14<br>14<br>14 | Spring Propertie              | ;                 | •                | ۲        | Tendon Sec            | tions                |                 |   |
| $\overline{\overline{\ }}$ |                           |                      | <u>D</u> iaphragms            |                   |                  | <b>a</b> | Slab Section          | 5                    |                 |   |
| $\mathbf{\nabla}$          |                           | ß                    | <u>P</u> ier Labels           |                   |                  | (nnn)    | Deck Section          | ns                   |                 |   |
| []                         |                           | 192                  | Spandrel Labels.              |                   |                  |          | Wall Section          | IS                   |                 | _ |
|                            | i±∾ Load<br>ter Design    | 7.                   | Group Definition              | s                 |                  | 1        | <u>R</u> einforcing   | Bar Sizes            |                 |   |
| $\mathbb{X}$               | Table Sets                | 00                   | Section Cuts                  |                   |                  | ĸ        | Link/Suppor           | rt Properties        |                 |   |
|                            |                           | $f_x$                | <u>F</u> unctions             |                   | •                | 12       | Frame/Wall            | Nonlinear <u>H</u> i | nges            |   |
|                            |                           | ~                    | Generalized Disp              | lacements         |                  | (i       | Panel <u>Z</u> one.   |                      |                 |   |

Figura 28. Ventana para la creación de muros tanto estructural como de

albañilería.

Fuente: Propia.

| Wall Property Data            | <b>X</b>                    |
|-------------------------------|-----------------------------|
| General Data                  | ]                           |
| Property Name                 | Muro e=25                   |
| Property Type                 | Specified 💌                 |
| Wall Material                 | Concreto fic= 210 kgf/cm2 🔹 |
| Notional Size Data            | Modify/Show Notional Size   |
| Modeling Type                 | Shell-Thin 🔻                |
| Modifiers (Currently Default) | Modify/Show                 |
| Display Color                 | Change                      |
| Property Notes                | Modify/Show                 |
| Property Data                 |                             |
| Thickness                     | 0,25 m                      |
|                               |                             |
| ОК                            | Cancel                      |
|                               |                             |

Figura 29. Ventana para la elección del material y espesor del *muro. Fuente: Propia.* 

# Dibujo de las estructuras

El programa Etabs tiene las opciones <u>3-d Pla elç</u> en la parte superior del menú de herramientas para cambiar el tipo de vista tanto en 3D, planta y elevación. Por otro lado, en la parte lateral izquierda también se tiene una serie de opciones para dibujar tanto las columnas, vigas, muros y losas. Por la que se pasará a dibujar pada sección del proyecto.

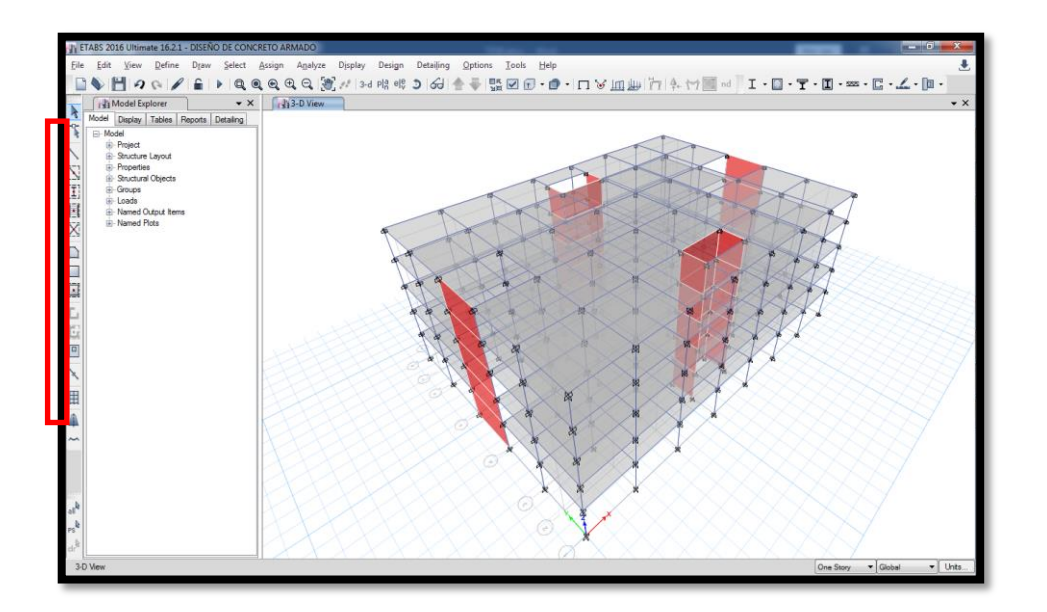

Figura 30. Área dibujada y sección de herramientas de dibujo. Fuente: Propia.

# Creación de elementos finitos (Mesh).

Para ingresar en esta opción se ingresará al menú Assign – Shell – Wall Auto Mesh Options, la creación de malla de elementos finitos sirve para discretizar la geometría del área de algunos elementos, en este caso el muro estructural, para ello depende del criterio del diseñador ingresar los valores de las áreas adecuadas para que el programa lo pueda interpretar para una mejor entrega de los resultados reales.

| Handreite 16.2.1 - DISEÑO DE CON       | CRETC     | ARMADO                                |     | Without State                |
|----------------------------------------|-----------|---------------------------------------|-----|------------------------------|
| File Edit View Define Draw Select      | Assi      | gn Analyze Display Desig              | n D | etailing Options Tools Help  |
| 🛯 🗋 🏷 💾 🤌 🐼 🖌 🗎 🕨 🔍 🤅                  | *         | Joint •                               | 3   | 60 🛧 🐳 🔛 🗹 🗗 • 🗊 • 🗆         |
| Model Explorer 🗸 🗙                     | 1         | Frame •                               |     |                              |
| Model Display Tables Reports Detailing | Ď         | Shell •                               | è   | Slab Section                 |
| Rev Model                              | ×         | Link •                                |     | Deck Section                 |
| - Structure Layout                     | ~*        | Tendon •                              | Ð   | Wall Section                 |
| Structural Objects                     | ٠.        | Joint Loads                           | Q   | Openings                     |
| LT: ⊞-Groups<br>==a ⊕-Loads            | <u>in</u> | Frame Loads                           |     | Stiffness Modifiers          |
| Area Named Output Items                | ŵ         | Shell Loads                           | ☑   | Thickness Overwrites         |
| X                                      | **        | Tendon Loads                          | ÷   | Insertion Point              |
|                                        |           | Assign Objects to Group               |     | Diaphragms                   |
|                                        | ×         | Clear Display of Assigns              | <>  | Edge Releases                |
| <u></u>                                |           | Copy Assigns                          | <\$ | Local Axes                   |
|                                        | iß        | Paste Assigns                         | ħ   | Area Springs                 |
|                                        |           | J J J J J J J J J J J J J J J J J J J | 2   | Additional Mass              |
|                                        |           |                                       | 5   | Pier Label                   |
| X                                      | E         |                                       | 5   | Spandrel Label               |
| 田                                      | P         |                                       | 1   | Wall Hinge                   |
| <b>A</b>                               | E         |                                       | 1.  | Reinforcement for Wall Hinge |
| ~                                      | IF        |                                       | 1   | Floor Auto Mesh Options      |
|                                        |           |                                       | 1   | Wall Auto Mesh Options       |
|                                        |           | TTTT                                  | X   | Auto Edge Constraint         |

Figura 31. Menú de herramientas para la creación del Mesh. Fuente: Propia.

| Shell Assignment - Wall Auto M                                                                                                    | esh Options                                     |                                           | 1                             | 100                     |  |
|----------------------------------------------------------------------------------------------------|-------------------------------------------------|-------------------------------------------|-------------------------------|-------------------------|--|
| Wall Meshing Options <ul> <li>Default: No Meshing for</li> <li>Mesh Object into</li> <li>Auto Rectangular Mesh</li> <li>Add Restraints on Edge</li> </ul> | r Straight Walls and<br>3<br>if Comers have Rea | Auto Rectangu<br>Vertical and<br>straints | ılar Meshing for Cun<br>2     | ved Walls<br>Horizontal |  |
| Adva                                                                                                    | anced - Modify/Show                             | w Auto Rectang<br>Close                   | gular Mesh Settings.<br>Apply |                         |  |

Figura 32. Ventana de las dimensiones a discretizar.

Fuente: Propia.

# Asignación de brazos rígidos en la estructura.

Seleccionaremos en el menú Assign – Frame – End Length Offsets, por el cual pasaremos a introducir el valor de 0.75, esto se debe a que el grado de rigidez nunca trabaja al 100%, en otros casos se puede tomar como dato 0.50 que vendría

a ser criterio del diseñador. Siguiendo con la introducción de datos, en la opción Rigid-zone factor se colocará el valor dado para este diseño.

| J | CRETC     | ) ARMADO     |         |        |            | The second second           |
|---|-----------|--------------|---------|--------|------------|-----------------------------|
|   | Assi      | gn Analyze   | Display | Design | De         | etailing Options Tools Help |
| ( | *         | Joint        |         | •      | Э          | 60  🛧 🐺 🖾 🗊 • 🗊 • 🗖 🗸 🖂 )   |
| k | 1         | Frame        |         | •      | <b>1</b> . | Section Property            |
|   |           | Shell        |         | •      | %          | Property Modifiers          |
|   | ×         | Link         |         | •      | d'a        | Releases/Partial Fixity     |
| l | ~*        | Tendon       |         | •      | ц.         | End Length Offsets          |
| l | ٠.        | Joint Loads  |         | •      | 1.         | Insertion Point             |
|   | <u>in</u> | Frame Loads  |         | •      | $\times$   | Local Axes                  |
|   | <u>i</u>  | Shell Loads  |         | •      | ~          |                             |
|   | **        | Tendon Loads |         | •      | ¥*         | Output Stations             |

Figura 33. Menú de herramientas para la asignación de brazos rígidos.

Fuente: Propia.

| Frame Assignment - End Length Offsets           |       |
|-------------------------------------------------|-------|
| End Offset Along Length                         |       |
| <ul> <li>Automatic from Connectivity</li> </ul> |       |
| Define Lengths                                  |       |
| End-I                                           | m     |
| End-J                                           | m     |
| Rigid-zone factor 0.75                          |       |
| Frame Self Weight Option                        |       |
| Auto                                            |       |
| Weight Based on Full Length                     |       |
| Weight Based on Clear Length                    |       |
| OK Close A                                      | \pply |

Figura 34. Ventana donde se aplica el factor de brazo rígido para la estructura.

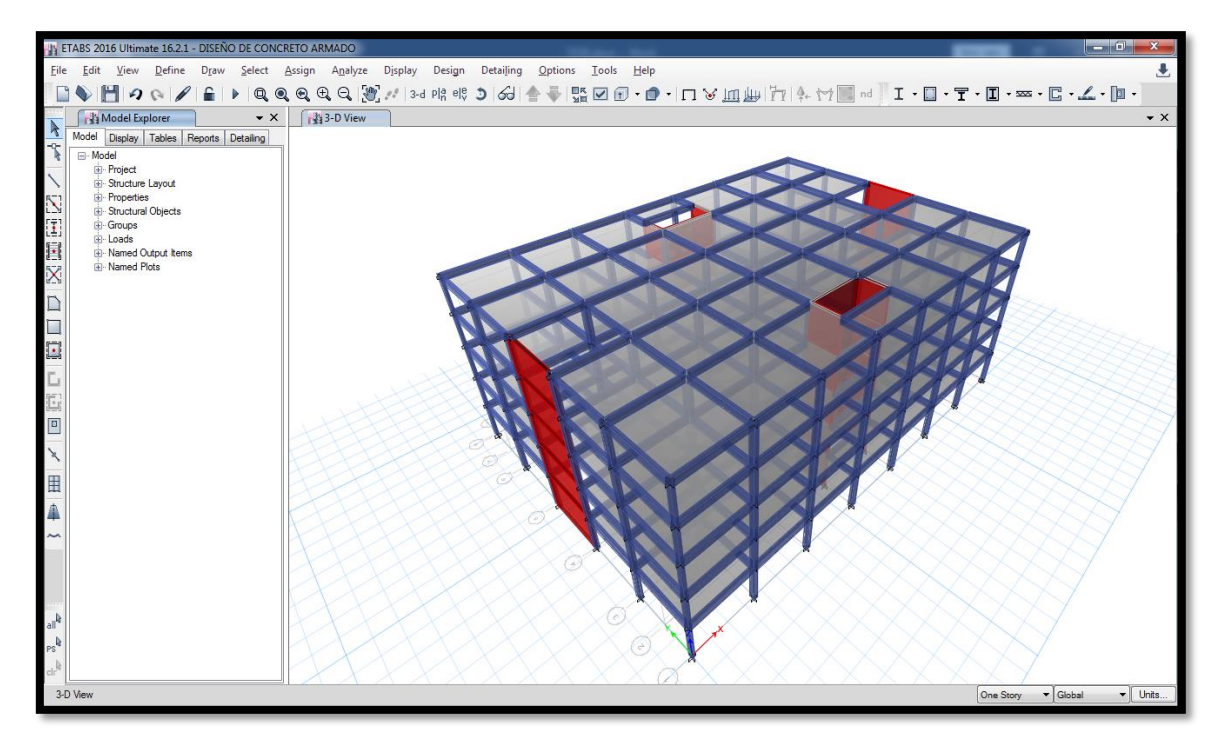

*Figura 35*. Vista del modelo con la asignación de brazos rígidos. *Fuente: Propia.* 

# Asignación de diafragmas

Una de las condiciones de los diafragmas rígidos es garantizar la transferencia de las cargas desde el diafragma a todos los elementos portantes. Esto se da para el caso de las losas. Para ello nos dirigiremos al menú de herramientas Assign – Joint – Diaphragms, iremos a la vista en planta y seleccionaremos todos los puntos del dibujo y aplicamos el diafragma a cada piso.

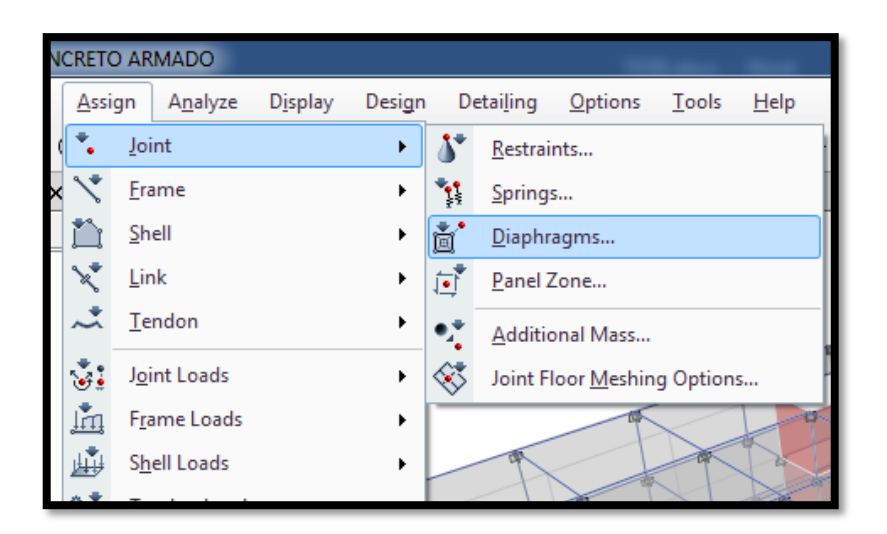

Figura 36. Menú de herramientas para la asignación de diafragmas. Fuente: Propia.

| P Define Diaphragm | ×                                          |
|--------------------|--------------------------------------------|
| Diaphragms         | Click to:                                  |
|                    | Add New Diaphragm<br>Modify/Show Diaphragm |
|                    | Delete Diaphragm                           |
|                    | ОК                                         |
|                    | Cancel                                     |
|                    |                                            |

Figura 37. Creación del diafragma a definir para cada piso. Fuente: Propia.

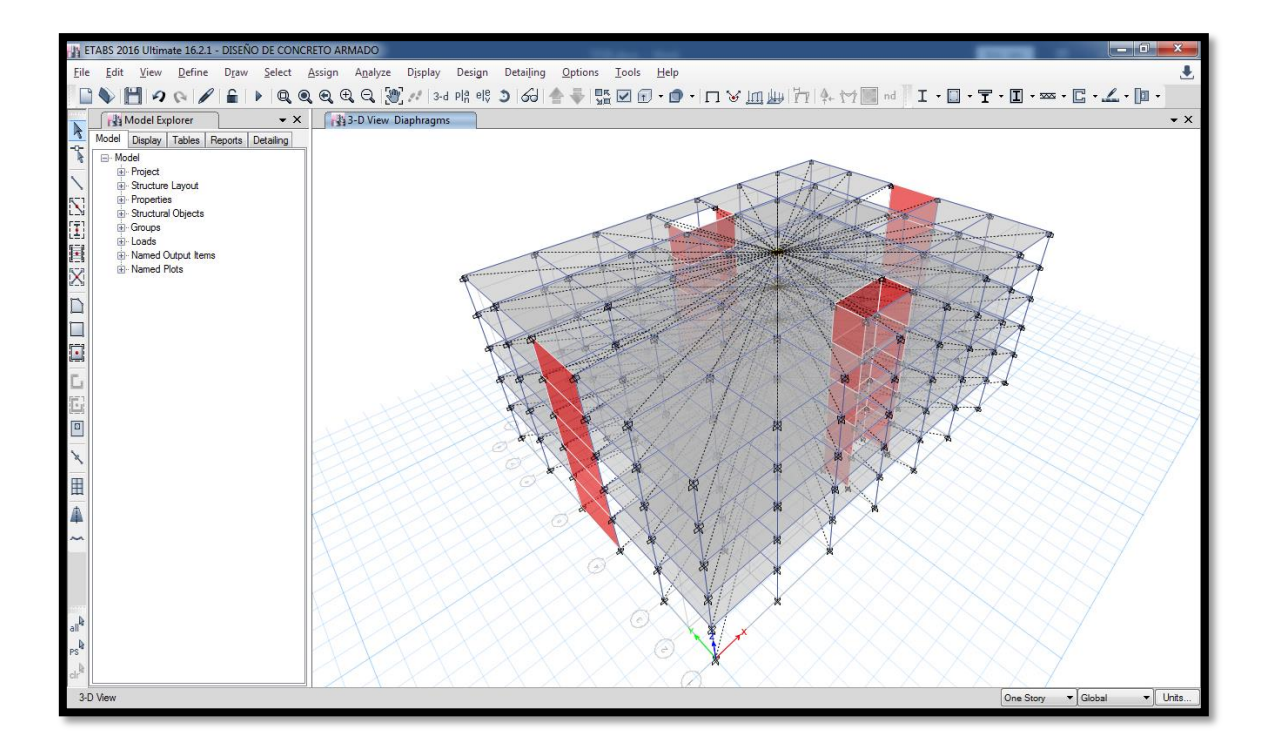

*Figura 38*. Vista de la losa una vez asignado el diafragma. *Fuente: Propia.* 

# Asignación de condiciones de apoyo en la estructura

Entramos al menú Assign – Joint – Restraints, seleccionamos todos los nudos de la base y aplicaremos la restricción de todos los ejes como empotramiento.

| <u>A</u> ssi | gn           | A <u>n</u> alyze | D <u>i</u> splay | Design | De         | tai <u>l</u> ing | <u>O</u> ptions    | <u>T</u> ools | <u>H</u> elp |
|--------------|--------------|------------------|------------------|--------|------------|------------------|--------------------|---------------|--------------|
| ( <b>*</b>   | Joi          | int              |                  | •      | 5*         | <u>R</u> estrai  | nts                |               |              |
| < 🔨          | <u>F</u> ra  | ame              |                  | •      | * <b>!</b> | <u>S</u> prings  |                    |               |              |
|              | <u>S</u> h   | ell              |                  | •      | č.         | <u>D</u> iaphra  | agms               |               |              |
| ×            | <u>L</u> ir  | nk               |                  | •      | ē          | <u>P</u> anel Z  | one                |               |              |
| ~*           | <u>T</u> e   | ndon             |                  | •      | •.*        | <u>A</u> dditio  | nal Mass           |               |              |
| ٠.           | J <u>o</u> i | int Loads        |                  | •      | 1          | Joint Fl         | oor <u>M</u> eshin | g Option      | s            |
| 1 m          | F <u>r</u> a | ame Loads        |                  | •      | _          |                  | Cur-               | ~~~~          | - B          |
| ц <b>ц</b>   | S <u>h</u>   | ell Loads        |                  | •      |            | q                |                    |               |              |

Figura 39. Menú de herramientas para la asignación de las restricciones de

apoyo.

Fuente: Propia.

| Joint     | t Assignment - Restraints          |    |
|-----------|------------------------------------|----|
|           | Restraints in Global Directions    | ור |
|           | ✓ Translation X ✓ Rotation about X |    |
|           | ✓ Translation Y ✓ Rotation about Y |    |
|           | ☑ Translation Z ☑ Rotation about Z |    |
| N Hart Jo | Fast Restraints                    |    |
| LA DAY    | OK Close Apply                     |    |

Figura 40. Ventana para la selección de restricción de apoyo.

Fuente: Propia.

# Asignación del sistema de cargas estáticas en el proyecto

Menú Define – Load Patterns, al igual que en ciertos casos el programa tiene por defecto las cargas vivas y muertas por lo que se definirá a las cargas estaticas tanto en X como en Y.

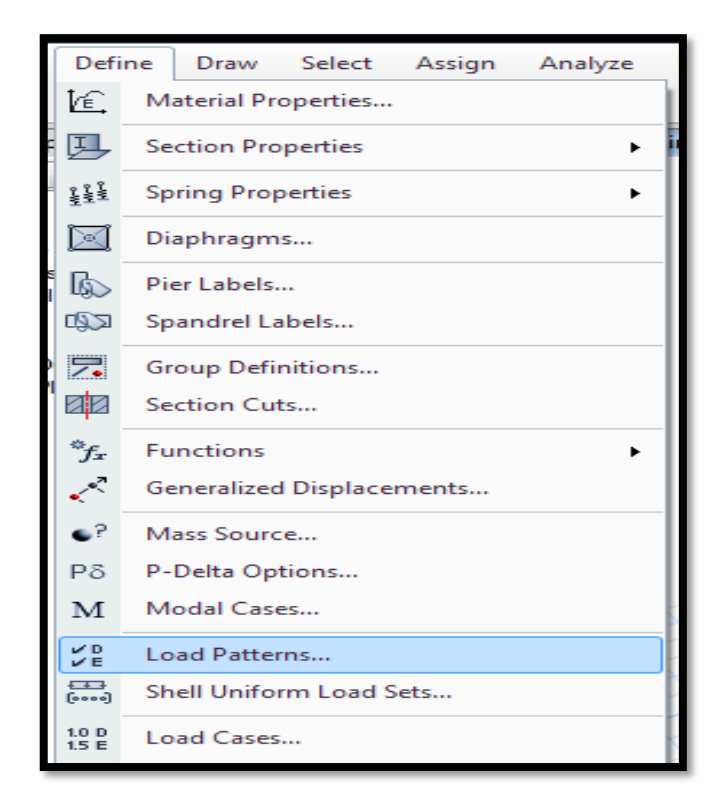

Figura 41. Menú para la definición de patrones de carga. Fuente: Propia.

Se asignará en tipo de carga, el valor de sismo (Seismic) y en la opción Auto Lateral Load asignaremos la opción User Coefficient el cual se le aplicará más adelante al optener los periodos de la estructura.

| Loads                   |                         | Self Weight | Auto             | Click To:           |
|-------------------------|-------------------------|-------------|------------------|---------------------|
| Load                    | Туре                    | Multiplier  | Lateral Load     | Add New Load        |
| Dead                    | Dead                    | → 1         | <b></b>          | Modify Load         |
| Dead<br>Live<br>S_Est X | Dead<br>Live<br>Seismic |             | User Coefficient | Modify Lateral Load |
| 5_Est 1                 | Seismic                 |             | User Coemcient   | Delete Load         |
|                         |                         |             |                  |                     |
|                         | ][                      | ][          |                  | OK Cancel           |
|                         |                         |             |                  |                     |

Figura 42. Ventana para definir las cargas estáticas.

#### Asignación de los Piers para los muros estructurales.

Los piers nos ayudan para tener los esfuerzos por cada muro estructural en el programa, para ello vamos al menú Define – Pier Labels, para este caso se creará 8 Piers Label para cada placa del eje X e Y. Después se seleccionará cada muro estructural y se les asignará el Pier correspondiente por eje.

| Defi  | ne                 | Draw        | Select   | Assign | Analyze |
|-------|--------------------|-------------|----------|--------|---------|
| ŀ£,   | Ma                 | aterial Pro | operties |        |         |
| ļ     | Section Properties |             |          |        |         |
| ¥₹    | Sp                 | ring Prop   | oerties  |        | •       |
|       | Dia                | aphragm     | s        |        |         |
| b     | Pie                | er Labels.  |          |        |         |
| Ŵ     | Sp                 | andrel La   | ıbels    |        |         |
| 7.    | Gr                 | oup Defi    | nitions  |        |         |
| ØØ    | Se                 | ction Cut   | is       |        |         |
| $f_x$ | Fu                 | nctions     |          |        | •       |
| ~     | Ge                 | neralized   | Displace | ments  |         |

Figura 43. Menú Define en el cual se asignan los Piers para las placas.

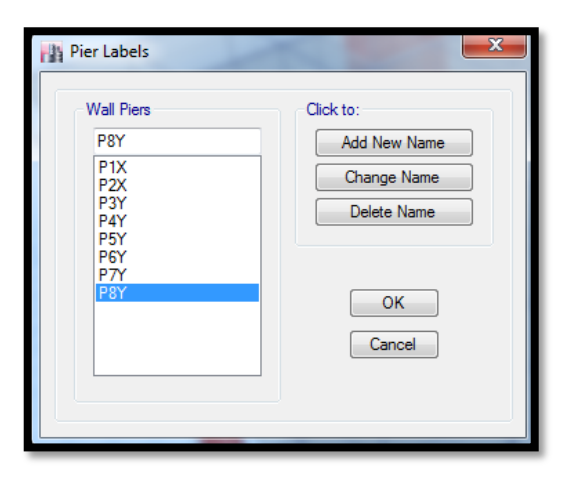

Figura 44. Ventana en el cual se crean los Piers. Fuente: Propia.

# Definición de las cargas dinámicas.

Se ingresará para este caso el espectro de respuesta del eje X e Y, por lo que iremos a la opción Define – Functions – Response Spectrum. Una vez abierto la ventana, ingresaremos los datos de las aceleraciones en formato (\*.txt) el cual el programa usará para el análisis dinámico.

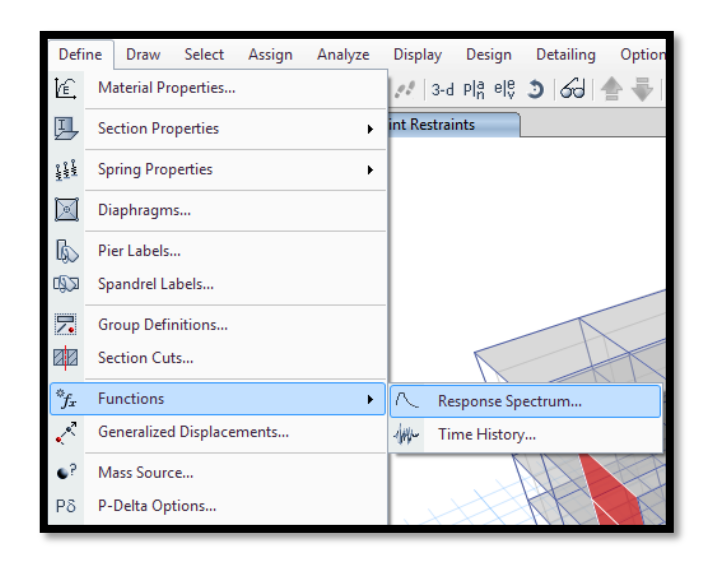

Figura 45. Menú de herramientas para la introducción del espectro respuesta.

| Function Name SDINAM_X                                                                       | Function Name SDINAM_Y                                                                                                    |
|----------------------------------------------------------------------------------------------|----------------------------------------------------------------------------------------------------|
| 0.05     Values are:         0.05     Period vs Value                                        | Function Damping Ratio Values are:<br>0.05 © Frequency vs Value<br>© Period vs Value                                                                                                    |
| ction File                                                                                   | Function File                                                                                                    |
| e Name                                                                                       | File Name                                                                                                    |
| :\Users\Kony\Desktop\ESPECTKU(X).bt                                                          | C. Jusers (horry Desktop / ESPECT ho(1).00                                                                                                    |
| eader Lines to Skip 0                                                                        | Header Lines to Skip 0                                                                                                    |
| Convert to User Defined View File                                                            | Convert to User Defined View File                                                                                                    |
| ction Graph                                                                                  | Function Graph                                                                                                    |
| 2,10<br>1,80<br>1,20<br>0,80<br>0,60<br>0,00<br>0,0 1,0 2,0 3,0 4,0 5,0 6,0 7,0 8,0 9,0 10,0 | 2,10<br>1,80<br>1,20<br>0,00<br>0,00 |
| OK Cancel                                                                                    | OK Cancel                                                                                                    |

Figura 46. Ventana en el cual se introduce y visualiza la función del espectro

respuesta.

Ahora definiremos los casos dinámicos que se analizarán. Iremos al menú Define - Load Case.

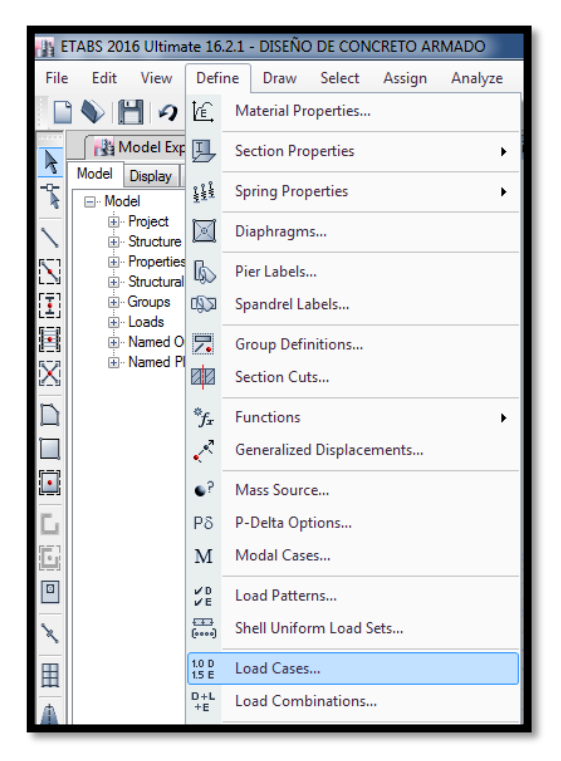

Figura 47. Menú de herramientas para la definición de casos dinámicos. Fuente: Propia.

En esta ventana se agregará los nuevos casos dinámicos y los demás datos tales como las aceleraciones y el tipo de caso. También se le ingresará una excentricidad del 5% en la opción Diaphragm Eccentricity – Modify/Show.

| Load Case Name | Load Case Type |   | Add New Case        |
|----------------|----------------|---|---------------------|
| Dead           | Linear Static  |   | Add Copy of Case    |
| Live           | Linear Static  |   | Modify/Show Case    |
| 5_Est X        | Linear Static  |   | Delete Case         |
| S_Est Y        | Linear Static  | ~ |                     |
|                |                | × | Show Load Case Tree |
|                |                |   |                     |
|                |                |   |                     |
|                |                |   | OK                  |

*Figura 48*. Ventana en el cual se crean los casos de carga. *Fuente: Propia.* 

| Load Case Name                                                                                                    |                                                                                                | S_Dinm X                                                                                                |              | Design   |
|----------------------------------------------------------------------------------------------------|------------------------------------------------------------------------------------------------|----------------------------------------------------------------------------------------------------|--------------|----------|
| Load Case Type                                                                                                    |                                                                                                | Response Spect                                                                                          | rum 🔻        | Notes    |
| Exclude Objects in thi                                                                                                    | is Group                                                                                       | Not Applicable                                                                                          |              |          |
| Mass Source                                                                                                    |                                                                                                | Previous (MsSrc                                                                                         | :1)          |          |
| oads Applied                                                                                                    |                                                                                                |                                                                                                    |              |          |
| Load Type                                                                                                    | Load Name                                                                                      | Function                                                                                                | Scale Factor | 0        |
| Acceleration                                                                                                    | U1                                                                                             | SDINAM_X                                                                                                | 1            | Add      |
| Acceleration                                                                                                    | U3                                                                                             | SDINAM_X                                                                                                | 0,6667       | Delete   |
| ther Parameters<br>Modal Load Case<br>Modal Combination M                                                                                              | lethod                                                                                         | Modal<br>CQC                                                                                            | •            | Advanced |
| ther Parameters<br>Modal Load Case<br>Modal Combination M<br>Include Rigi                                                                              | lethod<br>id Response                                                                          | Modal<br>CQC<br>Rigid Frequency, f1<br>Rigid Frequency, f2<br>Periodic + Diricit Ture                   |              | Advanced |
| her Parameters<br>Modal Load Case<br>Modal Combination M<br>Include Rigi<br>Earthquake Du                                                              | lethod<br>id Response<br>iration, td                                                           | Modal<br>CQC<br>Rigid Frequency, f1<br>Rigid Frequency, f2<br>Periodic + Rigid Type                     |              | Advanced |
| ther Parameters<br>Modal Load Case<br>Modal Combination M<br>Include Rigi<br>Earthquake Du<br>Directional Combinatio                                   | lethod<br>iid Response<br>iration, td<br>on Type                                               | Modal<br>CQC<br>Rigid Frequency, f1<br>Rigid Frequency, f2<br>Periodic + Rigid Type<br>SRSS             |              | Advanced |
| her Parameters<br>Modal Load Case<br>Modal Combination M<br>Include Rigi<br>Earthquake Du<br>Directional Combinatio<br>Absolute Direct                 | lethod<br>id Response<br>iration, td<br>on Type<br>tional Combination Scal                     | Modal<br>CQC<br>Rigid Frequency, f1<br>Rigid Frequency, f2<br>Periodic + Rigid Type<br>SRSS<br>e Factor |              | Advanced |
| her Parameters<br>Modal Load Case<br>Modal Combination M<br>Include Rigi<br>Earthquake Du<br>Directional Combinati<br>Absolute Direct<br>Modal Damping | lethod<br>id Response<br>iration, td<br>on Type<br>itonal Combination Scal<br>Constant at 0,05 | Modal<br>CQC<br>Rigid Frequency, f1<br>Rigid Frequency, f2<br>Periodic + Rigid Type<br>SRSS<br>e Factor | Modify/Show  | Advanced |

Figura 49. Ventana en el que se ingresan los datos de los casos de carga tanto en

X como en Y.

| Default Eccentricity for Response Spec<br>Eccentricity Ratio (Applies to All Diag | trum Analysis<br>ohragms Except those Overw | ritten Below) 0.05        |        |
|-----------------------------------------------------------------------------------|---------------------------------------------|---------------------------|--------|
| Overwrites at Specific Diaphragms                                                 |                                             |                           |        |
| Story                                                                             | Diaphragm                                   | Eccentricity (m)<br>m [At | Delete |
|                                                                                   |                                             |                           | Sort   |
|                                                                                   | OK Canc                                     | el                        |        |

Figura 50. Ventana para la introducción de la excentricidad. Fuente: Propia.

# Asignación de Cargas Vivas y Cargas Muertas en la losa

Para saber el valor diferencial de la carga muerta pasaremos a tomar el peso de la tabiquería y acabados (0.15 y 0.10 consecutivamente) Por el cual tendremos como Carga muerta el valor de 0.25. En el caso de la Carga Viva ya está definida por el RNE – E 030 2018. Tomando como valor 0.25. y en la azotea el valor de 0.13. Estas cargas se ingresan en el menú Assign – Shell Loads – Uniform, una vez abierto la ventana podremos escoger entre los tipos de carga y el dato a ingresar, esté dato va en cada piso de la losa.

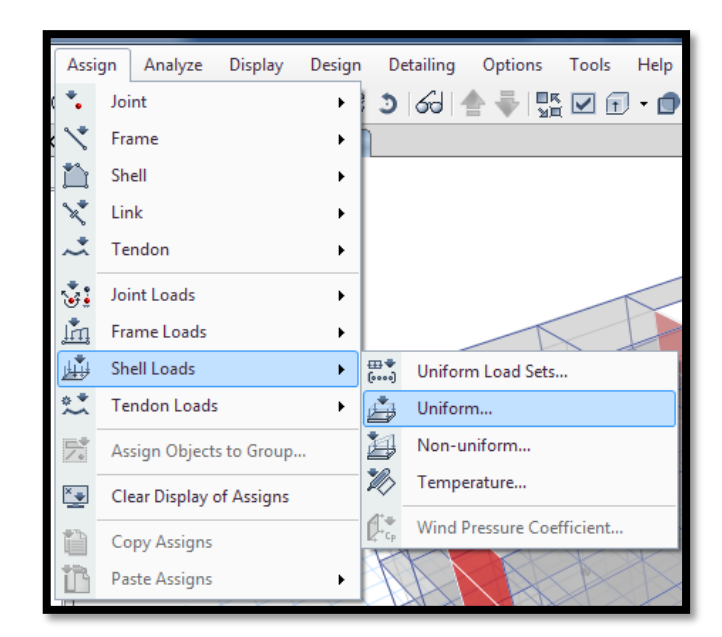

Figura 51. Menú para insertar las cargas vivas y muertas en la losa. Fuente: Propia.

| Shell Load Assignment - Uniform                | 0            | 0 0                                                                                 | × |
|------------------------------------------------|--------------|-------------------------------------------------------------------------------------|---|
| Load Pattern Name                              | Live         | •                                                                                   |   |
| Uniform Load<br>Load 0,25<br>Direction Gravity | tonf/m²<br>▼ | Options<br>Add to Existing Loads<br>Replace Existing Loads<br>Delete Existing Loads |   |
| ОК                                             | Close        | Apply                                                                               |   |

Figura 52. Ventana donde se define el valor de la carga viva.

| Shell Load Assignment - Uniform    |                                                                                                    |
|------------------------------------|----------------------------------------------------------------------------------------------------|
| Load Pattern Name<br>Uniform Load  | Dead                                                                                                    |
| Load 0,25 t<br>Direction Gravity - | onf/m <sup>2</sup> <ul> <li>Add to Existing Loads</li> <li>Replace Existing Loads</li> <li>Delete Existing Loads</li> </ul> |
| ОК                                 | Close Apply                                                                                                    |

*Figura 53*. Ventana donde se define el valor de la carga muerta. *Fuente: Propia.* 

# Asignación de las masas de la estructura

Para tener el cálculo de las masas por piso, se define en el menú Define – Mass Source, por el cual para la carga muerta se multiplicará por el factor 1 y para la carga viva el factor de 0.25 según el RNE E. 020.

| Mass Source  |                   |               |
|--------------|-------------------|---------------|
| Mass Sources | Click to:         |               |
| MsSrc1       | Add New M         | lass Source   |
|              | Add Copy of       | f Mass Source |
|              | Modify/Show       | / Mass Source |
|              | Delete M          | ass Source    |
|              | Default Mass Sour | rce           |
|              | OK Cancel         |               |

Figura 54. Ventana para la creación de masas.

|                                                        |    | Mass Multipliers for | Load Patterns        |        |
|--------------------------------------------------------|----|----------------------|----------------------|--------|
| Mass Source Name MsSrc1                                |    | Load Patte           | rn Multiplier        |        |
| Mana Sauraa                                            |    | Dead                 | <b></b> 1            | Add    |
| Element Self Mass                                      |    | Dead<br>Live         | 1<br>0,25            | Modify |
| Additional Mass                                        |    |                      |                      | Delete |
| Specified Load Patterns                                |    |                      |                      |        |
| Adjust Diaphragm Lateral Mass to Move Mass Centroid by | y: | Mass Options         |                      |        |
| This Ratio of Diaphragm Width in X Direction           |    | Include Lateral      | Mass                 |        |
| This Ratio of Diaphragm Width in Y Direction           |    | Include Vertica      | l Mass               |        |
|                                                        | ,  | Lump Lateral N       | lass at Story Levels |        |
|                                                        |    |                      |                      |        |

Figura 55. Ventana para la introducción del factor para la carga viva y muerta.

Fuente: Propia.

# Asignación de las combinaciones de carga

Por lo visto el RNE E 060 nos da una serie de combinaciones para el cual se usa para el análisis dinámico de la estructura. Para insertar dichos combos pasaremos al menú Define – Load Combination, en la ventana se introduce los combos a utilizar en la estructura.

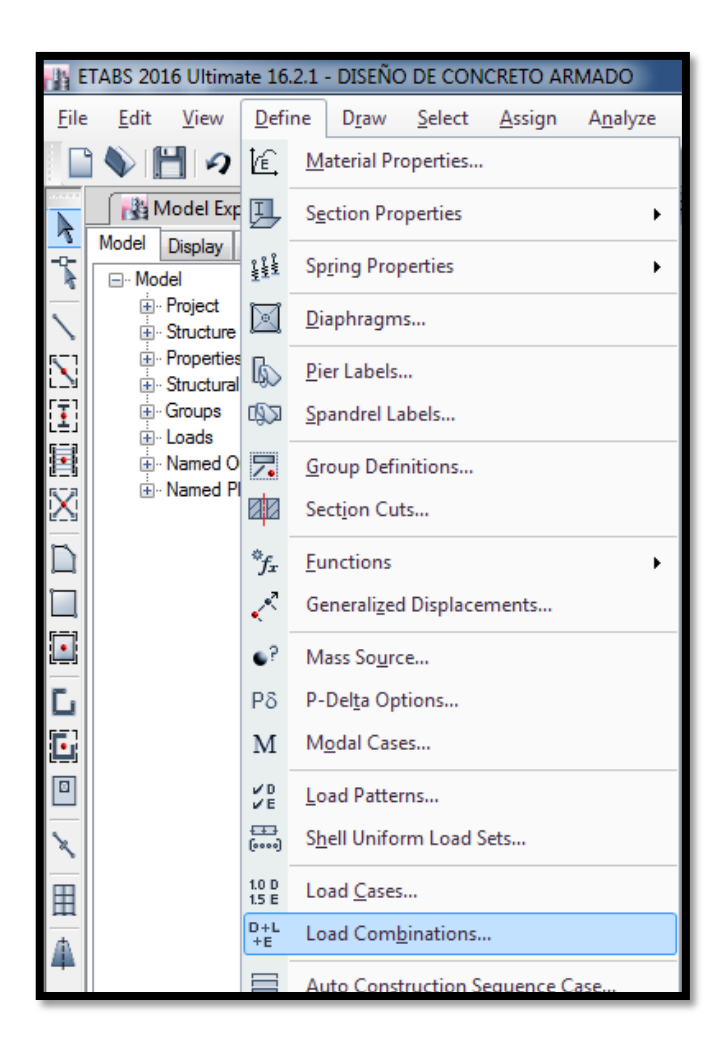

Figura 56. Menú para agregar las combinaciones de carga. Fuente: Propia.

| aeneral Data          |                |        |
|-----------------------|----------------|--------|
| Load Combination Name | Comb2          |        |
| Combination Type      | Linear Add     | •      |
| Notes                 | Modify/Show No | otes   |
| Auto Combination      | No             |        |
| Live<br>S Dinm X      | 1,25           | Delete |
| 5_0mm X               | 1              |        |
|                       |                |        |
|                       |                |        |

*Figura 57*. Ventana para la introducción de los valores del combo. *Fuente: Propia.* 

| Load Combinations       |                                   |
|-------------------------|-----------------------------------|
| Combinations            | Click to:                         |
| Comb1                   | Add New Combo                     |
| Comb2<br>Comb3          | Add Copy of Combo                 |
| Comb4<br>Comb5<br>Comb6 | Modify/Show Combo                 |
| Comb7<br>Comb8<br>Comb9 | Delete Combo                      |
| Combo                   | Add Default Design Combos         |
|                         | Convert Combos to Nonlinear Cases |
|                         | OK Cancel                         |
|                         |                                   |

*Figura 58*. Ventana de creación de los combos. *Fuente: Propia.* 

| Load Combination Name | ENVOLVENTE |          |        |
|-----------------------|------------|----------|--------|
| Load Combination Name |            |          |        |
| Combination Type      | Envelope   |          | •      |
| Notes                 | Modify/Sho | ow Note: | S      |
| Auto Combination      | No         |          |        |
| Comb 2                | 1          | =        | Delete |
| Comb 1                | 1          |          | Add    |
| Comb2                 | 1          | Ε        | Delete |
| Comb3                 | 1          |          |        |
| Comb4                 | 1          |          |        |
| Comb5                 | 1          |          |        |
| Comb6                 | 1          | -        |        |
|                       |            |          |        |

Figura 59. Ventana de creación de la envolvente. Fuente: Propia.

# Análisis de la estructura en Etabs

Para iniciar el análisis, verificamos que no haya ningún error en el diseño para ello se utiliza la opción Check Model del menú Analyze, luego se revisará si estamos cumpliendo con las distorsiones que nos da la norma E.030, caso contrario se tendrá que hacer cambios en las dimensiones de las columnas, vigas o muros estructurales hasta mostrar cumplimiento con RNE.

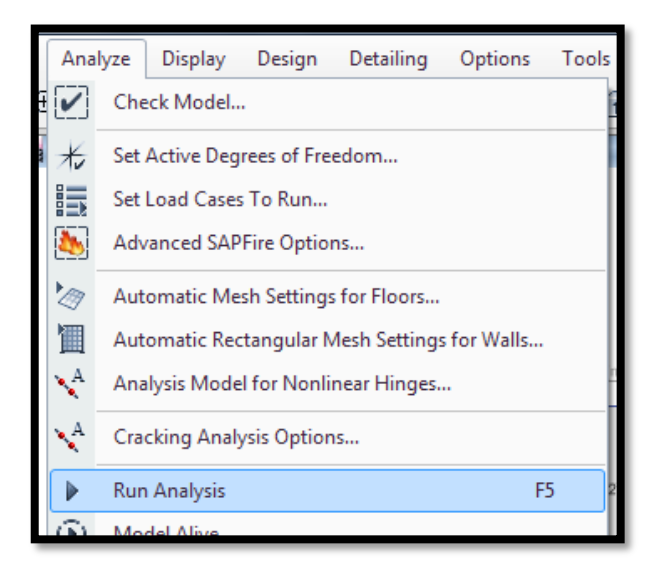

Figura 60. Menú de verificación de errores en el programa. Fuente: Propia.

| Check Model                                           |
|-------------------------------------------------------|
| Length Tolerance for Checks                           |
| Length Tolerance for Checks 0.001 m                   |
|                                                       |
| Joint Checks                                          |
| Joints/Joints within Tolerance                        |
| Joints/Frames within Tolerance                        |
| Joints/Shells within Tolerance                        |
| Frame Checks                                          |
| Frame Overlaps                                        |
| Frame Intersections within Tolerance                  |
| Frame Intersections with Area Edges                   |
| Shell Checks                                          |
| Shell Overlaps                                        |
| Other Checks                                          |
| Check Meshing for All Stories                         |
| Check Loading for All Stories                         |
| Check for Duplicate Self Mass                         |
| Fix                                                   |
| Trim or Extend Frames and Move Joints to Fix Problems |
| Joint Story Assignment                                |
|                                                       |
| Check Selected Objects Only                           |
| Select/Deselect All                                   |
| OK                                                    |
|                                                       |
|                                                       |

Figura 61. Ventana donde se verificará los errores cometidos en el programa. Fuente: Propia.

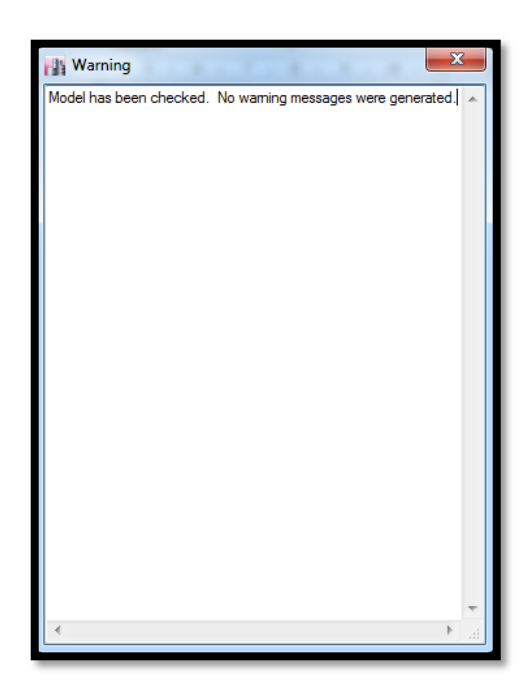

Figura 62. Ventana de aceptación del programa, mostrando que no hay error. Fuente: Propia.

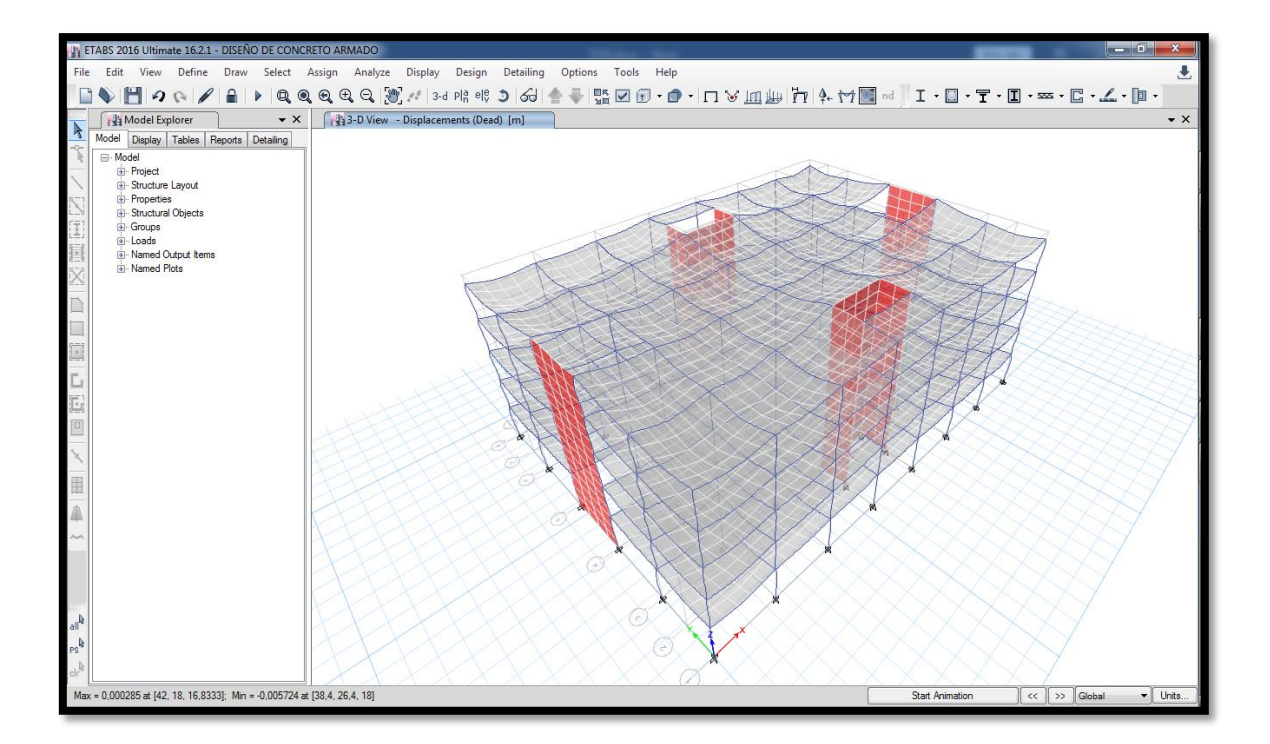

Figura 63. Visualización en 3D sobre las deformaciones de la estructura. Fuente: Propia.

# Verificación de los resultados en Etabs

Según el Reglamento Nacional de Edificaciones nos muestra una tabla de distorciones que no se debe exceder, dependiendo del material predominante.

| Tabla 21. C | <i>Suadro de</i> | valores sobi | e las | distorsiones | máximas | por | material. |
|-------------|------------------|--------------|-------|--------------|---------|-----|-----------|
|-------------|------------------|--------------|-------|--------------|---------|-----|-----------|

| Límites de dezplazamiento lateral según la norma E,030 - |        |  |  |  |  |  |
|----------------------------------------------------------|--------|--|--|--|--|--|
| 2018                                                     |        |  |  |  |  |  |
| Material predominante                                    | Δi/hei |  |  |  |  |  |
| Concreto Armado                                          | 0,007  |  |  |  |  |  |
| Acero                                                    | 0,01   |  |  |  |  |  |
| Albañilería                                              | 0,005  |  |  |  |  |  |
| Madera                                                   | 0,01   |  |  |  |  |  |
| Edificios de concreto armado con muros                   | 0.005  |  |  |  |  |  |
| de ductilidad limitada                                   | 0,005  |  |  |  |  |  |

Para ver los desplazamientos laterales se calcularán multiplicando los resultados obtenidos por el análisis con el factor 0.75R. Para ello se exportan las distorsiones que se encuentran en el menú Display – Show Tables. Una vez abierto la ventana nos vamos a la opción Tables – Analysis – Result – Displacements – Story Drifts, seleccionamos las cargas máximas del sismo en X e Y y los exportamos en Excel.

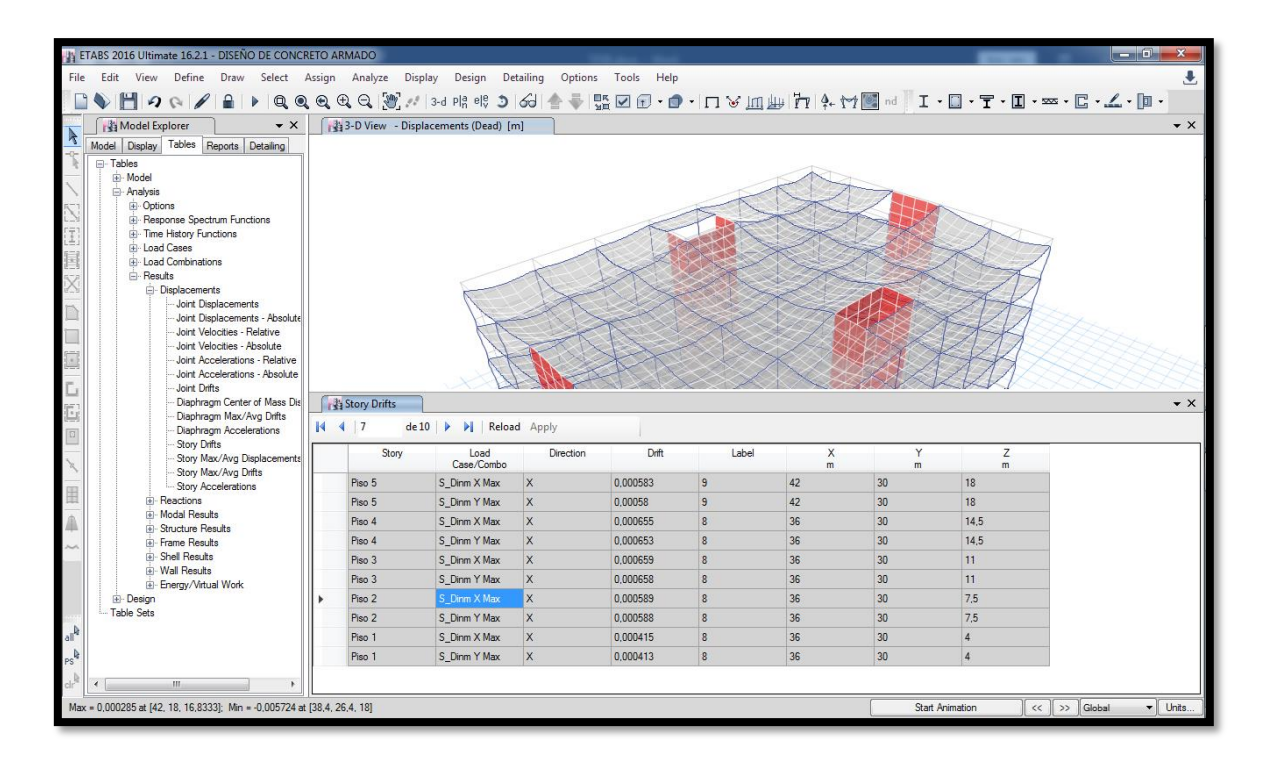

Figura 64. Visualización de las cargas máximas del sismo en X e Y por piso. Fuente: Propia.

Tabla 22. Cuadro de datos sobre la verificación de las derivas de la estructura.

| Story   | Load       | Direction | Drift    | Drift X        | Drift Y        | Límite |
|---------|------------|-----------|----------|----------------|----------------|--------|
| Slory   | Case/Combo |           | Drift    | (0,75RxDriftX) | (0,75RxDriftY) | ∆i/hei |
| Piso 5  | S_Dinm X   | X         | 0 000739 | 0.00333        |                | 0.007  |
| 1 130 0 | Max        | Λ         | 0,000700 | 0,00000        |                | 0,007  |
|         | S_Dinm Y   | V         | 0 001120 |                | 0.00510        | 0.007  |
| P150 D  | Max        | ř         | 0,001138 |                | 0,00512        | 0,007  |

| Piso 4 | S_Dinm<br>Max | Х | Х | 0,000838 | 0,00377 |         | 0,007 |
|--------|---------------|---|---|----------|---------|---------|-------|
| Piso 4 | S_Dinm<br>Max | Y | Y | 0,001221 |         | 0,00549 | 0,007 |
| Piso 3 | S_Dinm<br>Max | Х | Х | 0,000842 | 0,00379 |         | 0,007 |
| Piso 3 | S_Dinm<br>Max | Y | Y | 0,001183 |         | 0,00532 | 0,007 |
| Piso 2 | S_Dinm<br>Max | Х | Х | 0,000751 | 0,00338 |         | 0,007 |
| Piso 2 | S_Dinm<br>Max | Y | Y | 0,000989 |         | 0,00445 | 0,007 |
| Piso 1 | S_Dinm<br>Max | Х | Х | 0,000522 | 0,00235 |         | 0,007 |
| Piso 1 | S_Dinm<br>Max | Y | Y | 0,000546 |         | 0,00246 | 0,007 |

Por consiguiente, se verificará primero los periodos que nos servirán para el cálculo del coeficiente de basal real para las cargas estáticas. Para ello nos dirigimos en el Menú Display – Show Tables – Analysis – Result – Modal Result – Modal Participating Mass Ratios, se tomará los tres primeros periodos que son del Eje X, Y y Z para pasar a calcular el coeficiente de basal para el eje X e Y.

|                                 | ETABS 2016 Ultimate 16.2.1 - DISEÑO DE CONCRI                                 | TO ARMADO                                                                                                    |                                                                       |                                                                                                    |                                                                                                 |                                                                                                    |                                                                                                    |                                                                                                    | _                                                                                                    |                                                                                             | - 0 -                                                                                                    | x       |
|---------------------------------|-------------------------------------------------------------------------------|----------------------------------------------------------------------------------------------------|-----------------------------------------------------------------------|----------------------------------------------------------------------------------------------------|-------------------------------------------------------------------------------------------------|----------------------------------------------------------------------------------------------------|----------------------------------------------------------------------------------------------------|----------------------------------------------------------------------------------------------------|----------------------------------------------------------------------------------------------------|---------------------------------------------------------------------------------------------|----------------------------------------------------------------------------------------------------|---------|
| File                            | e Edit View Define Draw Select A                                              | ssign Analyze                                                                                                    | Display Design I                                                      | Detailing Options                                                                                      | Tools Help                                                                                      |                                                                                                    |                                                                                                    |                                                                                                    |                                                                                                    |                                                                                             |                                                                                                    |         |
|                                 | े 🔪 💾 🖉 🗞 🖉 🔒 🕨 🔍 🍳                                                           | Q. C. Q. [2]                                                                                                    | 🕂   3-d Plå elę 🔮                                                     | 6) 📥 🐳 🍕                                                                                               | la 🔽 🗊 - 🏮                                                                                      | - 🗆 😪 📖 j                                                                                                    | 1 h h                                                                                                    | 💽 nd 🗏 I 🛛 [                                                                                          | I -                                                                                                    | ∞ • C • <u>/</u>                                                                            | - 🗊 -                                                                                                    |         |
| -                               | All Model Explorer                                                            | Has 3-D View                                                                                                    | <u>ר הייני הייני</u>                                                  |                                                                                                    |                                                                                                 |                                                                                                    |                                                                                                    |                                                                                                    |                                                                                                    |                                                                                             |                                                                                                    | • ×     |
| R                               | Model Display Tables Reports Detailing                                        | 134- 5                                                                                                    |                                                                       |                                                                                                    |                                                                                                 |                                                                                                    |                                                                                                    |                                                                                                    |                                                                                                    |                                                                                             |                                                                                                    |         |
| 1                               | Tables                                                                        |                                                                                                    |                                                                       |                                                                                                    |                                                                                                 |                                                                                                    |                                                                                                    |                                                                                                    |                                                                                                    |                                                                                             |                                                                                                    |         |
| -                               | Model                                                                         |                                                                                                    |                                                                       |                                                                                                    |                                                                                                 |                                                                                                    |                                                                                                    |                                                                                                    |                                                                                                    |                                                                                             |                                                                                                    |         |
| $\mathbf{i}$                    | i⊟- Analysis                                                                  |                                                                                                    |                                                                       |                                                                                                    | A                                                                                               | SK X                                                                                                    |                                                                                                    | $\square$                                                                                             |                                                                                                    |                                                                                             |                                                                                                    |         |
| $\sum$                          | B- Options     B- Response Spectrum Functions                                 |                                                                                                    |                                                                       |                                                                                                    | The t                                                                                           |                                                                                                    |                                                                                                    | K                                                                                                    |                                                                                                    |                                                                                             |                                                                                                    |         |
| 111                             | Time History Functions                                                        |                                                                                                    |                                                                       |                                                                                                    | A                                                                                               |                                                                                                    | - ALK                                                                                                    | $\square$                                                                                             |                                                                                                    |                                                                                             |                                                                                                    |         |
| 558                             | Load Cases                                                                    |                                                                                                    |                                                                       |                                                                                                    |                                                                                                 |                                                                                                    |                                                                                                    |                                                                                                    |                                                                                                    |                                                                                             |                                                                                                    |         |
| 13                              |                                                                               |                                                                                                    |                                                                       |                                                                                                    | Call a                                                                                          |                                                                                                    |                                                                                                    |                                                                                                    |                                                                                                    |                                                                                             |                                                                                                    |         |
| X                               | Displacements                                                                 |                                                                                                    |                                                                       |                                                                                                    | C C C                                                                                           |                                                                                                    |                                                                                                    |                                                                                                    |                                                                                                    |                                                                                             |                                                                                                    |         |
| m                               | B Reactions                                                                   |                                                                                                    |                                                                       |                                                                                                    | 0                                                                                               | At                                                                                                    |                                                                                                    |                                                                                                    |                                                                                                    |                                                                                             |                                                                                                    |         |
| _                               | Modal Results     Modal Resolds and Frequencia                                |                                                                                                    |                                                                       |                                                                                                    | 0.                                                                                              | RE                                                                                                    | $\times$                                                                                                    |                                                                                                    |                                                                                                    |                                                                                             |                                                                                                    |         |
| _                               | - Modal Participating Mass Rati                                               |                                                                                                    |                                                                       |                                                                                                    |                                                                                                 | A A                                                                                                    |                                                                                                    |                                                                                                    |                                                                                                    |                                                                                             |                                                                                                    |         |
|                                 | Modal Load Participation Ratio                                                |                                                                                                    |                                                                       |                                                                                                    |                                                                                                 |                                                                                                    |                                                                                                    |                                                                                                    |                                                                                                    |                                                                                             |                                                                                                    |         |
| -                               | - Modal Participation Factors                                                 |                                                                                                    |                                                                       |                                                                                                    |                                                                                                 | BN X                                                                                                    | $\sim$ $\sim$ $\sim$                                                                                                    |                                                                                                    |                                                                                                    |                                                                                             |                                                                                                    |         |
|                                 | - Response Spectrum Modal Inf                                                 | Modal Partic                                                                                                    | ipating Mass Ratios                                                   | Story Drifts                                                                                           |                                                                                                 |                                                                                                    |                                                                                                    |                                                                                                    |                                                                                                    |                                                                                             | •                                                                                                    | • ×     |
| E.                              | B Structure Results                                                           | <b>4 4 1</b>                                                                                                    | de 12 📔 🕨 📔 🛛 Rel                                                     | oad Apply                                                                                              |                                                                                                 |                                                                                                    |                                                                                                    |                                                                                                    |                                                                                                    |                                                                                             |                                                                                                    |         |
|                                 | Frame Results     Shell Results                                               | Case                                                                                                    | The mo                                                                | de number. <b>riod</b>                                                                                 | UX                                                                                              | UY                                                                                                    | 117                                                                                                    | Sum UX                                                                                                | Sum UY                                                                                                    | 0 m 117                                                                                     |                                                                                                    | R) ^    |
|                                 | H- Wall Results                                                               |                                                                                                    |                                                                       |                                                                                                    |                                                                                                 |                                                                                                    |                                                                                                    |                                                                                                    |                                                                                                    | SUM UZ                                                                                      |                                                                                                    |         |
| 8                               |                                                                               |                                                                                                    |                                                                       | sec                                                                                                    |                                                                                                 |                                                                                                    |                                                                                                    |                                                                                                    |                                                                                                    | Sum UZ                                                                                      |                                                                                                    | - 11    |
| 1                               | Energy/Virtual Work     Design                                                | ▶ Modal                                                                                                    | 1                                                                     | 0,495                                                                                                  | 0                                                                                               | 0,7613                                                                                                    | 0                                                                                                    | 0                                                                                                    | 0,7613                                                                                                    | 0                                                                                           | 0,2525                                                                                                    |         |
| ×<br>III                        | <ul> <li>Energy/Virtual Work</li> <li>⊡ Design</li> <li>Table Sets</li> </ul> | Modal Modal                                                                                                    | 1<br>2                                                                | 0,495                                                                                                  | 0<br>0.7882                                                                                     | 0,7613<br>0                                                                                                    | 0                                                                                                    | 0 0,7882                                                                                              | 0,7613<br>0,7613                                                                                                    | 0                                                                                           | 0,2525                                                                                                    |         |
|                                 | Energy/Virtual Work     Design     Table Sets                                 | Modal Modal Modal                                                                                                    | 1<br>2<br>3                                                           | 0,495<br>0,461<br>0,445                                                                                | 0<br>0,7882<br>0                                                                                | 0.7613<br>0<br>0                                                                                                    | 0 0 0                                                                                                    | 0<br>0,7882<br>0,7882                                                                                 | 0.7613<br>0.7613<br>0.7613                                                                                                    | 0<br>0<br>0                                                                                 | 0,2525                                                                                                    |         |
| ×<br> <br>田<br> <br>単           | ⊕-Energy/Vitual Work<br>⊕-Design<br>— Table Sets                              | Modal           Modal           Modal           Modal           Modal           Modal                                                                                                    | 1<br>2<br>3<br>4                                                      | 0,495<br>0,461<br>0,445<br>0,135                                                                       | 0<br>0.7882<br>0<br>0,1669                                                                      | 0,7613<br>0<br>0<br>0                                                                                                    | 0<br>0<br>0<br>0<br>0                                                                                                    | 0<br>0,7882<br>0,7882<br>0.9551                                                                       | 0.7613<br>0.7613<br>0.7613<br>0.7613                                                                                                    | 0<br>0<br>0<br>0<br>0                                                                       | 0,2525<br>0<br>0<br>0                                                                                                    |         |
| ×                               | Energy/Virtual Work<br>- Design<br>- Table Sets                               | Modal           Modal           Modal           Modal           Modal           Modal           Modal                                                                                                    | 1<br>2<br>3<br>4<br>5                                                 | 0,495<br>0,461<br>0,445<br>0,135<br>0,131                                                              | 0<br>0,7882<br>0<br>0,1669<br>0                                                                 | 0,7613<br>0<br>0<br>0<br>0<br>0,1739                                                                                      | 0<br>0<br>0<br>0<br>0<br>0                                                                                                    | 0<br>0,7882<br>0,7882<br>0,9551<br>0,9551                                                             | 0.7613<br>0.7613<br>0.7613<br>0.7613<br>0.9353                                                                                           | 0<br>0<br>0<br>0<br>0<br>0<br>0                                                             | 0,2525<br>0<br>0<br>0<br>0<br>0<br>0<br>0,5343                                                                            |         |
| ×   田   傘 ~                     | ⊕ Energy/Virtual Work<br>⊕ Design<br>— Table Sets                             | Modal       Modal       Modal       Modal       Modal       Modal       Modal       Modal                                                                                                    | 1<br>2<br>3<br>4<br>5<br>6                                            | 0,495<br>0,461<br>0,445<br>0,135<br>0,131<br>0,117                                                     | 0<br>0.7882<br>0<br>0,1669<br>0<br>0                                                            | 0.7613<br>0<br>0<br>0<br>0<br>0.1739<br>0                                                                                 | 0<br>0<br>0<br>0<br>0<br>0<br>0                                                                                                    | 0<br>0.7882<br>0.7882<br>0.9551<br>0.9551<br>0.9551                                                   | 0,7613<br>0,7613<br>0,7613<br>0,7613<br>0,9353<br>0,9353                                                                                 | 0<br>0<br>0<br>0<br>0<br>0<br>0                                                             | 0,2525<br>0<br>0<br>0<br>0<br>0,5343<br>0                                                                                 |         |
| ×   田   傘 ~                     | ⊕ Energy/Virtual Work<br>⊕ Design<br>⊡ Table Sets                             | Modal           Modal           Modal           Modal           Modal           Modal           Modal           Modal           Modal           Modal                                                                                                    | 1<br>2<br>3<br>4<br>5<br>6<br>7                                       | 0.495<br>0.461<br>0.445<br>0.135<br>0.131<br>0.117<br>0.076                                            | 0<br>0.7882<br>0<br>0.1669<br>0<br>0<br>0<br>0<br>0.031                                         | 0.7613<br>0<br>0<br>0<br>0<br>0.1739<br>0<br>0                                                                            | 0<br>0<br>0<br>0<br>0<br>0<br>0<br>0                                                                                                    | 0<br>0,7882<br>0,7882<br>0,9551<br>0,9551<br>0,9551<br>0,9551<br>0,9562                               | 0,7613<br>0,7613<br>0,7613<br>0,7613<br>0,9353<br>0,9353<br>0,9353                                                                       | 0<br>0<br>0<br>0<br>0<br>0<br>0<br>0                                                        | 0,2525<br>0<br>0<br>0<br>0<br>0<br>0,5343<br>0<br>0                                                                       |         |
| ×   田   夆 ~                     | Energy/Vitual Work<br>Er Design<br>Table Sets                                 | Modal           Modal           Modal           Modal           Modal           Modal           Modal           Modal           Modal           Modal           Modal           Modal           Modal           Modal                                                     | 1<br>2<br>3<br>4<br>5<br>6<br>7<br>8                                  | 0,495<br>0,461<br>0,445<br>0,135<br>0,131<br>0,117<br>0,076<br>0,071                                   | 0<br>0,7882<br>0<br>0,1669<br>0<br>0<br>0<br>0,031<br>0                                         | 0.7613<br>0<br>0<br>0<br>0<br>0.1739<br>0<br>0<br>0<br>0<br>0                                                             | 0<br>0<br>0<br>0<br>0<br>0<br>0<br>0<br>0<br>0<br>0<br>0<br>0                                                                                                    | 0<br>0,7882<br>0,7882<br>0,9551<br>0,9551<br>0,9551<br>0,9551<br>0,9862<br>0,9862                     | 0.7613<br>0.7613<br>0.7613<br>0.7613<br>0.9353<br>0.9353<br>0.9353<br>0.9353<br>0.9353                                                   | 0<br>0<br>0<br>0<br>0<br>0<br>0<br>0<br>0<br>0<br>0<br>0<br>0                               | 0,2525<br>0<br>0<br>0<br>0,5343<br>0<br>0<br>0<br>0<br>0                                                                  | m       |
| メ 田   4 ~                       | ⊞ Energy/Vitual Work<br>⊕ Design<br>□ Table Sets                              | Modal           Modal           Modal           Modal           Modal           Modal           Modal           Modal           Modal           Modal           Modal           Modal           Modal           Modal           Modal                                     | 1<br>2<br>3<br>4<br>5<br>6<br>7<br>8<br>9                             | 0.495<br>0.461<br>0.445<br>0.135<br>0.131<br>0.117<br>0.076<br>0.071<br>0.071                          | 0<br>0.7882<br>0<br>0,1669<br>0<br>0<br>0<br>0,031<br>0<br>0<br>0,0004                          | 0.7613<br>0<br>0<br>0<br>0<br>0,1739<br>0<br>0<br>0<br>0<br>0<br>0                                                        | 0<br>0<br>0<br>0<br>0<br>0<br>0<br>0<br>0<br>0<br>0<br>0                                                                                                    | 0<br>0.7882<br>0.7882<br>0.9551<br>0.9551<br>0.9551<br>0.9862<br>0.9862<br>0.9865                     | 0.7613<br>0.7613<br>0.7613<br>0.7613<br>0.9353<br>0.9353<br>0.9353<br>0.9353<br>0.9353<br>0.9353                                         | 0<br>0<br>0<br>0<br>0<br>0<br>0<br>0<br>0<br>0<br>0<br>0<br>0<br>0<br>0<br>0<br>0<br>0      | 0,2525<br>0<br>0<br>0<br>0<br>0<br>0,5343<br>0<br>0<br>0<br>0<br>0<br>0<br>0<br>0<br>0                                    | 111 III |
| ×                               | ⊕ Energy/Mtual Work<br>⊕ Design<br>☐ Table Sets                               | Modal           Modal           Modal           Modal           Modal           Modal           Modal           Modal           Modal           Modal           Modal           Modal           Modal           Modal           Modal           Modal                     | 1<br>2<br>3<br>4<br>5<br>6<br>7<br>7<br>8<br>9<br>9<br>10             | 0,495<br>0,461<br>0,445<br>0,135<br>0,131<br>0,117<br>0,076<br>0,071<br>0,071<br>0,066                 | 0<br>0.7882<br>0<br>0.1669<br>0<br>0<br>0.031<br>0<br>0<br>0.0004<br>0<br>0                     | 0.7613<br>0<br>0<br>0<br>0<br>0.1739<br>0<br>0<br>0<br>0<br>0<br>0<br>0<br>0<br>0<br>0<br>0<br>0<br>0<br>0<br>0           | 0           0           0           0           0           0           0           0           0           0           0           0           0           0           0           0           0           0           0           0           0           0           0                         | 0<br>0.7882<br>0.7882<br>0.9551<br>0.9551<br>0.9551<br>0.9862<br>0.9862<br>0.9865<br>0.9865           | 0.7613<br>0.7613<br>0.7613<br>0.7613<br>0.9353<br>0.9353<br>0.9353<br>0.9353<br>0.9353<br>0.9353<br>0.9353                               | 0<br>0<br>0<br>0<br>0<br>0<br>0<br>0<br>0<br>0<br>0<br>0<br>0<br>0<br>0<br>0<br>0           | 0.2525<br>0<br>0<br>0<br>0<br>0<br>0.5343<br>0<br>0<br>0<br>0<br>0<br>0<br>0<br>0<br>0<br>0<br>0<br>0<br>0.1397           | m       |
| ×               ×             × | Energy/Vitual Work<br>Ei-Design<br>Table Sets                                 | Modal           Modal           Modal           Modal           Modal           Modal           Modal           Modal           Modal           Modal           Modal           Modal           Modal           Modal                                                     | 1<br>2<br>3<br>4<br>5<br>6<br>7<br>8<br>9<br>9<br>10<br>11            | 9405<br>0.4695<br>0.461<br>0.135<br>0.131<br>0.117<br>0.076<br>0.071<br>0.071<br>0.066<br>0.066        | 0<br>0.7882<br>0<br>0.1669<br>0<br>0<br>0.031<br>0<br>0.0004<br>0<br>0<br>0                     | 0.7613<br>0<br>0<br>0<br>0<br>0<br>0<br>0<br>0<br>0<br>0<br>0<br>0<br>0<br>0<br>0<br>0<br>0<br>0<br>0                     | 0           0           0           0           0           0           0           0           0           0           0           0           0           0           0           0           0           0           0           0           0           0                                     | 0<br>0,7882<br>0,9551<br>0,9551<br>0,9551<br>0,9551<br>0,9862<br>0,9865<br>0,9865<br>0,9865<br>0,9865 | 0,7613<br>0,7613<br>0,7613<br>0,7613<br>0,9353<br>0,9353<br>0,9353<br>0,9353<br>0,9353<br>0,9353<br>0,9353<br>0,9353<br>0,9353<br>0,9353 | 0<br>0<br>0<br>0<br>0<br>0<br>0<br>0<br>0<br>0<br>0<br>0<br>0<br>0<br>0<br>0<br>0<br>0<br>0 | 0.2525<br>0<br>0<br>0.5343<br>0<br>0<br>0<br>0<br>0<br>0<br>0<br>0<br>0<br>0<br>0<br>0<br>0<br>0<br>0<br>0<br>0<br>0      | 11      |
| ×   III   🗠 🗧 📥 🐴 🖧             | Energy/Mtual Work                                                             | <ul> <li>Modal</li> <li>Modal</li> <li>Modal</li> <li>Modal</li> <li>Modal</li> <li>Modal</li> <li>Modal</li> <li>Modal</li> <li>Modal</li> <li>Modal</li> <li>Modal</li> <li>Modal</li> <li>Modal</li> <li>Modal</li> <li>Modal</li> <li>Modal</li> <li>Modal</li> </ul> | 1<br>2<br>3<br>4<br>5<br>6<br>7<br>7<br>8<br>9<br>10<br>10<br>11      | 960<br>0.495<br>0.495<br>0.135<br>0.135<br>0.131<br>0.117<br>0.076<br>0.071<br>0.071<br>0.066<br>0.066 | 0<br>0,7882<br>0<br>0,1669<br>0<br>0<br>0,001<br>0<br>0,001<br>0<br>0<br>0<br>0                 | 0.7613<br>0<br>0<br>0<br>0<br>0<br>0.1739<br>0<br>0<br>0<br>0<br>0<br>0.0459<br>0<br>0<br>0                               | 0           0           0           0           0           0           0           0           0           0           0           0           0           0           0           0           0           0           0           0           0           0           0           0           0 | 0<br>0,7882<br>0,7882<br>0,9551<br>0,9551<br>0,9551<br>0,9652<br>0,9862<br>0,9865<br>0,9865<br>0,9865 | 0,7613<br>0,7613<br>0,7613<br>0,7613<br>0,9353<br>0,9353<br>0,9353<br>0,9353<br>0,9353<br>0,9353<br>0,9353<br>0,9353<br>0,9812<br>0,9812 | 0<br>0<br>0<br>0<br>0<br>0<br>0<br>0<br>0<br>0<br>0<br>0<br>0<br>0<br>0<br>0<br>0<br>0<br>0 | 0.2525<br>0<br>0<br>0<br>0.5343<br>0<br>0<br>0<br>0<br>0<br>0<br>0<br>0<br>0<br>0<br>0<br>0<br>0<br>0<br>0<br>0<br>0<br>0 |         |
| ×   IIII   🖛 🖇 🐴 🖧 🖧            | Energy/Mtual Work     D Mark                                                  | <ul> <li>Modal</li> <li>Modal</li> <li>Modal</li> <li>Modal</li> <li>Modal</li> <li>Modal</li> <li>Modal</li> <li>Modal</li> <li>Modal</li> <li>Modal</li> <li>Modal</li> <li>Modal</li> <li>Modal</li> <li>Modal</li> <li>Modal</li> <li>Modal</li> <li>Modal</li> </ul> | 1<br>2<br>3<br>4<br>5<br>6<br>7<br>8<br>9<br>10<br>11<br>11<br>2<br>7 | 960<br>0.495<br>0.445<br>0.135<br>0.131<br>0.177<br>0.076<br>0.071<br>0.071<br>0.066<br>0.064<br>      | 0<br>0.7882<br>0<br>0.1669<br>0<br>0<br>0.031<br>0<br>0<br>0.0004<br>0<br>0<br>0<br>0<br>0<br>0 | 0.7613<br>0<br>0<br>0.1739<br>0<br>0<br>0<br>0<br>0<br>0<br>0<br>0<br>0<br>0<br>0<br>0<br>0<br>0<br>0<br>0<br>0<br>0<br>0 | 0<br>0<br>0<br>0<br>0<br>0<br>0<br>0<br>0<br>0<br>0<br>0<br>0<br>0<br>0<br>0<br>0<br>0<br>0                                                                                                    | 0<br>0.7882<br>0.9551<br>0.9551<br>0.9551<br>0.9862<br>0.9862<br>0.9865<br>0.9865<br>0.9865           | 0,7613<br>0,7613<br>0,7613<br>0,7613<br>0,9353<br>0,9353<br>0,9353<br>0,9353<br>0,9353<br>0,9353<br>0,9353<br>0,9353<br>0,9353<br>0,9353 |                                                                                             | 0.2525<br>0<br>0<br>0.5343<br>0<br>0<br>0<br>0<br>0<br>0<br>0<br>0<br>0<br>0<br>0<br>0<br>0<br>0<br>0<br>0<br>0<br>0      | 4 III   |

Figura 65. Visualización de los periodos de la estructura.

Fuente: Propia.

# Cálculo de los coeficientes de Basal para el análisis estático de X e Y

Dado el periodo en X tenemos que Tx < TP por lo tanto C = 2.5

| Tabla 23. Cu | adro de datos | sobre los pe | eriodos reales. |
|--------------|---------------|--------------|-----------------|
|--------------|---------------|--------------|-----------------|

| Periodo Calculado en Etabs |   |       |  |  |  |  |  |  |  |
|----------------------------|---|-------|--|--|--|--|--|--|--|
| modo 2                     | x | 0,506 |  |  |  |  |  |  |  |
|                            | A | seg   |  |  |  |  |  |  |  |
| modo 1                     | V | 0,436 |  |  |  |  |  |  |  |
| modeli                     | у | seg   |  |  |  |  |  |  |  |
| modo 3                     | 7 | 0,433 |  |  |  |  |  |  |  |
| 11000 3                    | 2 | seg   |  |  |  |  |  |  |  |

| Τ <sub>Ρ</sub> | = | 0,60 |
|----------------|---|------|
| ΤL             | = | 2,00 |
| R <sub>0</sub> | = | 6,00 |
| R              | = | 6,00 |
|                |   |      |

Tabla 24. Cuadro de datos sobre los valores de TP, TL, R0 y R.

Para el cálculo de la amplificación sísmica para X e Y tenemos:

$$T_X < T_P$$
  $T_Y < T_P$   
0.506 < 0.60 0.436 < 0.60

Por lo tanto, el valor de C para ambos casos se tomará:

| CX = 2.5                 | CY = 2.5                 |
|--------------------------|--------------------------|
| $\frac{C}{R} \geq 0.125$ | $\frac{C}{R} \geq 0.125$ |
| $2.5 \geq 0.125$         | $2.5 \ge 0.125$          |

Siendo los valores 2.5 se cumple con el factor de amplificación sísmica requerida. Por lo que los coeficientes de Basal para ambos casos serán:

$$\frac{ZUC_XS}{R_X} = \frac{ZUC_YS}{R_Y} = \frac{0.45 \times 1 \times 2.5 \times 1.05}{6} = 0.196875$$

Ingresamos estos valores para el análisis estático del programa en la ventana Seismic Load Patter – User Defined, y volvemos a calcular con los periodos reales tanto en el eje X como en el eje Y con una excentricidad de 5%.

| irection and Eccentricity                      | Factors                           |                     |
|------------------------------------------------|-----------------------------------|---------------------|
| X Dir                                          | ( Dir Base Shear C                | oefficient, C 0,197 |
| ע X Dir + Eccentricity ע                       | Dir + Eccentricity Building Heigh | nt Exp., K 1        |
| X Dir - Eccentricity      Control (All Diaph.) | 05 Top Story                      | Piso 5 v            |
| Overwrite Eccentricities                       | Overwrite Bottom Story            | Base 💌              |
|                                                |                                   |                     |

Figura 66. Ventana donde se corrige el coeficiente de basal con los periodos

# reales.

Fuente: Propia.

# Verificación sobre la configuración estructural

Una vez verificada la estructura por los periodos, pasaremos a la configuración estructural, para saber si nuestra edificación trabaja a través de un sistema de muros estructurales se pasa a calcular la fuerza que soportan tanto nuestras columnas como los muros. Como se sabe por reglamento, para que se considere un sistema de muros estructurales, la resistencia sísmica predominantemente por los muros estructurales es de 70% de la fuerza cortante de la base como mínimo. (V > 70%).

Para obtener las fuerzas ejercidas en las columnas, nos dirigimos al menú Display – Show Tables – Analysis – Result – Frame Results – Column Forces, obtendremos solo los resultados de las columnas del primer piso y los exportaremos a un Excel. Por otro lado, para obtener las fuerzas de los muros estructurales una vez ingresado a la opción tablas ingresaremos a Analysis – Results – Wall Results – Pier Forces, se exporta los datos a un Excel y se pasa a la comprobación dl sistema estructural.

| File       Edit       View       Define       Draw       Select       Assign       Analyze       Display       Design       Design       Display       Display<                                                                                                    |                                                      | • ×                                     |
|----------------------------------------------------------------------------------------------------|------------------------------------------------------|-----------------------------------------|
| Image: Start Forces       Image: Start Forces       Image: Start Forces<                                                                                                    | ∑ • <u> </u>                                         | • ×                                     |
| Image: Story Forces         Alge Diverse         Alge Diverse         Alge D                                                                                                    |                                                      | • ×                                     |
| Image: Story Forces         Base Reactions         Image: Performance Story         Image: Story Drifts         Image: Story Drifts                                                                                                    |                                                      |                                         |
| Note:         Note:         Note: <th< th=""><th></th><th></th></th<>                                                                                                    |                                                      |                                         |
| Status         Page 1         Class Code         Status         Page 7         Logg         Logg         Colema 1         Class Code         Status         Page 7         Logg         Logg         Colema 1         Class Code         Colema 1         Class Code         Colema 1         Class Code         Colema 1         Colema 1         Class Code         Colema 1         Colema 1 <th></th> <th></th>                                                                                                    |                                                      |                                         |
| Image: Start Start Star       |                                                      |                                         |
| Story Forces         Base Reactions         Bit Pier Forces         Column Forces         Bastory Drifts         Centers of Mass and         Column Forces         Column Forces           Image: Story Forces         Image Reactions         Image Pier Forces         Image Reactions         Image Pier Forces         Image Reactions         Image Reactions                                                                                                    |                                                      |                                         |
| Story         Column         Income         Story         Processor         Processor <th></th> <th></th>                                                                                                    |                                                      |                                         |
| Image: State in the state in the state in the |                                                      |                                         |
| Story Forces         Pay Base Reactions         Pay Pier Forces         Pay Column Forces         Pay Story Drifts         Pay Centers of Mass and         Pay Centers of Mass and <th< th=""><th></th><th></th></th<>                                                                                                    |                                                      |                                         |
| Story Forces         Pig Base Reactions         Pig Pier Forces         Pig Column Forces         Pig Story Drifts         Pig Centers of Mass and         Pig Centers of Mass and         Pig Modal Participating           I         1         de 40         Image Name         Column Forces         Pig Story Drifts         Pig Centers of Mass and         Pig Modal Participating           Image Name         Column Forces         Pig Story Drifts         Pig Centers of Mass and         Pig Modal Participating           Image Name         Column Forces         Pig Story To the Story Story Drifts         Pig Centers of Mass and         Pig Modal Participating           Image Name         Column Concest         Column Forces         Column Forces         Column Forces           Image Name         Column Concest         Column Forces         Column Forces         Column Forces           Image Name         Column Store         Story         Column Forces         Column Forces           Image Name         Column Store         Story         Column Forces         Column Forces           Image Name         Column Store         Store         Column Forces         Column Forces           Image Name         Column Forces         Column Forces         Column Forces         Column Forces           Image Name                                                                                                    |                                                      |                                         |
| Story         Column         Column         Column         Proces         Page Stars         Column         Proces         Page Stars         Page Stars         Page Sta                                                                                                    |                                                      |                                         |
| Res         Column         Ungue Name         Calumn Forces         Pag Story Drifts         Pag Centers of Mass and         Pag Centers of Mass and                                                                                                    |                                                      |                                         |
| Res         Column         Figh Centers         Figh Centers <t< th=""><th></th><th></th></t<>                                                                                                    |                                                      |                                         |
| Int         Int         Int <th></th> <th><b>-</b> ×</th>                                                                                                    |                                                      | <b>-</b> ×                              |
| Part 1         Column         Ungue Name         Load         Station         P         V2         V3         T         M2         M3           Paol         C1         621         Spmx Max         0         7.8757         1.022         0.0185         0.0008         0.0321         2.088           Paol         C2         622         Spmx Max         0         7.8757         1.0282         0.0185         0.0008         0.0321         2.088           Paol         C3         623         S,Dmx Max         0         7.8757         1.0282         0.0185         0.0008         0.0321         2.088           Paol         C3         623         S,Dmx Max         0         7.8757         1.0282         0.0185         0.0008         0.0321         2.088           Paol         C3         623         S,Dmx Max         0         7.8757         1.0282         0.0185         0.0008         0.0321         2.088           Paol         C5         624         S,Dmx Max         0         7.8757         1.0282         0.0185         0.0008         0.0321         2.088           Paol         C5         625         S,Dmx Max         0         1.2116         .7226 </th <th></th> <th></th>                                                                                                    |                                                      |                                         |
| Story         Column         Unque Name         Case.Comb         Total         Variable         Variable                                                                                                    |                                                      |                                         |
| Pito 1         C1         S21         S_Dmx XMax         0         7.977         1.0282         0.0185         0.0008         0.0321         2.088           Pito 1         C2         622         S_Dimx XMax         0         7.8777         1.0282         0.0185         0.0008         0.0321         2.088           Pito 1         C2         622         S_Dimx XMax         0         7.8777         1.0282         0.0185         0.0008         0.0321         2.088           Pito 1         C3         623         S_Dimx XMax         0         7.8797         1.0282         0.0185         0.0008         0.0321         2.088           Pito 1         C4         624         S_Dimx XMax         0         7.8797         1.0282         0.0185         0.0008         0.0321         2.088           Pito 1         C5         625         S_Dimx XMax         0         7.8797         1.0282         0.0185         0.0008         0.0321         2.088           Pito 1         C8         625         S_Dimx XMax         0         12116         1.7226         0.0623         0.0021         0.1055         3.7218           Pito 1         C9         629         S_Dimx XMax         0                                                                                                    | Element                                              |                                         |
| Pieo 1         C2         622         S_Drim X Max         0         7.8797         1.0282         0.0185         0.0008         0.0321         2.088           Pieo 1         C3         623         S_Drim X Max         0         7.8797         1.0282         0.0185         0.0008         0.0321         2.088           Pieo 1         C3         624         S_Drim X Max         0         7.8797         1.0282         0.0185         0.0008         0.0321         2.088           Pieo 1         C4         624         S_Drim X Max         0         7.8797         1.0282         0.0185         0.0008         0.0321         2.088           Pieo 1         C5         625         S_Drim X Max         0         17.216         1.726         0.623         0.0021         0.1055         3.7218           Pieo 1         C8         628         S_Drim X Max         0         11.2116         1.726         0.623         0.0021         0.1055         3.7218           Pieo 1         C9         630         S_Drim X Max         0         2.4497         2.173         0.0474         0.0021         0.0438         4.3111                                                                                                    | 621                                                  | 0                                       |
| Pieo 1         C3         623         5_Dmm X Max         0         7.8797         1.0282         0.0185         0.0008         0.0321         2.088           Pieo 1         C4         624         5_Dmm X Max         0         7.8797         1.0282         0.0185         0.0008         0.0321         2.088           Pieo 1         C5         625         5_Dmm X Max         0         7.8797         1.0282         0.0185         0.0008         0.0321         2.088           Pieo 1         C5         625         5_Dmm X Max         0         112116         1.226         0.0623         0.0021         0.1055         3.7218           Pieo 1         C8         628         5_Dmm X Max         0         112116         1.7266         0.0623         0.0021         0.1055         3.7218           Pieo 1         C5         629         5_Dmm X Max         0         0.6244         2.0707         0.0239         0.0021         0.0488         4.18           Pieo 1         C10         G30         5_Dmm X Max         0         2.4477         2.737         0.4744         0.0211         0.719         4.3111                                                                                                    | 622                                                  | 0 =                                     |
| Image         Piso 1         C4         624         S_Dimn X Max         0         7.979         1.0282         0.0185         0.0008         0.0321         2.088           Piso 1         C5         625         S_Dimn X Max         0         11.2116         1.7226         0.0623         0.0021         0.1055         3.7218           Piso 1         C8         628         S_Dimn X Max         0         11.2116         1.7226         0.0623         0.0021         0.1055         3.7218           Piso 1         C9         629         S_Dimn X Max         0         0.6624         2.0707         0.0239         0.0021         0.0488         4.18           Piso 1         C10         630         S_Dimn X Max         0         2.4497         2.173         0.0474         0.0021         0.0719         4.3111                                                                                                    | 623                                                  | 0                                       |
| Pieo 1         C5         625         S_Dmm X Max         0         11.2116         1.7226         0.0623         0.0021         0.1055         3.7218           Pieo 1         C8         628         S_Dmm X Max         0         11.2116         1.7226         0.0623         0.0021         0.1055         3.7218           Pieo 1         C9         629         S_Dmm X Max         0         11.2116         1.7226         0.0623         0.0021         0.1055         3.7218           Pieo 1         C9         629         S_Dmm X Max         0         0.6624         2.0707         0.0229         0.0021         0.0488         4.18           Pieo 1         C10         630         S_Dmm X Max         0         2.4497         2.173         0.0474         0.0021         0.0719         4.3111                                                                                                    | 624                                                  | 0                                       |
| Pieo 1         C8         628         S_Dmm X Max         0         11.2116         1.7226         0.0623         0.0021         0.1055         3.7218           Pieo 1         C9         629         S_Dmm X Max         0         0.6624         2.0707         0.0239         0.0021         0.0488         4.18           Pieo 1         C10         630         S_Dmm X Max         0         2.475         2.173         0.0474         0.0021         0.0719         4.3111                                                                                                    | 625                                                  | 0                                       |
| Piso 1         C9         629         S_Dimn X Max         0         0.6624         2.0707         0.0239         0.0021         0.0488         4.18           Piso 1         C10         630         S_Dimn X Max         0         2.4497         2.173         0.0474         0.0021         0.0719         4.3111                                                                                                    | 020                                                  |                                         |
| Piso 1 C10 630 S_Dinm X Max 0 2,4497 2,173 0,0474 0,0021 0,0719 4,3111                                                                                                    | 628                                                  | 0                                       |
|                                                                                                    | 628<br>629                                           | 0                                       |
| Piso 1 C11 631 S_Dinm X Max 0 15.8231 2.0206 0.3282 0.0021 0.427 4.1156                                                                                                    | 628<br>629<br>630                                    | 0                                       |
| Piso 1 C12 632 S_Dinm X Max 0 15.8231 2.0206 0.3282 0.0021 0.427 4.1156                                                                                                    | 628<br>629<br>630<br>631                             | 0 0 0 0 0                               |
| al <sup>2</sup> Piso 1 C13 633 S_Dinm X Max 0 2,4497 2,173 0,0474 0,0021 0,0719 4,3111                                                                                                    | 628<br>629<br>630<br>631<br>632                      | 0 0 0 0 0 0 0 0                         |
| rs <sup>b</sup> Piso 1 C14 634 S_Dinm X Max 0 0.6624 2.0707 0.0239 0.0021 0.0488 4.18                                                                                                    | 628<br>629<br>630<br>631<br>632<br>633               | 0 0 0 0 0 0 0 0 0 0 0                   |
| Pieo 1 C15 635 S Dinm X Max 0 11.2116 1.7226 0.0523 0.0021 0.1055 3.7218                                                                                                    | 628<br>629<br>630<br>631<br>632<br>633<br>634        | 0 0 0 0 0 0 0 0 0 0 0 0 0 0 0 0 0 0 0 0 |
| Let 0                                                                                                    | 628<br>629<br>630<br>631<br>632<br>633<br>634<br>635 |                                         |
| ngrit uick on etry roris tor aspisacement values Statt Animation ( </th <th>628<br/>629<br/>630<br/>631<br/>632<br/>633<br/>634<br/>635</th> <th></th>                                                                                                    | 628<br>629<br>630<br>631<br>632<br>633<br>634<br>635 |                                         |

Figura 67. Ventana de datos sobre la resistencia máxima en X ejercida por las columnas. Fuente: Propia.

|          | at View Def                                                                                                    | ne Draw Selec                                                                                                    | t Assign Anal                                                                                                    | yze Display D                                                                  | esign Detailing                                                                       | options roc                                                                              | ols Help                                                                                                    |                                                                                        |                                                                                                    |                                                                                                    |               |                |
|----------|----------------------------------------------------------------------------------------------------|----------------------------------------------------------------------------------------------------|----------------------------------------------------------------------------------------------------|--------------------------------------------------------------------------------|---------------------------------------------------------------------------------------|------------------------------------------------------------------------------------------|----------------------------------------------------------------------------------------------------|----------------------------------------------------------------------------------------|----------------------------------------------------------------------------------------------------|----------------------------------------------------------------------------------------------------|---------------|----------------|
|          | 199                                                                                                    | / 🔒 🕨 🛛                                                                                                    |                                                                                                    | 💓 🕂 🛛 3-d P                                                                    | n els 🌖 66                                                                            | ♠ 🐳 💀 🗹                                                                                  | 🗊 • 🗊 • 🗖                                                                                                    | .∨∭⊯h                                                                                  | 4. 😽 💽 no                                                                                                    | I - 🛛 - 🛨 - 🔳                                                                                                    | ] • ∞ • 🖸 • ⊿ | <u>-</u> [0 -] |
| (F       | 3-D View - Dis                                                                                                    | lacements (Dead)                                                                                                    | [m]                                                                                                    |                                                                                |                                                                                       |                                                                                          |                                                                                                    |                                                                                        |                                                                                                    |                                                                                                    |               |                |
|          |                                                                                                    |                                                                                                    |                                                                                                    |                                                                                |                                                                                       |                                                                                          | -12-                                                                                                    |                                                                                        |                                                                                                    |                                                                                                    |               |                |
|          |                                                                                                    |                                                                                                    |                                                                                                    |                                                                                |                                                                                       | -                                                                                        | SAZ III                                                                                                    |                                                                                        |                                                                                                    |                                                                                                    |               |                |
|          |                                                                                                    |                                                                                                    |                                                                                                    |                                                                                |                                                                                       | -CAL                                                                                     | XX                                                                                                    | 2                                                                                      |                                                                                                    |                                                                                                    |               |                |
|          |                                                                                                    |                                                                                                    |                                                                                                    |                                                                                | 2                                                                                     | XX                                                                                       | X TOPA                                                                                                    | Al -                                                                                   |                                                                                                    |                                                                                                    |               |                |
|          |                                                                                                    |                                                                                                    |                                                                                                    |                                                                                | 1                                                                                     | 1 that                                                                                   | XX                                                                                                    |                                                                                        |                                                                                                    |                                                                                                    |               |                |
|          |                                                                                                    |                                                                                                    |                                                                                                    |                                                                                |                                                                                       | A AN                                                                                     | AN                                                                                                    |                                                                                        |                                                                                                    |                                                                                                    |               |                |
|          |                                                                                                    |                                                                                                    |                                                                                                    |                                                                                |                                                                                       | AR                                                                                       | SAX                                                                                                    |                                                                                        |                                                                                                    |                                                                                                    |               |                |
|          |                                                                                                    |                                                                                                    |                                                                                                    |                                                                                |                                                                                       | X MAY                                                                                    | XXX ×                                                                                                    |                                                                                        |                                                                                                    |                                                                                                    |               |                |
|          |                                                                                                    |                                                                                                    |                                                                                                    |                                                                                |                                                                                       | No the                                                                                   |                                                                                                    |                                                                                        |                                                                                                    |                                                                                                    |               |                |
|          |                                                                                                    |                                                                                                    |                                                                                                    |                                                                                |                                                                                       | · · · · · · · · · · · · · · · · · · ·                                                    |                                                                                                    |                                                                                        |                                                                                                    |                                                                                                    |               |                |
|          |                                                                                                    |                                                                                                    |                                                                                                    |                                                                                |                                                                                       |                                                                                          |                                                                                                    |                                                                                        |                                                                                                    |                                                                                                    |               |                |
|          | a Story Forces                                                                                                    | Base Reactio                                                                                                    | ns Na Pier For                                                                                                    | rces J 🖓 Colu                                                                  | mn Forces                                                                             | Story Drifts                                                                             | Centers of Ma                                                                                                    | iss and                                                                                | ers of Mass and                                                                                                    | Modal Participating                                                                                                    | ٦             |                |
|          | Story Forces                                                                                                    | Base Reactio                                                                                                    | ns Pier For                                                                                                    | rces                                                                           | mn Forces                                                                             | Story Drifts                                                                             | Centers of Ma                                                                                                    | iss and 🏾 🙀 Cent                                                                       | ers of Mass and                                                                                                    | Modal Participating                                                                                                    | ]             |                |
| <b>1</b> | Story Forces                                                                                                    | Base Reactio                                                                                                    | ns Pier For<br>d Apply                                                                                                    | rces Colu                                                                      | mn Forces                                                                             | Story Drifts                                                                             | Centers of Ma                                                                                                    | ss and 🏾 🙀 Cent                                                                        | ers of Mass and                                                                                                    | M3                                                                                                    | ]             |                |
| <b>■</b> | Story Forces                                                                                                    | Base Reactio                                                                                                    | d Apply<br>Load<br>Case/Combo                                                                                                    | Location                                                                       | mn Forces                                                                             | Story Drifts<br>V2<br>torf                                                               | Centers of Ma                                                                                                    | ss and ) 👔 Cent<br>T<br>tonf-m                                                         | ers of Mass and<br>M2<br>torf-m                                                                                                    | Modal Participating<br>M3<br>tonf-m                                                                                           | ]             |                |
| 4        | Story Forces                                                                                                    | Base Reactio                                                                                                    | d Apply<br>Load<br>Case/Combo                                                                                                    | Location<br>Bottom                                                             | P<br>tonf                                                                             | Story Drifts<br>V2<br>torf<br>395,1208                                                   | V3<br>1,42E-06                                                                                                    | ss and T<br>tonf-m<br>0,7692                                                           | ers of Mass and<br>M2<br>tonf-m<br>1.307E-06                                                                                                    | Modal Participating<br>M3<br>tonfm<br>1410,909                                                                                | ]             |                |
| <b>■</b> | Story Forces<br>Story<br>Piso 1<br>Piso 1                                                                                                    | Base Reaction<br>B       Reloa<br>Pier<br>P1X<br>P2X                                                                                                    | ns Pier For<br>d Apply<br>Load<br>Case/Combo<br>S_Dinm X Max<br>S_Dinm X Max                                                                                    | Location<br>Bottom<br>Bottom                                                   | P<br>tonf<br>0                                                                        | V2<br>395.1208<br>395.1208                                                               | V3<br>tonf<br>1,42E-06<br>0                                                                                                    | tss and T<br>T<br>tonf-m<br>0.7692<br>0.7692                                           | M2<br>tonfm           1,307E-06         0                                                                                                    | M3<br>torfm<br>1410,909<br>1410,909                                                                                           | ]             |                |
| 14       | Story Forces           Story Forces           8         de           Story         Story           Piso 1         Piso 1                                                                                                    | Pier       P1X       P2X       P3Y                                                                                                    | ns Pier For<br>d Apply<br>Load<br>Case/Combo<br>S_Dinm X Max<br>S_Dinm X Max<br>S_Dinm X Max                                                                    | Location<br>Bottom<br>Bottom<br>Bottom                                         | P<br>tonf<br>0<br>0<br>15,1366                                                        | V2<br>tonf<br>395,1208<br>395,1208<br>5,7632                                             | V3<br>tonf<br>1,42E-06<br>0<br>2,6934                                                                                          | T<br>tonf-m<br>0.7692<br>0.7692<br>0.068                                               | M2<br>tonfm           1,307E-06           0           8,0632                                                                                                    | Modal Participating<br>M3<br>torf m<br>1410,909<br>1410,909<br>52,4139                                                        | ]             |                |
| 4        | Story Forces<br>Story Forces<br>Story<br>Piso 1<br>Piso 1<br>Piso 1<br>Piso 1                                                                                                    | Image: Base Reaction       B       B       Pler       P1X       P2X       P3Y       P4Y                                                                                                    | ns Pier For<br>d Apply<br>S_Dinm X Max<br>S_Dinm X Max<br>S_Dinm X Max<br>S_Dinm X Max                                                                          | Location<br>Bottom<br>Bottom<br>Bottom<br>Bottom<br>Bottom                     | P<br>tonf<br>0<br>15,1366<br>472,4266                                                 | V2<br>tonf<br>395,1208<br>395,1208<br>5,7632<br>45,6023                                  | V3<br>tonf           1,42E-06           0           2,6934           4,2793                                                    | tss and )<br>T<br>torf-m<br>0.7692<br>0.7692<br>0.068<br>3.0734                        | ers of Mass and<br>M2<br>torf-m<br>1.307E-06<br>0<br>8,0632<br>6,3545                                                                                                    | M3 Modal Participating<br>M3 torfm<br>1410,909<br>52,4139<br>22,2585                                                          | ]             |                |
| 4        | Story Forces<br>Story<br>Piso 1<br>Piso 1 | Pier         Pier           P1X         P2X           P3Y         P4Y           P5Y                                                                                                    | ns Capely Load<br>Case/Combo<br>S_Dinm X Max<br>S_Dinm X Max<br>S_Dinm X Max<br>S_Dinm X Max<br>S_Dinm X Max                                                    | Location<br>Bottom<br>Bottom<br>Bottom<br>Bottom<br>Bottom                     | P tonf<br>0<br>0<br>15,1366<br>472,4266<br>472,4266                                   | \$ Story Drifts<br>V2<br>395,1208<br>395,1208<br>5,7632<br>45,6023<br>45,6023            | V3<br>tonf<br>1.42E-06<br>0<br>2.6934<br>4.2793<br>4.2793                                                                      | ss and T Cent<br>T T<br>0.7692<br>0.7692<br>0.068<br>3.0734<br>3.0734                  | ers of Mass and<br>Mass and<br>Mass and. | M3<br>torfm<br>1410.909<br>52.4139<br>22.2585<br>22.2585                                                                      | ]             |                |
| 4        | Story Forces           Story Forces           Image: Story           Piso 1           Piso 1           Piso 1           Piso 1           Piso 1           Piso 1                                                                                                    | Image: Place Reaction           Place Reaction           Place Reaction </td <td>ns Cad Pier For<br/>d Appy<br/>S_Dinn X Max<br/>S_Dinn X Max<br/>S_Dinn X Max<br/>S_Dinn X Max<br/>S_Dinn X Max<br/>S_Dinn X Max</td> <td>Location<br/>Bottom<br/>Bottom<br/>Bottom<br/>Bottom<br/>Bottom<br/>Bottom</td> <td>P tonf<br/>0<br/>0<br/>15,1366<br/>472,4266<br/>472,4266<br/>472,4266</td> <td>\$ Story Drifts<br/>V2<br/>torf<br/>395,1208<br/>5,7632<br/>45,6023<br/>45,6023<br/>45,6023</td> <td>V3<br/>tonf           1.42E-06           0           2.6934           4.2793           4.2793           4.2793</td> <td>ss and ) (1) Cent<br/>Tonf-m<br/>0.7692<br/>0.669<br/>0.068<br/>3.0734<br/>3.0734<br/>3.0734</td> <td>ers of Mass and<br/>M2<br/>torf-m<br/>1.307E-06<br/>0<br/>8.0632<br/>6.3545<br/>6.3545<br/>6.3545</td> <td>M3<br/>borf-m<br/>1410.909<br/>52.4139<br/>22.2585<br/>22.2585<br/>22.2585</td> <td>]</td> <td></td>                                                                                                    | ns Cad Pier For<br>d Appy<br>S_Dinn X Max<br>S_Dinn X Max<br>S_Dinn X Max<br>S_Dinn X Max<br>S_Dinn X Max<br>S_Dinn X Max                                       | Location<br>Bottom<br>Bottom<br>Bottom<br>Bottom<br>Bottom<br>Bottom           | P tonf<br>0<br>0<br>15,1366<br>472,4266<br>472,4266<br>472,4266                       | \$ Story Drifts<br>V2<br>torf<br>395,1208<br>5,7632<br>45,6023<br>45,6023<br>45,6023     | V3<br>tonf           1.42E-06           0           2.6934           4.2793           4.2793           4.2793                  | ss and ) (1) Cent<br>Tonf-m<br>0.7692<br>0.669<br>0.068<br>3.0734<br>3.0734<br>3.0734  | ers of Mass and<br>M2<br>torf-m<br>1.307E-06<br>0<br>8.0632<br>6.3545<br>6.3545<br>6.3545                                                                                                    | M3<br>borf-m<br>1410.909<br>52.4139<br>22.2585<br>22.2585<br>22.2585                                                          | ]             |                |
| 14       | Story Forces           8         de           8         de           9so 1         Piso 1           Piso 1         Piso 1           Piso 1         Piso 1           Piso 1         Piso 1           Piso 1         Piso 1           Piso 1         Piso 1           Piso 1         Piso 1                                                                                                    | Image: Place Reaction           Place Reaction           Place Reaction </td <td>ns Cod<br/>d Apply<br/>Case/Combo<br/>S_Dinm X Max<br/>S_Dinm X Max<br/>S_Dinm X Max<br/>S_Dinm X Max<br/>S_Dinm X Max<br/>S_Dinm X Max<br/>S_Dinm X Max<br/>S_Dinm X Max</td> <td>Location<br/>Bottom<br/>Bottom<br/>Bottom<br/>Bottom<br/>Bottom<br/>Bottom<br/>Bottom</td> <td>P<br/>tonf<br/>0<br/>15,1366<br/>472,4266<br/>472,4266<br/>472,4266<br/>472,4266<br/>472,4266</td> <td>V2<br/>torf<br/>395,1208<br/>395,1208<br/>5,7632<br/>45,6023<br/>45,6023<br/>45,6023<br/>45,6023</td> <td>V3<br/>torf           1.42E-06           0           2.6934           4.2793           4.2793           4.2793           4.2793</td> <td>ss and 7 (1) Cent<br/>Torf-m<br/>0.7692<br/>0.068<br/>3.0734<br/>3.0734<br/>3.0734<br/>3.0734</td> <td>ers of Mass and<br/>M2<br/>torf-m<br/>1.307E-06<br/>0<br/>8.0632<br/>6.3545<br/>6.3545<br/>6.3545<br/>6.3545</td> <td>Modal Participating<br/>M3<br/>torf m<br/>1410,909<br/>1410,909<br/>52,4139<br/>22,2585<br/>22,2585<br/>22,2585<br/>22,2585<br/>22,2585</td> <td>]</td> <td></td> | ns Cod<br>d Apply<br>Case/Combo<br>S_Dinm X Max<br>S_Dinm X Max<br>S_Dinm X Max<br>S_Dinm X Max<br>S_Dinm X Max<br>S_Dinm X Max<br>S_Dinm X Max<br>S_Dinm X Max | Location<br>Bottom<br>Bottom<br>Bottom<br>Bottom<br>Bottom<br>Bottom<br>Bottom | P<br>tonf<br>0<br>15,1366<br>472,4266<br>472,4266<br>472,4266<br>472,4266<br>472,4266 | V2<br>torf<br>395,1208<br>395,1208<br>5,7632<br>45,6023<br>45,6023<br>45,6023<br>45,6023 | V3<br>torf           1.42E-06           0           2.6934           4.2793           4.2793           4.2793           4.2793 | ss and 7 (1) Cent<br>Torf-m<br>0.7692<br>0.068<br>3.0734<br>3.0734<br>3.0734<br>3.0734 | ers of Mass and<br>M2<br>torf-m<br>1.307E-06<br>0<br>8.0632<br>6.3545<br>6.3545<br>6.3545<br>6.3545                                                                                                    | Modal Participating<br>M3<br>torf m<br>1410,909<br>1410,909<br>52,4139<br>22,2585<br>22,2585<br>22,2585<br>22,2585<br>22,2585 | ]             |                |

Figura 68. Ventana de datos sobre las resistencias máximas ejercidas en los

muros estructurales.

| Ctom   | Column | Unique | Load            | Station | Р       | V2     | V3     |
|--------|--------|--------|-----------------|---------|---------|--------|--------|
| Story  | Column | Name   | Case/Combo      | m       | tonf    | tonf   | tonf   |
| Piso 1 | C1     | 621    | S_Dinm X<br>Max | 0       | 7,8797  | 1,0282 | 0,0185 |
| Piso 1 | C2     | 622    | S_Dinm X<br>Max | 0       | 7,8797  | 1,0282 | 0,0185 |
| Piso 1 | C3     | 623    | S_Dinm X<br>Max | 0       | 7,8797  | 1,0282 | 0,0185 |
| Piso 1 | C4     | 624    | S_Dinm X<br>Max | 0       | 7,8797  | 1,0282 | 0,0185 |
| Piso 1 | C5     | 625    | S_Dinm X<br>Max | 0       | 11,2116 | 1,7226 | 0,0623 |
| Piso 1 | C6     | 626    | S_Dinm X<br>Max | 0       | 11,2116 | 1,7226 | 0,0623 |
| Piso 1 | C7     | 627    | S_Dinm X<br>Max | 0       | 0,6624  | 2,0707 | 0,0239 |
| Piso 1 | C8     | 628    | S_Dinm X<br>Max | 0       | 2,4497  | 2,173  | 0,0474 |
| Piso 1 | C9     | 629    | S_Dinm X<br>Max | 0       | 15,8231 | 2,0206 | 0,3282 |
| Piso 1 | C10    | 630    | S_Dinm X<br>Max | 0       | 15,8231 | 2,0206 | 0,3282 |
| Piso 1 | C11    | 631    | S_Dinm X<br>Max | 0       | 2,4497  | 2,173  | 0,0474 |
| Piso 1 | C12    | 632    | S_Dinm X<br>Max | 0       | 0,6624  | 2,0707 | 0,0239 |
| Piso 1 | C13    | 633    | S_Dinm X<br>Max | 0       | 11,2116 | 1,7226 | 0,0623 |
| Piso 1 | C14    | 634    | S_Dinm X<br>Max | 0       | 11,2116 | 1,7226 | 0,0623 |

Tabla 25. Fuerza cortante de las columnas en el eje X.

| Piso 1 | C15 | 635 | S_Dinm X<br>Max | 0 | 0,5395  | 3,1604 | 0,0547 |
|--------|-----|-----|-----------------|---|---------|--------|--------|
| Piso 1 | C16 | 636 | S_Dinm X<br>Max | 0 | 0,6624  | 2,0707 | 0,0239 |
| Piso 1 | C17 | 637 | S_Dinm X<br>Max | 0 | 4,7372  | 2,972  | 0,0745 |
| Piso 1 | C18 | 638 | S_Dinm X<br>Max | 0 | 4,7372  | 2,972  | 0,0745 |
| Piso 1 | C19 | 656 | S_Dinm X<br>Max | 0 | 0,5395  | 3,1604 | 0,0547 |
| Piso 1 | C20 | 639 | S_Dinm X<br>Max | 0 | 8,2337  | 3,5108 | 0,0499 |
| Piso 1 | C21 | 655 | S_Dinm X<br>Max | 0 | 8,2337  | 3,5108 | 0,0499 |
| Piso 1 | C22 | 654 | S_Dinm X<br>Max | 0 | 0,5395  | 3,1604 | 0,0547 |
| Piso 1 | C23 | 653 | S_Dinm X        | 0 | 4,7372  | 2,972  | 0,0745 |
| Piso 1 | C24 | 652 | S_Dinm X        | 0 | 4,7372  | 2,972  | 0,0745 |
| Piso 1 | C25 | 651 | S_Dinm X        | 0 | 0,5395  | 3,1604 | 0,0547 |
| Piso 1 | C26 | 650 | S_Dinm X        | 0 | 0,6624  | 2,0707 | 0,0239 |
| Piso 1 | C27 | 649 | S_Dinm X        | 0 | 2,4497  | 2,173  | 0,0474 |
| Piso 1 | C28 | 648 | S_Dinm X        | 0 | 15,8231 | 2,0206 | 0,3282 |
| Piso 1 | C29 | 647 | Max<br>S_Dinm X | 0 | 15,8231 | 2,0206 | 0,3282 |
| Piso 1 | C30 | 646 | Max<br>S_Dinm X | 0 | 2,4497  | 2,173  | 0,0474 |
|        |     |     | Max             |   |         |        |        |

|         | 004      | 0.45 | S_Dinm X          | 0 | 0.0007 | 0 5400   | 0.0400 |
|---------|----------|------|-------------------|---|--------|----------|--------|
| PISO 1  | C31      | 645  | Max               | 0 | 8,2337 | 3,5108   | 0,0499 |
| Dicc 1  | $C^{22}$ | 644  | S_Dinm X          | 0 | 0 5062 | 2 2044   | 0.0617 |
| FISU I  | 032      | 044  | Max               | 0 | 0,5965 | 3,2044   | 0,0017 |
| Piso 1  | C33      | 643  | S_Dinm X          | 0 | 0 5963 | 3 2044   | 0.0617 |
| 1 130 1 | 000      | 040  | Max               | Ū | 0,0000 | 0,2044   | 0,0017 |
| Piso 1  | C34      | 642  | S_Dinm X          | 0 | 5.7385 | 3.1411   | 0.2937 |
| 1 100 1 |          | 0.2  | Max               | Ū | 0,1000 | 0,111    | 0,2001 |
| Piso 1  | C35      | 641  | S_Dinm X          | 0 | 5,7385 | 3,1411   | 0,2937 |
|         |          |      | Max               |   | ,      | ,        | ,      |
| Piso 1  | C36      | 640  | S_Dinm X          | 0 | 0,5963 | 3,2044   | 0,0617 |
|         |          |      | Max               |   |        |          |        |
| Piso 1  | C37      | 657  | S_Dinm X          | 0 | 0,5963 | 3,2044   | 0,0617 |
|         |          |      | Max               |   |        |          |        |
| Piso 1  | C38      | 658  | S_Dinm X          | 0 | 8,2337 | 3,5108   | 0,0499 |
|         |          |      | Max               |   |        |          |        |
| Piso 1  | C39      | 659  | S_DINM X          | 0 | 5,7385 | 3,1411   | 0,2937 |
|         |          |      | Niax<br>S Dinm X  |   |        |          |        |
| Piso 1  | C40      | 660  | S_DIIIII A<br>Max | 0 | 5,7385 | 3,1411   | 0,2937 |
|         |          |      | Ινιαλ             |   |        | 100,0152 |        |

Tabla 26. Fuerza cortante de los muros estructurales en el eje X

| <u>Ctom</u> | Diam | Load       | Lootion  | Р    | V2       | V3       |
|-------------|------|------------|----------|------|----------|----------|
| Story       | Pier | Case/Combo | Location | tonf | tonf     | tonf     |
| Piso 1      | P1X  | S_Dinm X   | Bottom   | 0    | 395 1208 | 1 42E-06 |
| 11301       | ΠΛ   | Max        | Dottom   | 0    | 000,1200 | 1,420 00 |
| Dicc 1      | DOV  | S_Dinm X   | Pottom   | 0    | 205 1209 | 0        |
| PISO I      | PZA  | Max        | DOILOIN  | 0    | 395,1206 | 0        |

| Piso 1  | <b>D</b> 3V | S_Dinm X | Bottom  | 15 1366  | 5 7632   | 2 60E±00 |
|---------|-------------|----------|---------|----------|----------|----------|
| 1 130 1 | 101         | Max      | Dottom  | 10,1000  | 5,7052   | 2,032+00 |
| Diag 1  |             | S_Dinm X | Dottom  | 470 4066 | 45 6000  | 4 0700   |
| F150 1  | F41         | Max      | DOILOIN | 472,4200 | 43,0023  | 4,2795   |
| Diag 1  |             | S_Dinm X | Dottom  | 470 4066 | 45 6000  | 4 0700   |
| PISU I  | PDT         | Max      | DOLLOIN | 472,4200 | 43,0023  | 4,2793   |
|         |             | S_Dinm X | Detters | 470 4000 | 45 6000  | 4 0700   |
| PISU I  | POT         | Max      | DOLLOIN | 472,4200 | 43,0023  | 4,2793   |
| Diag 1  |             | S_Dinm X | Dottom  | 470 4066 | 45 6000  | 4 0700   |
| PISU I  | P/T         | Max      | DOLLOIN | 472,4200 | 43,0023  | 4,2793   |
|         |             | S_Dinm X | Detters | 45 4000  | E 7000   |          |
| PISO I  | Por         | Max      | Bollom  | 15,1300  | 5,7632   | 2,69E+00 |
|         |             |          |         |          | 984,1772 |          |

Tabla 27. Fuerza cortante de las columnas en el eje Y.

| Story   | Column    | Unique | Load       | Station | Р       | V2     | V3     |
|---------|-----------|--------|------------|---------|---------|--------|--------|
| Story   | Column    | Name   | Case/Combo | m       | tonf    | tonf   | tonf   |
| Piso 1  | C1        | 621    | S_Dinm Y   | 0       | 6 0827  | 0.0376 | 0 5009 |
| 1 150 1 | U1        | 021    | Max        | 0       | 0,0027  | 0,0070 | 0,0000 |
| Dico 1  |           |        | S_Dinm Y   | 0       | 6 0827  | 0.0376 | 0 5000 |
| F 150 T | 02        | 022    | Max        | 0       | 0,0027  | 0,0370 | 0,5009 |
| Dico 1  | Ca        | 622    | S_Dinm Y   | 0       | 6 0927  | 0.0276 | 0 5000 |
| F150 1  | 03        | 023    | Max        | 0       | 0,0027  | 0,0370 | 0,5009 |
| Diag 1  | C1        | 624    | S_Dinm Y   | 0       | 6 0927  | 0.0276 | 0 5000 |
| PISO I  | 64        | 024    | Max        | 0       | 6,0827  | 0,0376 | 0,5009 |
| Diag 1  | <u>OF</u> | 60F    | S_Dinm Y   | 0       | 40.0766 | 0.057  | 1 7500 |
| PISO 1  | 65        | 625    | Max        | 0       | 13,3766 | 0,057  | 1,7569 |
|         | 00        | 000    | S_Dinm Y   | 0       | 40.0700 | 0.057  | 4 7500 |
| PISO 1  | C6        | 626    | Max        | U       | 13,3766 | 0,057  | 1,7569 |
|     |                                                                                                    | _                                                                                                    |                                                                                                    |                                                                                                    |                                                      |                                                                                                    |
|-----|----------------------------------------------------------------------------------------------------|----------------------------------------------------------------------------------------------------|----------------------------------------------------------------------------------------------------|----------------------------------------------------------------------------------------------------|------------------------------------------------------|----------------------------------------------------------------------------------------------------|
| C7  | 627                                                                                                    | S_Dinm Y<br>Max                                                                                                    | 0                                                                                                    | 13,1676                                                                                                    | 0,0556                                               | 1,1955                                                                                                    |
| C8  | 628                                                                                                    | S_Dinm Y<br>Max                                                                                                    | 0                                                                                                    | 16,9448                                                                                                    | 0,1483                                               | 1,2134                                                                                                    |
| C9  | 629                                                                                                    | S_Dinm Y<br>Max                                                                                                    | 0                                                                                                    | 56,77                                                                                                    | 0,1644                                               | 2,0176                                                                                                    |
| C10 | 630                                                                                                    | S_Dinm Y<br>Max                                                                                                    | 0                                                                                                    | 56,77                                                                                                    | 0,1644                                               | 2,0176                                                                                                    |
| C11 | 631                                                                                                    | S_Dinm Y                                                                                                    | 0                                                                                                    | 16,9448                                                                                                    | 0,1483                                               | 1,2134                                                                                                    |
| C12 | 632                                                                                                    | S_Dinm Y                                                                                                    | 0                                                                                                    | 13,1676                                                                                                    | 0,0556                                               | 1,1955                                                                                                    |
| C13 | 633                                                                                                    | S_Dinm Y                                                                                                    | 0                                                                                                    | 13,3766                                                                                                    | 0,057                                                | 1,7569                                                                                                    |
| C14 | 634                                                                                                    | S_Dinm Y                                                                                                    | 0                                                                                                    | 13,3766                                                                                                    | 0,057                                                | 1,7569                                                                                                    |
| C15 | 635                                                                                                    | S_Dinm Y                                                                                                    | 0                                                                                                    | 3,0333                                                                                                    | 0,0844                                               | 2,6633                                                                                                    |
| C16 | 636                                                                                                    | S_Dinm Y                                                                                                    | 0                                                                                                    | 13,1676                                                                                                    | 0,0556                                               | 1,1955                                                                                                    |
| C17 | 637                                                                                                    | S_Dinm Y                                                                                                    | 0                                                                                                    | 4,4526                                                                                                    | 0,3169                                               | 2,5971                                                                                                    |
| C18 | 638                                                                                                    | S_Dinm Y                                                                                                    | 0                                                                                                    | 4,4526                                                                                                    | 0,3169                                               | 2,5971                                                                                                    |
| C19 | 656                                                                                                    | S_Dinm Y                                                                                                    | 0                                                                                                    | 3,0333                                                                                                    | 0,0844                                               | 2,6633                                                                                                    |
| C20 | 639                                                                                                    | S_Dinm Y                                                                                                    | 0                                                                                                    | 0,9219                                                                                                    | 0,178                                                | 2,5391                                                                                                    |
| C21 | 655                                                                                                    | S_Dinm Y                                                                                                    | 0                                                                                                    | 0,9219                                                                                                    | 0,178                                                | 2,5391                                                                                                    |
| C22 | 654                                                                                                    | Max<br>S_Dinm Y                                                                                                    | 0                                                                                                    | 3,0333                                                                                                    | 0,0844                                               | 2,6633                                                                                                    |
|     | C7<br>C8<br>C9<br>C10<br>C11<br>C12<br>C13<br>C14<br>C15<br>C16<br>C17<br>C16<br>C17<br>C18<br>C19<br>C19<br>C20<br>C21 | C7       627         C8       628         C9       629         C10       630         C11       631         C12       632         C13       633         C14       634         C15       635         C16       636         C17       637         C18       638         C19       656         C20       639         C21       655 | C7627MaxC8 $628$ $S\_Dinm Y$ C9 $629$ $S\_Dinm Y$ C10 $630$ $S\_Dinm Y$ C11 $631$ $S\_Dinm Y$ C12 $632$ $S\_Dinm Y$ C13 $633$ $S\_Dinm Y$ C14 $634$ $S\_Dinm Y$ C15 $635$ $S\_Dinm Y$ C16 $636$ $S\_Dinm Y$ C17 $637$ $Max$ C18 $638$ $S\_Dinm Y$ C19 $656$ $S\_Dinm Y$ C20 $639$ $S\_Dinm Y$ Max $C21$ $655$ $S\_Dinm Y$ $Max$ C22 $654$ $S\_Dinm Y$ | C7627Max0C8628 $S_{\perp}$ Dinm Y<br>Max0C9629 $S_{\perp}$ Dinm Y<br>Max0C10630 $S_{\perp}$ Dinm Y<br>Max0C11631 $S_{\perp}$ Dinm Y<br>Max0C12632 $S_{\perp}$ Dinm Y<br>Max0C13633 $S_{\perp}$ Dinm Y<br>Max0C14634 $S_{\perp}$ Dinm Y<br>Max0C15635 $S_{\perp}$ Dinm Y<br>Max0C16636 $S_{\perp}$ Dinm Y<br>Max0C17637 $S_{\perp}$ Dinm Y<br>Max0C18638 $S_{\perp}$ Dinm Y<br>Max0C19656 $S_{\perp}$ Dinm Y<br>Max0C20639 $S_{\perp}$ Dinm Y<br>Max0C21655 $S_{\perp}$ Dinm Y<br>Max0C22654 $S_{\perp}$ Dinm Y<br>Max0 | $\begin{array}{cccccccccccccccccccccccccccccccccccc$ | C7       627       Max       0       13,1676       0,0556         C8       628 $S_Dinm Y$ 0       16,9448       0,1483         C9       629 $S_Dinm Y$ 0       56,77       0,1644         C10       630 $S_Dinm Y$ 0       56,77       0,1644         C10       630 $S_Dinm Y$ 0       56,77       0,1644         C11       631 $S_Dinm Y$ 0       16,9448       0,1483         C12       632 $S_Dinm Y$ 0       16,9448       0,1483         C12       632 $S_Dinm Y$ 0       13,1676       0,0556         C13       633 $S_Dinm Y$ 0       13,3766       0,057         C14       634 $S_Dinm Y$ 0       13,3766       0,057         C15       635 $S_Dinm Y$ 0       3,0333       0,0844         C16       636 $S_Dinm Y$ 0       3,0333       0,0844         C16       636 $S_Dinm Y$ 0       4,4526       0,3169         C17       637 $S_Dinm Y$ 0       3,0333       0,0844         C19 |

| Piso 1 | C23 | 653 | S_Dinm Y<br>Max | 0 | 4,4526  | 0,3169 | 2,5971 |
|--------|-----|-----|-----------------|---|---------|--------|--------|
| Piso 1 | C24 | 652 | S_Dinm Y<br>Max | 0 | 4,4526  | 0,3169 | 2,5971 |
| Piso 1 | C25 | 651 | S_Dinm Y<br>Max | 0 | 3,0333  | 0,0844 | 2,6633 |
| Piso 1 | C26 | 650 | S_Dinm Y<br>Max | 0 | 13,1676 | 0,0556 | 1,1955 |
| Piso 1 | C27 | 649 | S_Dinm Y<br>Max | 0 | 16,9448 | 0,1483 | 1,2134 |
| Piso 1 | C28 | 648 | S_Dinm Y<br>Max | 0 | 56,77   | 0,1644 | 2,0176 |
| Piso 1 | C29 | 647 | S_Dinm Y<br>Max | 0 | 56,77   | 0,1644 | 2,0176 |
| Piso 1 | C30 | 646 | S_Dinm Y<br>Max | 0 | 16,9448 | 0,1483 | 1,2134 |
| Piso 1 | C31 | 645 | S_Dinm Y<br>Max | 0 | 0,9219  | 0,178  | 2,5391 |
| Piso 1 | C32 | 644 | S_Dinm Y<br>Max | 0 | 1,5927  | 0,0225 | 2,6694 |
| Piso 1 | C33 | 643 | S_Dinm Y        | 0 | 1,5927  | 0,0225 | 2,6694 |
| Piso 1 | C34 | 642 | S_Dinm Y        | 0 | 7,4588  | 0,0444 | 2,8531 |
| Piso 1 | C35 | 641 | S_Dinm Y        | 0 | 7,4588  | 0,0444 | 2,8531 |
| Piso 1 | C36 | 640 | S_Dinm Y        | 0 | 1,5927  | 0,0225 | 2,6694 |
| Piso 1 | C37 | 657 | S_Dinm Y        | 0 | 1,5927  | 0,0225 | 2,6694 |
| Piso 1 | C38 | 658 | S_Dinm Y        | 0 | 0,9219  | 0,178  | 2,5391 |
|        |     |     | iviax           |   |         |        |        |

| Piso 1 | C39 | 659 | _<br>Max<br>S Dinm Y | 0 | 7,4588 | 0,0444                  | 2,8531 |
|--------|-----|-----|----------------------|---|--------|-------------------------|--------|
| Piso 1 | C40 | 660 | Max                  | 0 | 7,4588 | 0,0444<br><b>4,4364</b> | 2,8531 |

Tabla 28. Fuerza cortante de los muros estructurales en el eje Y.

| Story   | Diar | Load       | Location             | Р        | V2        | V3       |  |
|---------|------|------------|----------------------|----------|-----------|----------|--|
| Story   | Flei | Case/Combo | LUCATION             | tonf     | tonf      | tonf     |  |
| Piso 1  | D1Y  | S_Dinm Y   | Bottom               | 102 5276 | 5 0313    | 1 35E±00 |  |
| 1 130 1 |      | Max        | Dottom               | 492,0270 | 5,0515    | 4,332+00 |  |
| Dico 1  | DOV  | S_Dinm Y   | nm Y<br>Bottom<br>ax | 102 5276 | 5 0212    | 1 25 1 2 |  |
| F150 1  | ΓΖΛ  | Max        |                      | 492,5270 | 5,0515    | 4,3545   |  |
| Dico 1  | עכם  | S_Dinm Y   | Dettem               | 0        | 2 155 .02 | 1 705 06 |  |
| F150 1  | FJI  | Max        | DOLLOITI             |          |           | 1,790-00 |  |
| Diag 1  |      | S_Dinm Y   | Dottom               | 010 1710 | 90 5272   | 0.160    |  |
| PISO I  | P41  | Max        | DOILOIN              | 210,1713 | 09,5373   | 0,169    |  |
| Diag 1  |      | S_Dinm Y   | Dottom               | 010 1710 | 90 5272   | 0.160    |  |
| PISO I  | Por  | Max        | DOILOIN              | 210,1713 | 09,5373   | 0,169    |  |
|         |      | S_Dinm Y   | Detter               | 040 4740 | 00 5070   | 0.460    |  |
| PISO I  | POT  | Max        | Bollom               | 218,1713 | 89,5373   | 0,169    |  |
|         | עדם  | S_Dinm Y   | Detter               | 040 4740 | 00 5070   | 0.460    |  |
| PISO 1  | P/Y  | Max        | Bottom               | 218,1713 | 89,5373   | 0,169    |  |
|         |      | S_Dinm Y   | Detterre             | 0        | 0.455.00  |          |  |
| PISO 1  | POT  | Max        | Bottom               | U        | 2,15E+02  | 6,37E-06 |  |
|         |      |            |                      |          | 797,9022  |          |  |

Por lo diferido en las tablas, se obtiene que:

 $VX_{columnas} = 100,0152$ 

$$VX_{muros \ estr.} = 984, 1772$$

Por lo que el porcentaje estará dado en:

Tabla 29. Cuadro de porcentajes de las cortantes en las Columnas y Muros en X.

|                        | VX        | %VX   |
|------------------------|-----------|-------|
| COLUMNAS               | 100,0152  | 9,22  |
| MUROS<br>ESTRUCTURALES | 984,1772  | 90,78 |
|                        | 1084,1924 | 100   |

Por lo tanto, tendremos que los muros estructurales soportan 90.78% de la fuerza cortante en la base.

```
VX > 70%
90.78% > 70%
```

Cumple con el sistema de muros estructurales en X.

Ahora para el eje Y:

$$VY_{columnas} = 4,4364$$

 $VY_{muros \ estr.} = 797,9022$ 

Por lo que el porcentaje estará dado en:

Tabla 30. Cuadro de porcentajes de las cortantes en las Columnas y Muros en Y.

|               | VY       | %VY    |
|---------------|----------|--------|
| COLUMNAS      | 4,4364   | 0,55   |
| MUROS         | 797.9022 | 99.45  |
| ESTRUCTURALES | ,        | ,      |
|               | 802,3386 | 100,00 |

Por lo tanto, tendremos que los muros estructurales soportan 99.45% de la fuerza cortante en la base.

$$VY > 70\%$$

#### **99**.45% > 70%

Cumple con el sistema de muros estructurales en Y.

## Modelamiento Estático y Dinámico con el programa CYPECAD

## Ingreso de datos generales

Pasaremos a diseñar en el programa Cypecad, el cual es uno de los programas que conforma Cype, en la primera ventana nos permitirá introducir el nombre del proyecto, descripción de las normas de cálculo tanto para el análisis dinámico y estático. En la figura 70 se ve el tipo de concreto que entrará tanto a los forjados, cimentación, columnas y muros. Para el tema de las barras de acero, el programa las estima por grados tanto de 40° con FY= 2800 kgf/cm2, 60° con FY= 4200 kgf/cm2 y 75° con FY= 5100 kgf/cm2.

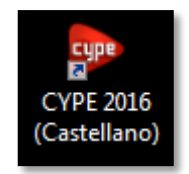

Figura 69. Ícono del programa CYPE

| 🛃 Datos generales                |                                           |                     |                                      |                           |     |  |  |
|----------------------------------|-------------------------------------------|---------------------|--------------------------------------|---------------------------|-----|--|--|
| Clave: TESIS RNS - KAFS          |                                           |                     |                                      |                           | 0   |  |  |
| Descripción: Oficina 5 pisos     |                                           |                     |                                      |                           |     |  |  |
|                                  |                                           |                     |                                      |                           |     |  |  |
| Normas: NTE E 060: 2             | 2009 4151 5100-2007                       | (LRED) ANSI/A       | ISC 360-10 (LRED) CTE DR             | SE-M v Eurocódigo 9       |     |  |  |
|                                  | 2003, 7431 3 100 2007 (                   | (2141 27), 74431774 | 30 300 10 (EN D), CTE DD             | SE My Ediocodigo S        |     |  |  |
| Hormigón armado<br>Hormigón      |                                           |                     | Perfiles<br>Acero                    |                           |     |  |  |
| Forjados                         | f'c=210 -                                 |                     | Laminados y armados                  | A36                       | •   |  |  |
| Cimentación                      | f'c=210 🔹                                 | <b>*</b>            | Conformados                          | ASTM A 36 36 ksi          | •   |  |  |
| Pilares                          | Fc=210 -                                  | 2                   | Madera 🗼                             |                           |     |  |  |
| Muros                            | f'c=210 🔹                                 | 🛃 📰                 | Aserrada, procedente                 | e de coníferas o chopos C | :14 |  |  |
| Características del árido        | 15 mm                                     |                     | Aluminio extruido 其                  | 3                         |     |  |  |
| Acero                            | ( <u> </u>                                |                     | EN                                   | AW-5083 - F               |     |  |  |
| Barras                           | Grado 60 🔻                                | <b>**</b>           |                                      |                           |     |  |  |
| Pemos                            | A-307 -                                   | <b>E</b>            |                                      |                           |     |  |  |
| Acciones                         |                                           |                     | Coeficientes de pande                | 80                        |     |  |  |
| Carga permanente y sobrecarga    | de uso                                    |                     | Pilares de hormigón y mixtos         |                           |     |  |  |
| Con acción de viento             |                                           |                     | Bx 1.000 By 1.00<br>Pilares de acero | 00 🛃                      |     |  |  |
| Con acción sísmica               | ma Técnica E.030 (20                      | 14) (Perú)          | Bx 1.000 By 1.00                     | 00 🛃                      |     |  |  |
| Elementos constructivos          | No se consid                              | leran               |                                      |                           |     |  |  |
| Comprobar resistencia al fuego   | Comprobar resistencia al fuego            |                     |                                      |                           |     |  |  |
| Estados límite (combinacion      | Estados límite (combinaciones)            |                     |                                      |                           |     |  |  |
| Hipótesis adicionales (cargas es | Hipótesis adicionales (cargas especiales) |                     |                                      |                           |     |  |  |
|                                  |                                           | Aceptar             | )                                    |                           |     |  |  |

Figura 70. Ventana de datos generales de Cypecad. Fuente: Propia.

## Estado de límite y combinaciones

El programa Cypecad en la opción estado de límite y combinaciones, lo verifica por las normas establecidas por el RNE E.060 referente al análisis de carga para el tema de elementos de hormigón armado. Para el resto de materiales, se aprecia por defecto las normas internacionales.

| 🛃 Estados límite                                                        | 23 |
|-------------------------------------------------------------------------|----|
| Hormigón: NTE E.060: 2009<br>Hormigón en cimentaciones: NTE E.060: 2009 | 0  |
|                                                                         | 3  |
| E.L.U. de rotura. Acero conformado: AISI S100-2007 (LRFE                | )) |
|                                                                         | 3  |
| E.L.U. de rotura. Acero Iaminado: ANSI/AISC 360-10 (LRFL                | )) |
|                                                                         | 3  |
| E.L.U. de rotura. Madera: CTE DB SE-M                                   | _  |
| Cota de nieve Altitud inferior o igual a 1000 m 💌                       | 3  |
| E.L.U. de rotura. Aluminio: Eurocódigo 9                                |    |
| Nieve Altitud inferior o igual a 1000 m 👻                               | 3  |
| Tensiones sobre el terreno                                              |    |
| <b>[</b>                                                                | 3  |
| Desplazamientos                                                         |    |
| Acciones características                                                | 3  |
| Configurar combinaciones para cada estado límite                        |    |
| Aceptar                                                                 |    |

Figura 71. Ventana de estados de límites del proyecto. Fuente: Propia.

| 👼 Estados límite a verificar |                                         | x |
|------------------------------|-----------------------------------------|---|
| Homigón                      | NTE E.060: 2009                         | Ø |
| Cimentación                  | NTE E.060: 2009                         |   |
| Acero conformado             | AISI/NASPEC-2007 (LRFD) - ASCE 7        |   |
| Acero laminado               | AISC 360-10 (LRFD) - ASCE 7             |   |
| Madera                       | CTE - Altitud inferior o igual a 1000 m |   |
| Aluminio                     | EC - Altitud inferior o igual a 1000 m  |   |
| Tensiones sobre el terreno   | NTE E.060: 2009                         |   |
| Desplazamientos              | Acciones características                |   |
| Aceptar                      | Cancelar                                | ] |

## Figura 72. Ventana de verificación de los estados de límite. Fuente: Propia.

# Selección de los datos del coeficiente de basal para el cálculo del análisis dinámico.

Se tomará en cuenta las cargas sísmicas, con los factores de coeficiente de basal ya expuestos en diseño anterior:

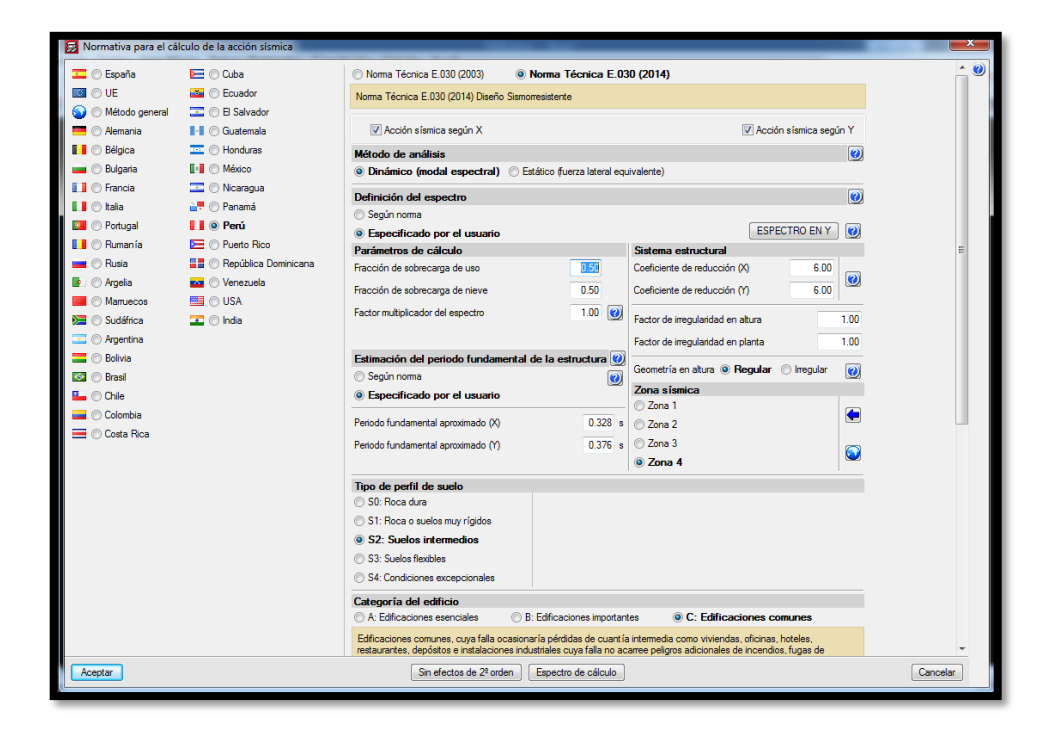

Figura 73. Definición de los valores del coeficiente de basal. Fuente: Propia.

A comparación del espectro que por defecto toma la norma E.030 – 2014, se sabe que en el reglamento actualizado del 2018, para el cálculo del espectro se toma la fórmula ya aplicada; la cual se ingresará en el programa, para ello se pasará a la opción Definición del Espectro – Especificado por el usuario.

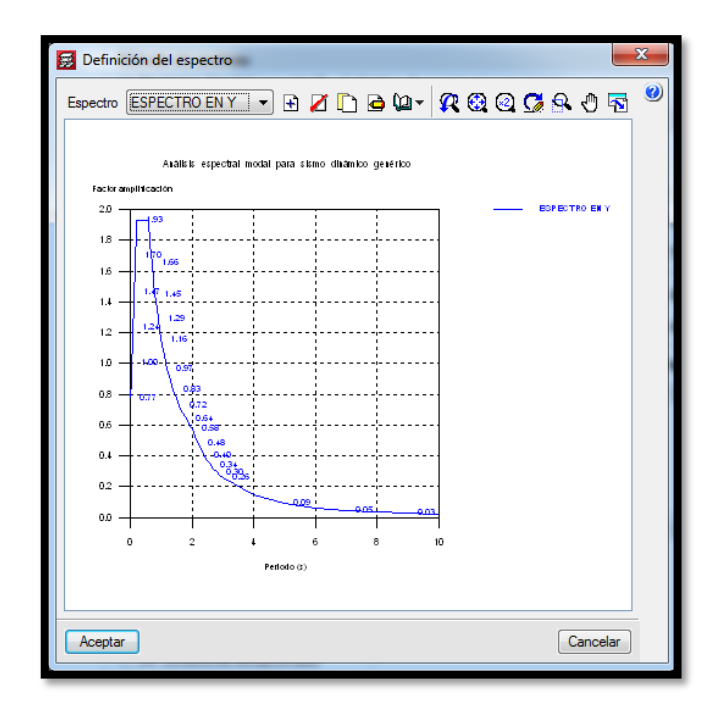

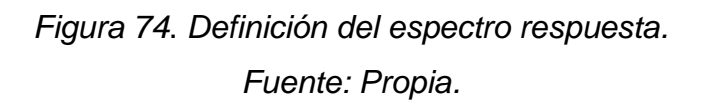

## Introducción de cargas muertas y vivas por piso

Antes de introducir las cargas vivas y muertas a cada piso de la estructura, se diseña la altura y el número de pisos que tendrá el proyecto, para ello se abre la opción Introducir plantas la cual nos abrirá una ventana donde se introducirá la altura en metros.

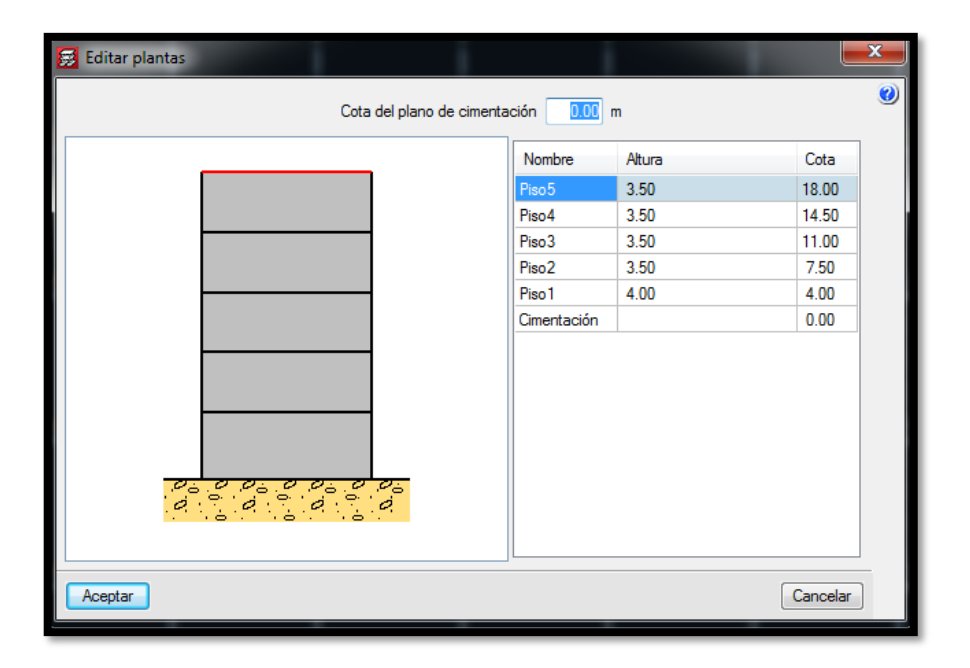

# Figura 75. Definición de las alturas de los pisos. Fuente: Propia.

Una vez proyectada la altura, en la opción editar grupos, se introducirán las cargas gravitatorias tanto vivas como muertas obtenidas del análisis de cargas para cada piso, de esta manera introducimos las cargas para el proyecto tomando en cuenta la categoría de uso.

| 🧱 Editar gru            | pos              |          |           |                      |              |
|-------------------------|------------------|----------|-----------|----------------------|--------------|
| Nombre                  | Categoría de uso | Q (t/m²) | CM (t/m²) | Proceso constructivo | <b>(</b> 2   |
| Piso5                   | Uso 1            | 0.13     | 0.25      | Editar               |              |
| Piso4                   | Uso 1            | 0.25     | 0.25      | Editar               |              |
| Piso3                   | Uso 1            | 0.25     | 0.25      | Editar               |              |
| Piso2                   | Uso 1            | 0.25     | 0.25      | Editar               |              |
| Piso1                   | Uso 1            | 0.25     | 0.25      | Editar               |              |
| Cimentación             | Uso 1            | 0.00     | 0.00      |                      |              |
|                         |                  |          |           |                      | 0 00         |
| Categorías<br>1. Genera | de uso           |          |           |                      | <br><u> </u> |
| <u>A</u> ceptar         |                  |          |           |                      | Cancelar     |

Figura 76. Introducción de las cargas gravitacionales por piso. Fuente: Propia.

#### Introducción de los elementos estructurales

El programa tiene una facilidad de uno a cerca de la introducción de elementos estructurales, para ello en la pestaña columnas, ubicada en la parte inferior, se ingresa al menú Pilares- Nuevo Pilar, el cual una vez en la ventana a continuación se procede a introducir la dimensión de las columnas, por el cual pondremos una referencia por el tipo de columna que tenemos tanto en columnas centrales, esquineras y excéntricas.

| 😥 Nuevo pilar                                    |                                                                                                    | _                         |                                                 |                                                                |              | x |
|--------------------------------------------------|----------------------------------------------------------------------------------------------------|---------------------------|-------------------------------------------------|----------------------------------------------------------------|--------------|---|
| Grupo final: Piso5<br>Grupo inicial: Cimentación |                                                                                                    |                           |                                                 |                                                                |              | 0 |
| Referencia C1-5<br>Ángulo 0.0 grados             | <ul> <li>Sin vinculación exterior</li> <li>Con vinculación ext<br/>Desnivel de apoyo</li> <li>Canto de apoyo</li> </ul> | erior<br>0.00 m<br>0.00 m | Coeficier<br>Coeficier<br>Coeficier<br>Recubrir | ntes de pandeo<br>ntes de empotr<br>nte de rigidez a<br>niento | amiento      |   |
|                                                  |                                                                                                    |                           | Resisten                                        | icia del normigo                                               | on 🕒         |   |
|                                                  |                                                                                                    |                           |                                                 | Ancho X (cm)                                                   | Ancho Y (cm) |   |
| Pis <mark>o</mark> 5                             | 18.00 m                                                                                                    | Piso5                     | 1.1                                             | 30                                                             | 30           |   |
|                                                  |                                                                                                    | Piso4                     |                                                 | 30                                                             | 30           |   |
| Pis <mark>i</mark> 04                            | 14.50 m                                                                                                    | Piso3                     |                                                 | 30                                                             | 20           |   |
|                                                  |                                                                                                    | Piso2                     |                                                 | 30                                                             | 30           |   |
| Pis o3                                           | 11.00 m                                                                                                    | PISO I                    |                                                 | 55                                                             | 30           |   |
| Pis 02                                           | 7.50 m                                                                                                    |                           |                                                 |                                                                |              |   |
| Pis <mark>o1</mark>                              | 4.00 m                                                                                                    |                           |                                                 |                                                                |              |   |
|                                                  | 0.00 m                                                                                                    |                           |                                                 |                                                                |              |   |
| Aceptar                                          | Copiar de                                                                                                    |                           |                                                 | (                                                              | Cancelar     |   |

Figura 77. Introducción de dimensión de las columnas. Fuente: Propia.

| 🔂 Tipo de sección |                   |           |
|-------------------|-------------------|-----------|
| Material          |                   | 0         |
|                   |                   | <b>\$</b> |
| Тіро              |                   |           |
|                   |                   |           |
|                   | Dimensión X 📴 cm  |           |
|                   | Dimensión Y 30 cm |           |

Figura 78. Ventana de tipo de sección de las columnas. Fuente: Propia.

Para la introducción de vigas o muros, tenemos el menú Vigas/Muros – Entrar viga o Entrar muro – Por el cual para la viga se tiene una ventana en la que se introduce el tipo de viga y las dimensiones para la estructura, tenemos también una gran variedad de secciones tanto para vigas cortas, vigas peraltadas, vigas peraltadas hacia arriba, entre otras como también la familia en la cual proviene.

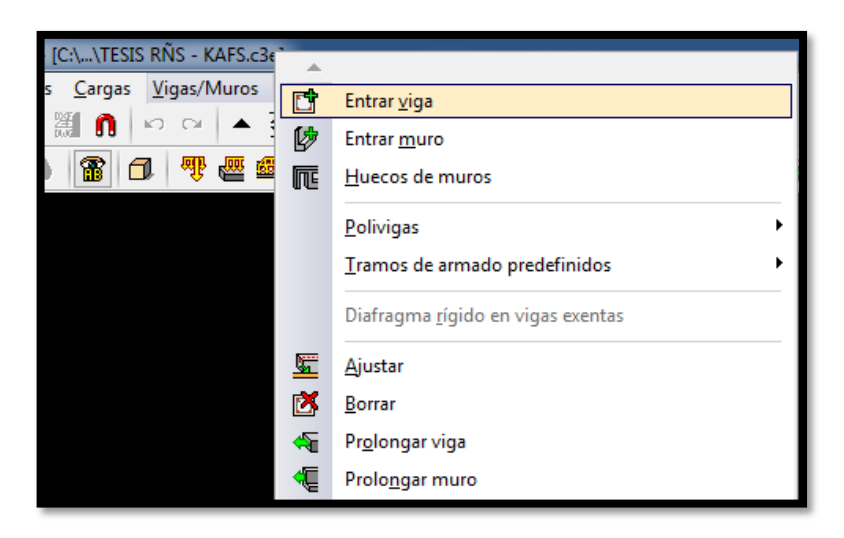

Figura 79. Menú Vigas/Muros para la introducción de vigas o muros. Fuente: Propia.

| 😥 Viga actual |        | - 1      |                                                           | ×        |
|---------------|--------|----------|-----------------------------------------------------------|----------|
| Fanilia       |        |          |                                                           |          |
|               |        | Ar<br>Ca | ncho (b) 30.0 cm<br>anto (a) 60.0 cm<br>Viga bajo forjado |          |
| Aceptar       | Copiar | de viga  |                                                           | Cancelar |

Figura 80. Ventana de tipo y predimensionamiento de las vigas. Fuente: Propia.

Una vez introducida las vigas, se pasará a los muros estructurales, el cual se presenta una ventana en la que se modifica los esperores tanto del eje X e Y ya que el programa Cypecad considera los espesores del muro desde su centro. Para obtener un espesor de 0.25 m, se divide tanto para X e Y un espesor de 0.125 m. Definimos hasta que piso irá el muro estructural y se pasará a dibujarlo en el programa.

| Referencia<br>Hasta: Pir<br>Desde: Cir                             | e hormigón armado                                                                                                  |                      | <ul> <li>1</li> <li>2</li> <li>3</li> <li>4</li> <li>4</li></ul> |
|--------------------------------------------------------------------|----------------------------------------------------------------------------------------------------|----------------------|----------------------------------------------------------------------------------------------------|
| Planta                                                             | Espesor a la izquierda                                                                                             | Espesor a la derecha |                                                                                                    |
| Piso5                                                              | 0.125                                                                                                    | 0.125                |                                                                                                    |
| Piso4                                                              | 0.125                                                                                                    | 0.125                |                                                                                                    |
| Piso3                                                              | 0.125                                                                                                    | 0.125                |                                                                                                    |
| Piso2                                                              | 0.125                                                                                                    | 0.125                |                                                                                                    |
| Piso1                                                              | 0.125                                                                                                    | 0.125                |                                                                                                    |
| Empujes<br>Con cou<br>Cimentac<br>O Con vi<br>Sin vince<br>Aceptar | Sin empujes<br>eficiente de rigidez axil difer<br>sión - Empotramiento<br>inculación exterior<br>culación exterior | rente 🖻              |                                                                                                    |

Figura 81. Introducción de las dimensiones de los muros estructurales. Fuente: Propia.

Siguiendo con la introducción de elementos estructurales, pasaremos a introducir las losas, a medida que se van insertando las vigas y muros, aparecerá una imagen de signo de interrogación, la cual indica que en esa zona no se ha insertado una losa o definido como zona hueca, para ello pasaremos a crear la losa maciza e introducirlos en el programa, como también definir las partes huecas de la estructura.

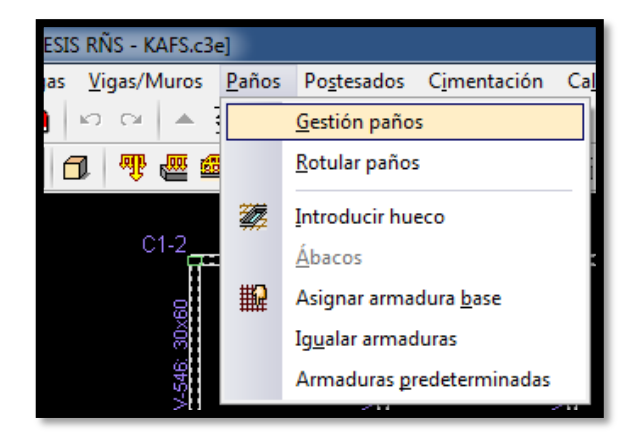

Figura 82. Menú Paños para la introducción de losas y huecos. Fuente: Propia.

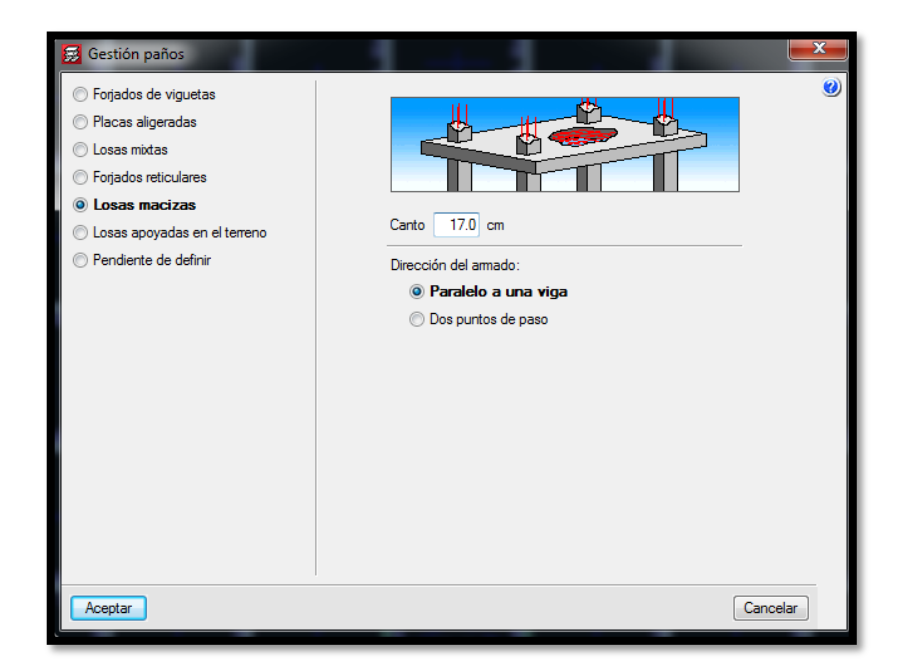

Figura 83. Ventana de creación del tipo de losas e introducción de sus dimensiones.

Fuente: Propia.

Una vez introducidas las los elementos estructurales, visualizaremos el modelo en 3D mediante la opción Vista 3D del edificio.

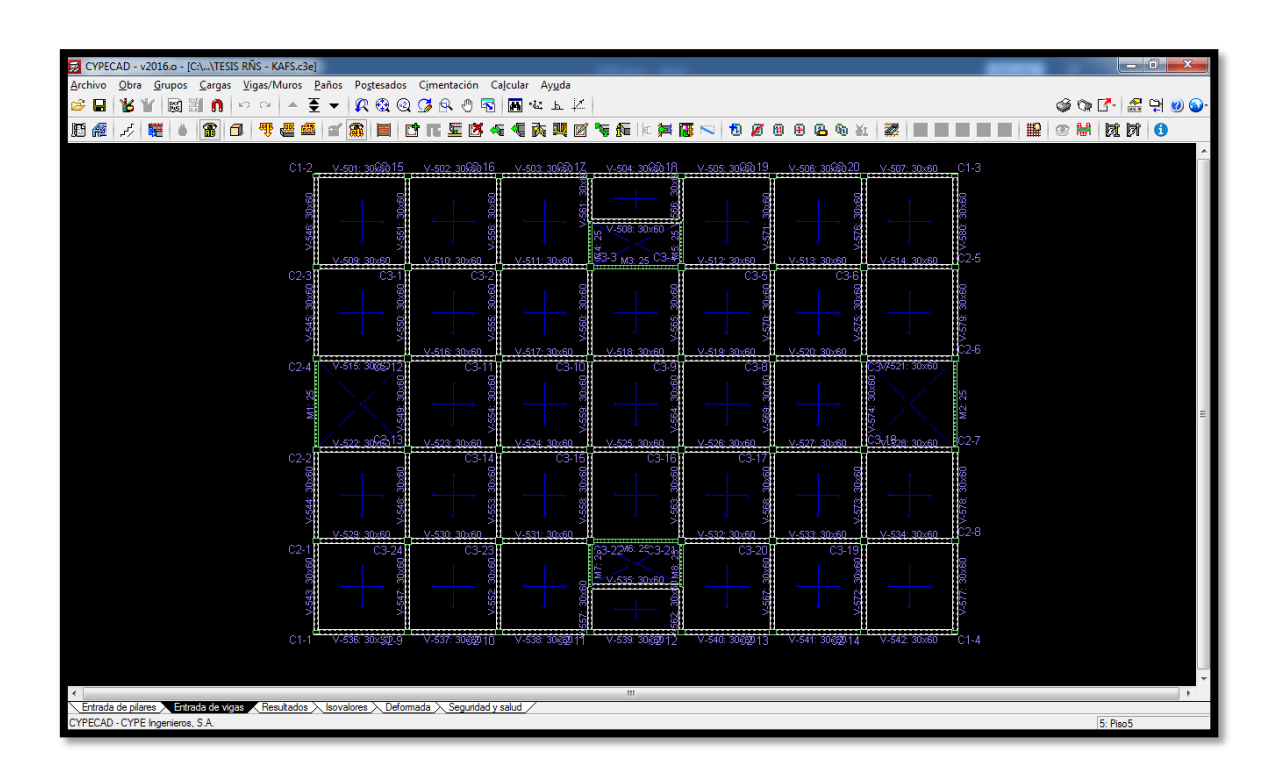

Figura 84. Área de dibujo del programa Cypecad. Fuente: Propia.

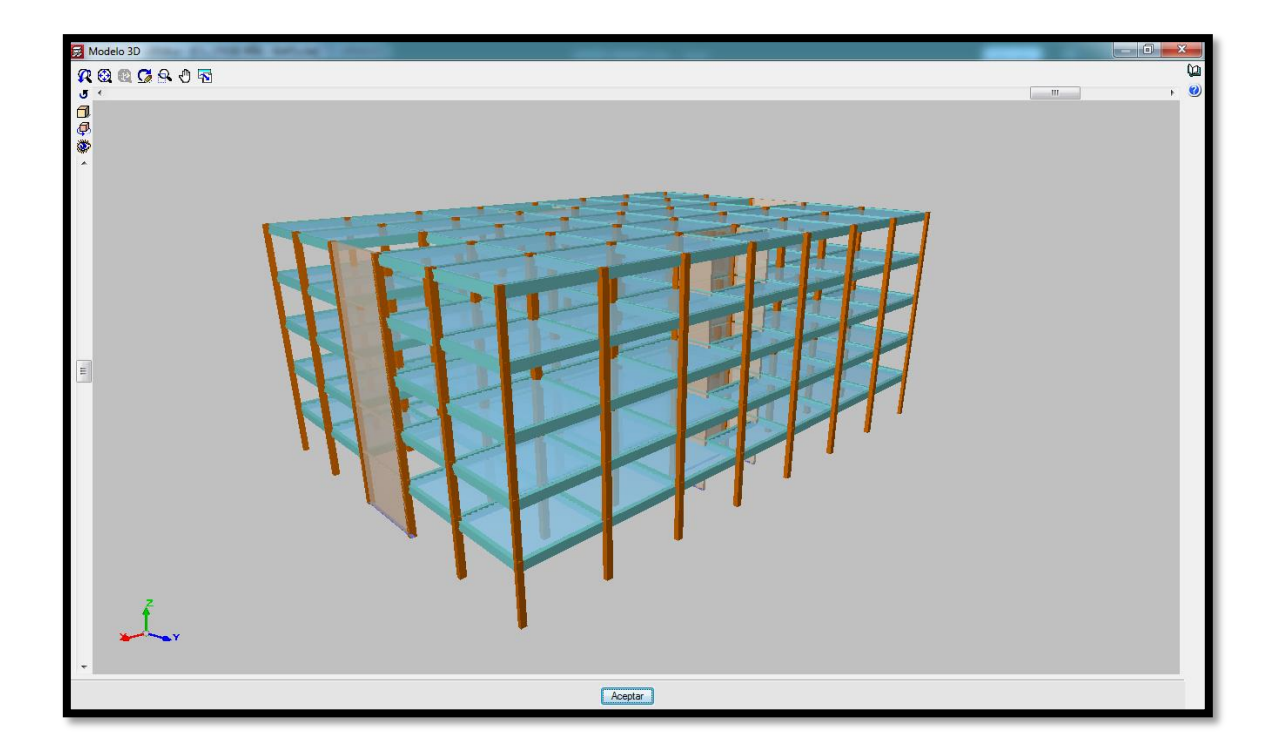

Figura 85. Visualización de la estructura en 3D. Fuente: Propia.

## Análisis de la estructura en Cypecad

Una vez acabado la modelación e introducción de datos del proyecto, se pasará al cálculo estructural, para ello Cypecad define el cálculo a través de las opciones por estructura sin obtener el armado de acero, sin dimensionar la cimentación o con la cimentación ya aplicada. Por otro lado, se comprueba la geometría de los grupos actuales de la estructura para ver si no hay ningún error. Como primer caso pasaremos a calcular la estructura sin obtener armado. Una vez calculada la estructura, el programa botará una ventana de errores que se debe modificar, el cual si figurará un error ya sea por geometría u otro se debe rectificar dichos elementos. Una vez finalizada las correcciones, pasaremos a la pestaña de resultados.

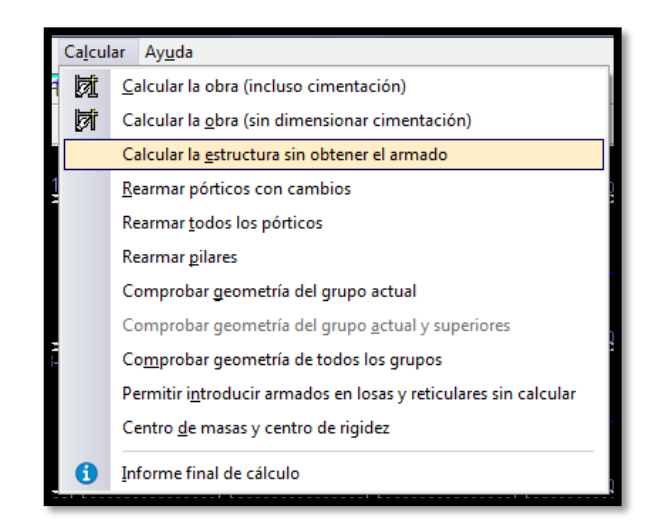

Figura 86. Menú de cálculo del programa Cypecad. Fuente: Propia.

## Verificación de la estructura en Cypecad

Se pasará a verificar las derivas de la estructura para ver si cumplen con los máximos desplazamientos según el RNE E.030 2018. Para ello se observará los desplazamientos de la estructura en la opción Listados – Distorsiones de pilares, extraeremos la hoja de cálculo a un formato Word y se pasa a verificar.

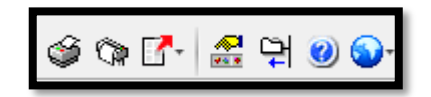

Figura 87. Herramienta de listado. Fuente: Propia.

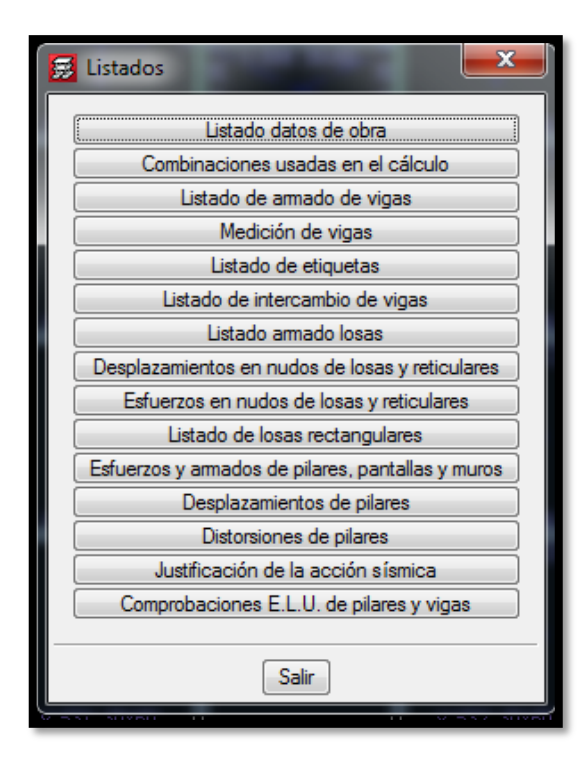

Figura 88. Opciones de listados sobre las hojas de cálculo. Fuente: Propia.

## Verificación de los desplazamientos máximos de la estructura.

En la parte de Distorsiones de pilares se muestra una hoja de cálculo detallada sobre las distorsiones máximas en cada uno de las columnas ya sea por situaciones persistentes o transitorias o por situaciones sísmicas, en la parte final de la hoja de cálculo se ve los máximos desplomes en dirección de X e Y por piso. El programa Cypecad ya calcula los desplazamientos por la fórmula 0.75R \* los resultados del análisis lineal y elásticos para estructuras regulares.

| Distorsiones de pilares   |                 | 100                      | _           | _               |                         | -              |                                     |                |                       |        |                               |
|---------------------------|-----------------|--------------------------|-------------|-----------------|-------------------------|----------------|-------------------------------------|----------------|-----------------------|--------|-------------------------------|
| 🚯 Vista preliminar 🛞 Conf | figuración 💾 Ir | mprimir 🙀 Buscar         |             |                 |                         |                |                                     |                |                       | V 🛃 Co | mpartir 🆆 Exportar 🕶 🞵 Cerrar |
|                           |                 | Total                    |             | 17.70           | 0.0559                  | h / 317        |                                     | 0.0770         | h / 230               |        | *                             |
|                           | C3-24           | Piso 5                   | 17.70       | 3.50            | 0.0116                  | h / 302        |                                     | 0.0186         | h/189                 |        |                               |
|                           |                 | Piso4                    | 14.20       | 3.50            | 0.0124                  | h / 283        |                                     | 0.0187         | h / 188               |        |                               |
|                           |                 | Piso3                    | 10.70       | 3.50            | 0.0124                  | h / 283        |                                     | 0.0175         | h / 200               |        |                               |
|                           |                 | Piso2                    | 7.20        | 3.50            | 0.0110                  | h / 319        |                                     | 0.0142         | h / 247               |        |                               |
|                           |                 | Piso1                    | 3.70        | 3.70            | 0.0087                  | h / 426        |                                     | 0.0089         | h/416                 |        |                               |
|                           |                 | Cimentación              | 0.00        |                 |                         |                |                                     |                |                       |        |                               |
|                           |                 | Total                    |             | 17.70           | 0.0559                  | h / 317        |                                     | 0.0777         | n / 228               |        |                               |
|                           | Notas:<br>(1)   | Las distorsiones están i | mayoradas p | or la ductilida | id.                     |                |                                     |                |                       |        |                               |
| Valores máximos           |                 |                          |             |                 |                         |                |                                     |                |                       |        |                               |
|                           |                 |                          | Des         | splome lo       | cal máxim               | o de los pilar | res (ð / h                          | )              |                       |        |                               |
|                           | Planta          | Site                     | uaciones p  | ersistente      | istentes o transitorias |                | Situaciones sísmicas <sup>(1)</sup> |                |                       |        |                               |
|                           |                 | Direcci                  | ón X        |                 | Dire                    | ección Y       |                                     | Dirección X    | Direc                 | ción Y |                               |
|                           | Piso5           |                          | -           |                 |                         |                |                                     | 1 / 295        | 1/                    | 187    |                               |
|                           | Piso4           |                          | -           |                 |                         |                |                                     | 1/276          | 1/                    | 186    |                               |
|                           | Piso3           |                          | -           |                 |                         |                |                                     | 1/276          | 1/                    | 199    |                               |
|                           | Piso2           |                          | -           |                 |                         |                |                                     | 1/310          | 1/                    | 244    |                               |
|                           | Piso1           |                          | -           |                 |                         |                |                                     | 1/421          | 1/                    | 416    |                               |
|                           | Notas:<br>(1)   | Los desplazamientos es   | tán mayorad | los por la duc  | tilidad.                |                |                                     |                |                       |        |                               |
|                           |                 |                          |             |                 |                         |                |                                     |                |                       |        |                               |
|                           |                 |                          | Des         | splome to       | tal máxim               | o de los pilar | es ( <u>) /</u> H                   | I)             |                       |        |                               |
|                           |                 | Situaciones              | persistent  | es o transi     | torias                  |                |                                     | Situaciones si | smicas <sup>(1)</sup> |        |                               |
|                           |                 | Dirección X              |             |                 | Dirección Y             |                | Dire                                | cción X        | Direcci               | ón Y   |                               |
|                           |                 |                          |             |                 |                         |                | 1,                                  | / 309          | 1/2                   | 26     |                               |
|                           | Notas:<br>(1)   | Los desplazamientos es   | tán mayorad | los por la duc  | tilidad.                |                |                                     |                |                       |        |                               |
|                           |                 |                          | ,           |                 |                         |                |                                     |                |                       |        | =                             |
|                           |                 |                          |             |                 |                         |                |                                     |                |                       |        |                               |
| L                         |                 |                          |             |                 |                         |                |                                     |                |                       |        |                               |

Figura 89. Hoja de cálculo de los desplazamientos máximos. Fuente: Propia.

Tabla 31. Cuadro de desplazamientos máximos de X e Y en cada piso de la estructura.

|        | Desplome local máximo de los pilares (d / h) |                         |             |                          |        |  |  |  |  |  |
|--------|----------------------------------------------|-------------------------|-------------|--------------------------|--------|--|--|--|--|--|
| Planta | Situaciones                                  | sísmicas <sup>(1)</sup> | Situaciones | Situaciones sísmicas (1) |        |  |  |  |  |  |
| Planta | Dirección X                                  | Dirección Y             | Dirección X | Dirección Y              | Δi/hei |  |  |  |  |  |
| Piso5  | 1/295                                        | 1/187                   | 0,00339     | 0,00535                  | 0,007  |  |  |  |  |  |
| Piso4  | 1/276                                        | 1/186                   | 0,00362     | 0,00538                  | 0,007  |  |  |  |  |  |
| Piso3  | 1/276                                        | 1/199                   | 0,00362     | 0,00503                  | 0,007  |  |  |  |  |  |
| Piso2  | 1/310                                        | 1/244                   | 0,00323     | 0,00410                  | 0,007  |  |  |  |  |  |
| Piso1  | 1 / 421                                      | 1/416                   | 0,00238     | 0,00240                  | 0,007  |  |  |  |  |  |

Por lo visto en la tabla tanto los desplazamientos en X como en Y no sobrepasan el valor límite dado por la norma; por lo tanto, cumple con Desplazamientos Laterales Relativos Admisibles.

## Verificación del sistema estructural

Para verificar el porcentaje que soporta los muros con las columnas iremos a la opción de Listados – Justificación de la acción sísmica, por la que en la parte inferior de la hoja de cálculo el programa calcula ya mediante la cortante en la base de la estructura, el porcentaje absorbido por las columnas y muros estructurales.

| Justificación de la acción sísmica              | 666251            |                  | 1              |                |                 |                 |                        |
|-------------------------------------------------|-------------------|------------------|----------------|----------------|-----------------|-----------------|------------------------|
| 🖹 Vista preliminar 🛞 Configuración 畠 Imprimir 🙌 | Buscar d D        |                  |                |                |                 |                 | 🎦 Compartir 🖆 Exportar |
| 1.6.2 Porcentaje de cortante sísmi              | ico resistido por | tipo de soport   | e y por plan   | ta             |                 |                 |                        |
| El porcentaje de cortante sísmico de la         | columna 'Muros'   | ncluye el cortan | te resistido p | or muros, p    | antallas y el   | ementos de a    | arriostramiento.       |
| Hipótesis sísmica: Sismo X1                     |                   |                  |                |                |                 |                 |                        |
|                                                 |                   | 0/               | 0              |                | 94.0            |                 | 1                      |
|                                                 | Planta            | 70               | N <sub>X</sub> |                | 70QY            |                 | -                      |
|                                                 | Die - E           | Pilares          | Muros          | Pila           | ares            | Muros           | -                      |
|                                                 | PISO5<br>Dico4    | 20.87            | /9.13          | 26             | .02             | 73.38           |                        |
|                                                 | Piso3             | 16.02            | 83.98          | 20             | 31              | 78.69           |                        |
|                                                 | Piso2             | 13.59            | 86.41          | 11             | .88             | 88.12           |                        |
|                                                 | Piso1             | 14.19            | 85.81          | 7.             | 99              | 92.01           |                        |
| Hipotesis sismica: Sismo Y1                     | Planta            | %                | Q <sub>X</sub> |                | %Q <sub>Y</sub> |                 | 1                      |
|                                                 | Fiditid           | Pilares          | Muros          | Pila           | ares            | Muros           | -                      |
|                                                 | Piso 5            | 23.77            | 76.23          | 31             | .66             | 68.34           |                        |
|                                                 | Piso4             | 22.71            | 77.29          | 27             | .38             | 72.62           |                        |
|                                                 | Piso3             | 21.37            | 78.63          | 20             | .87             | 79.13           |                        |
|                                                 | Piso2             | 19.19            | 80.81          | 16             | .38             | 83.62           |                        |
|                                                 | PISOI             | 27.40            | 72.54          | 11             | .43             | 88.57           |                        |
| 1.6.3 Porcentaje de cortante sísmi              | ico resistido por | tipo de soport   | e en arranq    | ues            |                 |                 |                        |
| El porcentaje de cortante sísmico de la         | columna 'Muros'   | ncluye el cortan | te resistido p | or muros, p    | antallas y el   | ementos de a    | arriostramiento.       |
|                                                 |                   |                  |                |                |                 |                 |                        |
|                                                 | 111-64            |                  | %              | Q <sub>x</sub> | 9               | 6Q <sub>Y</sub> | ]                      |
|                                                 | Hipotesi          | s sismică        | Pilares        | Muros          | Pilares         | Muros           | 1                      |
|                                                 | Sism              | o X1             | 14.19          | 85.81          | 7.99            | 92.01           | 1                      |
|                                                 | Sism              | o Y1             | 27.46          | 72.54          | 11.43           | 88.57           | E                      |
|                                                 |                   |                  |                |                |                 |                 |                        |

Figura 90. Hoja de cálculo de los porcentajes de cortante sísmicos máximos resistidos por las columnas y muros. Fuente: Propia.

Tabla 32. Cuadro de los porcentajes de columnas y muros ante la fuerza cortante.

| Hipótesis | %(      | Q <sub>X</sub> | %Q <sub>Y</sub> |       |  |
|-----------|---------|----------------|-----------------|-------|--|
| sísmica   | Pilares | Muros          | Pilares         | Muros |  |
| Sismo X1  | 14.19   | 85.81          | 7.99            | 92.01 |  |
| Sismo Y1  | 27.46   | 72.54          | 11.43           | 88.57 |  |

Tanto en el eje X e Y se define con claridad que los muros soportan un 85.81% y 92.01% para el sismo en X1 el cual son mayores que el 70% de la fuerza cortante. Al igual que en el sismo Y1. Por consiguiente, se cumple con el sistema de muros estructurales.

## Análisis comparativo de ETABS y CYPECAD

## Comparación del análisis estático

En el programa Etabs se verá el peso sísmico obtenido por el programa al igual que en el Cypecad, a su vez se comparará la fuerza cortante de ambos programas estructurales.

|                                       | Story Forces Base Reactions Pier Forces Column Forces |            |            |            |              |              |              |  |  |
|---------------------------------------|-------------------------------------------------------|------------|------------|------------|--------------|--------------|--------------|--|--|
| I I I I I I I I I I I I I I I I I I I |                                                       |            |            |            |              |              |              |  |  |
|                                       | Load<br>Case/Combo                                    | FX<br>tonf | FY<br>tonf | FZ<br>tonf | MX<br>tonf-m | MY<br>tonf-m | MZ<br>tonf-m |  |  |
|                                       | S_Est X                                               | -1126,9803 | 0          | 0          | 0            | -14686,4159  | 17327,3707   |  |  |
|                                       | S_Est Y                                               | 0          | -1126,9803 | 0          | 14686,4159   | 0            | -24258,319   |  |  |
|                                       | S_Dinm X Max                                          | 903,7967   | 2,929E-06  | 0          | 3,518E-06    | 11823,6176   | 13895,2428   |  |  |
|                                       | S_Dinm Y Max                                          | 6,378E-06  | 858,8292   | 0          | 11525,7247   | 4,951E-06    | 18485,0374   |  |  |
| Þ                                     | ENVOLVENTE Min                                        | -903,7967  | -858,8292  | 6072,3432  | 79559,4233   | -206564,2992 | -18485,0374  |  |  |

Figura 91. Hoja de cálculo de ETABS Fuente: Propia.

| Jus<br>Oficina 5 pisos                                                                                                    | stificación o                                                                                                    | le la acción sísmica                                 | Fecha: 04/12/19                                             |  |  |  |  |  |
|----------------------------------------------------------------------------------------------------|----------------------------------------------------------------------------------------------------|------------------------------------------------------|-------------------------------------------------------------|--|--|--|--|--|
| ++1.5.2 Cortante basal es                                                                                                    | tático                                                                                                    |                                                      |                                                             |  |  |  |  |  |
| El cortante sísmico en la ba<br>direcciones de análisis:                                                                                                    | se de la estructura s                                                                                                    | e determina para cada una de las                     |                                                             |  |  |  |  |  |
| <b>M_5.x:</b> Cortante sísmico en la<br>V <sub>e.x</sub> = MAX(S <sub>s</sub> (T <sub>e.x</sub> ) · P;                                                                                                | y <sub>six</sub> : Cortante sísmico en la base (X) (Norma Técnica E.030 (2014), Artículo 4.5.2)<br>V <sub>Lx</sub> = MAX(S <sub>z</sub> (T <sub>x,x</sub> ) · P; 0.125 · Z · U · S · P) |                                                      |                                                             |  |  |  |  |  |
| <mark>Stax(</mark> T∎): Aceleración e<br>J∎x: Periodo fund:                                                                                                    | espectral horizontal o<br>amental aproximado                                                                                                    | le diseño (X)<br>(X)                                 | <b>Ş<sub>d.x</sub>(T₂)</b> : 0.322 g<br><b>J₂x</b> : 0.33 s |  |  |  |  |  |
| <b>X<sub>5∈X</sub></b> ; Cortante sísmico en la<br>V <sub>s.γ</sub> – MAX(S <sub>d</sub> (T <sub>s.γ</sub> )·P;                                                                                       | i base (Y) (Norma Té<br>0.125 · Z · U · S · P)                                                                                                    | écnica E.030 (2014), Artículo 4.5.2)                 | <b>⊻s.x</b> : <u>1181.8376</u> t                            |  |  |  |  |  |
| Stax(T.): Aceleración e<br>Jax: Periodo fund:                                                                                                    | espectral horizontal o<br>amental aproximado                                                                                                    | le diseño (Y)<br>(Y)                                 | <b>S<sub>el.x</sub>.(T₀):</b> 0.322 g<br><b>J∞x:</b> 0.38 s |  |  |  |  |  |
| <ul> <li>P: Peso sísmico total de la e<br/>El peso sísmico total de la e<br/>plantas.</li> <li>P - ∑<sub>i=1</sub><sup>n</sup> p<sub>i</sub></li> <li>p<sub>i</sub>: Peso sísmico total de</li> </ul> | estructura<br>estructura es la suma<br>de la planta "i"                                                                                                    | a de los pesos sísmicos de todas las                 | P: <u>6002.9846</u> t                                       |  |  |  |  |  |
| Suma de la totalidad d<br>uso considerada en el d                                                                                                    | e la carga permanen<br>cálculo de la acción s                                                                                                    | ite y de la fracción de la sobrecarga de<br>sísmica. |                                                             |  |  |  |  |  |
|                                                                                                    | Planta                                                                                                    | pi<br>(t)                                            |                                                             |  |  |  |  |  |
|                                                                                                    | Piso5                                                                                                    | 1090.2406                                            |                                                             |  |  |  |  |  |
|                                                                                                    | Piso4                                                                                                    | 1225.4829                                            |                                                             |  |  |  |  |  |
|                                                                                                    | Piso3                                                                                                    | 1225.4829                                            |                                                             |  |  |  |  |  |
|                                                                                                    | Piso2                                                                                                    | 1225.4829                                            |                                                             |  |  |  |  |  |
|                                                                                                    | Piso1<br>P=Σpi                                                                                                    | 1236.2954<br>6002.9846                               |                                                             |  |  |  |  |  |

Figura 92. Hoja de cálculo de Cypecad.

Fuente: Propia.

Tabla 33. Cuadro de porcentaje de diferencia entre los programas ETABS y CYPECAD.

|                  | Cortante de basal<br>ETABS | Cortante de basal<br>CYPECAD | DIFERENCIA<br>% |
|------------------|----------------------------|------------------------------|-----------------|
| CORTANTE<br>EN X | 1126,9803                  | 1181,8376                    | 4,8676          |
| CORTANTE<br>EN Y | 1126,9803                  | 1181,8376                    | 4,8676          |

#### Comparación del análisis dinámico

Para la comparación del análisis dinámico de ETABS y CYPECAD, se verán los desplazamientos en X e Y el cual ya se ha calculado para la verificación de la estructura.

Tabla 34. Cuadro de porcentaje de diferencia en las derivas de X e Y de los programas Etabs y Cypecad del Piso N°5.

|       | Derivas e   | n ETABS     | Derivas en | CYPECAD   |          |          |
|-------|-------------|-------------|------------|-----------|----------|----------|
| Piso  | Dirocción V | Dirección V | Dirección  | Dirección | DIF. X % | DIF. Y % |
|       |             |             | X          | Y         |          |          |
| Piso5 | 0,00333     | 0,00512     | 0,00339    | 0,00535   | 1,797    | 4,445    |

Tabla 35. Cuadro de porcentaje de diferencia en las derivas de X e Y de los programas Etabs y Cypecad del Piso N°4.

|       | Derivas e   | n ETABS     | Derivas en | CYPECAD   |          |        |
|-------|-------------|-------------|------------|-----------|----------|--------|
| Piso  | Dirocción V | Dirocción V | Dirección  | Dirección | DIF. X % | DIF.Y% |
|       |             | Direction   | Х          | Y         |          |        |
| Piso4 | 0,00377     | 0,00549     | 0,00362    | 0,00538   | 3,894    | 2,07   |

Tabla 36. Cuadro de porcentaje de diferencia en las derivas de X e Y de los programas Etabs y Cypecad del Piso N°3.

|       | Derivas e   | n ETABS     | Derivas en | CYPECAD   |          |        |
|-------|-------------|-------------|------------|-----------|----------|--------|
| Piso  | Dirección V | Dirección V | Dirección  | Dirección | DIF. X % | DIF.Y% |
|       | Direction X | Direction f | Х          | Y         |          |        |
| Piso3 | 0,00379     | 0,00532     | 0,00362    | 0,00503   | 4,401    | 5,543  |

Tabla 37. Cuadro de porcentaje de diferencia en las derivas de X e Y de los programas Etabs y Cypecad del Piso N°2.

|       | Derivas en ETABS |             | Derivas en CYPECAD |           |          |          |
|-------|------------------|-------------|--------------------|-----------|----------|----------|
| Piso  | Dirección X      | Dirección Y | Dirección          | Dirección | DIF. X % | DIF. Y % |
|       |                  |             | Х                  | Y         |          |          |
| Piso2 | 0,00338          | 0,00445     | 0,00323            | 0,00410   | 4,562    | 7,902    |

Tabla 38. Cuadro de porcentaje de diferencia en las derivas de X e Y de los programas Etabs y Cypecad del Piso N°1.

|       | Derivas en ETABS |             | Derivas en CYPECAD |           |          |          |
|-------|------------------|-------------|--------------------|-----------|----------|----------|
| Piso  | Dirección X      | Dirección Y | Dirección          | Dirección | DIF. X % | DIF. Y % |
|       |                  |             | Х                  | Y         |          |          |
| Piso1 | 0,00235          | 0,00246     | 0,00238            | 0,00240   | 1,076    | 2,283    |

Basándonos a las tablas, las derivas ambos programas varían en milésimas para todos los pisos, el mayor porcentaje de error entre los programas lo presentamos en la deriva Y del segundo piso con una diferencia de 7.9% y la mínima diferencia en la deriva X para el primer piso con 1.07%.

## Comparación de los momentos máximos.

Para el tema de Cypecad se muestra una ventana en la que se aprecia los momentos dados por los pórticos, piso por piso. Mientras que el Etabs muestra un gráfico general de los esfuerzos.

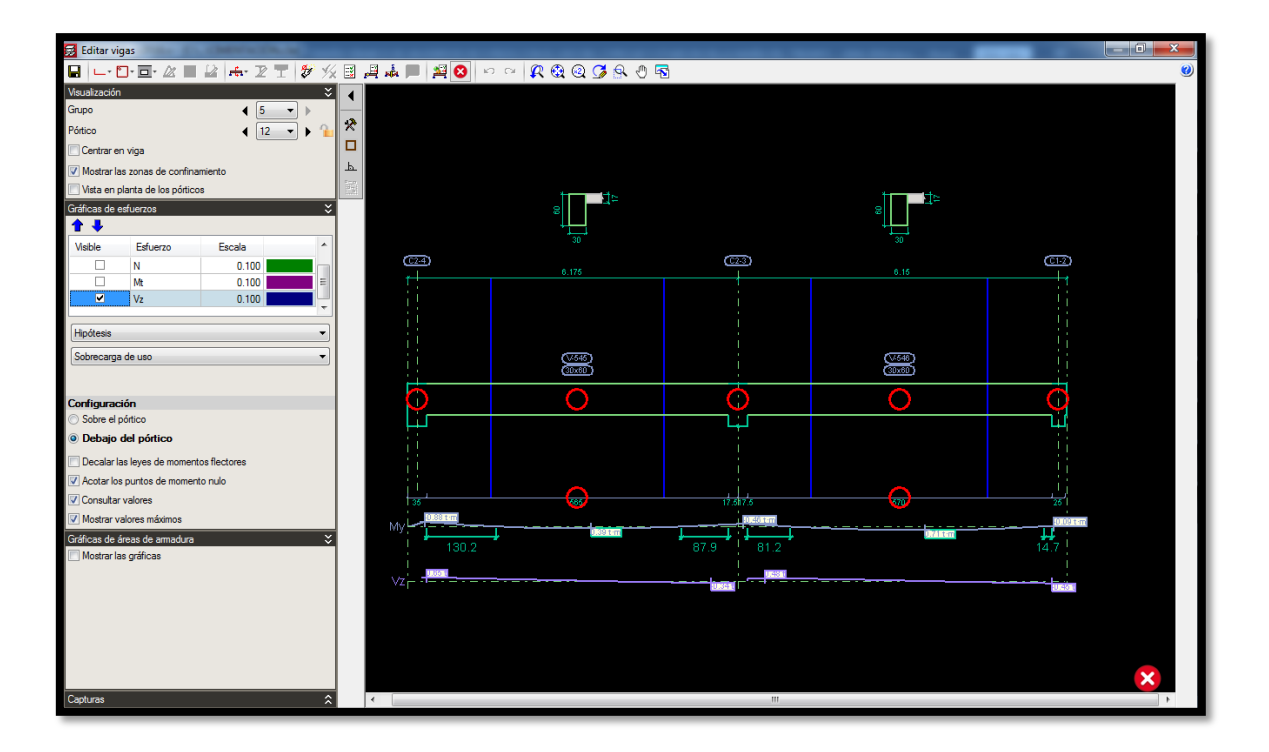

Figura 93. Ventana de momentos y esfuerzos de Cypecad. Fuente: Propia

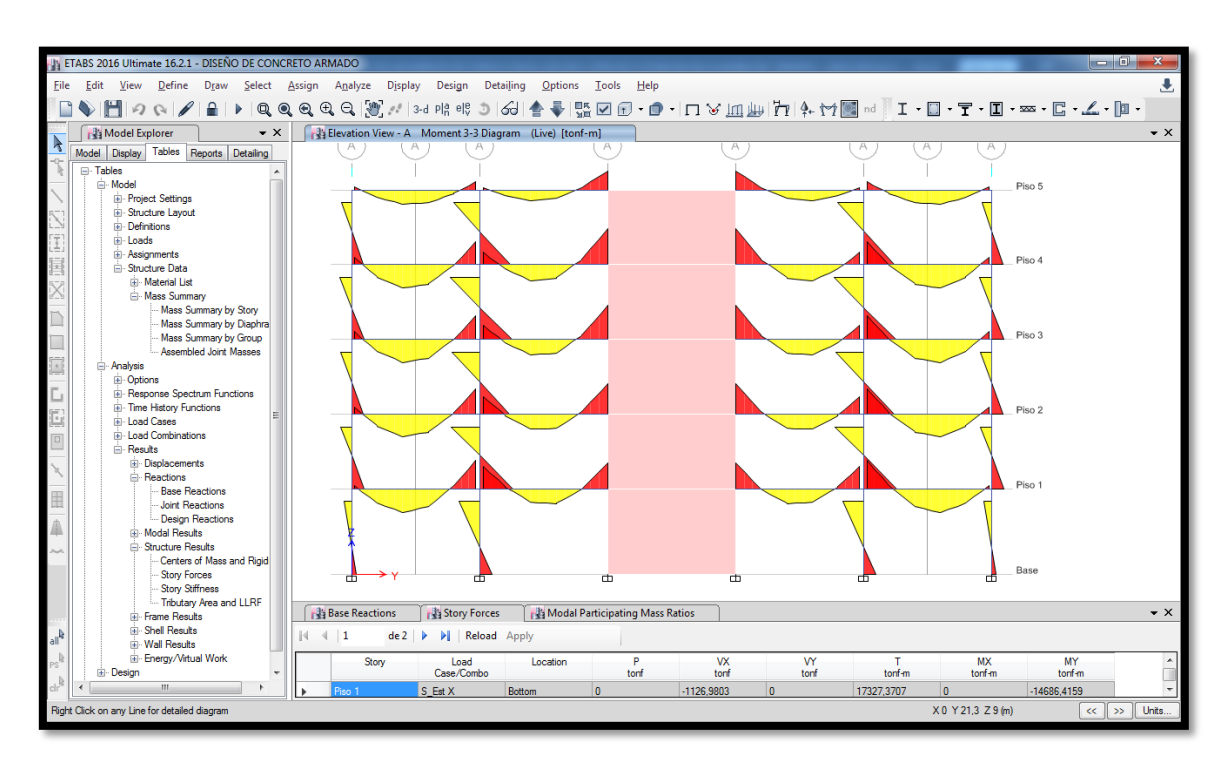

Figura 94. Ventana de momentos y esfuerzos de Etabs. Fuente: Propia

Para un el momento dado por la carga viva en el segundo piso de un pórtico en el eje X, se tiene un valor de -0.78 ton\*m en Cypecad mientras que en Etbas se tiene -0.6884 ton\*m en el parte lateral izquierdo, mientras que en su eje central Cypecad muestra un momento de 0.951 ton\*m con una cortante de 0.01 ton, y Etabs un momento de 0.8235 ton\*m con una cortante de 0.1142 ton, siendo muy poco la variación de resultados.

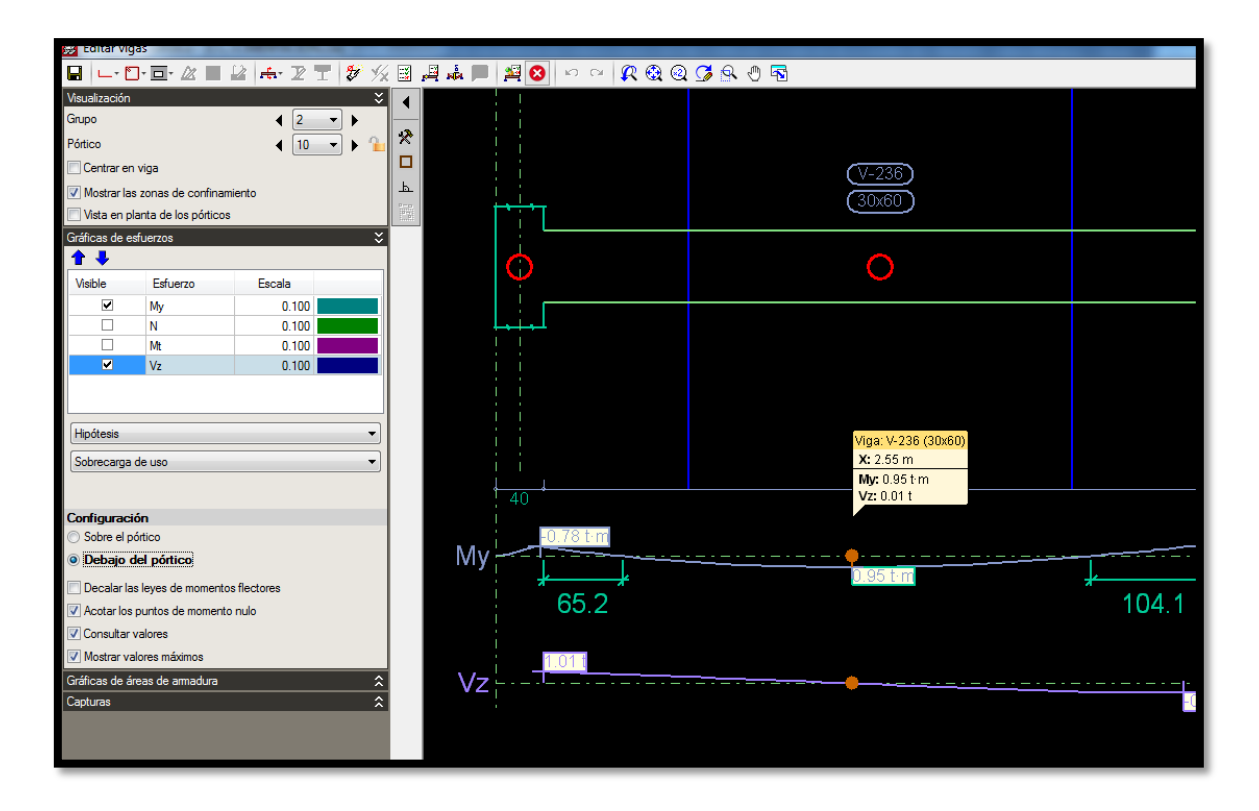

Figura 95. Momentos y esfuerzos de un pórtico en Cypecad. Fuente: Propia

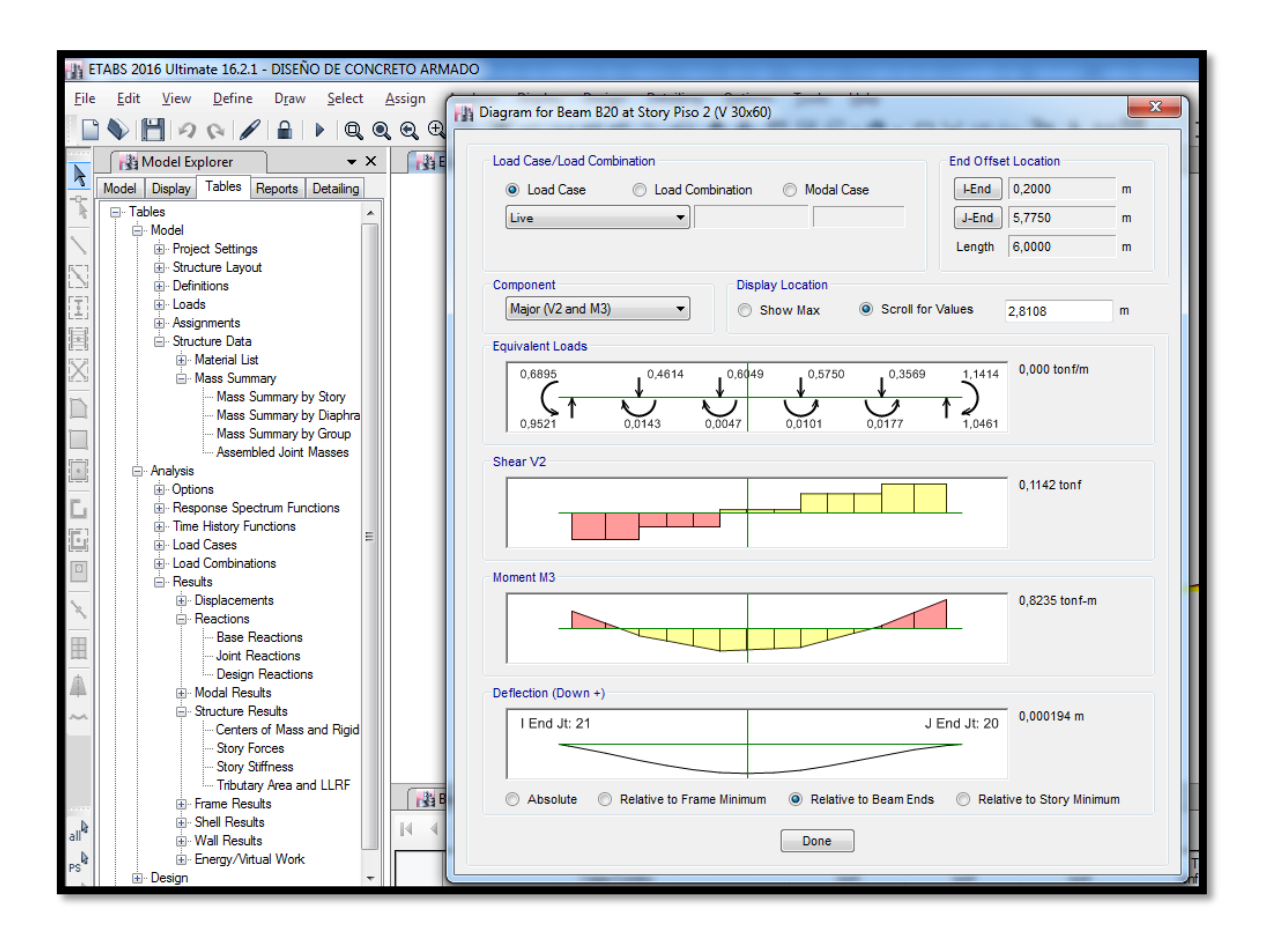

Figura 96. Momentos y esfuerzos de un pórtico en Etabs. Fuente: Propia

Para el tema de distorsiones en la estructura, se puede verificar ya sea mediante una animación o un gráfico de la estructura siendo afectada por un análisis modal espectral dinámico.

| TRABS 2016 Ultimate 16.21 - DISEÑO DE CONCRETO ARMADO                                                                                                    |             |
|----------------------------------------------------------------------------------------------------|-------------|
| Eile Edit View Define Draw Select Assign Analyze Display Design Detailing Options Iools <u>H</u> elp                                                                                                    | ٤           |
| □♥ ▋ ◇ ◇ / ≧ ▶ Q Q Q Q Q () / 34 08 08 06 0 € 5 15 0 1 • 0 • 1 ∨ 11 ↓ 17 10 • 1 • 1 • 1 • 1 • 1 • 1 • 1 • 1 • 1                                                                                                    | C • 🗹 • 间 • |
| Deformed Shape                                                                                                    | • ×         |
| Model       Load Case / Load Combination/Model Case         Case       Combo       Mode         Scaling       Adomatic         Case       Contour Renge         Contour Options       Contour Sono Places         Contour Options       Contour Sono Places         Contour Component       Spalecement UX         Show Contours for       Deplacement UX         Maximum Value for Contour Range       m                                                                                                    |             |
| Options Hings State Colored Data are For                                                                                                    | ////        |
| Wire Snadow     We St. C. Uand E Forms     Different Forms     Different Forms     Different Forms     Different Forms                                                                                                    | 1//         |
|                                                                                                    | 1//         |
| OK Close Apply                                                                                                    |             |
| s 🙀 Modal Participating Mass Ratios                                                                                                    | • ×         |
| al <sup>k</sup> go Wall Heads                                                                                                    |             |
| m <sup>2</sup> / <sub>2</sub> ⊕: heregy/whusi Work         Story         Lad         Location         P         VX         VY         T         MX           0::         Design         -         Cese/Combo         tonf         tonf </td <td>MY *</td>                                                                                                    | MY *        |
| Image: Market State         Image: Market State         Image: Market State | \$86,4159 - |
| Max = 0.000024 at [0, 19.2, 14.5]: Min = -0.00021 at [42, 15.5, 18]                                                                                                    | Global      |

Figura 97. Desplazamientos ejercidos por el modal 1 (Y) en Etabs. Fuente: Propia.

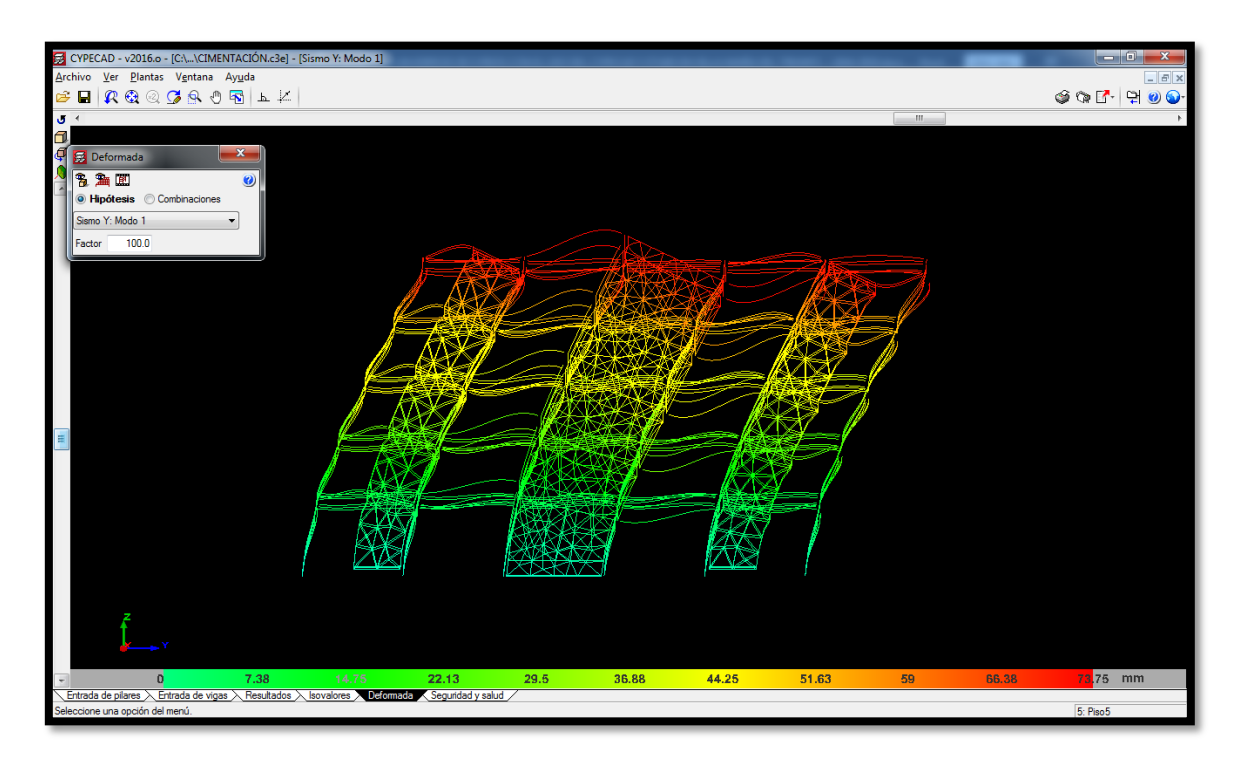

Figura 98. Desplazamientos ejercidos por el modal 1 (Y) en Cypecad. Fuente: Propia.

| ITABS 2016 Ultimate 16.2.1 - DISEÑO DE CONCRETO ARMADO                                                                                                    |                                    |
|----------------------------------------------------------------------------------------------------|------------------------------------|
| Eile Edit View Define Draw Select Assign Analyze Display Design Detailing Options Iools Help                                                                                                    | ٠.                                 |
| □ ◆                                                                                                    | nd I • 🔲 • 🝸 • 🔟 • 🚥 • 🖸 • 🚣 • 🔟 • |
| Deformed Shape                                                                                                    | <b>▼</b> ×                         |
| Mode         Indexer/Load Combination/Modal Case         Case       © Corbo         Image: Control Combination/Modal Case         Image: Control Combination/Modal Case         Image: Control Combination/Modal Case         Image: Control Control Control         Image: Control Control Control         Image: Control Control Control Control         Image: Control Control Control         Image: Control Control         Image: Control Control         Image: Control Control         Image: Control Control         Image: Control         Image: Control         Image |                                    |
| OK Close Apply is july Modal Participating Mass Ratios                                                                                                    | • ×                                |
| al Apply                                                                                                    |                                    |
| PS Energy/Virtual Work Story Load Location P VX VY                                                                                                    | T MX MY                            |
| cl <sup>b</sup> Case/Combo tont tonf tonf                                                                                                    | tont-m tont-m tont-m               |
| Max = 0.000004 at [25,2, 25, 14,5]; Min = -0.000021 at [0, 15, 18]                                                                                                    | Start Animation C < S Global Units |

Figura 99. Desplazamientos ejercidos por el modal 2 (X) en Etabs. Fuente: Propia.

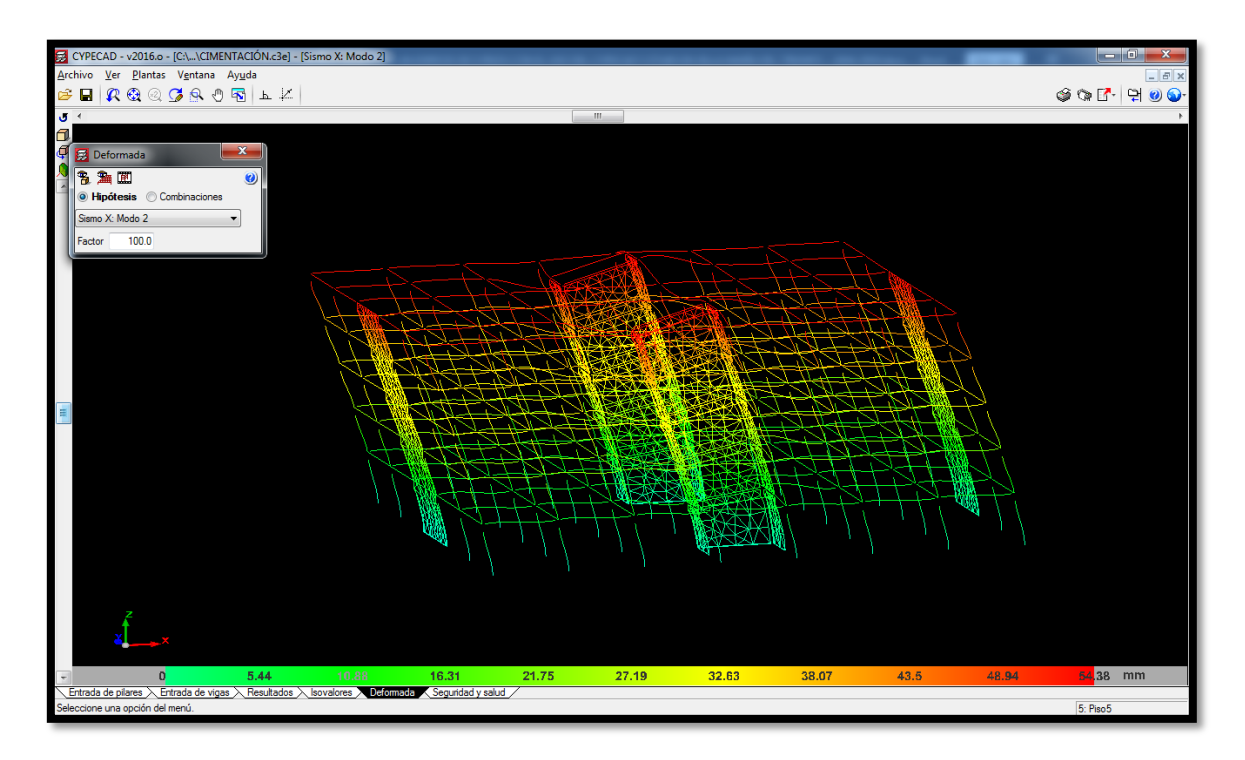

Figura 100. Desplazamientos ejercidos por el modal 2 (X) en Cypecad. Fuente: Propia.

## Normas usadas en el programa estructural Cypecad

Podemos darnos cuenta en los datos generales de la obra que trabaja con la norma de concreto armado RNE E.060 – 2009, el cual calcula la geometría de elementos estructurales. Por consiguiente, para las cargas empleadas y combinaciones de cargas usa el RNE E.020 – 2006 y para el análisis estático y dinámico utiliza el RNE E.030 2014 (decreto n°003-2016). Por otro lado, tiene un cuadro general de las normas usadas en los diversos países sudamericanos como también las normas ACI (American Concrete Institute). Acá se muestran otras normas las cuales están implementadas en el programa Cypecad.

| Estructuras de hormig | jón                                                                                                    |                                     |                                                                                     |
|-----------------------|----------------------------------------------------------------------------------------------------|-------------------------------------|-------------------------------------------------------------------------------------|
| 🔁 Argentina           | <ul><li>CIRSOC 201-2005</li><li>CIRSOC 201-1982</li></ul>                                                         | 🛨 India                             | <ul><li>IS 456: 2000</li><li>NTC 14/01/2008</li></ul>                               |
| Bélgica               | <ul> <li>Eurocódigo 2 (Bélgica)</li> <li>NB 1225001</li> <li>CBH 87</li> </ul>                                    | México D.F.                         | <ul> <li>NTC: 2017</li> <li>NTCRC: 2004</li> <li>NTCRC</li> </ul>                   |
| 📷 Brasil              | <ul> <li>ABNT NBR 6118:2014</li> <li>ABNT NBR 6118:2007</li> <li>ABNT NBR 6118:2003</li> <li>ABNT NB-1</li> </ul> | Perú 📑 Portugal                     | <ul> <li>NTE E.060: 2009</li> <li>Eurocódigo 2 (Portugal)</li> <li>REBAP</li> </ul> |
| Bulgaria              | <ul> <li>Eurocódigo 2 (Bulgaria)</li> <li>NCh430.Of2008</li> </ul>                                                | Rumanía                             | <ul> <li>Eurocódigo 2 (Rumanía)</li> <li>SP 63.13330.2012</li> </ul>                |
| Colombia              | ACI 318-99 (Chile)     NSR-10                                                                                     | Sudáfrica<br>USA -<br>Internacional | SABS 0100     ACI 318M-11     ACI 318M-08                                           |
| Espana                | <ul> <li>EHE-08</li> <li>EHE-98</li> <li>EH-91</li> </ul>                                                         |                                     | • ACI 318M-99                                                                       |
| EU Internacional      | <ul> <li>Eurocódigo 2</li> <li>BAEL-91 (R-99)</li> <li>Eurocódigo 2 (Francia)</li> </ul>                          |                                     |                                                                                     |

Figura 101. Normativa usada en el Cypecad para estructuras de hormigón. Fuente: http://normativa.cype.es/

| Estructuras de acero laminado y armado |                                                                 |                        |                                                                   |  |
|----------------------------------------|-----------------------------------------------------------------|------------------------|-------------------------------------------------------------------|--|
| 📩 Alemania                             | • DIN 18800:2008-11                                             | <del>ా</del> India     | • IS 800: 2007                                                    |  |
| 📷 Brasil                               | <ul><li>ABNT NBR 8800:2008</li><li>ABNT NBR 8800:1986</li></ul> | Italia                 | <ul> <li>Eurocódigo 3 (Italia)</li> <li>NTC 14/01/2008</li> </ul> |  |
| 📕 Bulgaria                             | <ul> <li>Eurocódigo 3 (Bulgaria)</li> </ul>                     | México D.F.            | NTCRC Estruct.Metal.                                              |  |
| 时 Canadá                               | • CAN/CSA S16-01                                                | 📴 Portugal             | REAE     Eurocódigo 3 (Portugal)                                  |  |
| 💶 Chile                                | • NCh427                                                        |                        |                                                                   |  |
| 💼 España                               | • EAE                                                           | ह Sudáfrica            | <ul> <li>SANS 10162-1:2011</li> </ul>                             |  |
|                                        | CTE DB SE-A                                                     | USA 🔤                  | AISC ASD 89                                                       |  |
|                                        | • EA-95 (MV103)                                                 |                        | AISC LRFD 86                                                      |  |
| 📷 EU Internacional                     | Eurocódigo 3                                                    | USA -<br>Internacional | <ul> <li>ANSI/AISC 360-10<br/>(LRFD)</li> </ul>                   |  |
| Francia                                | <ul> <li>Eurocódigo 3 (Francia)</li> </ul>                      |                        | ANSI/AISC 360-05     (LRFD)                                       |  |

Figura 102. Normas de Cypecad para estructuras de acero laminado y armado. Fuente: http://normativa.cype.es/

| <sub> </sub>     | <ul> <li>CYS EN 1991-1-4:2005</li> <li>(Eurocódino 1 - Chipre)</li> </ul> | 🔁 Paraguay        | • NBR                                              |
|------------------|---------------------------------------------------------------------------|-------------------|----------------------------------------------------|
| Colombia         |                                                                           |                   | Norma Técnica E.020                                |
| Colombia         | • NSR-10                                                                  | Portugal          | • RSA                                              |
| Costa Rica       | • RC80                                                                    |                   | Eurocódigo 1 (Portugal)                            |
| 🔁 Cuba           | • NC 285:2003                                                             | 册 Reino Unido     | • BS 6399-2:1997                                   |
| Ecuador          | • NEC - 11                                                                |                   | <ul> <li>Eurocódigo 1 (Reino<br/>Unido)</li> </ul> |
| 💳 España         | CTE DB SE-AE                                                              | República         | • Boletín nº 9/80                                  |
|                  | • NTE                                                                     | Dominicana        | CUMP 2 01 07 05*                                   |
| EU Internacional | Eurocódigo 1                                                              |                   | • CHUIT 2.01.07-85*                                |
| Francia          | Eurocódigo 1 (Francia)                                                    | <u> </u> Singapur | Eurocódigo 1 (Singapur)                            |
|                  | • NV 65:2009                                                              | 🔚 Sudáfrica       | • SANS 10160-3:2011                                |
| 📊 Guatemala      | • NSE2                                                                    | 🔚 Uruguay         | • UNIT 50-84                                       |
|                  | • CHOC-04                                                                 | USA               | ASCE/SEI 7-10                                      |
|                  |                                                                           |                   | ASCE/SEI 7-05                                      |
|                  |                                                                           | Uenezuela         | COVENIN 2003-89                                    |

Figura 103. Normativa usada en el Cypecad para las acciones en las estructuras,

## viento.

Fuente: http://normativa.cype.es/

| Colombia           | <ul> <li>NSR-10 (Decreto 945 de<br/>5 de junio de 2017)</li> <li>NSR-10</li> <li>Microzonificación de<br/>Bogotá (NSR-10)</li> <li>Microzonificación de Cali -<br/>2014 (NSR-10)</li> <li>Microzonificación de Cali -<br/>2005 (NSR-10)</li> <li>Microzonificación de<br/>Pereira (NSR-10)</li> <li>NSR-98</li> </ul> | <ul> <li>México D.F.</li> <li>Nicaragua</li> <li>Panamá</li> <li>Perú</li> </ul> | <ul> <li>NTC: 2017</li> <li>NTC - 2004</li> <li>NTC - 95</li> <li>RNC-07</li> <li>REP 2014</li> <li>REP-04</li> <li>Norma Técnica E.030<br/>2014 (decreto nº003-<br/>2016)</li> <li>Nerres Técnica E.020</li> </ul> |
|--------------------|----------------------------------------------------------------------------------------------------|----------------------------------------------------------------------------------|----------------------------------------------------------------------------------------------------|
| Costa Rica         | CSCR 2010     CSCR-2002                                                                                                    | Portugal                                                                         | Eurocódigo 8 (Portugal)                                                                                                    |
| 🛌 Cuba             | • NC 46:1999                                                                                                    |                                                                                  | RSA - Modal espectral                                                                                                    |
| Ecuador            | <ul> <li>NEC-SE-DS 2014</li> <li>NEC-11</li> </ul>                                                                                                    | Puerto Rico                                                                      | • 2011 PRBC                                                                                                    |
|                    | CPE INEN 5:2001                                                                                                    | República<br>Dominicana                                                          | <ul><li>R-001 2011</li><li>M-001 1979</li></ul>                                                                                                    |
| 👥 El Salvador      | <ul> <li>NTDS. Norma Técnica<br/>para Diseño por Sismo</li> </ul>                                                                                                    | Rumanía                                                                          | <ul> <li>P100-1/2013</li> <li>P100-1/2006</li> </ul>                                                                                                    |
| 👝 España           | NCSE-02                                                                                                    |                                                                                  | - F100 1/ 2000                                                                                                    |
|                    | • NCSE-94                                                                                                    | E Rusia                                                                          | • СНиП II-7-81*                                                                                                    |
| 📷 EU Internacional | Eurocódigo 8                                                                                                    | 对 Sudáfrica                                                                      | • SANS 10160-4:2011                                                                                                    |
| 📊 Francia          | <ul> <li>PS 92 (version révisée<br/>2010)</li> <li>PS 92</li> <li>Eurocódigo 8 (Francia)</li> </ul>                                                                                                    | USA -<br>Internacional                                                           | <ul> <li>ASCE 7-10</li> <li>2009 IBC</li> <li>ASCE 7-05</li> <li>1997 UBC</li> </ul>                                                                                                    |
| 🔐 Guatemala        | • NSE-10                                                                                                    | 🔤 Venezuela                                                                      | • COVENIN 1756-1:2001                                                                                                    |

Figura 104. Normativa usada en el Cypecad para las acciones en las estructuras,

sismo.

Fuente: http://normativa.cype.es/

# V. DISCUCIÓN

Para la investigación desarrollada se dispuso del uso de dos programas estructurales para verificar la variación de resultados entre ambos, por el cual se utilizó el programa ETABS (2016) cuyo uso a nivel sudamericano fue muy usado debido a la gran variedad de herramientas de cálculo el cual brinda gran asertividad en sus resultados, también es muy usada por los ingenieros estructurales para el diseño sísmico de una edificación. Por otro lado, se encuentra el programa estructural CYPECAD (2016) el cual se propone como manera de uso para los diseños sísmicos de edificaciones debido a que tiene gran facilidad de uso y presenta una reducción de tiempo de diseño para los ingenieros estructurales. Por ende, se desarrolló el análisis estático y dinámico de la estructura mediante el uso del Reglamento Nacional de Edificaciones E.030 – 2018, el cual es la última norma actualizada para el diseño sismorresistente de edificaciones.

Para el análisis estático, Jurado Amaluisa realiza un análisis estructural para el edificio "Manuela Sáenz" para verificar la norma ecuatoriana actualizada (NEC-SE-DS 2015) utilizando el programa Cypecad, por el cual, en el diseño estructural estático, para la obtención del coeficiente de basal, en los resultados de los periodos por modal, calcula la diferencia entre los periodos del programa estructural Cypecad con otro software especializado, teniendo una diferencia máxima del 29%. Por la que concluye que para los tres primeros periodos de Cypecad le da menor valor en los periodos teniendo en cuenta una diferencia máxima de 29% en el modal 3. Los resultados obtenidos por ambos programas se pueden por válidos, ya que no tienen mayor diferencia en los resultados de análisis. Para la investigación se obtienen una variación de los periodos en ambos programas de un 35%, con los periodos reales se rectifica el factor de amplificación sísmica (C). A diferencia de Jurado, se define que los datos serán válidos siempre y cuando se respete las normas empleadas para cada país. Siguiendo con el análisis estático, el factor de amplificación nos ayuda para el cálculo de los coeficientes de basal tanto en X como en Y el cual se usa en la obtención de las fuerzas cortantes. Luego se toman en cuenta la diferencia de las cortantes de ambos programas, el cual tienen una diferencia de 4.86%, por lo que su variación es mínima. Se pasa a la verificación del sistema estructural teniendo en cuenta las resistencias absorbidas tanto en las columnas como en los muros estructurales, por el cual, en ambos programas, los muros estructurales resisten en ambos ejes, el 70% más de la fuerza cortante en la base.

Como segunda fase, para el cálculo del análisis dinámico, Román Medina, en su investigación el cual están detalladas las herramientas del programa CYPECAD y del programa SAP2000, que es uno de los programas cuyo cálculo son más exactos; utiliza una edificación de losa aligerada con un sistema estructural pórticos de concreto armado, obtiene como resultados que sus derivas varían por milésimas respetando la NEC-SE-DS 2015. (Norma Ecuatoriana de Construcción) sobre los desplazamientos máximos. Por el cual se obtiene una diferencia de resultados el cual varía en milésimas, la mayor diferencia se encuentra en la Deriva Y con una diferencia de 42.85% entre las derivas 0.007 y 0.010 que se encuentran a una altura de 9.54 m (para este caso se determinó el porcentaje de diferencia entre ambos datos). Mientras que, en los resultados de la investigación, la mayor diferencia se encuentra en la Deriva Y con una diferencia de 7.902% entre las derivas 0.00445 y 0.00410 del Piso 2. Esto se debe a la exactitud de los programas tanto del Sap2000, Etabs y Cypecad. Por otro lado, cabe resaltar que las normas empleadas por Román Medina es la NEC-SE-DS 2015 y las usadas en esta investigación es el RNE – E.030 – 2018. Debido a la mínima diferencia del cálculo en ambos prográmas, Román acepta la validez de los resultados de Cypecad y lo define como un programa de un gran ayuda para la disminución del tiempo en diseño con datos confiables.

También se acepta la definición de Jurado para el tema de la geometría de los elementos estructurales, el cual indica que, para el diseño de los elementos con acero de refuerzo, Cypecad trabaja con áreas de acero definitivas las cuales dependen del criterio profesional. El cual, a la investigación dada, se concreta dicha afirmación debido a que el programa Cypecad tiene un menú de cálculo muy diverso, tanto para el análisis solamente de la estructura, el análisis de la estructura y cimentación, y el análisis con acero de refuerzo, el cual emplea y verifica la cantidad de acero dado para cada predimensionamiento de las columnas.

Por último, si se habla a cerca de la gestión del tiempo de diseño, los investigadores antecesores al trabajo de investigación están de acuerdo en que el programa Cypecad es uno software estructural con buena gestión de tiempo y facilidad de uso. Saavedra (2017) indica en sus conclusiones que Cypecad disminuye en la gestión del tiempo en el diseño de un edificio de cinco niveles, Vilema (2014) indica que con el programa Cypecad agilizó varios procesos de cálculo obteniendo datos confiables y aceptables, demostrando comodidad y garantía en el cálculo y Jurado (2016) indica que la estructura con Cypecad es extremadamente superior al tiempo de ejecución proporcionado por otro software especializado ya que toma en cuenta las consideraciones tomadas por las normas.
# VI. CONCLUSIONES

- I. En la presente investigación, para el ingreso del espectro respuesta en Cypecad, trabaja con el espectro elástico en cambio el programa Etabs trabaja con un espectro inelástico siendo necesario multiplicar la carga espectral por la aceleración de la gravedad (9.81m/s2). Por el cual, para el diseño de Cypecad se introdujo el espectro respuesta inelástico calculado.
- II. Por consiguiente, en el análisis estático de los programas estructurales, tienen como resultados una fuerza cortante para X e Y, de 1126.98 Ton (Etabs) y 1181.84 Ton (Cypecad). Demostrando la validez de sus resultados debido a la proximidad de los datos el cual fue calculado por el coeficiente de basal y el peso de la estructura, con un porcentaje de diferencia del 4.87%. Por el cual si es efectivo el análisis estático en Cypecad.
- III. Otra de las conclusiones es que, en la participación de resistencia de la fuerza cortante sobre la base, en ambos programas, tienen una regular diferencia. El porcentaje en Etabs para un sismo en X es de 9.22% en columnas y 90.78% en muros estructurales; para un sismo en Y es de 0.55% en columnas y 99.45% en muros. Para el caso de Cypecad se tiene una resistencia para un sismo en X de 7.99% en columnas y 92.01% en muros; para un sismo en Y de 11.43% en columnas y 88.57% en muros. La diferencia de ellos es notable debido a que los resultados de los programas varían por la manera de cálculo que tiene. Sin embargo, ambos porcentajes de resistencia en los muros estructurales de Etabs y Cypecad sobrepasan el 70%, el cual se toman como datos confiables debido a que ambos cumplen con el sistema estructural indicado.
- IV. Para las derivas de piso analizadas por el análisis dinámico modal espectral en ambos programas, se obtuvieron datos muy similares, variando en solo milésimas y cumpliendo el límite máximo para concreto armado de 0.007, con una diferencia máxima en sus derivas de 7.09%. Gracias a la similitud de datos se afirma que Cypecad es viable para el análisis dinámico.
- V. De los resultados de los esfuerzos cortantes y momentos de los valores obtenidos por ambos programas, se tiene que Cypecad es ligeramente

mayor el cual produce que para el cálculo de refuerzo se incrementen las secciones de los elementos estructurales.

- VI. La gran diferencia entre Etabs y Cypecad se basa en la hoja de cálculo que te da cada programa. En el caso de Cypecad, su hoja de cálculo es tan detallado que para el cálculo del análisis estático te muestra los datos generales tomados para el coeficiente de basal, el gráfico del espectro usado para el análisis dinámico y las verificaciones que se debe tomar en cuenta en base al reglamento definido. En cambio, el Etabs no tiene esa modalidad, por lo que uno debe interpretar los resultados dados por el programa y exportarlo a una hoja de Excel para la creación de la hoja de cálculo; el cual, si no tienes conocimientos acerca del análisis estructural, no podrás interpretar dichos datos.
- VII. Por otro lado, Cypecad tiene la opción de edición muy amplia una vez calculado los resultados, debido a que en el diseño del acero de refuerzo, te muestra una ventana en el cual uno puede disminuir o aumentar las dimensiones tanto de los elementos estructurales como para el armado de las estructuras, el cuál por criterio del diseñador puede modificar para disminuir los recursos, dándote a conocer también las fallas, las verificaciones y todas las fórmulas que se utilizan para el cumplimiento de diseño de estructuras. También considera el uso de cuantía mínima el cual Etabs no realiza debido a que no toma un margen de espesores de acero.
- VIII. Por último, se concluye que en caso que se requiera un análisis más detallado donde las no lineales son muy esenciales o se debe tener en cuenta el proceso constructivo de estructuras muy esenciales, se requiere un modelamiento estructural mediante Etabs; sin embargo, si es un proyecto no muy complejo y sobre todo que se prime la optimización en el tiempo, se requiere el modelamiento estructural mediante Cypecad.

# VII. RECOMENDACIONES

- I. Los resultados del proyecto tuvieron un análisis estático y dinámico el cual se tomaron datos correspondientes únicamente a la edificación planteada, para ampliar la investigación sería conveniente evaluar los programas mediante otro tipo de edificaciones como losas aligeradas, uso de tabiquería considerando la densidad de los muros u otros sistemas estructurales para validar en su totalidad el programa Cypecad.
- II. El programa Cypecad 2016 el cual fue utilizada en la investigación, tiene un uso de la norma de diseño sismorresistente E.030 – 2014, sería de gran utilidad que para futuras actualizaciones del programa se incorpore la norma E.030 – 2018 ya que en las últimas versiones del Cypecad 2019 aún se trabaja con la norma E.030 – 2016.
- III. Para futuras investigaciones se recomienda como fuente la tesis de Román Medina, el cual tiene una comparación muy detallada acerca del uso del Cypecad, por el cual brinda con buena información y temas a discutir para un buen uso del programa estructural, tomando siempre en cuenta las normas dadas a cada país.
- IV. Como deber de profesional, es necesario familiarizarse con la interpretación de los resultados que nos brindan los programas, el cual nos ayuda para la elaboración de tablas de cálculo, facilitando el proceso y comprobación de resultados. Por ende, para el uso del Cypecad se debe tener conocimientos básicos a cerca del diseño estructural para tener certeza de una buena realización de diseño. Para el caso de Etabs, debes tener un buen criterio y conocimientos sobre el análisis estático y dinámico, debido a que es un programa más complejo para el diseño estructural.
- V. Por último, se recomienda el uso del programa Cypecad para realizar proyectos no muy complejos, ya que se aprovecha las memorias de cálculo brindada por el programa como a su vez los planos y los detalles de las estructuras, como sus especificaciones técnicas. Optimizando sobre todo el tiempo de diseño.

REFERENCIAS

- CYPE Ingenieros. (2019). Página oficial de CYPE Ingenieros. Obtenido de http://normativa.cype.es/#programas\_normas\_licencia.
- CYPE Ingenieros, S.A. (2019). CYPECAD Memoria de Cálculo. Alicante, España. Obtenido de www.cype.com
- Guerra, M. (2010). Manual Para el Diseño Sismorresistente de Edificios. Utilizando el Programa ETABS. Quito Ecuador: Universidad Católica del Ecuador.
- Ingenieros CYPE. (2015). Cálculos de estructura de hormigón. *Manual CYPECAD*. 2-280.
- Jurado, L.A. (2016). Comparación entre la norma ecuatoriana de la construcción 2011 y la norma ecuatoriana de la construcción 2015 aplicadas al análisis estructural del edificio "Manuela Sáenz" mediante el uso del programa CYPECAD. *Trabajo experimental previo a la obtención del título de ingeniero civil.* 1-202.
- Nilson, A. (2000). Diseño de Estructuras de Concreto 12va Edición. México: *McGraw Hill.*1-458.
- Nilson, A. Darwin, D. Yamin, L. E. (2001). Diseño de estructuras de concreto. *McGraw-Will Interamericana, S.A.* Colombia. 4-738.
- Marte, C. J. (2014). Calibración de umbrales de daño sísmico para el análisis de fragilidad sísmica de estructuras de hormigón armado mediante análisis estático no lineal. *Departamento de Ingeniería de la Construcción.* 1-154.
- Ministerio de Vivienda, Construcción y Saneamiento. (2018). Diseño sismoresistente. *Norma técnica E.030.* Lima: El Peruano.
- Ministerio de Vivienda, Construcción y Saneamiento. (2009). Concreto Armado. Norma técnica E.060. Lima: Sencico.
- Ministerio de Vivienda, Construcción y Saneamiento. (2006). Cargas. Norma técnica E.020. Lima: Sencico.
- Ministerio de Vivienda, Construcción y Saneamiento. (2006). Estructuras Metálicas. Norma técnica E.090. Lima: Sencico.

- Ministerio de Vivienda, Construcción y Saneamiento. (2018). Suelos y Cimentación. Norma técnica E.050. Lima: Sencico.
- Rivas, C. (2017). Utilización del software Cypecad en el diseño sismo resistente de un edificio de cinco pisos utilizando como material el hormigón armado. *Escuela Superior Politécnica del Litoral (ESPOL)*. 1-7.
- Vilema, C.D. (2014). Análisis del factor de reducción de las fuerzas sísmica (r) en un edificio de hormigón armado de 5 pisos con CYPECAD para garantizar el cálculo y seguridad de sus habitantes ubicado en el barrio el dorado, ciudad de puyo, provincia de Pastaza. *Trabajo estructurado de manera independiente*. 2-284.
- Torres, I. (2015). Análisis y Diseño de Estructuras con SAP2000 v.15. Lima Perú: MACRO.

ANEXOS

Más opciones de Cypecad.

EDICIÓN DE ACERO DE REFUERZO EN ELEMENTOS ESTRUCTURALES

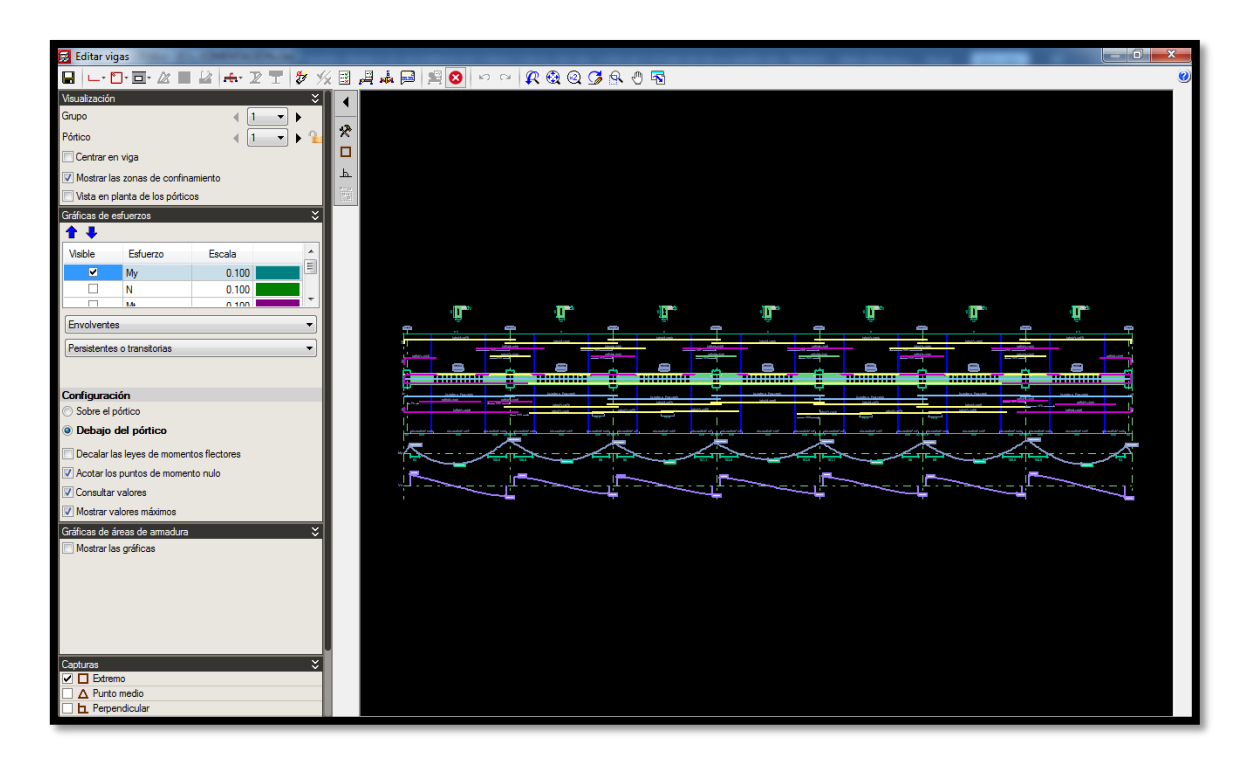

EDICIÓN DEL ACERO TRANSVERSAL EN VIGAS, TANTO EL TAMAÑO COMO LA SEPARACIÓN

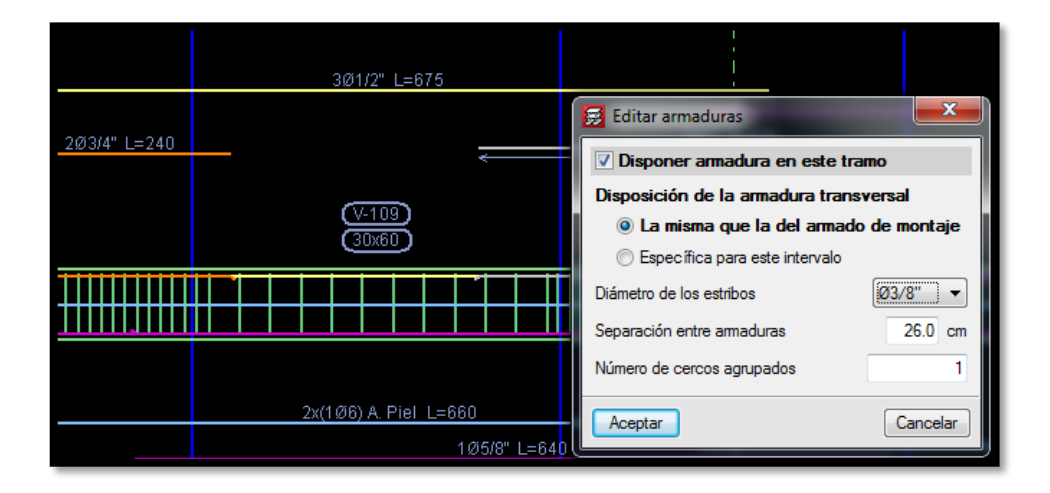

CUADRO DE GRAFICAS PARA VIGAS TANTO MOMENTOS COMO LA SEPARACIÓN

|              | 3Ø1/2" L=675                         |                                                                                                    |
|--------------|--------------------------------------|----------------------------------------------------------------------------------------------------|
| 2Ø3/4" L=240 |                                      | Editar armaduras<br>Disponer armadura en este tramo<br>Disposición de la armadura transversal<br>a La misma que la del armado de montaje<br>Específica para este intervalo |
|              | 2x(1Ø6) A. Piel L=660<br>1Ø5/8" L=64 | Diámetro de los estribos Ø3/8" ▼<br>Separación entre armaduras 26.0 cm<br>Número de cercos agrupados 1<br>Aceptar Cancelar                                                 |

# CUADRO DE GRAFICAS PARA VIGAS TANTO MOMENTOS COMO FUERZAS

| Gráficas de esfuerzos |          |        |  |  |
|-----------------------|----------|--------|--|--|
| Visible               | Esfuerzo | Escala |  |  |
| ~                     | My       | 0.100  |  |  |
|                       | N        | 0.100  |  |  |
|                       | Mt       | 0.100  |  |  |
|                       | Vz       | 0.100  |  |  |

VENTANA DE VISUALIZACIÓN DE LOS GRAFICOS EN LAS VIGAS

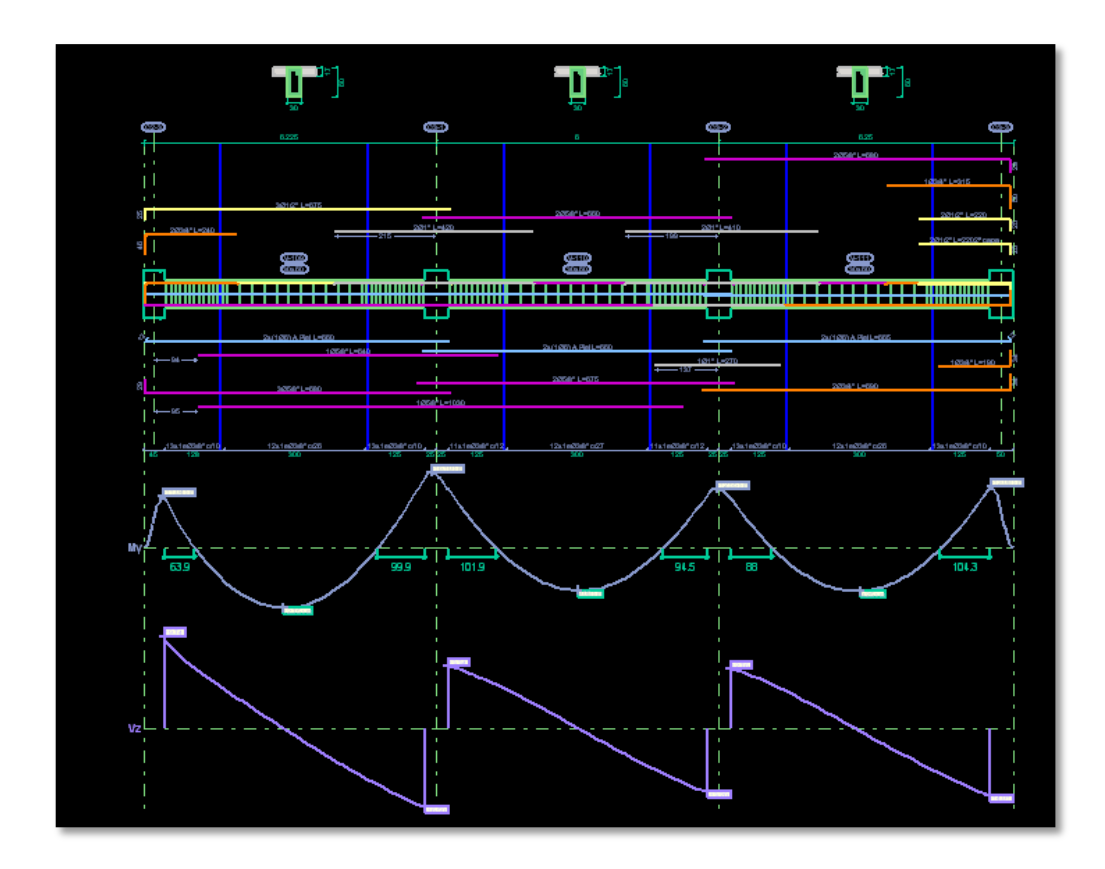

# CUADRO DE HOJA DE CÁLCULO PARA LA VERIFICACIÓN DE LAS VIGAS

| Effetdo       Too       Zona       Comprobación         Effetdo       Too       Zona       Comprobación       Image       Resistences       (23-1150n, Negative:<br>Editado zone)       Depociones relitivas a las amaduras (NTE E 080.2009, Arliculas 155, 110.32) (05.37) (0.31)       Image       Resistences       (23-1150n, Negative:<br>Editado linte da agatametria fortes a contra (contracorera simucas) (NTE E 060.2009, Arlicula 110, 110, 110, 110, 110, 110, 110, 110                                                                                                    | 😥 Comproba   | ciones E.L.U.      | y E.L.S. (Viga)                         |                                                                                                    |                            |
|----------------------------------------------------------------------------------------------------|--------------|--------------------|-----------------------------------------|----------------------------------------------------------------------------------------------------|----------------------------|
| Endo       Top       Zone       Corporebación       Image: Anticolar Selections       Corporebación       Image: Anticolar Selections       Corporebación       Image: Anticolar Selections       Corporebación       Image: Anticolar Selections       Corporebación       Image: Anticolar Selections       Corporebación       Image: Anticolar Selections       Corporebación       Image: Anticolar Selections       Corporebación       Image: Anticolar Selections       Corporebación       Image: Anticolar Selections       Corporebación       Image: Anticolar Selections       Corporebacións       Image: Anticolar Selections       Corporebacións       Image: Anticolar Selections       Corporebacións       Image: Anticolar Selections       Corporebacións       Image: Anticolar Selections       Corporebacións       Image: Anticolar Selections       Corporebacións       Image: Anticolar Selections       Corporebacións       Image: Anticolar Selections       Corporebacións       Image: Anticolar Selections       Corporebacións       Image: Anticolar Selections       Corporebacións       Image: Anticolar Selections       Corporebacións       Image: Anticolar Selections       Corporebacións       Corporebacións       Corporebacións       Image: Anticolar Selections       Corporebacións       Corporebacións       Corporebacións       Image: Anticolar Selections       Corporebacións       Corporebacións       Corporebacións       Corporebacións       Corporebacións       Corporebaciónse<                                                                                                    |              |                    |                                         |                                                                                                    | 📰 Ver el listado completo  |
| V Emple       Presenteroda       C23-1150m       Negatives       Papochonese metatives as lase amenators (NTE E 690 2009, Acticulas 10, 11, 1052, 1053, 1103.1)         V Dample       Presenteroda       C23-1150m       Negatives       Estado linete de appraemento firete a contarte (continuaciones a simicas) (NTE E 600 2009, Acticula 11)       Image: Presenteroda       C23-1150m       Negatives       Estado linete de appraemento firete a contarte (continuaciones a simicas) (NTE E 600 2009, Acticula 10)       Image: Presenteroda       C23-1150m       Negatives       Estado linete de appraemento firete a contarte (continuaciones a simicas) (NTE E 600 2009, Acticula 10)       Image: Presenteroda       C23-1150m       Negatives       Estado linete de appraemento firete a contarte (continuaciones a simicas) (NTE E 600 2009, Acticula 10)       Image: Presenteroda       C23-1150m       Negatives       Estado linete de appraemento firete a sociatories continuaciones resinuas) (NTE 1060 2009, Acticula 10)       Image: Presenteroda       Contage: Presenteroda       Contage:                                                                                                    | Estado       | Тіро               | Zona                                    | Comprobación                                                                                                    | A                          |
| Y Comple       Presence       223-1150m. Negatives       A maxium initinary unders NTEE E002 2009, Articula 103, 11032, 1053, 11032, 1053, 11032, 1053, 1103, 1104, 110, 1104, 1104, | ✓ Cumple     | Resistencia        | C2-3 - 1.150 m, Negativos               | Disposiciones relativas a las armaduras (NTE E.060:2009, Artículos 7.6 y 7.10)                                          |                            |
| Y Comple       Peatercol       C23-1150 m, Ngatava       Endo limite de agatamento frete a contacte combinaciones no silinica) (NTE E 0602.009, Articulo 11)         Y Comple       Peatercol       C23-1150 m, Ngatava       Endo limite de agatamento frete a contacte combinaciones initica) (NTE E 0602.009, Articulo 10)       Image: Statu Statu Stat                                                              | ✓ Cumple     | Resistencia        | C2-3 - 1.150 m, Negativos               | Armadura mínima y máxima (NTE E.060:2009, Artículos 10.5.1, 10.5.2, 10.5.3 y 10.9.1)                                    |                            |
| ✓ Comple       Peasternos       C23-1150m. Negativos       Estado limite de agotamento frete a coldacionera normes (DBC2003, Arlicula 10)         ✓ Comple       Peasternos       C23-1150m. Negativos       Estado limite de agotamento frete a coldacionera normes (DBC2003, Arlicula 10)          ✓ Comple       Peasternos       C23-1150m. Negativos       Estado limite de agotamento frete a coldacionera normes (DBC2003, Arlicula 10)           ✓ Comple       Peasternos       C23-1150m. Negativos       Estado limite de agotamento portonión. Compresión deloca. (NTE E 062:2003, Arlicula 10)           ✓ Surgues       Resaternos       C23-1150m. Negativos       Estado limite de agotamento portonión. Compresión deloca. (NTE E 062:2003, Arlicula 10)           ✓ Surgues       Resaternos       C23-1150m. Negativos       Estado limite de agotamento portonión. Compresión deloca. (NTE E 062:2003, Arlicula 10)           ✓ Surgues       Resaternos       Contiguación       Immonif ME Baccar       Baccar           Disposicioners       relativos a las armaduras (NTE E.060:2009, Artículos 7.6 y 7.10)              Armadura       Ibitro minima entre barras paralelas de una capa no debe ser menor de s <sub>1, min</sub> (Artículo 7.6.1): <td>✓ Cumple</td> <td>Resistencia</td> <td>C2-3 - 1.150 m, Negativos</td> <td>Estado límite de agotamiento frente a cortante (combinaciones no sísmicas) (NTE E.060:2009, Attículo 11)</td> <td></td>                                                                                                    | ✓ Cumple     | Resistencia        | C2-3 - 1.150 m, Negativos               | Estado límite de agotamiento frente a cortante (combinaciones no sísmicas) (NTE E.060:2009, Attículo 11)                |                            |
| Y Curpa       Peatencia       C23-1150 m. Hogatova       Eacdo limite de agotamento forter a adotacores normades combinaciones a limicadi (NTE E 060 2009, Articulo 10)       Image: Status a status a status status a status a status a status a status a status a         | ✓ Cumple     | Resistencia        | C2-3 - 1.150 m, Negativos               | Estado límite de agotamiento frente a cortante (combinaciones sísmicas) (NTE E.060:2009, Artículo 11)                   |                            |
| ✓ Curple       Restencia       (23-1 190 m, Negativos       Etado limte de aptamento portexio. Compresón oblicus. NTE E 060:2009, Artículo 1163.1)       ↓         ◆ Curple       Restencia       (23-1 190 m, Negativos       Etado limte de aptamento portexio. Compresón oblicus. NTE E 060:2009, Artículo 1163.1)       ↓         ◆ Curple       Securitada las compresón oblicus.       NTE E 060:2009, Artículos 7.6 y 7.10)                                                                                                    | ✓ Cumple     | Resistencia        | C2-3 - 1.150 m, Negativos               | Estado límite de agotamiento frente a solicitaciones normales (combinaciones no sísmicas) (NTE E.060:2009, Artículo 10) |                            |
| ✓ Curple       Restancia       C23-1190m, Negativos       Estado líméte de apdramento portorsón. Compresón debuas. (NTE E 060 2009, Artículos 116.3.1)       ▼                                                                                                    | ✓ Cumple     | Resistencia        | C2-3 - 1.150 m, Negativos               | Estado límite de agotamiento frente a solicitaciones normales (combinaciones sísmicas) (NTE E.060:2009, Artículo 10)    |                            |
| Be currylen todas las comprobaciones.     The productiones relativas a las armaduras (NTE E.060.2009, Articulos 7.6 y 7.10)     Temposticiones relativas a las armaduras (NTE E.060:2009, Articulos 7.6 y 7.10)     Armadura longitudinal     La distancia libre minima entre barras paralelas de una capa no debe ser menor de s <sub>1,min</sub> (Artículo 7.6.1):                                                                                                    | ✓ Cumple     | Resistencia        | C2-3 - 1.150 m, Negativos               | Estado límite de agotamiento por torsión. Compresión oblicua. (NTE E.060:2009, Artículo 11.6.3.1)                       | •                          |
| Disposiciones relativas a las amaduras (NTE E.060:2009, Artículos 7.6 y 7.10)                                                                                                    | G Se cumple  | en todas las co    | mprobaciones.                           |                                                                                                    |                            |
| Nota pretention:       We compare:       Despositiones       Compare:       Despositiones         Dispositiones:       relativas a las armaduras (NTE E.060:2009, Artículos 7.6 y 7.10)       Armadura longitudinal       Image: Strand Strand                                                              | Disposicione | es relativas a     | a las armaduras (NTE E.O                | 60:2009, Art ículos 7.6 y 7.10)                                                                                         |                            |
| Disposiciones relativas a las armaduras (NTE E.060:2009, Articulos 7.6 y 7.10)         Armadura longitudinal         La distancia libre mínima entre barras paralelas de una capa no debe ser menor de $s_{l,min}$ (Articulo 7.6.1): $s_1 \ge s_{toma}$ Donde: $s_1 \ge s_{toma}$ Donde: $s_1 \ge s_{toma}$ Sl,min:       25 mm $s_1 = d_1$ $s_1 = d_1$ $s_1 = 25 mm$ $s_1 = 25 mm$ $s_1 = 25 mm$ $s_1 = 25 mm$ $s_1 = 25 mm$ $s_2 = 25 mm$ $s_2 = 25 mm$ $s_2 = 25 mm$ $s_2 = 25 mm$ $s_2 = 25 mm$ $s_2 = 25 mm$ $s_2 = 25 mm$ $s_2 = 25 mm$ $s_3 = 1.33 d_{s_2}$ $d_b$ : Diámetro de la barra más gruesa. $d_b$ : Diámetro de la barra más gruesa.                                                                                                    | 🗟 Vista pre  | eliminar 🛞 (       | Configuración 🖹 Imprimir                | Buscar                                                                                                    | 📌 Compartir 🏥 Exportar 🗸 I |
| Disposiciones relativas a las armaduras (NTE E.060:2009, Artículos 7.6 y 7.10)<br>Armadura longitudinal<br>La distancia libre mínima entre barras paralelas de una capa no debe ser menor de $s_{l,min}$ (Artículo 7.6.1):<br>$s_{1, 25 \text{ t_{cmk}}}$<br>Donde:<br>$s_{1, 25 \text{ t_{cmk}}}$<br>$s_{1, min}$ : Valor máximo de $s_{1, 1}, s_{2, 2}, s_{3}$ .<br>$s_{1, min}$ : Valor máximo de $s_{1, 1}, s_{2, 2}, s_{3}$ .<br>$s_{1, 25 \text{ mm}}$<br>$s_{2} = 25 \text{ mm}$<br>$s_{2} = 25 \text{ mm}$<br>$s_{3} = 1.33 \text{ d}_{a}$<br>Siendo:<br>$d_{b}$ : Diámetro de la barra más gruesa.<br>$d_{b}$ : <u>19.1 mm</u>                                                                                                    |              |                    |                                         |                                                                                                    | <u>^</u>                   |
| Armadura longitudinal<br>La distancia libre mínima entre barras paralelas de una capa no debe ser menor de $s_{l,min}$ (Artículo 7.6.1):<br>$s_i \ge s_{s_{min}}$ 31 mm ≥ 25 mm $\checkmark$ $s_i \ge s_{s_{min}}$ Valor máximo de $s_1$ , $s_2$ , $s_3$ . $s_{l,min} : \_25 mm$ $s_i = d_i$ $s_1 = 19 mm$ $s_i = d_i$ $s_1 : \_19 mm$ $s_2 = 25 mm$ $s_2 : \_25 mm$ $s_1 = 1.33 \cdot d_{s_1}$ $s_3 : \_20 mm$ Siendo: $d_b$ : Diámetro de la barra más gruesa. $d_b$ : Diámetro de la barra más gruesa. $d_b : \_19.1 mm$                                                                                                    | Disposic     | ciones rela        | ativas a las armadur                    | ras (NTE E.060:2009, Articulos 7.6 y 7.10)                                                                              | 1                          |
| La distancia libre minima entre barras paralelas de una capa no debe ser menor de $s_{l,min}$ (Articulo 7.6.1):<br>$s_i \ge s_{com}$<br>Donde:<br>$s_i \ge t_{i,min}$ : Valor máximo de $s_{1'} \cdot s_{2'} \cdot s_{3'}$ .<br>$s_i = d,$<br>$s_i = d,$<br>$s_i = d,$<br>$s_i = 25 \text{ mm}$<br>$s_i = 25 \text{ mm}$<br>$s_i = 25 \text{ mm}$<br>$s_i = 1.33 \cdot d_{s_i}$ .<br>Siendo:<br>$d_b$ : Diámetro de la barra más gruesa.<br>$d_b$ : <u>19.1</u> mm $<$<br>Constar                                                                                                    | Armad        | ura longi          | tudinal                                 |                                                                                                    |                            |
| $\begin{array}{c ccccccccccccccccccccccccccccccccccc$                                                                                                    | La dista     | ncia libre         | minima entre barras                     | s paralelas de una capa no debe ser menor de s <sub>l,min</sub> (Articulo 7.6.1):                                       |                            |
| Donde:       s1,min: Valor máximo de s1, s2, s3.       S1,min: 25 mm       s1       s1 <td></td> <td>s,≥s<sub>tm</sub></td> <td>in .</td> <td></td> <td>31 mm≥ 25 mm 🖌</td>                                                                                                    |              | s,≥s <sub>tm</sub> | in .                                    |                                                                                                    | 31 mm≥ 25 mm 🖌             |
| si,min: Valor máximo de s <sub>1</sub> , s <sub>2</sub> , s <sub>3</sub> .       si,min:25mm         si = d,       si:19mm         si = 25 mm       s2:25mm         si = 1.33 da,       s3:20mm         Siendo:       db: Diámetro de la barra más gruesa.       db:19.1mm                                                                                                    |              | Donde              | :                                       |                                                                                                    |                            |
| i, min                                                                                                    |              |                    | s,:: Valor m                            | iáximo de s., s., s.,                                                                                                   | Station 25 mm              |
| s. = d,       s1:19mm         s. = 25 mm       s2:25mm         s. = 1.33. d.       s3:20mm         Siendo:       db: Diámetro de la barra más gruesa.         db: Diámetro de la barra más gruesa.       db:19.1mm                                                                                                    |              |                    | 1,11111                                 | 1. 2. 3                                                                                                    | <b>1,000</b> 0             |
| s1 - d1                                                                                                    |              |                    | e - d                                   |                                                                                                    | <b>F F</b>                 |
| s, = 25 mm       s2: 25 mm         s, = 1.33. des       s3: 20 mm         Siendo:       db: Diámetro de la barra más gruesa.         db: Diámetro de la barra más gruesa.       db: 19.1 mm                                                                                                    |              |                    | $S_1 = O_0$                             |                                                                                                    | <b>°1</b> : <u>19</u> mm   |
| s1 = 25 mm       s2 :25 mm         s3 = 1.33 · due       s3 :20 mm         Siendo:       db :19.1 mm         Acceptar                                                                                                    |              |                    |                                         |                                                                                                    |                            |
| s, = 25 mm       s2 :25 mm         s, = 1.33. dg.       s3 :20 mm         Siendo:       db:19.1 mm         Cooptar       Cooptar                                                                                                    |              |                    |                                         |                                                                                                    |                            |
| s, = 1.33. d <sub>es</sub> S <sub>3</sub> : <u>20</u> mm<br>Siendo:<br>d <sub>b</sub> : Diámetro de la barra más gruesa. d <sub>b</sub> : <u>19.1</u> mm -                                                                                                    |              |                    | <b>s</b> <sub>2</sub> = 25 mm           |                                                                                                    | <b>⁵₂</b> : 25 mm          |
| s, = 1.33 · des       Signal       Signal       Signal       Signal       Mail         Siendo:       db:       19.1 mm       mm       -         Acceptar       Acceptar       -       -                                                                                                    |              |                    |                                         |                                                                                                    |                            |
| s, = 1.33. d <sub>a</sub> S <sub>3</sub> : <u>20</u> mm<br>Siendo:<br>d <sub>b</sub> : Diámetro de la barra más gruesa.<br>Aceptar                                                                                                    |              |                    |                                         |                                                                                                    |                            |
| Siendo:<br>d <sub>b</sub> : Diámetro de la barra más gruesa.<br>Aceptar                                                                                                    |              |                    | s <sub>3</sub> = 1.33 · d <sub>ec</sub> |                                                                                                    | 53: 20 mm □                |
| Siendo:<br>d_b: Diámetro de la barra más gruesa.<br>Acestar                                                                                                    |              |                    |                                         |                                                                                                    |                            |
| db: Diámetro de la barra más gruesa.     db:mm                                                                                                    |              |                    | Siendo:                                 |                                                                                                    |                            |
| Aceptar                                                                                                    |              |                    | d <sub>թ</sub> ։                        | Diámetro de la barra más gruesa.                                                                                        | d <sub>b</sub> . 19.1 mm   |
| Aceptar                                                                                                    | 1            |                    | U                                       |                                                                                                    | <b>D</b> . <u>15.1</u>     |
|                                                                                                    |              |                    |                                         | Aceptar                                                                                                    |                            |
|                                                                                                    |              |                    |                                         |                                                                                                    |                            |

Estado límite de agotamiento frente a cortante (combinaciones sísmicas) (NTE E.060:2009, Artículo 11)

Se debe satisfacer:

$$\eta = \frac{V_{u,y}}{\phi \cdot V_{n,y}} \le 1$$

Donde:

| Xuri | Esfuerzo | cortante | efectivo | de | cálculo. |  |
|------|----------|----------|----------|----|----------|--|
|      |          |          |          |    |          |  |

♦•Yex: Esfuerzo cortante de agotamiento por tracción en el alma.

Los esfuerzos solicitantes de cálculo pésimos se producen en '0.013 m', para la combinación de <u>binótesis</u> "1.25·PP+1.25·CM+1.25·Qa+SX".

```
Esfuerzo cortante de agotamiento por tracción en el 
alma.
```

Cortante en la dirección Y:

Resistencia nominal a cortante en piezas que requieren refuerzos de cortante, obtenida de acuerdo con el Artículo 11.1.1:

 $V_n = V_c + V_s$   $y_0 : 46.945$  t

Resistencia al cortante proporcionada por el concreto en elementos no preesforzados sometidos a compresión axial (Artículo 11.2.2.2):

$$\mathbf{V}_{c} = \left(0.16 \cdot \sqrt{f_{c}} + 17 \cdot \rho_{w} \cdot \frac{V_{u} \cdot d}{M_{m}}\right) \cdot b_{w} \cdot d \qquad \qquad \mathbf{V}_{c} : \underline{14.470} t$$

([MPa] 🛵)

Sin embargo, 🏒 no debe tomarse mayor que:

([MPa] №/A₀ y 🛵)

**Yux**: 14.014 t

**∲.∭**....: 39.903 t

η: *0.351* 

÷‡

### Donde:

**f**<sub>c</sub>: Resistencia especificada a la compresión del concreto.

f.c: 210.00 kp/cm<sup>2</sup>

, <mark>f</mark>. > 8.3 MPa

**ρ**<sub>w</sub>: 0.006

Siendo:

As: Área de refuerzo longitudinal no <u>preesforzado</u> a tracción.

**b**<sub>w</sub>: Ancho del alma, o diámetro de la sección circular.

 d: Distancia desde la fibra extrema en compresión hasta el centroide del refuerzo longitudinal en tracción.

| As :             | 9.50 | cm² |
|------------------|------|-----|
| <mark>b</mark> : | 300  | _mm |
|                  |      |     |

d: 542 mm

$$\mathbf{M}_{\mathbf{m}} = \mathbf{M} - \mathbf{N}_{\mathbf{i}} \cdot \frac{(4 \cdot \mathbf{h} - \mathbf{d})}{8}$$

| Mm | : | 5.152 | tim |
|----|---|-------|-----|
|----|---|-------|-----|

Donde:

| <b>M</b> u: Momento amplificado en la  |         |     |
|----------------------------------------|---------|-----|
| sección. Mu:                           | -5.152  | t:m |
|                                        |         | -   |
| normal a la sección transversal. 🛛 🔉 🛼 | 0.000   | t   |
| h: Altura de un elemento. h :          | 600.00  | mm  |
| Ag: Área total de la sección de        |         | -   |
| hormigón. Ag :                         | 1800.00 | cm² |
| l cortante proporcionada por el        |         | -   |

Resistencia al cortante proporcionada por refuerzo de cortante (Artículo 11.5.7):

^ £ ∽ V₅: <u>32.475</u> t

En ningún caso se debe considerar V<sub>s</sub> mayor que (Artículo 11.5.7.9):

| <b>V</b> s: 50.174 t | $V_{\bullet} = 0.66 \cdot \sqrt{f_{e}} \cdot b_{w} \cdot d$ |
|----------------------|-------------------------------------------------------------|
| Vs: 50.174           | $V_{\bullet} = 0.66 \cdot \sqrt{f_{e}} \cdot b_{w} \cdot d$ |

([MPa] 🛵)

Donde:

| Ax: Área de refuerzo para cortante dentro |                   |         |        |
|-------------------------------------------|-------------------|---------|--------|
| del espaciamiento s.                      | A:                | 1.43    | cm²    |
| 🛵: Resistencia especificada a la fluencia | -                 |         | _      |
| del refuerzo transversal.                 | f <sub>vt</sub> : | 4200.00 | kp/cm² |
| f <sub>yt</sub> ≯ 420 MPa                 |                   |         | -      |
| d: Distancia desde la fibra extrema en    |                   |         |        |
| compresión hasta el centroide del         |                   |         |        |
| refuerzo longitudinal en tracción.        | <b>d</b> :        | 542     | mm     |
| s: Espaciamiento medido centro a centro   | -                 |         | -      |
| del refuerzo transversal, en la dirección |                   |         |        |
| paralela al refuerzo longitudinal.        | <b>s</b> :        | 100     | mm     |
| £: Resistencia especificada a la          | -                 |         | -      |
| compresión del concreto.                  | f:                | 210.00  | kp/cm² |
|                                           |                   |         |        |

 $\sqrt{f_{\rm c}}$  eq 8.3 MPa

**b**<sub>w</sub>: Ancho del alma, o diámetro de la sección circular.

| 🏎 : 300 mr | n |
|------------|---|
|------------|---|

## Separación de las armaduras transversales

Cortante en la dirección Y:

El espaciamiento del refuerzo de cortante colocado perpendicularmente al eje del elemento no debe exceder sorta. (Artículo 11.5.5):

| $s \leq s_{max}$                                                                                                    | 100 mm ≤                | 275 mm   | $\checkmark$ |
|----------------------------------------------------------------------------------------------------|-------------------------|----------|--------------|
| Donde:                                                                                                    |                         |          |              |
| <b>Smax</b> : Valor mínimo de s1, s2.                                                                               | Smax                    | 275      | mm           |
| <b>s</b> <sub>1</sub> = d/2                                                                                         | <b>s</b> <sub>1</sub> : | 275      | mm           |
| <b>s<sub>2</sub> =</b> 600 mm                                                                                       | <b>S</b> <sub>2</sub> : | 600      | mm           |
| Siendo:<br>du Distancia dando la fibra extrema en                                                                   |                         |          |              |
| O: Distancia desde la fibra extrema en<br>compresión basta el centroide del refuerzo.                               |                         |          |              |
| longitudinal en tracción.                                                                                           | d :                     | 543      | mm           |
| Cuantía mecánica mínima de la armadura transversal.                                                                 |                         |          |              |
| Cortante en la dirección Y:                                                                                         |                         |          |              |
| Debe colocarse un área mínima de refuerzo para cortante,                                                            |                         |          |              |
| Avurovar en todo elemento de concreto armado sometido a flexión (preesforzado y no preesforzado) (Artículo 11.5.6): |                         |          |              |
| $A_v \ge A_{v,min}$                                                                                                 | 1.43 cm² ≥              | 0.25 cm² | ~            |

Donde:

$$\mathbf{A}_{v,min} = 0.062 \cdot \sqrt{f_e} \cdot \frac{\mathbf{b}_w \cdot \mathbf{s}}{f_{vt}}$$

([MPa] 🛵 y 🛵

Pero no debe ser menor que:

 ${\bf f}_{\rm cc}$ : Resistencia especificada a la compresión del concreto.

bu: Ancho del alma, o diámetro de la sección circular.

 s: Espaciamiento medido centro a centro del refuerzo transversal, en la dirección paralela al refuerzo longitudinal.

f<sub>vt</sub>: Resistencia especificada a la fluencia del refuerzo transversal.

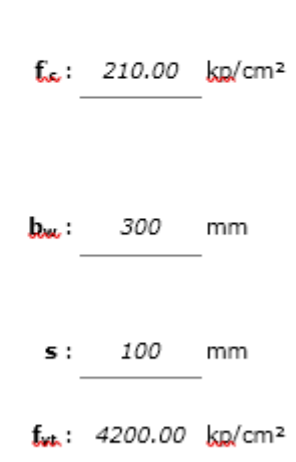

f<sub>vt</sub> ≯ 420 MPa

Armadura mínima y máxima (NTE E.060:2009, Artículos 10.5.1, 10.5.2, 10.5.3 y 10.9.1)

Flexión positiva alrededor del eje X:

La cuantía de refuerzo longitudinal,  $A_s$ , no debe ser menor que  $A_{s,mo}$ . Los requisitos no necesitan ser aplicados si el  $A_s$ proporcionado es al menos un tercio superior al requerido por análisis (Artículos 10.5.2 y 10.5.3):

$$\mathbf{A}_{\mathbf{s}} \geq \frac{4}{3} \mathsf{A}_{\mathbf{s}, \mathsf{req}}$$

5.97 cm² ≥ 2.41 cm² 🧹

Acces: Área de refuerzo longitudinal a tracción requerida por análisis.

As.189 : 1.81 cm<sup>2</sup>

Flexión negativa alrededor del eje X:

La cuantía de refuerzo longitudinal ( $A_s$ ) no debe ser menor que  $A_{service}$  (Artículos 10.5.2 y 10.5.3):

$$A_{x} \ge A_{x,\min}$$
 9.37 cm<sup>2</sup>  $\ge$  3.96 cm<sup>2</sup>  $\checkmark$ 

Donde:

 $A_{s,min} = \frac{0.22 \cdot \sqrt{l_c}}{f_y} \cdot b_w \cdot d \qquad \qquad A_{s,min} : 3.96 \text{ cm}^2$ 

Siendo:

| <b>f.</b> .: Resistencia especificada a la compresión del concreto.              | f.c.:       | 210.00     | kp/cm²   |
|----------------------------------------------------------------------------------|-------------|------------|----------|
| $\mathbf{f}_{\mathbf{x}}$ : Resistencia especificada a la fluencia del refuerzo. | <b>f</b> *: | 4200.00    | kp/cm²   |
| b: Ancho del alma.<br>d: Canto útil de la sección.                               | bwu∶<br>d:  | 300<br>544 | mm<br>mm |

# CUADRO DE CORRECCIÓN EN COLUMNAS, TANTO DIMENSION COMO HACER DE REFUERZO

| Edición d   | lel armad | о    |           |           |      |          |        |          |      |            |            |        |        |        |       |       |                    |            |          |            |     |  |  |
|-------------|-----------|------|-----------|-----------|------|----------|--------|----------|------|------------|------------|--------|--------|--------|-------|-------|--------------------|------------|----------|------------|-----|--|--|
|             |           |      | Dim       | nensión   |      |          |        |          |      | Armado lor | ngitudinal |        |        |        |       |       | Armado transversal |            |          |            | *   |  |  |
|             |           |      | X<br>(cm) | Y<br>(cm) |      | Es       | quinas |          |      | Cara X     |            |        | Cara Y |        |       | C     | Cercos             | Separaciór | (%)      |            |     |  |  |
| Piso5       | 18 m      |      | 50        | 45        | 4    | 1        | Ø3/4"  |          | 2    | Ø          | 3/4"       |        | 2      | Ø3/4   | . 1   | ° (   | Ø3/8"              | 18         | 1        | ¥          |     |  |  |
| Piso4       | 14.5 m    |      | 50        | 45        | 4    | 1        | Ø1"    |          | 4    | ø          | 3/4"       |        | 2      | Ø5/8   | . 1   | 0     | Ø3/8"              | 15         | 1.6      | 4          | =   |  |  |
| Piso3       | 11 m      |      | 50        | 45        | 4    | 1        | Ø1"    |          | 4    | ø          | 3/4"       |        | 2      | Ø5/8   | ·     | ° (   | Ø3/8"              | 15         | 1.6      | ¥          |     |  |  |
| Piso2       | 7.5 m     |      | 50        | 45        | 4    | t i      | Ø1"    |          | 6    | Ø          | 5/8"       |        | 2      | Ø5/8   | . 1   | و م   | Ø3/8"              | 15         | 1.6      | ¥          |     |  |  |
| Piso 1      | 4 m       |      | 50        | 45        | 4    | 1        | Ø1"    |          | 8    | Ø          | 5/8"       |        | 2      | Ø5/8   | •     | م ا   | Ø3/8"              | 15         | 1.8      | ¥          | Ш   |  |  |
| Cimentación | n Om      |      |           |           |      |          | /X111  |          | r    |            | (E /0"     |        |        | /XE /0 |       | 1     | an FT              | 1 -        | 1.0      | 4          | Ŧ   |  |  |
| Resumen     | de las c  | ompi | robacio   | nes       |      |          |        |          |      |            |            |        |        |        |       |       |                    |            |          |            |     |  |  |
| C3-7        | 11.5      |      |           |           | 07.0 | <i>m</i> |        |          | 07.2 | 0.9·PP     | Q S.       | 49.67  | 13.20  | -5.65  | 3.83  | 8.82  | 12.84              | -5.65 🛛    | 8        | <b>*</b> * | *   |  |  |
|             | 11.5 m    |      | ×         | ¥         | 67.2 | 62.4     |        | × .      |      | 1.25·P     | N,M S.     | 65.64  | 14.11  | -6.45  | 4.38  | 9.34  | 13.61              | -6.45      | ¥.       |            |     |  |  |
|             | Pie       |      |           |           | cc 0 | C1 7     |        |          |      | 0.9·PP     | QS.        | 51.14  | -13.10 | 5.47   | 3.83  | 8.82  | -12.74             | 5.47       | ¥.       |            |     |  |  |
|             |           |      | •         | - T       | 00.0 | 01.7     |        | · •      |      | 1.25·P     | N,M S.     | 67.68  | -14.01 | 6.25   | 4.38  | 9.34  | -13.49             | 6.25       | X        |            |     |  |  |
|             | Cabeza    |      | ~         | ~         | 41.1 | 45.2     |        |          |      | 0.9·PP     | QS.        | 51.03  | -10.70 | 0.17   | -0.12 | -7.17 | -10.40             | 0.17 🛛     | X.       |            |     |  |  |
|             |           |      |           |           | 41.1 | 43.2     |        | · ·      |      | 1.25·P     | N,M S.     | 88.57  | -11.06 | 0.25   | -0.17 | -7.26 | -10.53             | 0.25 🖉     | ¥.       |            | Ξ   |  |  |
|             | 13.4 m    |      | ~         | ~         | 37.0 | 45.6     | 1 v    | <b>_</b> |      | 0.9·PP     | Q S.       | 52.50  | 10.69  | -0.17  | -0.12 | -7.17 | 10.39              | -0.17 🛛    | Š.       |            |     |  |  |
| C3-8        | 13.411    |      | •         | •         | 57.0 | 45.0     | · ·    | · ·      | 45.6 | 1.25·P     | N,M S.     | 90.61  | 11.07  | -0.25  | -0.17 | -7.26 | 10.52              | -0.25 🙎    | š        | 1          |     |  |  |
| 000         | 11.5 m    |      | ~         | <b>_</b>  | 37.0 | 45.6     | 1      | <b>_</b> | 40.0 | 0.9·PP     | Q S.       | 52.50  | 10.69  | -0.17  | -0.12 | -7.17 | 10.39              | -0.17 🛛    | <u> </u> | × 1        |     |  |  |
|             | 11.911    |      |           |           | 57.5 | 40.0     |        | · ·      |      | 1.25·P     | N,M S.     | 90.61  | 11.07  | -0.25  | -0.17 | -7.26 | 10.52              | -0.25      | X        |            |     |  |  |
|             | Pie       | Pie  | Pie       |           | ~    | ×        | 37.0   | 45.6     | V    | <b>~</b>   |            | 0.9·PP | Q S.   | 52.50  | 10.69 | -0.17 | -0.12              | -7.17      | 10.39    | -0.17      | ),  |  |  |
|             |           |      | •         | •         | 07.0 | 10.0     | · ·    | · ·      |      | 1.25·P     | N,M S.     | 90.61  | 11.07  | -0.25  | -0.17 | -7.26 | 10.52              | -0.25      | 1        |            |     |  |  |
|             | Cabeza    |      | ¥         | ¥         | 41.1 | 45.2     | ×      | V .      |      | 0.9·PP     | QS.        | 51.03  | -10.70 | -0.18  | 0.12  | -7.17 | -10.40             | -0.18 🛛    | 7        |            |     |  |  |
|             |           |      |           |           |      |          |        |          |      | 1.25·P     | N,M S.     | 88.57  | -11.06 | -0.25  | 0.18  | -7.26 | -10.53             | -0.25 📝    | ) (      |            |     |  |  |
|             | 13.4 m    |      | ¥         | ¥         | 37.0 | 45.6     | ¥      | ¥ .      |      | 0.9·PP     | Q S.       | 52.50  | 10.69  | 0.17   | 0.12  | -7.17 | 10.39              | 0.17       | 7        |            |     |  |  |
| C3-11       |           |      |           |           |      |          |        |          | 45.6 | 1.25·P     | N,M S.     | 90.61  | 11.07  | 0.26   | 0.18  | -7.26 | 10.52              | 0.26       | ) —      | 1          |     |  |  |
|             | 11.5 m    |      | ¥         | ¥         | 37.0 | 45.6     | ¥      | ¥        |      | 0.9·PP     | QS.        | 52.50  | 10.69  | 0.17   | 0.12  | -7.17 | 10.39              | 0.17       | 7        | <b>^</b>   |     |  |  |
|             |           |      |           |           |      |          |        |          |      | 1.25·P     | N,M S.     | 90.61  | 11.07  | 0.26   | 0.18  | -7.26 | 10.52              | 0.26       | 7        |            | -   |  |  |
|             |           |      |           |           |      |          |        |          |      | 0 9-PP     | 05         | 52 50  | 10.69  | 0 17   | 0 12  | -7 17 | 10.39              | 0.17 1     |          |            | NI. |  |  |
|             |           |      |           |           |      |          |        |          |      |            |            |        |        |        |       |       |                    |            | -        | 1          |     |  |  |

# CUADRO DE EDICIÓN DE ESTRIBOS PARA COLUMNAS

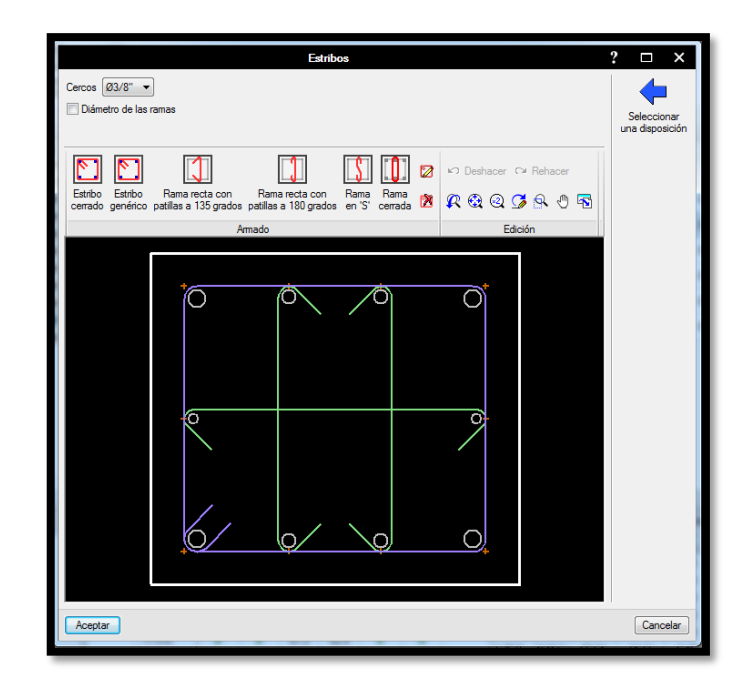

# HOJA DE CALCULO PARA LA VERIFICACIÓN DE COLUMNAS

| ſ      | _                          |                                                                                                    |                       |            |                       |
|--------|----------------------------|----------------------------------------------------------------------------------------------------|-----------------------|------------|-----------------------|
| 1      |                            | Comprobaciónes del pirar CZ-11                                                                                                  |                       | Ver el lie |                       |
|        |                            |                                                                                                    |                       | Ver et lis | tado completo         |
|        | Estado                     |                                                                                                    |                       |            | ñ                     |
| ų.     | V Cumple                   | Disposiciones relativas a las amaduras (N LE E.UBU.2009, Articulos /.6 y /.10)                                                  |                       |            |                       |
|        | V Cumple                   | Amadura minima y maxima (NTE E. 160/2009, Articulo 10.9.1)                                                                      |                       |            | =                     |
| Å      | V Cumple                   | Estado limite de agotamiento trente a contante (combinaciones no sismicas) (NT E = L/06/2/UJ9, Articulor 11)                    |                       |            |                       |
| R      | ✓ Cumple                   | Estado límite de agoramiento trente a contante (combinaciones sismicas) (VI E E UDU/2UU, ANTULIO II)                            |                       |            |                       |
| C      | V Cumple                   | Estado límite de agoramiento trente a solicitaciones normales (combinaciones no sismicas) (NTE E 0.002.000, Africula 10)        |                       |            |                       |
| C      | ✓ Cumple                   | Estado Intre de agolamiento inerte a solicitaciónes normales (combinaciónes sistincas) (nº E E. 060, 2005, Articulo 10)         |                       |            |                       |
| C      | <ul> <li>Cumple</li> </ul> | Citerios de diserio por sistilo (141 E E.060, 2005, Articulo 21)                                                                |                       |            |                       |
| C      | Se cumple                  | n todas las comprobaciones.                                                                                                    |                       |            |                       |
| 0      | Disposicion                | s relativas a las armaduras (NTE E.060:2009, Artículos 7.6 y 7.10)                                                              |                       |            |                       |
| C      | 🗟 Vista pre                | iminar 🛞 Configuración 🚇 Imprimir 🏟 Buscar                                                                                      | P.                    | Compartir  | 🗗 Exportar 🕶          |
| C      |                            |                                                                                                    |                       |            | *                     |
| d      | Disposio                   | iones relativas a las armaduras (NTE E.060:2009, Artículos 7.6 y 7.10)                                                          |                       |            |                       |
| C      | Armad                      | ira longitudinal                                                                                                    |                       |            |                       |
| Q      | En elem                    | entos a compresión reforzados transversalmente con espirales o estribos, la distancia libre entre barras longitudinales no debe |                       |            | =                     |
| -      | ser mer                    | or de s <sub>l,min</sub> (Articulo 7.6.3):                                                                                      |                       |            |                       |
| N      |                            | $\mathbf{S}_{i} \geq \mathbf{S}_{Lrein}$                                                                                        | 98 mm≥                | 40 mm      | <ul> <li>✓</li> </ul> |
| 4      |                            | Donde:                                                                                                    |                       |            |                       |
| 1      |                            | <b>s<sub>l,min</sub>:</b> Valor máximo de s <sub>1</sub> , s <sub>2</sub> , s <sub>3</sub> .                                    | s <sub>l,min</sub> :_ | 40         | _mm                   |
|        |                            | $\mathbf{s}_{i} = 1.5 \cdot \mathbf{d}_{i}$                                                                                     | <b>s</b> 1:_          | 24         | _mm                   |
| c      |                            | s <sub>2</sub> = 40 mm                                                                                                    | <sup>s</sup> 2:_      | 40         | _mm                   |
| с<br>с |                            | $s_{y} = 1.33 \cdot d_{z}$                                                                                                    | s <sub>3:_</sub>      | 20         | _mm                   |
|        |                            | Siendo:                                                                                                    | А                     |            | -                     |
| l      |                            | Aceptar                                                                                                    |                       |            |                       |

## Estado límite de agotamiento frente a solicitaciones normales (combinaciones no sísmicas) (NTE E.060:2009, Artículo 10)

Los esfuerzos solicitantes de cálculo pésimos se producen en 'Pie', para la combinación de <u>hipótesis</u> "1.4·PP+1.4·CM+1.7·Qa". Se debe satisfacer:

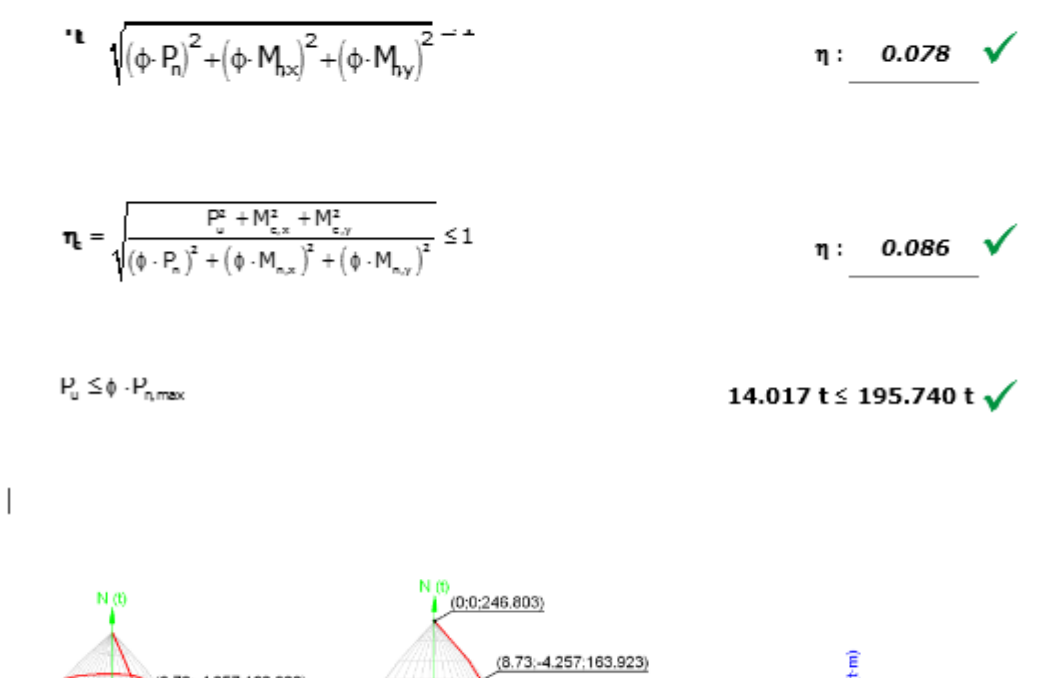

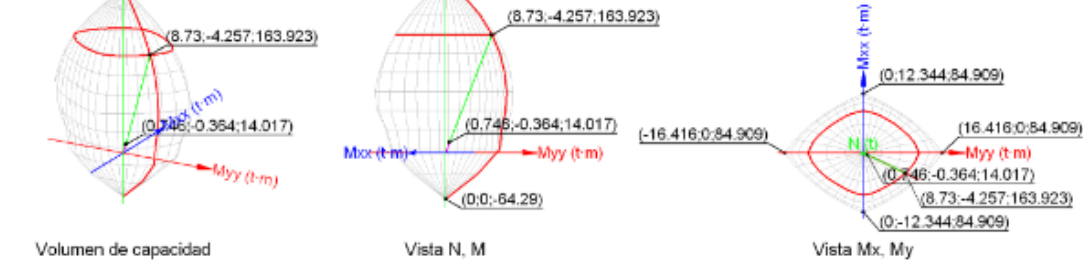

#### ÷‡•

Comprobación de resistencia de la sección (n1)

Ru Mu son los esfuerzos de cálculo de primer orden.

| Pu: Esfuerzo normal de cálculo.                                                                      | Pu :                       | 14.017  | t   |
|----------------------------------------------------------------------------------------------------|----------------------------|---------|-----|
| Mu: Momento de cálculo de primer orden.                                                              | Mux :                      | -0.084  | t:m |
|                                                                                                    | Mare :                     | 0.738   | t:m |
| $\varphi{\cdot} P_{\!\!\!\! a \nu} \varphi{\cdot} M_n$ son los esfuerzos que producen el agotamiento | -                          |         | -   |
| de la sección con las mismas excentricidades que los                                                 |                            |         |     |
| esfuerzos solicitantes de cálculo pésimos.                                                           |                            |         |     |
| <b>∲∙₽₀:</b> Axil de agotamiento.                                                                    | <b>∲ <mark>₽</mark>₀ :</b> | 179.326 | t   |
| <b>∲·M</b> n: Momentos de agotamiento.                                                               | o Max :                    | -1.069  | t:m |
|                                                                                                    | o Marx :                   | 9.446   | t:m |
|                                                                                                    | -                          |         | -   |

### Comprobación del estado limite de inestabilidad (n2)

Rue esfuerzos solicitantes de cálculo pésimos obtenidos a partir de los de primer orden incrementados para tener en cuenta los efectos de segundo orden a causa de la esbeltez.

| C3DCITC2.                                                                                                    |                    |         |                    |
|----------------------------------------------------------------------------------------------------|--------------------|---------|--------------------|
| Pu: Axil solicitante de cálculo pésimo.                                                                                                    | Pu :               | 14.017  | t                  |
| Mc: Momento flector solicitante de cálculo pésimo.                                                                                                    | Me.x :             | -0.364  | t:m                |
|                                                                                                    | Max :              | 0.746   | t:m                |
| $\begin{split} &\varphi \cdot g_{\text{ev}} \varphi \cdot M_n \text{ son los esfuerzos que producen el agotamiento} \\ &\text{de la sección con las mismas excentricidades que los } \\ &\text{esfuerzos solicitantes de cálculo pésimos.} \end{split}$ | -                  |         | _                  |
| ♦ P₀: Axil de agotamiento.                                                                                                    | <b>∲∙₽₀</b> :      | 163.923 | t                  |
| <b>∲·M</b> n: Momentos de agotamiento.                                                                                                    | \$ Max :           | -4.257  | t:m                |
|                                                                                                    | 0. Wax :           | 8.730   | t:m                |
| En el eje x:                                                                                                    |                    |         | _                  |
| No se permite ignorar los efectos de esbeltez en elementos<br>a compresión que satisfacen (Artículo 10.12.2):                                                                                                    |                    |         |                    |
| Ϊ                                                                                                    | 28.7 >             | 22.0    |                    |
| Donde:                                                                                                    |                    |         |                    |
| <b>kl</b> u: Longitud efectiva.                                                                                                    | <mark>։ հետ</mark> | 2.900   | m                  |
| <ul> <li>r: Radio de giro de la sección transversal de un<br/>elemento en compresión.</li> </ul>                                                                                                    | r:                 | 10.10   | cm                 |
| Los elementos a compresión deben diseñarse para la fuerza axial amplificada $P_c$ y el momento amplificado $M_u$ , magnificado por los efectos de curvatura (efectos de segundo orden) del elemento, $M_c$ (Artículo 10.12.3):                          |                    |         |                    |
| $\mathbf{P}_{\mathbf{u}} = \mathbf{P}_{\mathbf{u}}$                                                                                                    | P <sub>u</sub> :   | 14.017  | _t                 |
| $M_c = \bar{o}_{ns} \cdot M_2$                                                                                                    | Mc :               | -0.364  | _ <mark>t:m</mark> |
| Donde:                                                                                                    |                    |         |                    |
| $M_2 = M_u \ge M_{2,min}$                                                                                                    | M2 :               | -0.357  | t:m                |

Siendo:

$$\begin{split} \mathbf{M}_{\mathbf{2},\min} &= \mathbf{P}_{u} \cdot \begin{pmatrix} 0.015 + 0.03 \cdot h \end{pmatrix} \qquad \mathbf{M}_{\mathbf{2},\min}: \underbrace{0.357 \quad \text{turn}}_{h: \text{ Altura de un elemento.}} & \mathbf{h}: \underbrace{350.00 \quad \text{mm}}_{h: \text{ M}} \end{split}$$

δος: 1.018

 $\boldsymbol{\delta}_{m} = \frac{1}{1 - \frac{P_{u}}{0.75 \cdot P_{e}}} \ge 1$ 

Siendo:

$$\mathbf{P}_{c} = \frac{n - 0.25 \, \mathbf{L}_{c} - \mathbf{I}_{q}}{\left(\mathbf{k} \cdot \mathbf{l}_{u}\right)^{2}} \qquad \qquad \mathbf{P}_{c} : 1036.305 \, \mathrm{t}$$

Donde:

| Ę                                                                    | Ec: Módulo de elasticidad del concreto.                                                                                                    |                     | 219689.00 | kp/cm² |
|----------------------------------------------------------------------|----------------------------------------------------------------------------------------------------|---------------------|-----------|--------|
| J.<br>d<br>p                                                         | a: Momento de inercia de la sección bruta<br>el elemento con respecto al eje que pasa<br>or el centroide, sin tener en cuenta el                                                                         |                     |           |        |
| n                                                                    | efuerzo.                                                                                                    | I.                  | 160781.25 | cm4    |
| k                                                                    | ա։ Longitud efectiva.                                                                                                    | <mark>եկ</mark> ս : | 2.900     | m      |
| En el eje y:                                                         |                                                                                                    |                     |           |        |
| No se permite ig<br>a compresión qu                                  | norar los efectos de esbeltez en elementos<br>Je satisfacen (Artículo 10.12.2):                                                                                                    |                     |           |        |
| k·l <sub>u ⊂ ۲۲</sub>                                                |                                                                                                    | 22.3 >              | 22.0      |        |
| Donde:                                                               |                                                                                                    |                     |           |        |
| klu: Lo                                                              | ongitud efectiva.                                                                                                    | <mark>kl.</mark> .: | 2.900     | m      |
| r: Rad                                                               | lio de giro de la sección transversal de un                                                                                                    |                     |           |        |
| eleme                                                                | nto en compresión.                                                                                                    | r:                  | 12.99     | cm     |
| Los elementos<br>fuerza axial am<br>magnificado po<br>segundo orden) | a compresión deben diseñarse para la<br>plificada P <sub>c</sub> y el momento amplificado M <sub>u</sub> ,<br>r los efectos de curvatura (efectos de<br>del elemento, M <sub>c</sub> (Artículo 10.12.3): |                     |           |        |

 $\mathbf{P}_{u} = \mathbf{P}_{u}$ 

Pu: 14.017 t

| $M_c = \delta_{ns} \cdot M_2$                                                                                                    | Mc :                 | 0.746             | tim      |
|----------------------------------------------------------------------------------------------------|----------------------|-------------------|----------|
| Donde:                                                                                                    |                      |                   |          |
| $\boldsymbol{M_{2}}=\boldsymbol{M}_{u}\geq\boldsymbol{M}_{2,\min}$                                                                                                    | M <sub>2</sub> :     | 0.738             | t:m      |
| Siendo:                                                                                                    |                      |                   |          |
| $\boldsymbol{M}_{\boldsymbol{z,min}} = \boldsymbol{P}_{\!\boldsymbol{u}} \cdot \left(\boldsymbol{0.015} + \boldsymbol{0.03} \cdot \boldsymbol{h}\right)$                                                 | M <sub>2.min</sub> : | 0.399             | tim      |
| h: Altura de un elemento.                                                                                                    | h :                  | 450.00            | mm       |
| $\delta_{ns} = \frac{1}{1 - \frac{P_u}{0.75 \cdot P_c}} \ge 1$<br>Siendo:                                                                                                    | δ <sub>ος</sub> .:   | 1.011             |          |
| $\mathbf{P}_{e} = \frac{\pi^{2} \cdot 0.25 \cdot E_{e} \cdot I_{e}}{\left(k \cdot l_{e}\right)^{2}}$                                                                                                    | Pc: 1                | 713.075           | t        |
| Donde:<br><b>E</b> c: Módulo de elasticidad del concreto.<br><b>I</b> o: Momento de inercia de la sección bruta<br>del elemento con respecto al eje que pasa<br>por el centroide, sin tener en cuenta el | <b>Ec:</b> 21        | 19689.00          | kp/cm²   |
| refuerzo.<br><b>klu:</b> Longitud efectiva.                                                                                                    | յը։ 26<br>klu:       | 55781.25<br>2.900 | cm4<br>m |

#### Comprobación de resistencia axial de diseño

La fuerza axial mayorada  $P_u$  de elementos en compresión no debe exceder de  $\phi$ · $P_{Purpose}$  (Artículo 10.3.6).

$$\phi \cdot \mathsf{P}_{\mathsf{n},\mathsf{max}} = 0.80 \cdot \phi \cdot \left[ 0.85 \cdot \mathsf{f}_{\mathsf{c}} \cdot \left( \mathsf{A}_{\mathsf{c}} - \mathsf{A}_{\mathsf{st}} \right) + \mathsf{f}_{\mathsf{v}} \cdot \mathsf{A}_{\mathsf{st}} \right]$$

Siendo:

 $\mathbf{f}_{\mathsf{cc}}$ : Resistencia especificada a la compresión del concreto.

 $\mathbf{f}_{\mathbf{x}}$ : Resistencia especificada a la fluencia del refuerzo transversal.

Ac: Área total de la sección de hormigón.

Ast: Área total de refuerzo longitudinal no preesforzado.

#### Cálculo de la capacidad resistente

El cálculo de la capacidad resistente última de las secciones se efectúa a partir de las <u>hipótesis</u> generales siguientes (Artículo 10.2):

(a) El diseño por resistencia de elementos sometidos a flexión y carga axial debe satisfacer las condiciones de equilibrio y de compatibilidad de deformaciones.

| <b>f.</b> .: | 210.00             | kp/cm²        |
|--------------|--------------------|---------------|
| f:<br>A₀:    | 4200.00<br>1575.00 | kp/cm²<br>cm² |
| Ast :        | 17.01              | cm²           |

- (b) Las deformaciones unitarias en el refuerzo y en el concreto deben suponerse directamente proporcionales a la distancia desde el eje neutro.
- (c) La máxima deformación unitaria utilizable del concreto, 201, en la fibra extrema sometida a compresión, se asumirá igual a 0.003.
- (d) El esfuerzo en el refuerzo deberá tomarse como E<sub>s</sub> veces la deformación unitaria del acero. Para deformaciones unitarias en el refuerzo mayores que las correspondientes a f<sub>w</sub>, el esfuerzo se considerará independiente de la deformación unitaria e igual a f<sub>w</sub>.
- (e) La resistencia a la tracción del concreto no debe considerarse en los cálculos de elementos de concreto reforzado sometidos a flexión y a carga axial.
- (f) La relación entre la distribución de los esfuerzos de compresión en el concreto y la deformación unitaria del concreto se debe suponer rectangular, trapezoidal, parabólica o de cualquier otra forma que permita una predicción de la resistencia que coincida con los resultados de ensayos de laboratorio representativos.

El diagrama de cálculo tensión-deformación del hormigón es del tipo parábola rectángulo. No se considera la resistencia del hormigón a tracción.

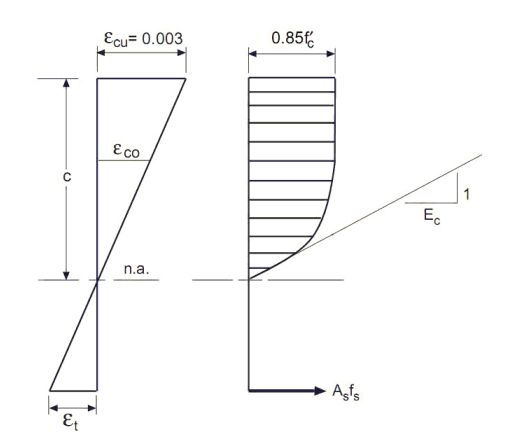

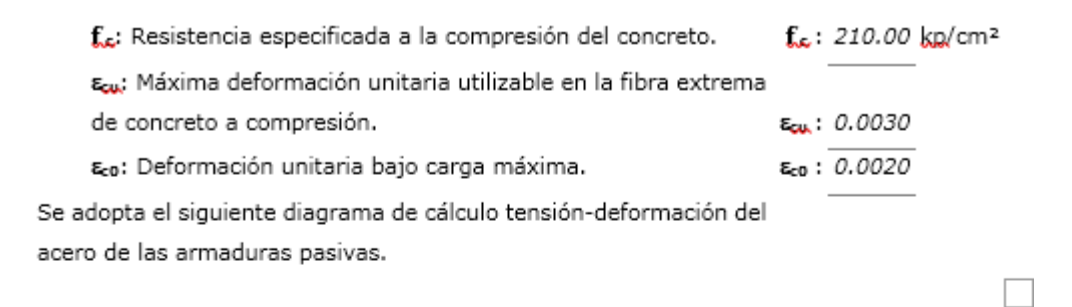

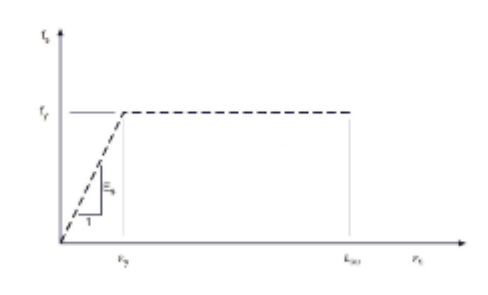

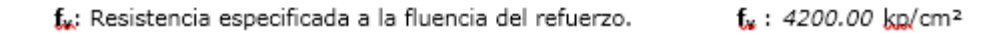

Equilibrio de la sección para los esfuerzos de agotamiento, calculados con las mismas excentricidades que los esfuerzos de cálculo pésimos:

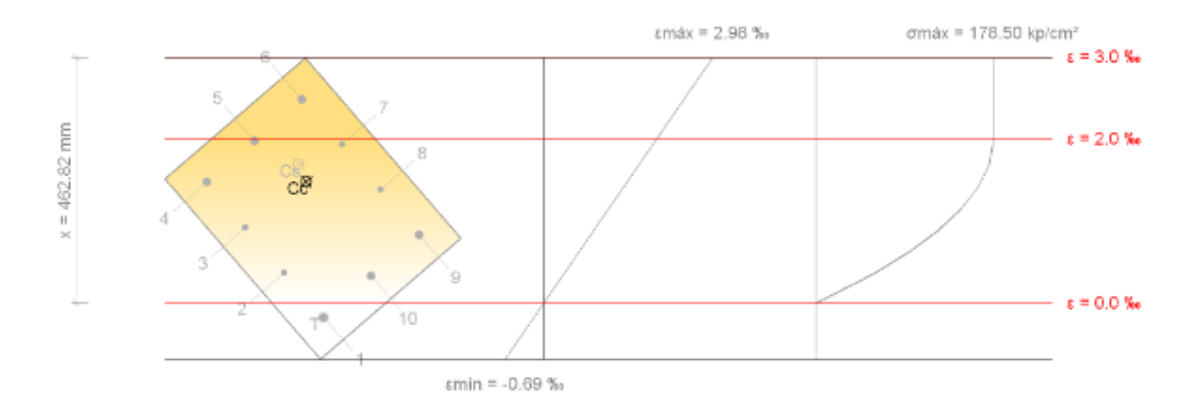

| Barra | Designación | Coord. X<br>(mm) | Coord. Y<br>(mm) | f₅<br>(kp/cm²) | ε         |
|-------|-------------|------------------|------------------|----------------|-----------|
| 1     | Ø5/8"       | -169.06          | 119.06           | -363.26        | -0.000178 |
| 2     | Ø1/2"       | -56.35           | 120.65           | +744.99        | +0.000365 |

| <b>B</b> -1447 | Docienación | Coord. X | Coord. Y | f.       | -         |
|----------------|-------------|----------|----------|----------|-----------|
| Darra          | Designation | (mm)     | (mm)     | (kp/cm²) | ε         |
| 3              | Ø1/2"       | 56.35    | 120.65   | +1866.88 | +0.000916 |
| 4              | Ø5/8"       | 169.06   | 119.06   | +3002.42 | +0.001472 |
| 5              | Ø5/8"       | 169.06   | 0.00     | +4025.65 | +0.001974 |
| 6              | Ø5/8"       | 169.06   | -119.06  | +4200.00 | +0.002476 |
| 7              | Ø1/2"       | 56.35    | -120.65  | +3940.64 | +0.001933 |
| 8              | Ø1/2"       | -56.35   | -120.65  | +2818.74 | +0.001382 |
| 9              | Ø5/8"       | -169.06  | -119.06  | +1683.21 | +0.000826 |
| 10             | Ø5/8"       | -169.06  | 0.00     | +659.97  | +0.000324 |

|    | Resultante | <del>s.x</del> | <del>e.x</del> |
|----|------------|----------------|----------------|
|    | (t)        | (mm)           | (mm)           |
| SC | 196.018    | 46.93          | -23.87         |
| Cs | 38.880     | 81.00          | -33.86         |
| Т  | 0.723      | -169.06        | 119.06         |

 $\mathsf{P_n}=\mathsf{C_t}+\mathsf{C_s}-\mathsf{T}$ 

**₽₀**: 234.175 t

| $M_{n,x} = C_{c} \cdot e_{cc,y} + C_{s} \cdot e_{cc,y} - T \cdot e_{T,y}$ | Max :      | -6.081  | t:m |
|---------------------------------------------------------------------------|------------|---------|-----|
| $M_{n,y} = C_{c} \cdot e_{cc,x} + C_{s} \cdot e_{cc,x} - T \cdot e_{T,x}$ | Mare :     | 12.471  | tim |
| Donde:                                                                    |            |         |     |
| Cc: Resultante de compresiones en el hormigón.                            | <b>C</b> : | 196.018 | t   |
| Cs: Resultante de compresiones en el acero.                               | C₅ :       | 38.880  | t   |
| T: Resultante de tracciones en el acero.                                  | Т:         | 0.723   | t   |
|                                                                           | Scc.x :    | 46.93   | mm  |

| $\mathbf{g}_{\mathbf{cc}}$ : Excentricidad de la resultante de compresiones en el       |                      |     |  |  |
|-----------------------------------------------------------------------------------------|----------------------|-----|--|--|
| hormigón en la dirección de los ejes X e Y.                                             |                      |     |  |  |
| $\mathbf{g}_{\mathbf{cc}}$ : Excentricidad de la resultante de compresiones en el acero |                      |     |  |  |
| en la dirección de los ejes X e Y.                                                      | Cost.                |     |  |  |
| $\mathbf{g}_{\mathbf{z}}$ : Excentricidad de la resultante de tracciones en el acero en |                      |     |  |  |
| la dirección de los ejes X e Y.                                                         |                      |     |  |  |
| ε <sub>συνακ</sub> : Deformación de la fibra más comprimida de hormigón.                |                      |     |  |  |
| ε <sub>συακ</sub> : Deformación de la barra de acero más traccionada.                   | Esouax.              | (   |  |  |
| σ <sub>σσιακ</sub> : Tensión de la fibra más comprimida de hormigón.                    | σ <sub>conax</sub> : | 1   |  |  |
| $\sigma_{emax}$ : Tensión de la barra de acero más traccionada.                         | Gemax :              | - 3 |  |  |

# θcc....: -23.87 mm θcc....: 81.00 mm θcc....: -33.86 mm θcc....: -169.06 mm θct...: 119.06 mm θct...: 0.0030 εcmax: 0.0002 σcmax: 178.50 kp/cm² σcmax: 363.26 kp/cm²

## Equilibrio de la sección para los esfuerzos solicitantes de cálculo pésimos:

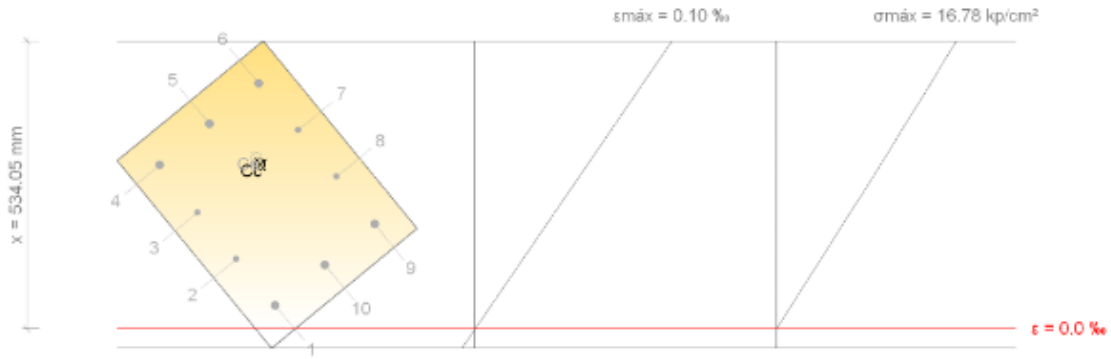

εmin = -0.01 ‰

| Barra             | Decignación | Coord. X | Coord. Y | f.       | -         |
|-------------------|-------------|----------|----------|----------|-----------|
| Darra Designación |             | (mm)     | (mm)     | (kp/cm²) | ٤         |
| 1                 | Ø5/8"       | -169.06  | 119.06   | +15.77   | +0.000008 |
| 2                 | Ø1/2"       | -56.35   | 120.65   | +47.42   | +0.000023 |
| 3                 | Ø1/2"       | 56.35    | 120.65   | +79.43   | +0.000039 |
| 4                 | Ø5/8"       | 169.06   | 119.06   | +111.81  | +0.000055 |
| 5                 | Ø5/8"       | 169.06   | 0.00     | +139.61  | +0.000068 |
| 6                 | Ø5/8"       | 169.06   | -119.06  | +167.41  | +0.000082 |
| 7                 | Ø1/2"       | 56.35    | -120.65  | +135.76  | +0.000067 |
| 8                 | Ø1/2"       | -56.35   | -120.65  | +103.75  | +0.000051 |
| 9                 | Ø5/8"       | -169.06  | -119.06  | +71.37   | +0.000035 |

| Barra | Designación | Coord. X<br>(mm) | Coord. Y<br>(mm) | f.<br>(kp/cm²) | ε         |
|-------|-------------|------------------|------------------|----------------|-----------|
| 10    | Ø5/8"       | -169.06          | 0.00             | +43.57         | +0.000021 |

|    | Resultante | <del>с.х</del> | e.x    |
|----|------------|----------------|--------|
|    | (t)        | (mm)           | (mm)   |
| SC | 12.459     | 51.77          | -25.72 |
| Cs | 1.558      | 65.16          | -27.97 |
| Т  | 0.000      | 0.00           | 0.00   |

 $\mathsf{P}_{_{\!\!U}}=\mathsf{C}_{_{\!\!E}}+\mathsf{C}_{_{\!\!S}}-\mathsf{T}$ 

**P**⊔: 14.017 t

| $M_{c, x} = C_{t} \cdot e_{ec, y} + C_{s} \cdot e_{cs, y} - T \cdot e_{T, y}$ | Max: -0.364 tim |
|-------------------------------------------------------------------------------|-----------------|
|                                                                               |                 |

| $M_{e,v} = C_e \cdot e_{ee,v} + C_a \cdot e_{ea,v} - T \cdot e_{T,v} \qquad \qquad M_{e,v}: 0.746 \text{ tim}$ |
|----------------------------------------------------------------------------------------------------|
|----------------------------------------------------------------------------------------------------|

Donde:

| 🕵: Resultante de compresiones en el hormigón.                                                                                   | <b>Ç.</b> :             | 12.459 | t      |
|----------------------------------------------------------------------------------------------------|-------------------------|--------|--------|
| Cs: Resultante de compresiones en el acero.                                                                                     | Cs :                    | 1.558  | t      |
| T: Resultante de tracciones en el acero.                                                                                        | Т:                      | 0.000  | t      |
| $\mathbf{g}_{\mathbf{cc}}$ : Excentricidad de la resultante de compresiones en el                                               | Eccar :                 | 51.77  | mm     |
| hormigón en la dirección de los ejes X e Y.                                                                                     | eccar :                 | -25.72 | mm     |
| $\mathbf{g}_{\mathbf{ccs}}$ : Excentricidad de la resultante de compresiones en el acero                                        | Caracter :              | 65.16  | mm     |
| en la dirección de los ejes X e Y.                                                                                              | CLARK :                 | -27.97 | mm     |
| $\ensuremath{\mathfrak{g}}_{\!\!\mathfrak{c}\!\!\mathfrak{c}}$ : Excentricidad de la resultante de tracciones en el acero en la |                         |        | -      |
| dirección de los ejes X e Y.                                                                                                    | <b>S</b> . :            | 0.00   | mm     |
| ε <sub>conas</sub> : Deformación de la fibra más comprimida de hormigón.                                                        | Econax :                | 0.0001 | -      |
| ε <sub>σπακ</sub> : Deformación de la barra de acero más traccionada.                                                           | E <mark>60148.</mark> : | 0.0000 | -      |
| σ <sub>cmax</sub> : Tensión de la fibra más comprimida de hormigón.                                                             | σ <sub>сплаж</sub> :    | 16.78  | kp/cm² |

## ÍNDICE

| 1 VERSIÓN DEL PROGRAMA Y NÚMERO DE LICENCIA                     | — |
|-----------------------------------------------------------------|---|
| 2 DATOS GENERALES DE LA ESTRUCTURA                              |   |
| 3 NORMAS CONSIDERADAS                                           |   |
| 4 ACCIONES CONSIDERADAS                                         |   |
| 4.1 Gravitatorias                                               |   |
| 4.2 Viento                                                      |   |
| 4.3 Sismo                                                       | _ |
| 4.3.1 Datos generales de sismo                                  |   |
| 4.4 <u>Hinótesis</u> de carga                                   |   |
| 4.5 Empujes en muros                                            |   |
| 5 ESTADOS LÍMITE                                                | _ |
| 6 SITUACIONES DE PROYECTO                                       | _ |
| 6.1 Coefficientes parciales de seguridad (7) y coefficientes de |   |
| 6.2 - Combinaciones                                             | _ |
|                                                                 |   |
| 7 DATOS GEOMÉTRICOS DE GRUPOS Y PLANTAS                         | — |
| 8 DATOS GEOMÉTRICOS DE PILARES, PANTALLAS Y MUROS               |   |
| 8.1 Pilares                                                     |   |
| 8.2 - Muroc                                                     |   |

# LISTADOS PARA OBTENCION DATOS DE CÁLCULO

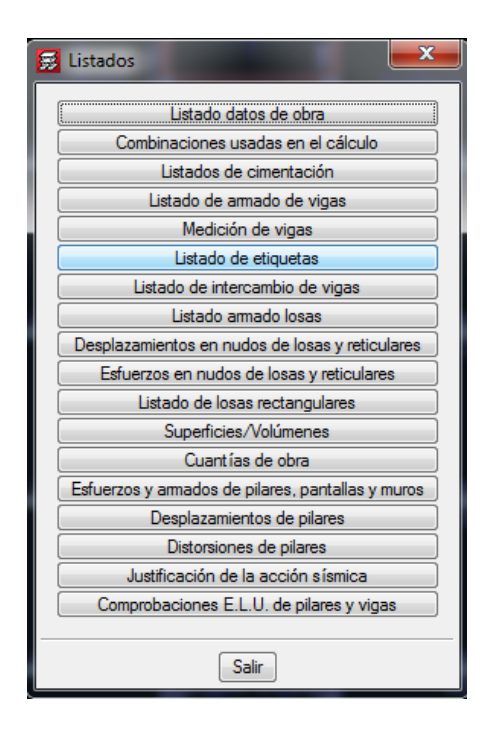

# 1.- VERSIÓN DEL PROGRAMA Y NÚMERO DE LICENCIA

Versión: 2016

Número de licencia: 20161

# 2.- DATOS GENERALES DE LA ESTRUCTURA

Proyecto: Oficina 5 pisos Clave: CIMENTACIÓN

# 3.- NORMAS CONSIDERADAS

Hormigón: NTE E.060: 2009 Aceros conformados: AISI S100-2007 (LRFD) Aceros laminados y armados: ANSI/AISC 360-10 (LRFD)

# 4.- ACCIONES CONSIDERADAS

## 4.1.- Gravitatorias

| Planta      | S.C.U<br>(t/m²) | Cargas muertas<br>(t/m²) |
|-------------|-----------------|--------------------------|
| Piso5       | 0.13            | 0.25                     |
| Piso4       | 0.25            | 0.25                     |
| Piso3       | 0.25            | 0.25                     |
| Piso2       | 0.25            | 0.25                     |
| Piso1       | 0.25            | 0.25                     |
| Cimentación | 0.00            | 0.00                     |

## 4.2.- Viento

Sin acción de viento

#### 4.3.- Sismo

Norma utilizada: Norma Técnica E.030 (2014)

Norma Técnica E.030 (2014) Diseño Sismorresistente

Método de cálculo: Análisis modal espectral (Norma Técnica E.030 (2014), Artículo 4.6)

# 4.3.1.- Datos generales de sismo

#### Caracterización del emplazamiento

Zona sísmica (Norma Técnica E.030 (2014), Fig. 1 y Anexo 1): Zona 4 Tipo de perfil de suelo (Norma Técnica E.030 (2014), 2.3.1): S2

#### Sistema estructural

| Rox: Coeficiente de reducción (X) (Norma Técnica E.030 (2014), Tabla 7)     | <b>Rox</b> : 6.00 |
|-----------------------------------------------------------------------------|-------------------|
| Rox: Coeficiente de reducción (Y) (Norma Técnica E.030 (2014), Tabla 7)     | Box: 6.00         |
| Ja; Factor de irregularidad en altura (Norma Técnica E.030 (2014), Tabla 8) | J. : 1.00         |
| J., Factor de irregularidad en planta (Norma Técnica E.030 (2014), Tabla 9) | I.00              |
| Geometría en altura (Norma Técnica E.030 (2014), Artículo 3.5): Regular     |                   |

| Estimación del periodo fundamental de la estructura: Especificado por el |                               |
|--------------------------------------------------------------------------|-------------------------------|
| usuario                                                                  |                               |
| J <sub>ax</sub> : Periodo fundamental aproximado (X)                     | <b>J<sub>ax</sub>:</b> 0.33 s |
| 🚛: Periodo fundamental aproximado (Y)                                    | J <sub>ax</sub> : 0.38 s      |
|                                                                          |                               |

#### Importancia de la obra (Norma Técnica E.030 (2014), Artículo 3.1 y

Tabla 5): C: Edificaciones comunes

#### Parámetros de cálculo

| Número de modos de vibración que intervienen en el análisis: Según norma |        |
|--------------------------------------------------------------------------|--------|
| Fracción de sobrecarga de uso                                            | : 0.50 |
| Fracción de sobrecarga de nieve                                          | : 0.50 |
|                                                                          |        |

: 1.00

Factor multiplicador del espectro

#### Verificación de la condición de cortante basal: Según norma

No se realiza análisis de los efectos de 2º orden

Criterio de armado a aplicar por ductilidad: Requisitos especiales para elementos resistentes a fuerzas de sismo según la NTE.060

#### Direcciones de análisis

Acción sísmica según X Acción sísmica según Y

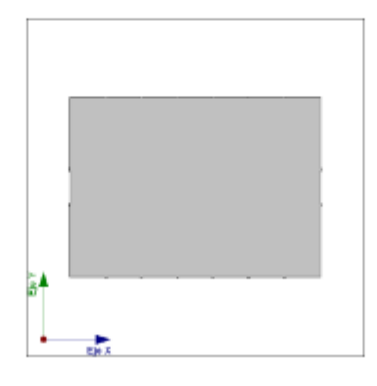

Proyección en planta de la obra

# 4.4.- Hipótesis de carga

| Automáticas | Peso propio       |
|-------------|-------------------|
|             | Cargas muertas    |
|             | Sobrecarga de uso |
|             | Sismo X           |
|             | Sismo Y           |
|             |                   |

# 4.5.- Empujes en muros

# 5.- ESTADOS LÍMITE

| E.L.U. de rotura. Hormigón                  | NTE E.060: 2009          |
|---------------------------------------------|--------------------------|
| E.L.U. de rotura. Hormigón en cimentaciones |                          |
| Tensiones sobre el terreno                  |                          |
| Desplazamientos                             | Acciones características |

# 6.- SITUACIONES DE PROYECTO

Para las distintas situaciones de proyecto, las combinaciones de acciones se definirán de acuerdo con los siguientes criterios:

#### - Situaciones persistentes o transitorias

 $\sum \gamma_{ci} G_{ii} + \gamma_{ii} P_{ii} + \sum \gamma_{ci} Q_{ii}$ 

- Situaciones sísmicas

$$\sum_{j \geq 1} \gamma_{Qj} G_{kj} + \gamma_{P} P_{k} + \gamma_{A_{E}} A_{E} + \sum_{j \geq 1} \gamma_{Qj} Q_{k1}$$

- Donde:

- G Acción permanente
- R. Acción de pretensado
- 🗛 Acción variable
- A<sub>E</sub> Acción sísmica
- yg Coeficiente parcial de seguridad de las acciones permanentes
- yp Coeficiente parcial de seguridad de la acción de pretensado
- yq,1 Coeficiente parcial de seguridad de la acción variable principal
- ريم Coeficiente parcial de seguridad de las acciones variables de acompañamiento
- YAE Coeficiente parcial de seguridad de la acción sísmica
# 6.1.- Coeficientes parciales de seguridad ( $\gamma$ ) y coeficientes de combinación ( $\psi$ )

Para cada situación de proyecto y estado límite los coeficientes a utilizar serán:

E.L.U. de rotura. Hormigón: NTE E.060: 2009

#### E.L.U. de rotura. Hormigón en cimentaciones: NTE E.060: 2009

| NTE.060 2009 (9.2.1) |                                         |       |  |  |  |  |
|----------------------|-----------------------------------------|-------|--|--|--|--|
|                      | Coeficientes parciales de seguridad (y) |       |  |  |  |  |
|                      | Favorable Desfavorable                  |       |  |  |  |  |
| Carga permanente (G) | 1.400                                   | 1.400 |  |  |  |  |
| Sobrecarga (Q)       | 0.000                                   | 1.700 |  |  |  |  |

| NTE.060 2009 (9.2.2) |                                         |       |  |  |  |  |
|----------------------|-----------------------------------------|-------|--|--|--|--|
|                      | Coeficientes parciales de seguridad (γ) |       |  |  |  |  |
|                      | Favorable Desfavorable                  |       |  |  |  |  |
| Carga permanente (G) | 0.900                                   | 1.250 |  |  |  |  |
| Sobrecarga (Q)       | 0.000                                   | 1.250 |  |  |  |  |

| NTE.060 2009 (9.2.3) |                                         |       |  |  |  |  |
|----------------------|-----------------------------------------|-------|--|--|--|--|
|                      | Coeficientes parciales de seguridad (y) |       |  |  |  |  |
|                      | Favorable Desfavorable                  |       |  |  |  |  |
| Carga permanente (G) | 0.900                                   | 1.250 |  |  |  |  |
| Sobrecarga (Q)       | 0.000                                   | 1.250 |  |  |  |  |
| Sismo (E)            | -1.000                                  | 1.000 |  |  |  |  |

| NTE.060 2009 (9.2.5) |                                         |              |  |  |  |
|----------------------|-----------------------------------------|--------------|--|--|--|
|                      | Coeficientes parciales de seguridad (y) |              |  |  |  |
|                      | Favorable                               | Desfavorable |  |  |  |
| Carga permanente (G) | 0.900                                   | 1.400        |  |  |  |
| Sobrecarga (Q)       | 0.000                                   | 1.700        |  |  |  |

#### Tensiones sobre el terreno

| Acciones variables sin sismo |                                                                   |       |  |  |  |
|------------------------------|-------------------------------------------------------------------|-------|--|--|--|
|                              | Coeficientes parciales de seguridad (y)<br>Favorable Desfavorable |       |  |  |  |
|                              |                                                                   |       |  |  |  |
| Carga permanente (G)         | 1.000                                                             | 1.000 |  |  |  |
| Sobrecarga (Q)               | 0.000 1.000                                                       |       |  |  |  |

| Sísmica              |                                         |       |  |  |  |  |
|----------------------|-----------------------------------------|-------|--|--|--|--|
|                      | Coeficientes parciales de seguridad (y) |       |  |  |  |  |
|                      | Favorable Desfavorable                  |       |  |  |  |  |
| Carga permanente (G) | 1.000                                   | 1.000 |  |  |  |  |
| Sobrecarga (Q)       | 0.000                                   | 1.000 |  |  |  |  |
| Sismo (E)            | -0.800                                  | 0.800 |  |  |  |  |

#### Desplazamientos

| Acciones variables sin sismo |                                         |       |  |  |  |  |
|------------------------------|-----------------------------------------|-------|--|--|--|--|
|                              | Coeficientes parciales de seguridad (y) |       |  |  |  |  |
|                              | Favorable Desfavorable                  |       |  |  |  |  |
| Carga permanente (G)         | 1.000                                   | 1.000 |  |  |  |  |
| Sobrecarga (Q)               | 0.000                                   | 1.000 |  |  |  |  |

| Sísmica              |                                         |       |  |  |  |  |
|----------------------|-----------------------------------------|-------|--|--|--|--|
|                      | Coeficientes parciales de seguridad (y) |       |  |  |  |  |
|                      | Favorable Desfavorable                  |       |  |  |  |  |
| Carga permanente (G) | 1.000                                   | 1.000 |  |  |  |  |
| Sobrecarga (Q)       | 0.000                                   | 1.000 |  |  |  |  |
| Sismo (E)            | -1.000                                  | 1.000 |  |  |  |  |

#### 6.2.- Combinaciones

- Nombres de las hipótesis
- PP Peso propio
- CM Cargas muertas
- Qa, Sobrecarga de uso
- SX Sismo X
- SY Sismo Y

#### E.L.U. de rotura. Hormigón

E.L.U. de rotura. Hormigón en cimentaciones

#### E.L.U. de rotura. Hormigón

E.L.U. de rotura. Hormigón en cimentaciones

| Comb. | PP    | СМ    | Qa    | SX     | SY |
|-------|-------|-------|-------|--------|----|
| 1     | 1.400 | 1.400 |       |        |    |
| 2     | 1.400 | 1.400 | 1.700 |        |    |
| 3     | 0.900 | 0.900 |       | -1.000 |    |
| 4     | 1.250 | 1.250 |       | -1.000 |    |
| 5     | 0.900 | 0.900 | 1.250 | -1.000 |    |
| 6     | 1.250 | 1.250 | 1.250 | -1.000 |    |
| 7     | 0.900 | 0.900 |       | 1.000  |    |
| 8     | 1.250 | 1.250 |       | 1.000  |    |
| 9     | 0.900 | 0.900 | 1.250 | 1.000  |    |
| 10    | 1.250 | 1.250 | 1.250 | 1.000  |    |

| Comb. | PP    | СМ    | Qa    | SX | SY     |
|-------|-------|-------|-------|----|--------|
| 11    | 0.900 | 0.900 |       |    | -1.000 |
| 12    | 1.250 | 1.250 |       |    | -1.000 |
| 13    | 0.900 | 0.900 | 1.250 |    | -1.000 |
| 14    | 1.250 | 1.250 | 1.250 |    | -1.000 |
| 15    | 0.900 | 0.900 |       |    | 1.000  |
| 16    | 1.250 | 1.250 |       |    | 1.000  |
| 17    | 0.900 | 0.900 | 1.250 |    | 1.000  |
| 18    | 1.250 | 1.250 | 1.250 |    | 1.000  |

#### Tensiones sobre el terreno

| Comb. | PP    | СМ    | Qa    | SX     | SY     |
|-------|-------|-------|-------|--------|--------|
| 1     | 1.000 | 1.000 |       |        |        |
| 2     | 1.000 | 1.000 | 1.000 |        |        |
| 3     | 1.000 | 1.000 |       | -0.800 |        |
| 4     | 1.000 | 1.000 | 1.000 | -0.800 |        |
| 5     | 1.000 | 1.000 |       | 0.800  |        |
| 6     | 1.000 | 1.000 | 1.000 | 0.800  |        |
| 7     | 1.000 | 1.000 |       |        | -0.800 |
| 8     | 1.000 | 1.000 | 1.000 |        | -0.800 |
| 9     | 1.000 | 1.000 |       |        | 0.800  |
| 10    | 1.000 | 1.000 | 1.000 |        | 0.800  |

#### Desplazamientos

| Comb. | PP    | СМ    | Qa    | SX     | SY |
|-------|-------|-------|-------|--------|----|
| 1     | 1.000 | 1.000 |       |        |    |
| 2     | 1.000 | 1.000 | 1.000 |        |    |
| 3     | 1.000 | 1.000 |       | -1.000 |    |
| 4     | 1.000 | 1.000 | 1.000 | -1.000 |    |
| 5     | 1.000 | 1.000 |       | 1.000  |    |

| Comb. | PP    | СМ    | Qa    | SX    | SY     |
|-------|-------|-------|-------|-------|--------|
| 6     | 1.000 | 1.000 | 1.000 | 1.000 |        |
| 7     | 1.000 | 1.000 |       |       | -1.000 |
| 8     | 1.000 | 1.000 | 1.000 |       | -1.000 |
| 9     | 1.000 | 1.000 |       |       | 1.000  |
| 10    | 1.000 | 1.000 | 1.000 |       | 1.000  |

# 7.- DATOS GEOMÉTRICOS DE GRUPOS Y PLANTAS

| Grupo | Nombre del grupo | Planta | Nombre planta | Altura | Cota  |
|-------|------------------|--------|---------------|--------|-------|
| 5     | Piso5            | 5      | Piso5         | 3.50   | 18.00 |
| 4     | Piso4            | 4      | Piso4         | 3.50   | 14.50 |
| 3     | Piso3            | 3      | Piso3         | 3.50   | 11.00 |
| 2     | Piso2            | 2      | Piso2         | 3.50   | 7.50  |
| 1     | Piso1            | 1      | Piso1         | 4.00   | 4.00  |
| 0     | Cimentación      |        |               |        | 0.00  |

# 8.- DATOS GEOMÉTRICOS DE PILARES, PANTALLAS Y MUROS

#### 8.1.- Pilares

GI: grupo inicial

GF: grupo final

Ang: ángulo del pilar en grados sexagesimales

| Referencia | Coord(P.Fijo)   | GI- GF | Vinculación exterior     | Ang. | Punto fijo | Canto de apoyo |
|------------|-----------------|--------|--------------------------|------|------------|----------------|
| C1-1       | ( 0.00, 0.00)   | 0-5    | Con vinculación exterior | 0.0  | Centro     | 0.45           |
| C1-2       | ( 0.00, 30.00)  | 0-5    | Con vinculación exterior | 0.0  | Centro     | 0.45           |
| C1-3       | ( 42.00, 30.00) | 0-5    | Con vinculación exterior | 0.0  | Centro     | 0.45           |
| C1-4       | (42.00, 0.00)   | 0-5    | Con vinculación exterior | 0.0  | Centro     | 0.45           |
| C2-1       | ( 0.00, 6.00)   | 0-5    | Con vinculación exterior | 0.0  | Centro     | 0.70           |
| C2-2       | ( 0.00, 12.00)  | 0-5    | Con vinculación exterior | 0.0  | Centro     | 0.50           |

#### Datos de los pilares

| Referencia | Coord(P.Fijo)   | GI- GF | Vinculación exterior     | Ang. | Punto fijo | Canto de apoyo |
|------------|-----------------|--------|--------------------------|------|------------|----------------|
| C2-3       | ( 0.00, 24.00)  | 0-5    | Con vinculación exterior | 0.0  | Centro     | 0.70           |
| C2-4       | ( 0.00, 18.00)  | 0-5    | Con vinculación exterior | 0.0  | Centro     | 0.50           |
| C2-5       | ( 42.00, 24.00) | 0-5    | Con vinculación exterior | 0.0  | Centro     | 0.70           |
| C2-6       | ( 42.00, 18.00) | 0-5    | Con vinculación exterior | 0.0  | Centro     | 0.50           |
| C2-7       | ( 42.00, 12.00) | 0-5    | Con vinculación exterior | 0.0  | Centro     | 0.50           |
| C2-8       | ( 42.00, 6.00)  | 0-5    | Con vinculación exterior | 0.0  | Centro     | 0.70           |
| C2-9       | ( 6.00, 0.00)   | 0-5    | Con vinculación exterior | 0.0  | Centro     | 0.65           |
| C2-10      | ( 12.00, 0.00)  | 0-5    | Con vinculación exterior | 0.0  | Centro     | 0.65           |
| C2-11      | (18.00, 0.00)   | 0-5    | Con vinculación exterior | 0.0  | Centro     | 1.00           |
| C2-12      | (24.00, 0.00)   | 0-5    | Con vinculación exterior | 0.0  | Centro     | 1.00           |
| C2-13      | ( 30.00, 0.00)  | 0-5    | Con vinculación exterior | 0.0  | Centro     | 0.65           |
| C2-14      | ( 36.00, 0.00)  | 0-5    | Con vinculación exterior | 0.0  | Centro     | 0.65           |
| C2-15      | ( 6.00, 30.00)  | 0-5    | Con vinculación exterior | 0.0  | Centro     | 0.65           |
| C2-16      | ( 12.00, 30.00) | 0-5    | Con vinculación exterior | 0.0  | Centro     | 0.65           |
| C2-17      | ( 18.00, 30.00) | 0-5    | Con vinculación exterior | 0.0  | Centro     | 1.00           |
| C2-18      | ( 24.00, 30.00) | 0-5    | Con vinculación exterior | 0.0  | Centro     | 1.00           |
| C2-19      | ( 30.00, 30.00) | 0-5    | Con vinculación exterior | 0.0  | Centro     | 0.65           |
| C2-20      | ( 36.00, 30.00) | 0-5    | Con vinculación exterior | 0.0  | Centro     | 0.65           |
| C3-1       | ( 6.00, 24.00)  | 0-5    | Con vinculación exterior | 0.0  | Centro     | 1.00           |
| C3-2       | ( 12.00, 24.00) | 0-5    | Con vinculación exterior | 0.0  | Centro     | 0.95           |
| C3-3       | ( 18.00, 24.00) | 0-5    | Con vinculación exterior | 0.0  | Centro     | 0.50           |
| C3-4       | ( 24.00, 24.00) | 0-5    | Con vinculación exterior | 0.0  | Centro     | 0.50           |
| C3-5       | ( 30.00, 24.00) | 0-5    | Con vinculación exterior | 0.0  | Centro     | 0.95           |
| C3-6       | ( 36.00, 24.00) | 0-5    | Con vinculación exterior | 0.0  | Centro     | 1.00           |
| C3-7       | ( 36.00, 18.00) | 0-5    | Con vinculación exterior | 0.0  | Centro     | 0.80           |
| C3-8       | ( 30.00, 18.00) | 0-5    | Con vinculación exterior | 0.0  | Centro     | 0.95           |
| C3-9       | ( 24.00, 18.00) | 0-5    | Con vinculación exterior | 0.0  | Centro     | 0.95           |
| C3-10      | ( 18.00, 18.00) | 0-5    | Con vinculación exterior | 0.0  | Centro     | 0.95           |
| C3-11      | ( 12.00, 18.00) | 0-5    | Con vinculación exterior | 0.0  | Centro     | 0.95           |
| C3-12      | ( 6.00, 18.00)  | 0-5    | Con vinculación exterior | 0.0  | Centro     | 0.80           |
| C3-13      | ( 6.00, 12.00)  | 0-5    | Con vinculación exterior | 0.0  | Centro     | 0.80           |
| C3-14      | ( 12.00, 12.00) | 0-5    | Con vinculación exterior | 0.0  | Centro     | 0.95           |
| C3-15      | ( 18.00, 12.00) | 0-5    | Con vinculación exterior | 0.0  | Centro     | 0.95           |
| C3-16      | ( 24.00, 12.00) | 0-5    | Con vinculación exterior | 0.0  | Centro     | 0.95           |
| C3-17      | ( 30.00, 12.00) | 0-5    | Con vinculación exterior | 0.0  | Centro     | 0.95           |
| C3-18      | ( 36.00, 12.00) | 0-5    | Con vinculación exterior | 0.0  | Centro     | 0.80           |

| Referencia | Coord(P.Fijo)  | GI- GF | Vinculación exterior     | Ang. | Punto fijo | Canto de apoyo |
|------------|----------------|--------|--------------------------|------|------------|----------------|
| C3-19      | (36.00, 6.00)  | 0-5    | Con vinculación exterior | 0.0  | Centro     | 1.00           |
| C3-20      | ( 30.00, 6.00) | 0-5    | Con vinculación exterior | 0.0  | Centro     | 0.95           |
| C3-21      | (24.00, 6.00)  | 0-5    | Con vinculación exterior | 0.0  | Centro     | 0.50           |
| C3-22      | (18.00, 6.00)  | 0-5    | Con vinculación exterior | 0.0  | Centro     | 0.50           |
| C3-23      | ( 12.00, 6.00) | 0-5    | Con vinculación exterior | 0.0  | Centro     | 0.95           |
| C3-24      | ( 6.00, 6.00)  | 0-5    | Con vinculación exterior | 0.0  | Centro     | 1.00           |

#### 8.2.- Muros

- Las coordenadas de los vértices inicial y final son absolutas.

- Las dimensiones están expresadas en metros.

| Referenci | Tipo muro               | GI- | Vér            | tices          | Plant | Dimensiones            |
|-----------|-------------------------|-----|----------------|----------------|-------|------------------------|
| а         |                         | GF  | Inicial        | Final          | а     | Izquierda+Derecha=Tota |
|           |                         |     |                |                |       | I                      |
| M1        | Muro de hormigón armado | 0-5 | ( 0.00, 12.00) | ( 0.00, 18.00) | 5     | 0.125+0.125=0.25       |
|           |                         |     |                |                | 4     | 0.125+0.125=0.25       |
|           |                         |     |                |                | 3     | 0.125+0.125=0.25       |
|           |                         |     |                |                | 2     | 0.125+0.125=0.25       |
|           |                         |     |                |                | 1     | 0.125+0.125=0.25       |
| M2        | Muro de hormigón armado | 0-5 | ( 42.00, 12.   | 00) ( 42.00,   | 5     | 0.125+0.125=0.25       |
|           |                         |     | 18.            | 00)            | 4     | 0.125+0.125=0.25       |
|           |                         |     |                |                | 3     | 0.125+0.125=0.25       |
|           |                         |     |                |                | 2     | 0.125+0.125=0.25       |
|           |                         |     |                |                | 1     | 0.125+0.125=0.25       |
| M3        | Muro de hormigón armado | 0-5 | ( 18.00, 24    | 00) ( 24.00,   | 5     | 0.125+0.125=0.25       |
|           |                         |     | 24             | 00)            | 4     | 0.125+0.125=0.25       |
|           |                         |     |                |                | 3     | 0.125+0.125=0.25       |
|           |                         |     |                |                | 2     | 0.125+0.125=0.25       |
|           |                         |     |                |                | 1     | 0.125+0.125=0.25       |
| M4        | Muro de hormigón armado | 0-5 | ( 18.00, 24    | 00) ( 18.00,   | 5     | 0.125+0.125=0.25       |
|           |                         |     | 27.            | 00)            | 4     | 0.125+0.125=0.25       |
|           |                         |     |                |                | 3     | 0.125+0.125=0.25       |
|           |                         |     |                |                | 2     | 0.125+0.125=0.25       |
|           |                         |     |                |                | 1     | 0.125+0.125=0.25       |
| M5        | Muro de hormigón armado | 0-5 | ( 24.00, 24.   | 00) ( 24.00,   | 5     | 0.125+0.125=0.25       |
|           |                         |     | 27.            | 00)            | 4     | 0.125+0.125=0.25       |
|           |                         |     |                |                | 3     | 0.125+0.125=0.25       |
|           |                         |     |                |                | 2     | 0.125+0.125=0.25       |
|           |                         |     |                |                | 1     | 0.125+0.125=0.25       |

| Referenci | Tipo muro               | GI- | Vértices          | 3           | Plant | Dimensiones            |
|-----------|-------------------------|-----|-------------------|-------------|-------|------------------------|
| а         |                         | GF  | Inicial           | Final       | а     | Izquierda+Derecha=Tota |
|           |                         |     |                   |             |       | I                      |
| M6        | Muro de hormigón armado | 0-5 | (18.00, 6.00) (24 | 4.00, 6.00) | 5     | 0.125+0.125=0.25       |
|           |                         |     |                   |             | 4     | 0.125+0.125=0.25       |
|           |                         |     |                   |             | 3     | 0.125+0.125=0.25       |
|           |                         |     |                   |             | 2     | 0.125+0.125=0.25       |
|           |                         |     |                   |             | 1     | 0.125+0.125=0.25       |
| M7        | Muro de hormigón armado | 0-5 | (18.00, 3.00) (18 | 3.00, 6.00) | 5     | 0.125+0.125=0.25       |
|           |                         |     |                   |             | 4     | 0.125+0.125=0.25       |
|           |                         |     |                   |             | 3     | 0.125+0.125=0.25       |
|           |                         |     |                   |             | 2     | 0.125+0.125=0.25       |
|           |                         |     |                   |             | 1     | 0.125+0.125=0.25       |
| M8        | Muro de hormigón armado | 0-5 | (24.00, 3.00) (24 | 4.00, 6.00) | 5     | 0.125+0.125=0.25       |
|           |                         |     |                   |             | 4     | 0.125+0.125=0.25       |
|           |                         |     |                   |             | 3     | 0.125+0.125=0.25       |
|           |                         |     |                   |             | 2     | 0.125+0.125=0.25       |
|           |                         |     |                   |             | 1     | 0.125+0.125=0.25       |

Empujes y zapata del muro

| Referencia | Empujes           | Zapata del muro                        |
|------------|-------------------|----------------------------------------|
| M1         | Empuje izquierdo: | Zapata corrida: 1.250 x 0.500          |
|            | Sin empujes       | Vuelos: izq.:0.50 der.:0.50 canto:0.50 |
|            | Empuje derecho:   |                                        |
|            | Sin empujes       |                                        |
| M2         | Empuje izquierdo: | Zapata corrida: 1.250 x 0.500          |
|            | Sin empujes       | Vuelos: izq.:0.50 der.:0.50 canto:0.50 |
|            | Empuje derecho:   |                                        |
|            | Sin empujes       |                                        |
| M3         | Empuje izquierdo: | Zapata corrida: 1.250 x 0.500          |
|            | Sin empujes       | Vuelos: izq.:0.50 der.:0.50 canto:0.50 |
|            | Empuje derecho:   |                                        |
|            | Sin empujes       |                                        |
| M4         | Empuje izquierdo: | Zapata corrida: 1.250 x 0.500          |
|            | Sin empujes       | Vuelos: izq.:0.50 der.:0.50 canto:0.50 |
|            | Empuje derecho:   |                                        |
|            | Sin empujes       |                                        |
|            | Sin empujes       |                                        |

| Referencia | Empujes           | Zapata del muro                        |
|------------|-------------------|----------------------------------------|
| M5         | Empuje izquierdo: | Zapata corrida: 1.250 x 0.500          |
|            | Sin empujes       | Vuelos: izq.:0.50 der.:0.50 canto:0.50 |
|            | Empuje derecho:   |                                        |
|            | Sin empujes       |                                        |
| M6         | Empuje izquierdo: | Zapata corrida: 1.250 x 0.500          |
|            | Sin empujes       | Vuelos: izq.:0.50 der.:0.50 canto:0.50 |
|            | Empuje derecho:   |                                        |
|            | Sin empujes       |                                        |
| M7         | Empuje izquierdo: | Zapata corrida: 1.250 x 0.500          |
|            | Sin empujes       | Vuelos: izq.:0.50 der.:0.50 canto:0.50 |
|            | Empuje derecho:   |                                        |
|            | Sin empujes       |                                        |
| M8         | Empuje izquierdo: | Zapata corrida: 1.250 x 0.500          |
|            | Sin empujes       | Vuelos: izq.:0.50 der.:0.50 canto:0.50 |
|            | Empuje derecho:   |                                        |
|            | Sin empujes       |                                        |

# 9.- DIMENSIONES, COEFICIENTES DE EMPOTRAMIENTO Y COEFICIENTES DE PANDEO PARA CADA PLANTA

| Pilar             | Plant | Dimensione<br>s | Coeficiente<br>empotrami | Coefici<br>pan | ente de<br>Ideo | Coeficiente de rigidez |      |
|-------------------|-------|-----------------|--------------------------|----------------|-----------------|------------------------|------|
|                   | a     | (cm)            | Cabeza                   | Pie            | Х               | Y                      | axii |
|                   | 5     | 35x25           | 0.30                     | 1.00           | 1.00            | 1.00                   | 2.00 |
|                   | 4     | 40x25           | 1.00                     | 1.00           | 1.00            | 1.00                   | 2.00 |
| C1-4              | 3     | 40x25           | 1.00                     | 1.00           | 1.00            | 1.00                   | 2.00 |
| -                 | 2     | 40x25           | 1.00                     | 1.00           | 1.00            | 1.00                   | 2.00 |
|                   | 1     | 40x25           | 1.00                     | 1.00           | 1.00            | 1.00                   | 2.00 |
|                   | 5     | 40x35           | 0.30                     | 1.00           | 1.00            | 1.00                   | 2.00 |
| C2 4 C2 2 C2 5    | 4     | 40x35           | 1.00                     | 1.00           | 1.00            | 1.00                   | 2.00 |
| C2-8              | 3     | 40x35           | 1.00                     | 1.00           | 1.00            | 1.00                   | 2.00 |
|                   | 2     | 45x35           | 1.00                     | 1.00           | 1.00            | 1.00                   | 2.00 |
|                   | 1     | 45x35           | 1.00                     | 1.00           | 1.00            | 1.00                   | 2.00 |
|                   | 5     | 40x35           | 0.30                     | 1.00           | 1.00            | 1.00                   | 2.00 |
| C2-2, C2-4, C2-6, | 4     | 40x35           | 1.00                     | 1.00           | 1.00            | 1.00                   | 2.00 |
| C2-7              | 3     | 40x35           | 1.00                     | 1.00           | 1.00            | 1.00                   | 2.00 |
|                   | 2     | 50x40           | 1.00                     | 1.00           | 1.00            | 1.00                   | 2.00 |

| Pilar                                                                                                    | Plant | t S Coeficiente de empotramiento |        | Coefici<br>pan | ente de<br>deo | Coeficiente de rigidez |      |
|----------------------------------------------------------------------------------------------------|-------|----------------------------------|--------|----------------|----------------|------------------------|------|
|                                                                                                    | a     | (cm)                             | Cabeza | Pie            | х              | Y                      | axii |
|                                                                                                    | 1     | 60x60                            | 1.00   | 1.00           | 1.00           | 1.00                   | 2.00 |
|                                                                                                    | 5     | 45x35                            | 0.30   | 1.00           | 1.00           | 1.00                   | 2.00 |
| C2-9, C2-10, C2-11,                                                                                                    | 4     | 45x35                            | 1.00   | 1.00           | 1.00           | 1.00                   | 2.00 |
| C2-12, C2-13, C2-14,<br>C2-15, C2-16, C2-17,                                                                                                    | 3     | 45x35                            | 1.00   | 1.00           | 1.00           | 1.00                   | 2.00 |
| C2-18, C2-19, C2-20                                                                                                    | 2     | 45x35                            | 1.00   | 1.00           | 1.00           | 1.00                   | 2.00 |
|                                                                                                    | 1     | 45x35                            | 1.00   | 1.00           | 1.00           | 1.00                   | 2.00 |
| C3-1, C3-2, C3-3,                                                                                                    | 5     | 50x45                            | 0.30   | 1.00           | 1.00           | 1.00                   | 2.00 |
| C3-4, C3-5, C3-6,                                                                                                    | 4     | 50x45                            | 1.00   | 1.00           | 1.00           | 1.00                   | 2.00 |
| $C_{3-7}, C_{3-8}, C_{3-9}, C_{3-10}, C_{3-11}, C_{3-12}, C_{3-12$ | 3     | 50x45                            | 1.00   | 1.00           | 1.00           | 1.00                   | 2.00 |
| C3-13, C3-14, C3-15,                                                                                                    | 2     | 50x45                            | 1.00   | 1.00           | 1.00           | 1.00                   | 2.00 |
| C3-16, C3-17, C3-18,                                                                                                    |       |                                  |        |                |                |                        |      |
| C3-19, C3-20, C3-21,<br>C3-22, C3-23, C3-24                                                                                                    | 1     | 50x45                            | 1.00   | 1.00           | 1.00           | 1.00                   | 2.00 |

# **10.- LOSAS Y ELEMENTOS DE CIMENTACIÓN**

-Tensión admisible en situaciones persistentes: 1.36 kp/cm<sup>2</sup>

-Tensión admisible en situaciones accidentales: 2.04 kp/cm<sup>2</sup>

## **11.- MATERIALES UTILIZADOS**

### 11.1.- Hormigones

| Elemento | Hormigón | f <sub>ck</sub><br>(kp/cm²) | □c   | Tamaño máximo del árido<br>(mm) | E <sub>c</sub><br>(kp/cm²) |
|----------|----------|-----------------------------|------|---------------------------------|----------------------------|
| Todos    | f'c=210  | 210                         | 1.00 | 15                              | 219689                     |

#### 11.2.- Aceros por elemento y posición

#### 11.2.1.- Aceros en barras

| Elemento | Acero    | f <sub>yk</sub><br>(kp/cm²) | □s   |
|----------|----------|-----------------------------|------|
| Todos    | Grado 60 | 4200                        | 1.00 |

#### 11.2.2.- Aceros en perfiles

| Tipo de acero para perfiles | Acero     |        | Límite elástico<br>(kp/cm <sup>2</sup> ) | Módulo de elasticidad<br>(kp/cm²) |
|-----------------------------|-----------|--------|------------------------------------------|-----------------------------------|
| Acero conformado            | ASTM A 36 | 36 ksi | 2548                                     | 2069317                           |
| Acero laminado              | ASTM A 36 | 36 ksi | 2548                                     | 2038736                           |

- h: Altura del nivel respecto al inmediato inferior
- Distorsión:

Absoluta: Diferencia entre los desplazamientos de un nivel y los del inmediatamente inferior Relativa: Relación entre la altura y la distorsión absoluta

Origen:

G: Sólo gravitatorias GV: Gravitatorias + viento

Nota:

Las diferentes normas suelen limitar el valor de la distorsión relativa entre plantas y de la distorsión total (desplome) del edificio.

El valor absoluto se utilizará para definir las juntas sísmicas. El valor relativo suele limitarse en función de la altura de la planta 'h'. Se comprueba el valor 'Total' tomando en ese caso como valor de 'h' la altura total.

|       | Situaciones persistentes o transitorias |       |       |                 |            |        |                 |              |        |  |  |  |
|-------|-----------------------------------------|-------|-------|-----------------|------------|--------|-----------------|--------------|--------|--|--|--|
|       |                                         | Cota  | h     | Di              | storsión X | <      | Di              | Distorsión Y |        |  |  |  |
| Pilar | Planta                                  | (m)   | (m)   | Absoluta<br>(m) | Relativa   | Origen | Absoluta<br>(m) | Relativa     | Origen |  |  |  |
| C1-1  | Piso5                                   | 17.70 | 3.50  | 0.0000          |            | G      | 0.0000          |              | G      |  |  |  |
|       | Piso4                                   | 14.20 | 3.50  | 0.0000          |            | G      | 0.0000          |              | G      |  |  |  |
|       | Piso3                                   | 10.70 | 3.50  | 0.0000          |            | G      | 0.0000          |              | G      |  |  |  |
|       | Piso2                                   | 7.20  | 3.50  | 0.0000          |            | G      | 0.0000          |              | G      |  |  |  |
|       | Piso1                                   | 3.70  | 3.70  | 0.0000          |            | G      | 0.0000          |              | G      |  |  |  |
|       | Cimentación                             | 0.00  |       |                 |            |        |                 |              |        |  |  |  |
|       | Total                                   |       | 17.70 | 0.0000          |            | G      | 0.0000          |              | G      |  |  |  |
| C1-2  | Piso5                                   | 17.70 | 3.50  | 0.0000          |            | G      | 0.0000          |              | G      |  |  |  |
|       | Piso4                                   | 14.20 | 3.50  | 0.0000          |            | G      | 0.0000          |              | G      |  |  |  |
|       | Piso3                                   | 10.70 | 3.50  | 0.0000          |            | G      | 0.0000          |              | G      |  |  |  |
|       | Piso2                                   | 7.20  | 3.50  | 0.0000          |            | G      | 0.0000          |              | G      |  |  |  |
|       | Piso1                                   | 3.70  | 3.70  | 0.0000          |            | G      | 0.0000          |              | G      |  |  |  |
|       | Cimentación                             | 0.00  |       |                 |            |        |                 |              |        |  |  |  |
|       | Total                                   |       | 17.70 | 0.0000          |            | G      | 0.0000          |              | G      |  |  |  |
| C1-3  | Piso5                                   | 17.70 | 3.50  | 0.0000          |            | G      | 0.0000          |              | G      |  |  |  |
|       | Piso4                                   | 14.20 | 3.50  | 0.0000          |            | G      | 0.0000          |              | G      |  |  |  |
|       | Piso3                                   | 10.70 | 3.50  | 0.0000          |            | G      | 0.0000          |              | G      |  |  |  |
|       | Piso2                                   | 7.20  | 3.50  | 0.0000          |            | G      | 0.0000          |              | G      |  |  |  |
|       | Piso1                                   | 3.70  | 3.70  | 0.0000          |            | G      | 0.0000          |              | G      |  |  |  |
|       | Cimentación                             | 0.00  |       |                 |            |        |                 |              |        |  |  |  |
|       | Total                                   |       | 17.70 | 0.0000          |            | G      | 0.0000          |              | G      |  |  |  |
| C1-4  | Piso5                                   | 17.70 | 3.50  | 0.0000          |            | G      | 0.0000          |              | G      |  |  |  |
|       | Piso4                                   | 14.20 | 3.50  | 0.0000          |            | G      | 0.0000          |              | G      |  |  |  |
|       | Piso3                                   | 10.70 | 3.50  | 0.0000          |            | G      | 0.0000          |              | G      |  |  |  |
|       | Piso2                                   | 7.20  | 3.50  | 0.0000          |            | G      | 0.0000          |              | G      |  |  |  |
|       | Piso1                                   | 3.70  | 3.70  | 0.0000          |            | G      | 0.0000          |              | G      |  |  |  |
|       | Cimentación                             | 0.00  |       |                 |            |        |                 |              |        |  |  |  |
|       | Total                                   |       | 17.70 | 0.0000          |            | G      | 0.0000          |              | G      |  |  |  |
| C2-1  | Piso5                                   | 17.70 | 3.50  | 0.0000          |            | G      | 0.0000          |              | G      |  |  |  |
|       | Piso4                                   | 14.20 | 3.50  | 0.0000          |            | G      | 0.0000          |              | G      |  |  |  |
|       | Piso3                                   | 10.70 | 3.50  | 0.0000          |            | G      | 0.0000          |              | G      |  |  |  |
|       | Piso2                                   | 7.20  | 3.50  | 0.0000          |            | G      | 0.0000          |              | G      |  |  |  |

| Situaciones persistentes o transitorias |             |       |       |                 |            |        |                 |          |        |  |  |
|-----------------------------------------|-------------|-------|-------|-----------------|------------|--------|-----------------|----------|--------|--|--|
|                                         |             | Coto  | Ь     | Di              | storsión > | (      | Distorsión Y    |          |        |  |  |
| Pilar                                   | Planta      | (m)   | (m)   | Absoluta<br>(m) | Relativa   | Origen | Absoluta<br>(m) | Relativa | Origen |  |  |
|                                         | Piso1       | 3.70  | 3.70  | 0.0000          |            | G      | 0.0000          |          | G      |  |  |
|                                         | Cimentación | 0.00  |       |                 |            |        |                 |          |        |  |  |
|                                         | Total       |       | 17.70 | 0.0000          |            | G      | 0.0000          |          | G      |  |  |
| C2-2                                    | Piso5       | 17.70 | 3.50  | 0.0000          |            | G      | 0.0000          |          | G      |  |  |
|                                         | Piso4       | 14.20 | 3.50  | 0.0000          |            | G      | 0.0000          |          | G      |  |  |
|                                         | Piso3       | 10.70 | 3.50  | 0.0000          |            | G      | 0.0000          |          | G      |  |  |
|                                         | Piso2       | 7.20  | 3.50  | 0.0000          |            | G      | 0.0000          |          | G      |  |  |
|                                         | Piso1       | 3.70  | 3.70  | 0.0000          |            | G      | 0.0000          |          | G      |  |  |
|                                         | Cimentación | 0.00  |       |                 |            |        |                 |          |        |  |  |
|                                         | Total       |       | 17.70 | 0.0000          |            | G      | 0.0000          |          | G      |  |  |
| C2-3                                    | Piso5       | 17.70 | 3.50  | 0.0000          |            | G      | 0.0000          |          | G      |  |  |
|                                         | Piso4       | 14.20 | 3.50  | 0.0000          |            | G      | 0.0000          |          | G      |  |  |
|                                         | Piso3       | 10.70 | 3.50  | 0.0000          |            | G      | 0.0000          |          | G      |  |  |
|                                         | Piso2       | 7.20  | 3.50  | 0.0000          |            | G      | 0.0000          |          | G      |  |  |
|                                         | Piso1       | 3.70  | 3.70  | 0.0000          |            | G      | 0.0000          |          | G      |  |  |
|                                         | Cimentación | 0.00  |       |                 |            |        |                 |          |        |  |  |
|                                         | Total       |       | 17.70 | 0.0000          |            | G      | 0.0000          |          | G      |  |  |
| C2-4                                    | Piso5       | 17.70 | 3.50  | 0.0000          |            | G      | 0.0000          |          | G      |  |  |
|                                         | Piso4       | 14.20 | 3.50  | 0.0000          |            | G      | 0.0000          |          | G      |  |  |
|                                         | Piso3       | 10.70 | 3.50  | 0.0000          |            | G      | 0.0000          |          | G      |  |  |
|                                         | Piso2       | 7.20  | 3.50  | 0.0000          |            | G      | 0.0000          |          | G      |  |  |
|                                         | Piso1       | 3.70  | 3.70  | 0.0000          |            | G      | 0.0000          |          | G      |  |  |
|                                         | Cimentación | 0.00  |       |                 |            |        |                 |          |        |  |  |
|                                         | Total       |       | 17.70 | 0.0000          |            | G      | 0.0000          |          | G      |  |  |
| C2-5                                    | Piso5       | 17.70 | 3.50  | 0.0000          |            | G      | 0.0000          |          | G      |  |  |
|                                         | Piso4       | 14.20 | 3.50  | 0.0000          |            | G      | 0.0000          |          | G      |  |  |
|                                         | Piso3       | 10.70 | 3.50  | 0.0000          |            | G      | 0.0000          |          | G      |  |  |
|                                         | Piso2       | 7.20  | 3.50  | 0.0000          |            | G      | 0.0000          |          | G      |  |  |
|                                         | Piso1       | 3.70  | 3.70  | 0.0000          |            | G      | 0.0000          |          | G      |  |  |
|                                         | Cimentación | 0.00  |       |                 |            |        |                 |          |        |  |  |
|                                         | Total       |       | 17.70 | 0.0000          |            | G      | 0.0000          |          | G      |  |  |
| C2-6                                    | Piso5       | 17.70 | 3.50  | 0.0000          |            | G      | 0.0000          |          | G      |  |  |
|                                         | Piso4       | 14.20 | 3.50  | 0.0000          |            | G      | 0.0000          |          | G      |  |  |
|                                         | Piso3       | 10.70 | 3.50  | 0.0000          |            | G      | 0.0000          |          | G      |  |  |
|                                         | Piso2       | 7.20  | 3.50  | 0.0000          |            | G      | 0.0000          |          | G      |  |  |

| Situaciones persistentes o transitorias |             |       |          |                 |              |        |                 |              |        |  |  |
|-----------------------------------------|-------------|-------|----------|-----------------|--------------|--------|-----------------|--------------|--------|--|--|
|                                         |             | Cata  | h        | Di              | Distorsión X |        |                 | Distorsión Y |        |  |  |
| Pilar                                   | Planta      | (m)   | n<br>(m) | Absoluta<br>(m) | Relativa     | Origen | Absoluta<br>(m) | Relativa     | Origen |  |  |
|                                         | Piso1       | 3.70  | 3.70     | 0.0000          |              | G      | 0.0000          |              | G      |  |  |
|                                         | Cimentación | 0.00  |          |                 |              |        |                 |              |        |  |  |
|                                         | Total       |       | 17.70    | 0.0000          |              | G      | 0.0000          |              | G      |  |  |
| C2-7                                    | Piso5       | 17.70 | 3.50     | 0.0000          |              | G      | 0.0000          |              | G      |  |  |
|                                         | Piso4       | 14.20 | 3.50     | 0.0000          |              | G      | 0.0000          |              | G      |  |  |
|                                         | Piso3       | 10.70 | 3.50     | 0.0000          |              | G      | 0.0000          |              | G      |  |  |
|                                         | Piso2       | 7.20  | 3.50     | 0.0000          |              | G      | 0.0000          |              | G      |  |  |
|                                         | Piso1       | 3.70  | 3.70     | 0.0000          |              | G      | 0.0000          |              | G      |  |  |
|                                         | Cimentación | 0.00  |          |                 |              |        |                 |              |        |  |  |
|                                         | Total       |       | 17.70    | 0.0000          |              | G      | 0.0000          |              | G      |  |  |
| C2-8                                    | Piso5       | 17.70 | 3.50     | 0.0000          |              | G      | 0.0000          |              | G      |  |  |
|                                         | Piso4       | 14.20 | 3.50     | 0.0000          |              | G      | 0.0000          |              | G      |  |  |
|                                         | Piso3       | 10.70 | 3.50     | 0.0000          |              | G      | 0.0000          |              | G      |  |  |
|                                         | Piso2       | 7.20  | 3.50     | 0.0000          |              | G      | 0.0000          |              | G      |  |  |
|                                         | Piso1       | 3.70  | 3.70     | 0.0000          |              | G      | 0.0000          |              | G      |  |  |
|                                         | Cimentación | 0.00  |          |                 |              |        |                 |              |        |  |  |
|                                         | Total       |       | 17.70    | 0.0000          |              | G      | 0.0000          |              | G      |  |  |
| C2-9                                    | Piso5       | 17.70 | 3.50     | 0.0000          |              | G      | 0.0000          |              | G      |  |  |
|                                         | Piso4       | 14.20 | 3.50     | 0.0000          |              | G      | 0.0000          |              | G      |  |  |
|                                         | Piso3       | 10.70 | 3.50     | 0.0000          |              | G      | 0.0000          |              | G      |  |  |
|                                         | Piso2       | 7.20  | 3.50     | 0.0000          |              | G      | 0.0000          |              | G      |  |  |
|                                         | Piso1       | 3.70  | 3.70     | 0.0000          |              | G      | 0.0000          |              | G      |  |  |
|                                         | Cimentación | 0.00  |          |                 |              |        |                 |              |        |  |  |
|                                         | Total       |       | 17.70    | 0.0000          |              | G      | 0.0000          |              | G      |  |  |
| C2-10                                   | Piso5       | 17.70 | 3.50     | 0.0000          |              | G      | 0.0000          |              | G      |  |  |
|                                         | Piso4       | 14.20 | 3.50     | 0.0000          |              | G      | 0.0000          |              | G      |  |  |
|                                         | Piso3       | 10.70 | 3.50     | 0.0000          |              | G      | 0.0000          |              | G      |  |  |
|                                         | Piso2       | 7.20  | 3.50     | 0.0000          |              | G      | 0.0000          |              | G      |  |  |
|                                         | Piso1       | 3.70  | 3.70     | 0.0000          |              | G      | 0.0000          |              | G      |  |  |
|                                         | Cimentación | 0.00  |          |                 |              |        |                 |              |        |  |  |
|                                         | Total       |       | 17.70    | 0.0000          |              | G      | 0.0000          |              | G      |  |  |
| C2-11                                   | Piso5       | 17.70 | 3.50     | 0.0000          |              | G      | 0.0000          |              | G      |  |  |
|                                         | Piso4       | 14.20 | 3.50     | 0.0000          |              | G      | 0.0000          |              | G      |  |  |
|                                         | Piso3       | 10.70 | 3.50     | 0.0000          |              | G      | 0.0000          |              | G      |  |  |
|                                         | Piso2       | 7.20  | 3.50     | 0.0000          |              | G      | 0.0000          |              | G      |  |  |

| Situaciones persistentes o transitorias |             |       |          |                 |            |        |                 |            |        |  |  |
|-----------------------------------------|-------------|-------|----------|-----------------|------------|--------|-----------------|------------|--------|--|--|
|                                         |             | 0-1-  | Ŀ        | Di              | storsión > | <      | Di              | storsión Y | '      |  |  |
| Pilar                                   | Planta      | (m)   | n<br>(m) | Absoluta<br>(m) | Relativa   | Origen | Absoluta<br>(m) | Relativa   | Origen |  |  |
|                                         | Piso1       | 3.70  | 3.70     | 0.0000          |            | G      | 0.0000          |            | G      |  |  |
|                                         | Cimentación | 0.00  |          |                 |            |        |                 |            |        |  |  |
|                                         | Total       |       | 17.70    | 0.0000          |            | G      | 0.0000          |            | G      |  |  |
| C2-12                                   | Piso5       | 17.70 | 3.50     | 0.0000          |            | G      | 0.0000          |            | G      |  |  |
|                                         | Piso4       | 14.20 | 3.50     | 0.0000          |            | G      | 0.0000          |            | G      |  |  |
|                                         | Piso3       | 10.70 | 3.50     | 0.0000          |            | G      | 0.0000          |            | G      |  |  |
|                                         | Piso2       | 7.20  | 3.50     | 0.0000          |            | G      | 0.0000          |            | G      |  |  |
|                                         | Piso1       | 3.70  | 3.70     | 0.0000          |            | G      | 0.0000          |            | G      |  |  |
|                                         | Cimentación | 0.00  |          |                 |            |        |                 |            |        |  |  |
|                                         | Total       |       | 17.70    | 0.0000          |            | G      | 0.0000          |            | G      |  |  |
| C2-13                                   | Piso5       | 17.70 | 3.50     | 0.0000          |            | G      | 0.0000          |            | G      |  |  |
|                                         | Piso4       | 14.20 | 3.50     | 0.0000          |            | G      | 0.0000          |            | G      |  |  |
|                                         | Piso3       | 10.70 | 3.50     | 0.0000          |            | G      | 0.0000          |            | G      |  |  |
|                                         | Piso2       | 7.20  | 3.50     | 0.0000          |            | G      | 0.0000          |            | G      |  |  |
|                                         | Piso1       | 3.70  | 3.70     | 0.0000          |            | G      | 0.0000          |            | G      |  |  |
|                                         | Cimentación | 0.00  |          |                 |            |        |                 |            |        |  |  |
|                                         | Total       |       | 17.70    | 0.0000          |            | G      | 0.0000          |            | G      |  |  |
| C2-14                                   | Piso5       | 17.70 | 3.50     | 0.0000          |            | G      | 0.0000          |            | G      |  |  |
|                                         | Piso4       | 14.20 | 3.50     | 0.0000          |            | G      | 0.0000          |            | G      |  |  |
|                                         | Piso3       | 10.70 | 3.50     | 0.0000          |            | G      | 0.0000          |            | G      |  |  |
|                                         | Piso2       | 7.20  | 3.50     | 0.0000          |            | G      | 0.0000          |            | G      |  |  |
|                                         | Piso1       | 3.70  | 3.70     | 0.0000          |            | G      | 0.0000          |            | G      |  |  |
|                                         | Cimentación | 0.00  |          |                 |            |        |                 |            |        |  |  |
|                                         | Total       |       | 17.70    | 0.0000          |            | G      | 0.0000          |            | G      |  |  |
| C2-15                                   | Piso5       | 17.70 | 3.50     | 0.0000          |            | G      | 0.0000          |            | G      |  |  |
|                                         | Piso4       | 14.20 | 3.50     | 0.0000          |            | G      | 0.0000          |            | G      |  |  |
|                                         | Piso3       | 10.70 | 3.50     | 0.0000          |            | G      | 0.0000          |            | G      |  |  |
|                                         | Piso2       | 7.20  | 3.50     | 0.0000          |            | G      | 0.0000          |            | G      |  |  |
|                                         | Piso1       | 3.70  | 3.70     | 0.0000          |            | G      | 0.0000          |            | G      |  |  |
|                                         | Cimentación | 0.00  |          |                 |            |        |                 |            |        |  |  |
|                                         | Total       |       | 17.70    | 0.0000          |            | G      | 0.0000          |            | G      |  |  |
| C2-16                                   | Piso5       | 17.70 | 3.50     | 0.0000          |            | G      | 0.0000          |            | G      |  |  |
|                                         | Piso4       | 14.20 | 3.50     | 0.0000          |            | G      | 0.0000          |            | G      |  |  |
|                                         | Piso3       | 10.70 | 3.50     | 0.0000          |            | G      | 0.0000          |            | G      |  |  |
|                                         | Piso2       | 7.20  | 3.50     | 0.0000          |            | G      | 0.0000          |            | G      |  |  |

| Situaciones persistentes o transitorias |             |       |          |                 |            |        |                 |            |        |  |  |
|-----------------------------------------|-------------|-------|----------|-----------------|------------|--------|-----------------|------------|--------|--|--|
|                                         |             | Onte  | Ŀ        | Di              | storsión > | (      | Di              | storsión Y | '      |  |  |
| Pilar                                   | Planta      | (m)   | n<br>(m) | Absoluta<br>(m) | Relativa   | Origen | Absoluta<br>(m) | Relativa   | Origen |  |  |
|                                         | Piso1       | 3.70  | 3.70     | 0.0000          |            | G      | 0.0000          |            | G      |  |  |
|                                         | Cimentación | 0.00  |          |                 |            |        |                 |            |        |  |  |
|                                         | Total       |       | 17.70    | 0.0000          |            | G      | 0.0000          |            | G      |  |  |
| C2-17                                   | Piso5       | 17.70 | 3.50     | 0.0000          |            | G      | 0.0000          |            | G      |  |  |
|                                         | Piso4       | 14.20 | 3.50     | 0.0000          |            | G      | 0.0000          |            | G      |  |  |
|                                         | Piso3       | 10.70 | 3.50     | 0.0000          |            | G      | 0.0000          |            | G      |  |  |
|                                         | Piso2       | 7.20  | 3.50     | 0.0000          |            | G      | 0.0000          |            | G      |  |  |
|                                         | Piso1       | 3.70  | 3.70     | 0.0000          |            | G      | 0.0000          |            | G      |  |  |
|                                         | Cimentación | 0.00  |          |                 |            |        |                 |            |        |  |  |
|                                         | Total       |       | 17.70    | 0.0000          |            | G      | 0.0000          |            | G      |  |  |
| C2-18                                   | Piso5       | 17.70 | 3.50     | 0.0000          |            | G      | 0.0000          |            | G      |  |  |
|                                         | Piso4       | 14.20 | 3.50     | 0.0000          |            | G      | 0.0000          |            | G      |  |  |
|                                         | Piso3       | 10.70 | 3.50     | 0.0000          |            | G      | 0.0000          |            | G      |  |  |
|                                         | Piso2       | 7.20  | 3.50     | 0.0000          |            | G      | 0.0000          |            | G      |  |  |
|                                         | Piso1       | 3.70  | 3.70     | 0.0000          |            | G      | 0.0000          |            | G      |  |  |
|                                         | Cimentación | 0.00  |          |                 |            |        |                 |            |        |  |  |
|                                         | Total       |       | 17.70    | 0.0000          |            | G      | 0.0000          |            | G      |  |  |
| C2-19                                   | Piso5       | 17.70 | 3.50     | 0.0000          |            | G      | 0.0000          |            | G      |  |  |
|                                         | Piso4       | 14.20 | 3.50     | 0.0000          |            | G      | 0.0000          |            | G      |  |  |
|                                         | Piso3       | 10.70 | 3.50     | 0.0000          |            | G      | 0.0000          |            | G      |  |  |
|                                         | Piso2       | 7.20  | 3.50     | 0.0000          |            | G      | 0.0000          |            | G      |  |  |
|                                         | Piso1       | 3.70  | 3.70     | 0.0000          |            | G      | 0.0000          |            | G      |  |  |
|                                         | Cimentación | 0.00  |          |                 |            |        |                 |            |        |  |  |
|                                         | Total       |       | 17.70    | 0.0000          |            | G      | 0.0000          |            | G      |  |  |
| C2-20                                   | Piso5       | 17.70 | 3.50     | 0.0000          |            | G      | 0.0000          |            | G      |  |  |
|                                         | Piso4       | 14.20 | 3.50     | 0.0000          |            | G      | 0.0000          |            | G      |  |  |
|                                         | Piso3       | 10.70 | 3.50     | 0.0000          |            | G      | 0.0000          |            | G      |  |  |
|                                         | Piso2       | 7.20  | 3.50     | 0.0000          |            | G      | 0.0000          |            | G      |  |  |
|                                         | Piso1       | 3.70  | 3.70     | 0.0000          |            | G      | 0.0000          |            | G      |  |  |
|                                         | Cimentación | 0.00  |          |                 |            |        |                 |            |        |  |  |
|                                         | Total       |       | 17.70    | 0.0000          |            | G      | 0.0000          |            | G      |  |  |
| C3-1                                    | Piso5       | 17.70 | 3.50     | 0.0000          |            | G      | 0.0000          |            | G      |  |  |
|                                         | Piso4       | 14.20 | 3.50     | 0.0000          |            | G      | 0.0000          |            | G      |  |  |
|                                         | Piso3       | 10.70 | 3.50     | 0.0000          |            | G      | 0.0000          |            | G      |  |  |
|                                         | Piso2       | 7.20  | 3.50     | 0.0000          |            | G      | 0.0000          |            | G      |  |  |

| Situaciones persistentes o transitorias |             |       |       |                 |            |        |                 |          |        |  |  |
|-----------------------------------------|-------------|-------|-------|-----------------|------------|--------|-----------------|----------|--------|--|--|
|                                         |             | Coto  | h     | Di              | storsión > | <      | Distorsión Y    |          |        |  |  |
| Pilar                                   | Planta      | (m)   | (m)   | Absoluta<br>(m) | Relativa   | Origen | Absoluta<br>(m) | Relativa | Origen |  |  |
|                                         | Piso1       | 3.70  | 3.70  | 0.0000          |            | G      | 0.0000          |          | G      |  |  |
|                                         | Cimentación | 0.00  |       |                 |            |        |                 |          |        |  |  |
|                                         | Total       |       | 17.70 | 0.0000          |            | G      | 0.0000          |          | G      |  |  |
| C3-2                                    | Piso5       | 17.70 | 3.50  | 0.0000          |            | G      | 0.0000          |          | G      |  |  |
|                                         | Piso4       | 14.20 | 3.50  | 0.0000          |            | G      | 0.0000          |          | G      |  |  |
|                                         | Piso3       | 10.70 | 3.50  | 0.0000          |            | G      | 0.0000          |          | G      |  |  |
|                                         | Piso2       | 7.20  | 3.50  | 0.0000          |            | G      | 0.0000          |          | G      |  |  |
|                                         | Piso1       | 3.70  | 3.70  | 0.0000          |            | G      | 0.0000          |          | G      |  |  |
|                                         | Cimentación | 0.00  |       |                 |            |        |                 |          |        |  |  |
|                                         | Total       |       | 17.70 | 0.0000          |            | G      | 0.0000          |          | G      |  |  |
| C3-3                                    | Piso5       | 17.70 | 3.50  | 0.0000          |            | G      | 0.0000          |          | G      |  |  |
|                                         | Piso4       | 14.20 | 3.50  | 0.0000          |            | G      | 0.0000          |          | G      |  |  |
|                                         | Piso3       | 10.70 | 3.50  | 0.0000          |            | G      | 0.0000          |          | G      |  |  |
|                                         | Piso2       | 7.20  | 3.50  | 0.0000          |            | G      | 0.0000          |          | G      |  |  |
|                                         | Piso1       | 3.70  | 3.70  | 0.0000          |            | G      | 0.0000          |          | G      |  |  |
|                                         | Cimentación | 0.00  |       |                 |            |        |                 |          |        |  |  |
|                                         | Total       |       | 17.70 | 0.0000          |            | G      | 0.0000          |          | G      |  |  |
| C3-4                                    | Piso5       | 17.70 | 3.50  | 0.0000          |            | G      | 0.0000          |          | G      |  |  |
|                                         | Piso4       | 14.20 | 3.50  | 0.0000          |            | G      | 0.0000          |          | G      |  |  |
|                                         | Piso3       | 10.70 | 3.50  | 0.0000          |            | G      | 0.0000          |          | G      |  |  |
|                                         | Piso2       | 7.20  | 3.50  | 0.0000          |            | G      | 0.0000          |          | G      |  |  |
|                                         | Piso1       | 3.70  | 3.70  | 0.0000          |            | G      | 0.0000          |          | G      |  |  |
|                                         | Cimentación | 0.00  |       |                 |            |        |                 |          |        |  |  |
|                                         | Total       |       | 17.70 | 0.0000          |            | G      | 0.0000          |          | G      |  |  |
| C3-5                                    | Piso5       | 17.70 | 3.50  | 0.0000          |            | G      | 0.0000          |          | G      |  |  |
|                                         | Piso4       | 14.20 | 3.50  | 0.0000          |            | G      | 0.0000          |          | G      |  |  |
|                                         | Piso3       | 10.70 | 3.50  | 0.0000          |            | G      | 0.0000          |          | G      |  |  |
|                                         | Piso2       | 7.20  | 3.50  | 0.0000          |            | G      | 0.0000          |          | G      |  |  |
|                                         | Piso1       | 3.70  | 3.70  | 0.0000          |            | G      | 0.0000          |          | G      |  |  |
|                                         | Cimentación | 0.00  |       |                 |            |        |                 |          |        |  |  |
|                                         | Total       |       | 17.70 | 0.0000          |            | G      | 0.0000          |          | G      |  |  |
| C3-6                                    | Piso5       | 17.70 | 3.50  | 0.0000          |            | G      | 0.0000          |          | G      |  |  |
|                                         | Piso4       | 14.20 | 3.50  | 0.0000          |            | G      | 0.0000          |          | G      |  |  |
|                                         | Piso3       | 10.70 | 3.50  | 0.0000          |            | G      | 0.0000          |          | G      |  |  |
|                                         | Piso2       | 7.20  | 3.50  | 0.0000          |            | G      | 0.0000          |          | G      |  |  |

| Situaciones persistentes o transitorias |             |       |          |                 |            |        |                 |          |        |  |  |
|-----------------------------------------|-------------|-------|----------|-----------------|------------|--------|-----------------|----------|--------|--|--|
|                                         |             | Cata  | h        | Di              | storsión > | <      | Distorsión Y    |          |        |  |  |
| Pilar                                   | Planta      | (m)   | n<br>(m) | Absoluta<br>(m) | Relativa   | Origen | Absoluta<br>(m) | Relativa | Origen |  |  |
|                                         | Piso1       | 3.70  | 3.70     | 0.0000          |            | G      | 0.0000          |          | G      |  |  |
|                                         | Cimentación | 0.00  |          |                 |            |        |                 |          |        |  |  |
|                                         | Total       |       | 17.70    | 0.0000          |            | G      | 0.0000          |          | G      |  |  |
| C3-7                                    | Piso5       | 17.70 | 3.50     | 0.0000          |            | G      | 0.0000          |          | G      |  |  |
|                                         | Piso4       | 14.20 | 3.50     | 0.0000          |            | G      | 0.0000          |          | G      |  |  |
|                                         | Piso3       | 10.70 | 3.50     | 0.0000          |            | G      | 0.0000          |          | G      |  |  |
|                                         | Piso2       | 7.20  | 3.50     | 0.0000          |            | G      | 0.0000          |          | G      |  |  |
|                                         | Piso1       | 3.70  | 3.70     | 0.0000          |            | G      | 0.0000          |          | G      |  |  |
|                                         | Cimentación | 0.00  |          |                 |            |        |                 |          |        |  |  |
|                                         | Total       |       | 17.70    | 0.0000          |            | G      | 0.0000          |          | G      |  |  |
| C3-8                                    | Piso5       | 17.70 | 3.50     | 0.0000          |            | G      | 0.0000          |          | G      |  |  |
|                                         | Piso4       | 14.20 | 3.50     | 0.0000          |            | G      | 0.0000          |          | G      |  |  |
|                                         | Piso3       | 10.70 | 3.50     | 0.0000          |            | G      | 0.0000          |          | G      |  |  |
|                                         | Piso2       | 7.20  | 3.50     | 0.0000          |            | G      | 0.0000          |          | G      |  |  |
|                                         | Piso1       | 3.70  | 3.70     | 0.0000          |            | G      | 0.0000          |          | G      |  |  |
|                                         | Cimentación | 0.00  |          |                 |            |        |                 |          |        |  |  |
|                                         | Total       |       | 17.70    | 0.0000          |            | G      | 0.0000          |          | G      |  |  |
| C3-9                                    | Piso5       | 17.70 | 3.50     | 0.0000          |            | G      | 0.0000          |          | G      |  |  |
|                                         | Piso4       | 14.20 | 3.50     | 0.0000          |            | G      | 0.0000          |          | G      |  |  |
|                                         | Piso3       | 10.70 | 3.50     | 0.0000          |            | G      | 0.0000          |          | G      |  |  |
|                                         | Piso2       | 7.20  | 3.50     | 0.0000          |            | G      | 0.0000          |          | G      |  |  |
|                                         | Piso1       | 3.70  | 3.70     | 0.0000          |            | G      | 0.0000          |          | G      |  |  |
|                                         | Cimentación | 0.00  |          |                 |            |        |                 |          |        |  |  |
|                                         | Total       |       | 17.70    | 0.0000          |            | G      | 0.0000          |          | G      |  |  |
| C3-10                                   | Piso5       | 17.70 | 3.50     | 0.0000          |            | G      | 0.0000          |          | G      |  |  |
|                                         | Piso4       | 14.20 | 3.50     | 0.0000          |            | G      | 0.0000          |          | G      |  |  |
|                                         | Piso3       | 10.70 | 3.50     | 0.0000          |            | G      | 0.0000          |          | G      |  |  |
|                                         | Piso2       | 7.20  | 3.50     | 0.0000          |            | G      | 0.0000          |          | G      |  |  |
|                                         | Piso1       | 3.70  | 3.70     | 0.0000          |            | G      | 0.0000          |          | G      |  |  |
|                                         | Cimentación | 0.00  |          |                 |            |        |                 |          |        |  |  |
|                                         | Total       |       | 17.70    | 0.0000          |            | G      | 0.0000          |          | G      |  |  |
| C3-11                                   | Piso5       | 17.70 | 3.50     | 0.0000          |            | G      | 0.0000          |          | G      |  |  |
|                                         | Piso4       | 14.20 | 3.50     | 0.0000          |            | G      | 0.0000          |          | G      |  |  |
|                                         | Piso3       | 10.70 | 3.50     | 0.0000          |            | G      | 0.0000          |          | G      |  |  |
|                                         | Piso2       | 7.20  | 3.50     | 0.0000          |            | G      | 0.0000          |          | G      |  |  |

| Situaciones persistentes o transitorias |             |       |          |                 |            |        |                 |          |        |  |  |
|-----------------------------------------|-------------|-------|----------|-----------------|------------|--------|-----------------|----------|--------|--|--|
|                                         |             | Onte  | Ŀ        | Di              | storsión > | (      | Distorsión Y    |          |        |  |  |
| Pilar                                   | Planta      | (m)   | n<br>(m) | Absoluta<br>(m) | Relativa   | Origen | Absoluta<br>(m) | Relativa | Origen |  |  |
|                                         | Piso1       | 3.70  | 3.70     | 0.0000          |            | G      | 0.0000          |          | G      |  |  |
|                                         | Cimentación | 0.00  |          |                 |            |        |                 |          |        |  |  |
|                                         | Total       |       | 17.70    | 0.0000          |            | G      | 0.0000          |          | G      |  |  |
| C3-12                                   | Piso5       | 17.70 | 3.50     | 0.0000          |            | G      | 0.0000          |          | G      |  |  |
|                                         | Piso4       | 14.20 | 3.50     | 0.0000          |            | G      | 0.0000          |          | G      |  |  |
|                                         | Piso3       | 10.70 | 3.50     | 0.0000          |            | G      | 0.0000          |          | G      |  |  |
|                                         | Piso2       | 7.20  | 3.50     | 0.0000          |            | G      | 0.0000          |          | G      |  |  |
|                                         | Piso1       | 3.70  | 3.70     | 0.0000          |            | G      | 0.0000          |          | G      |  |  |
|                                         | Cimentación | 0.00  |          |                 |            |        |                 |          |        |  |  |
|                                         | Total       |       | 17.70    | 0.0000          |            | G      | 0.0000          |          | G      |  |  |
| C3-13                                   | Piso5       | 17.70 | 3.50     | 0.0000          |            | G      | 0.0000          |          | G      |  |  |
|                                         | Piso4       | 14.20 | 3.50     | 0.0000          |            | G      | 0.0000          |          | G      |  |  |
|                                         | Piso3       | 10.70 | 3.50     | 0.0000          |            | G      | 0.0000          |          | G      |  |  |
|                                         | Piso2       | 7.20  | 3.50     | 0.0000          |            | G      | 0.0000          |          | G      |  |  |
|                                         | Piso1       | 3.70  | 3.70     | 0.0000          |            | G      | 0.0000          |          | G      |  |  |
|                                         | Cimentación | 0.00  |          |                 |            |        |                 |          |        |  |  |
|                                         | Total       |       | 17.70    | 0.0000          |            | G      | 0.0000          |          | G      |  |  |
| C3-14                                   | Piso5       | 17.70 | 3.50     | 0.0000          |            | G      | 0.0000          |          | G      |  |  |
|                                         | Piso4       | 14.20 | 3.50     | 0.0000          |            | G      | 0.0000          |          | G      |  |  |
|                                         | Piso3       | 10.70 | 3.50     | 0.0000          |            | G      | 0.0000          |          | G      |  |  |
|                                         | Piso2       | 7.20  | 3.50     | 0.0000          |            | G      | 0.0000          |          | G      |  |  |
|                                         | Piso1       | 3.70  | 3.70     | 0.0000          |            | G      | 0.0000          |          | G      |  |  |
|                                         | Cimentación | 0.00  |          |                 |            |        |                 |          |        |  |  |
|                                         | Total       |       | 17.70    | 0.0000          |            | G      | 0.0000          |          | G      |  |  |
| C3-15                                   | Piso5       | 17.70 | 3.50     | 0.0000          |            | G      | 0.0000          |          | G      |  |  |
|                                         | Piso4       | 14.20 | 3.50     | 0.0000          |            | G      | 0.0000          |          | G      |  |  |
|                                         | Piso3       | 10.70 | 3.50     | 0.0000          |            | G      | 0.0000          |          | G      |  |  |
|                                         | Piso2       | 7.20  | 3.50     | 0.0000          |            | G      | 0.0000          |          | G      |  |  |
|                                         | Piso1       | 3.70  | 3.70     | 0.0000          |            | G      | 0.0000          |          | G      |  |  |
|                                         | Cimentación | 0.00  |          |                 |            |        |                 |          |        |  |  |
|                                         | Total       |       | 17.70    | 0.0000          |            | G      | 0.0000          |          | G      |  |  |
| C3-16                                   | Piso5       | 17.70 | 3.50     | 0.0000          |            | G      | 0.0000          |          | G      |  |  |
|                                         | Piso4       | 14.20 | 3.50     | 0.0000          |            | G      | 0.0000          |          | G      |  |  |
|                                         | Piso3       | 10.70 | 3.50     | 0.0000          |            | G      | 0.0000          |          | G      |  |  |
|                                         | Piso2       | 7.20  | 3.50     | 0.0000          |            | G      | 0.0000          |          | G      |  |  |

| Situaciones persistentes o transitorias |             |       |          |                 |            |        |                 |            |        |  |  |
|-----------------------------------------|-------------|-------|----------|-----------------|------------|--------|-----------------|------------|--------|--|--|
|                                         |             | Onte  | Ŀ        | Di              | storsión > | <      | Di              | storsión Y | /      |  |  |
| Pilar                                   | Planta      | (m)   | n<br>(m) | Absoluta<br>(m) | Relativa   | Origen | Absoluta<br>(m) | Relativa   | Origen |  |  |
|                                         | Piso1       | 3.70  | 3.70     | 0.0000          |            | G      | 0.0000          |            | G      |  |  |
|                                         | Cimentación | 0.00  |          |                 |            |        |                 |            |        |  |  |
|                                         | Total       |       | 17.70    | 0.0000          |            | G      | 0.0000          |            | G      |  |  |
| C3-17                                   | Piso5       | 17.70 | 3.50     | 0.0000          |            | G      | 0.0000          |            | G      |  |  |
|                                         | Piso4       | 14.20 | 3.50     | 0.0000          |            | G      | 0.0000          |            | G      |  |  |
|                                         | Piso3       | 10.70 | 3.50     | 0.0000          |            | G      | 0.0000          |            | G      |  |  |
|                                         | Piso2       | 7.20  | 3.50     | 0.0000          |            | G      | 0.0000          |            | G      |  |  |
|                                         | Piso1       | 3.70  | 3.70     | 0.0000          |            | G      | 0.0000          |            | G      |  |  |
|                                         | Cimentación | 0.00  |          |                 |            |        |                 |            |        |  |  |
|                                         | Total       |       | 17.70    | 0.0000          |            | G      | 0.0000          |            | G      |  |  |
| C3-18                                   | Piso5       | 17.70 | 3.50     | 0.0000          |            | G      | 0.0000          |            | G      |  |  |
|                                         | Piso4       | 14.20 | 3.50     | 0.0000          |            | G      | 0.0000          |            | G      |  |  |
|                                         | Piso3       | 10.70 | 3.50     | 0.0000          |            | G      | 0.0000          |            | G      |  |  |
|                                         | Piso2       | 7.20  | 3.50     | 0.0000          |            | G      | 0.0000          |            | G      |  |  |
|                                         | Piso1       | 3.70  | 3.70     | 0.0000          |            | G      | 0.0000          |            | G      |  |  |
|                                         | Cimentación | 0.00  |          |                 |            |        |                 |            |        |  |  |
|                                         | Total       |       | 17.70    | 0.0000          |            | G      | 0.0000          |            | G      |  |  |
| C3-19                                   | Piso5       | 17.70 | 3.50     | 0.0000          |            | G      | 0.0000          |            | G      |  |  |
|                                         | Piso4       | 14.20 | 3.50     | 0.0000          |            | G      | 0.0000          |            | G      |  |  |
|                                         | Piso3       | 10.70 | 3.50     | 0.0000          |            | G      | 0.0000          |            | G      |  |  |
|                                         | Piso2       | 7.20  | 3.50     | 0.0000          |            | G      | 0.0000          |            | G      |  |  |
|                                         | Piso1       | 3.70  | 3.70     | 0.0000          |            | G      | 0.0000          |            | G      |  |  |
|                                         | Cimentación | 0.00  |          |                 |            |        |                 |            |        |  |  |
|                                         | Total       |       | 17.70    | 0.0000          |            | G      | 0.0000          |            | G      |  |  |
| C3-20                                   | Piso5       | 17.70 | 3.50     | 0.0000          |            | G      | 0.0000          |            | G      |  |  |
|                                         | Piso4       | 14.20 | 3.50     | 0.0000          |            | G      | 0.0000          |            | G      |  |  |
|                                         | Piso3       | 10.70 | 3.50     | 0.0000          |            | G      | 0.0000          |            | G      |  |  |
|                                         | Piso2       | 7.20  | 3.50     | 0.0000          |            | G      | 0.0000          |            | G      |  |  |
|                                         | Piso1       | 3.70  | 3.70     | 0.0000          |            | G      | 0.0000          |            | G      |  |  |
|                                         | Cimentación | 0.00  |          |                 |            |        |                 |            |        |  |  |
|                                         | Total       |       | 17.70    | 0.0000          |            | G      | 0.0000          |            | G      |  |  |
| C3-21                                   | Piso5       | 17.70 | 3.50     | 0.0000          |            | G      | 0.0000          |            | G      |  |  |
|                                         | Piso4       | 14.20 | 3.50     | 0.0000          |            | G      | 0.0000          |            | G      |  |  |
|                                         | Piso3       | 10.70 | 3.50     | 0.0000          |            | G      | 0.0000          |            | G      |  |  |
|                                         | Piso2       | 7.20  | 3.50     | 0.0000          |            | G      | 0.0000          |            | G      |  |  |

|       | Situaciones persistentes o transitorias |       |       |                 |            |        |                 |            |        |  |  |  |  |
|-------|-----------------------------------------|-------|-------|-----------------|------------|--------|-----------------|------------|--------|--|--|--|--|
|       |                                         | Coto  | h     | Di              | storsión X | <      | Di              | storsión Y | /      |  |  |  |  |
| Pilar | Planta                                  | (m)   | (m)   | Absoluta<br>(m) | Relativa   | Origen | Absoluta<br>(m) | Relativa   | Origen |  |  |  |  |
|       | Piso1                                   | 3.70  | 3.70  | 0.0000          |            | G      | 0.0000          |            | G      |  |  |  |  |
|       | Cimentación                             | 0.00  |       |                 |            |        |                 |            |        |  |  |  |  |
|       | Total                                   |       | 17.70 | 0.0000          |            | G      | 0.0000          |            | G      |  |  |  |  |
| C3-22 | Piso5                                   | 17.70 | 3.50  | 0.0000          |            | G      | 0.0000          |            | G      |  |  |  |  |
|       | Piso4                                   | 14.20 | 3.50  | 0.0000          |            | G      | 0.0000          |            | G      |  |  |  |  |
|       | Piso3                                   | 10.70 | 3.50  | 0.0000          |            | G      | 0.0000          |            | G      |  |  |  |  |
|       | Piso2                                   | 7.20  | 3.50  | 0.0000          |            | G      | 0.0000          |            | G      |  |  |  |  |
|       | Piso1                                   | 3.70  | 3.70  | 0.0000          |            | G      | 0.0000          |            | G      |  |  |  |  |
|       | Cimentación                             | 0.00  |       |                 |            |        |                 |            |        |  |  |  |  |
|       | Total                                   |       | 17.70 | 0.0000          |            | G      | 0.0000          |            | G      |  |  |  |  |
| C3-23 | Piso5                                   | 17.70 | 3.50  | 0.0000          |            | G      | 0.0000          |            | G      |  |  |  |  |
|       | Piso4                                   | 14.20 | 3.50  | 0.0000          |            | G      | 0.0000          |            | G      |  |  |  |  |
|       | Piso3                                   | 10.70 | 3.50  | 0.0000          |            | G      | 0.0000          |            | G      |  |  |  |  |
|       | Piso2                                   | 7.20  | 3.50  | 0.0000          |            | G      | 0.0000          |            | G      |  |  |  |  |
|       | Piso1                                   | 3.70  | 3.70  | 0.0000          |            | G      | 0.0000          |            | G      |  |  |  |  |
|       | Cimentación                             | 0.00  |       |                 |            |        |                 |            |        |  |  |  |  |
|       | Total                                   |       | 17.70 | 0.0000          |            | G      | 0.0000          |            | G      |  |  |  |  |
| C3-24 | Piso5                                   | 17.70 | 3.50  | 0.0000          |            | G      | 0.0000          |            | G      |  |  |  |  |
|       | Piso4                                   | 14.20 | 3.50  | 0.0000          |            | G      | 0.0000          |            | G      |  |  |  |  |
|       | Piso3                                   | 10.70 | 3.50  | 0.0000          |            | G      | 0.0000          |            | G      |  |  |  |  |
|       | Piso2                                   | 7.20  | 3.50  | 0.0000          |            | G      | 0.0000          |            | G      |  |  |  |  |
|       | Piso1                                   | 3.70  | 3.70  | 0.0000          |            | G      | 0.0000          |            | G      |  |  |  |  |
|       | Cimentación                             | 0.00  |       |                 |            |        |                 |            |        |  |  |  |  |
|       | Total                                   |       | 17.70 | 0.0000          |            | G      | 0.0000          |            | G      |  |  |  |  |

|       | Situaciones sísmicas <sup>(1)</sup> |       |      |          |            |        |              |          |        |  |  |  |
|-------|-------------------------------------|-------|------|----------|------------|--------|--------------|----------|--------|--|--|--|
|       |                                     | Cota  | h    | Di       | storsión X | <      | Distorsión Y |          |        |  |  |  |
| Pilar | Planta                              | (m)   | (m)  | Absoluta | Relativa   | Origen | Absoluta     | Relativa | Origen |  |  |  |
|       |                                     |       |      | (m)      |            | - 5-   | (m)          |          | 5      |  |  |  |
| C1-1  | Piso5                               | 17.70 | 3.50 | 0.0119   | h / 295    |        | 0.0188       | h / 187  |        |  |  |  |
|       | Piso4                               | 14.20 | 3.50 | 0.0127   | h / 276    |        | 0.0189       | h / 186  |        |  |  |  |
|       | Piso3                               | 10.70 | 3.50 | 0.0127   | h / 276    |        | 0.0176       | h / 199  |        |  |  |  |

| Situaciones sísmicas <sup>(1)</sup> |             |       |       |                 |            |        |                 |            |        |  |  |
|-------------------------------------|-------------|-------|-------|-----------------|------------|--------|-----------------|------------|--------|--|--|
|                                     |             | Coto  | ĥ     | Di              | storsión > | <      | Di              | storsión Y | /      |  |  |
| Pilar                               | Planta      | (m)   | (m)   | Absoluta<br>(m) | Relativa   | Origen | Absoluta<br>(m) | Relativa   | Origen |  |  |
|                                     | Piso2       | 7.20  | 3.50  | 0.0112          | h / 313    |        | 0.0144          | h / 244    |        |  |  |
|                                     | Piso1       | 3.70  | 3.70  | 0.0088          | h / 421    |        | 0.0089          | h / 416    |        |  |  |
|                                     | Cimentación | 0.00  |       |                 |            |        |                 |            |        |  |  |
|                                     | Total       |       | 17.70 | 0.0572          | h / 310    |        | 0.0785          | h / 226    |        |  |  |
| C1-2                                | Piso5       | 17.70 | 3.50  | 0.0119          | h / 295    |        | 0.0188          | h / 187    |        |  |  |
|                                     | Piso4       | 14.20 | 3.50  | 0.0127          | h / 276    |        | 0.0189          | h / 186    |        |  |  |
|                                     | Piso3       | 10.70 | 3.50  | 0.0127          | h / 276    |        | 0.0176          | h / 199    |        |  |  |
|                                     | Piso2       | 7.20  | 3.50  | 0.0113          | h / 310    |        | 0.0144          | h / 244    |        |  |  |
|                                     | Piso1       | 3.70  | 3.70  | 0.0088          | h / 421    |        | 0.0089          | h / 416    |        |  |  |
|                                     | Cimentación | 0.00  |       |                 |            |        |                 |            |        |  |  |
|                                     | Total       |       | 17.70 | 0.0573          | h / 309    |        | 0.0785          | h / 226    |        |  |  |
| C1-3                                | Piso5       | 17.70 | 3.50  | 0.0119          | h / 295    |        | 0.0188          | h / 187    |        |  |  |
|                                     | Piso4       | 14.20 | 3.50  | 0.0127          | h / 276    |        | 0.0189          | h / 186    |        |  |  |
|                                     | Piso3       | 10.70 | 3.50  | 0.0127          | h / 276    |        | 0.0176          | h / 199    |        |  |  |
|                                     | Piso2       | 7.20  | 3.50  | 0.0113          | h / 310    |        | 0.0144          | h / 244    |        |  |  |
|                                     | Piso1       | 3.70  | 3.70  | 0.0088          | h / 421    |        | 0.0089          | h / 416    |        |  |  |
|                                     | Cimentación | 0.00  |       |                 |            |        |                 |            |        |  |  |
|                                     | Total       |       | 17.70 | 0.0573          | h / 309    |        | 0.0785          | h / 226    |        |  |  |
| C1-4                                | Piso5       | 17.70 | 3.50  | 0.0119          | h / 295    |        | 0.0188          | h / 187    |        |  |  |
|                                     | Piso4       | 14.20 | 3.50  | 0.0127          | h / 276    |        | 0.0189          | h / 186    |        |  |  |
|                                     | Piso3       | 10.70 | 3.50  | 0.0127          | h / 276    |        | 0.0176          | h / 199    |        |  |  |
|                                     | Piso2       | 7.20  | 3.50  | 0.0112          | h / 313    |        | 0.0144          | h / 244    |        |  |  |
|                                     | Piso1       | 3.70  | 3.70  | 0.0088          | h / 421    |        | 0.0089          | h / 416    |        |  |  |
|                                     | Cimentación | 0.00  |       |                 |            |        |                 |            |        |  |  |
|                                     | Total       |       | 17.70 | 0.0572          | h / 310    |        | 0.0785          | h / 226    |        |  |  |
| C2-1                                | Piso5       | 17.70 | 3.50  | 0.0116          | h / 302    |        | 0.0188          | h / 187    |        |  |  |
|                                     | Piso4       | 14.20 | 3.50  | 0.0124          | h / 283    |        | 0.0189          | h / 186    |        |  |  |
|                                     | Piso3       | 10.70 | 3.50  | 0.0124          | h / 283    |        | 0.0176          | h / 199    |        |  |  |
|                                     | Piso2       | 7.20  | 3.50  | 0.0110          | h / 319    |        | 0.0144          | h / 244    |        |  |  |
|                                     | Piso1       | 3.70  | 3.70  | 0.0087          | h / 426    |        | 0.0089          | h / 416    |        |  |  |
|                                     | Cimentación | 0.00  |       |                 |            |        |                 |            |        |  |  |
|                                     | Total       |       | 17.70 | 0.0559          | h / 317    |        | 0.0785          | h / 226    |        |  |  |
| C2-2                                | Piso5       | 17.70 | 3.50  | 0.0112          | h / 313    |        | 0.0188          | h / 187    |        |  |  |
|                                     | Piso4       | 14.20 | 3.50  | 0.0121          | h / 290    |        | 0.0189          | h / 186    |        |  |  |
|                                     | Piso3       | 10.70 | 3.50  | 0.0121          | h / 290    |        | 0.0176          | h / 199    |        |  |  |

| Situaciones sísmicas <sup>(1)</sup> |             |       |          |                 |            |        |                 |            |        |  |  |
|-------------------------------------|-------------|-------|----------|-----------------|------------|--------|-----------------|------------|--------|--|--|
|                                     |             | 0-1-  | L.       | Di              | storsión > | <      | Di              | storsión Y | /      |  |  |
| Pilar                               | Planta      | (m)   | n<br>(m) | Absoluta<br>(m) | Relativa   | Origen | Absoluta<br>(m) | Relativa   | Origen |  |  |
|                                     | Piso2       | 7.20  | 3.50     | 0.0108          | h / 325    |        | 0.0144          | h / 244    |        |  |  |
|                                     | Piso1       | 3.70  | 3.70     | 0.0085          | h / 436    |        | 0.0089          | h / 416    |        |  |  |
|                                     | Cimentación | 0.00  |          |                 |            |        |                 |            |        |  |  |
|                                     | Total       |       | 17.70    | 0.0545          | h / 325    |        | 0.0785          | h / 226    |        |  |  |
| C2-3                                | Piso5       | 17.70 | 3.50     | 0.0116          | h / 302    |        | 0.0188          | h / 187    |        |  |  |
|                                     | Piso4       | 14.20 | 3.50     | 0.0124          | h / 283    |        | 0.0189          | h / 186    |        |  |  |
|                                     | Piso3       | 10.70 | 3.50     | 0.0124          | h / 283    |        | 0.0176          | h / 199    |        |  |  |
|                                     | Piso2       | 7.20  | 3.50     | 0.0110          | h / 319    |        | 0.0144          | h / 244    |        |  |  |
|                                     | Piso1       | 3.70  | 3.70     | 0.0087          | h / 426    |        | 0.0089          | h / 416    |        |  |  |
|                                     | Cimentación | 0.00  |          |                 |            |        |                 |            |        |  |  |
|                                     | Total       |       | 17.70    | 0.0559          | h / 317    |        | 0.0785          | h / 226    |        |  |  |
| C2-4                                | Piso5       | 17.70 | 3.50     | 0.0112          | h / 313    |        | 0.0188          | h / 187    |        |  |  |
|                                     | Piso4       | 14.20 | 3.50     | 0.0121          | h / 290    |        | 0.0189          | h / 186    |        |  |  |
|                                     | Piso3       | 10.70 | 3.50     | 0.0121          | h / 290    |        | 0.0176          | h / 199    |        |  |  |
|                                     | Piso2       | 7.20  | 3.50     | 0.0108          | h / 325    |        | 0.0144          | h / 244    |        |  |  |
|                                     | Piso1       | 3.70  | 3.70     | 0.0085          | h / 436    |        | 0.0089          | h / 416    |        |  |  |
|                                     | Cimentación | 0.00  |          |                 |            |        |                 |            |        |  |  |
|                                     | Total       |       | 17.70    | 0.0546          | h / 325    |        | 0.0785          | h / 226    |        |  |  |
| C2-5                                | Piso5       | 17.70 | 3.50     | 0.0116          | h / 302    |        | 0.0188          | h / 187    |        |  |  |
|                                     | Piso4       | 14.20 | 3.50     | 0.0124          | h / 283    |        | 0.0189          | h / 186    |        |  |  |
|                                     | Piso3       | 10.70 | 3.50     | 0.0124          | h / 283    |        | 0.0176          | h / 199    |        |  |  |
|                                     | Piso2       | 7.20  | 3.50     | 0.0110          | h / 319    |        | 0.0144          | h / 244    |        |  |  |
|                                     | Piso1       | 3.70  | 3.70     | 0.0087          | h / 426    |        | 0.0089          | h / 416    |        |  |  |
|                                     | Cimentación | 0.00  |          |                 |            |        |                 |            |        |  |  |
|                                     | Total       |       | 17.70    | 0.0559          | h / 317    |        | 0.0785          | h / 226    |        |  |  |
| C2-6                                | Piso5       | 17.70 | 3.50     | 0.0112          | h / 313    |        | 0.0188          | h / 187    |        |  |  |
|                                     | Piso4       | 14.20 | 3.50     | 0.0121          | h / 290    |        | 0.0189          | h / 186    |        |  |  |
|                                     | Piso3       | 10.70 | 3.50     | 0.0121          | h / 290    |        | 0.0176          | h / 199    |        |  |  |
|                                     | Piso2       | 7.20  | 3.50     | 0.0108          | h / 325    |        | 0.0144          | h / 244    |        |  |  |
|                                     | Piso1       | 3.70  | 3.70     | 0.0085          | h / 436    |        | 0.0089          | h / 416    |        |  |  |
|                                     | Cimentación | 0.00  |          |                 |            |        |                 |            |        |  |  |
|                                     | Total       |       | 17.70    | 0.0546          | h / 325    |        | 0.0785          | h / 226    |        |  |  |
| C2-7                                | Piso5       | 17.70 | 3.50     | 0.0112          | h / 313    |        | 0.0188          | h / 187    |        |  |  |
|                                     | Piso4       | 14.20 | 3.50     | 0.0121          | h / 290    |        | 0.0189          | h / 186    |        |  |  |
|                                     | Piso3       | 10.70 | 3.50     | 0.0121          | h / 290    |        | 0.0176          | h / 199    |        |  |  |

| Situaciones sísmicas <sup>(1)</sup> |             |       |          |                 |            |        |                 |            |        |  |  |
|-------------------------------------|-------------|-------|----------|-----------------|------------|--------|-----------------|------------|--------|--|--|
|                                     |             | Onte  | L.       | Di              | storsión > | <      | Di              | storsión Y | ,      |  |  |
| Pilar                               | Planta      | (m)   | n<br>(m) | Absoluta<br>(m) | Relativa   | Origen | Absoluta<br>(m) | Relativa   | Origen |  |  |
|                                     | Piso2       | 7.20  | 3.50     | 0.0108          | h / 325    |        | 0.0144          | h / 244    |        |  |  |
|                                     | Piso1       | 3.70  | 3.70     | 0.0085          | h / 436    |        | 0.0089          | h / 416    |        |  |  |
|                                     | Cimentación | 0.00  |          |                 |            |        |                 |            |        |  |  |
|                                     | Total       |       | 17.70    | 0.0545          | h / 325    |        | 0.0785          | h / 226    |        |  |  |
| C2-8                                | Piso5       | 17.70 | 3.50     | 0.0116          | h / 302    |        | 0.0188          | h / 187    |        |  |  |
|                                     | Piso4       | 14.20 | 3.50     | 0.0124          | h / 283    |        | 0.0189          | h / 186    |        |  |  |
|                                     | Piso3       | 10.70 | 3.50     | 0.0124          | h / 283    |        | 0.0176          | h / 199    |        |  |  |
|                                     | Piso2       | 7.20  | 3.50     | 0.0110          | h / 319    |        | 0.0144          | h / 244    |        |  |  |
|                                     | Piso1       | 3.70  | 3.70     | 0.0087          | h / 426    |        | 0.0089          | h / 416    |        |  |  |
|                                     | Cimentación | 0.00  |          |                 |            |        |                 |            |        |  |  |
|                                     | Total       |       | 17.70    | 0.0559          | h / 317    |        | 0.0785          | h / 226    |        |  |  |
| C2-9                                | Piso5       | 17.70 | 3.50     | 0.0119          | h / 295    |        | 0.0186          | h / 189    |        |  |  |
|                                     | Piso4       | 14.20 | 3.50     | 0.0127          | h / 276    |        | 0.0187          | h / 188    |        |  |  |
|                                     | Piso3       | 10.70 | 3.50     | 0.0127          | h / 276    |        | 0.0175          | h / 200    |        |  |  |
|                                     | Piso2       | 7.20  | 3.50     | 0.0112          | h / 313    |        | 0.0142          | h / 247    |        |  |  |
|                                     | Piso1       | 3.70  | 3.70     | 0.0088          | h / 421    |        | 0.0089          | h / 416    |        |  |  |
|                                     | Cimentación | 0.00  |          |                 |            |        |                 |            |        |  |  |
|                                     | Total       |       | 17.70    | 0.0572          | h / 310    |        | 0.0777          | h / 228    |        |  |  |
| C2-10                               | Piso5       | 17.70 | 3.50     | 0.0119          | h / 295    |        | 0.0184          | h / 191    |        |  |  |
|                                     | Piso4       | 14.20 | 3.50     | 0.0127          | h / 276    |        | 0.0185          | h / 190    |        |  |  |
|                                     | Piso3       | 10.70 | 3.50     | 0.0127          | h / 276    |        | 0.0173          | h / 203    |        |  |  |
|                                     | Piso2       | 7.20  | 3.50     | 0.0112          | h / 313    |        | 0.0141          | h / 249    |        |  |  |
|                                     | Piso1       | 3.70  | 3.70     | 0.0088          | h / 421    |        | 0.0088          | h / 421    |        |  |  |
|                                     | Cimentación | 0.00  |          |                 |            |        |                 |            |        |  |  |
|                                     | Total       |       | 17.70    | 0.0572          | h / 310    |        | 0.0770          | h / 230    |        |  |  |
| C2-11                               | Piso5       | 17.70 | 3.50     | 0.0119          | h / 295    |        | 0.0183          | h / 192    |        |  |  |
|                                     | Piso4       | 14.20 | 3.50     | 0.0127          | h / 276    |        | 0.0184          | h / 191    |        |  |  |
|                                     | Piso3       | 10.70 | 3.50     | 0.0127          | h / 276    |        | 0.0172          | h / 204    |        |  |  |
|                                     | Piso2       | 7.20  | 3.50     | 0.0112          | h / 313    |        | 0.0140          | h / 250    |        |  |  |
|                                     | Piso1       | 3.70  | 3.70     | 0.0088          | h / 421    |        | 0.0087          | h / 426    |        |  |  |
|                                     | Cimentación | 0.00  |          |                 |            |        |                 |            |        |  |  |
|                                     | Total       |       | 17.70    | 0.0572          | h / 310    |        | 0.0764          | h / 232    |        |  |  |
| C2-12                               | Piso5       | 17.70 | 3.50     | 0.0119          | h / 295    |        | 0.0183          | h / 192    |        |  |  |
|                                     | Piso4       | 14.20 | 3.50     | 0.0127          | h / 276    |        | 0.0184          | h / 191    |        |  |  |
|                                     | Piso3       | 10.70 | 3.50     | 0.0127          | h / 276    |        | 0.0172          | h / 204    |        |  |  |

| Situaciones sísmicas <sup>(1)</sup> |             |       |          |                 |            |        |                 |            |        |  |  |
|-------------------------------------|-------------|-------|----------|-----------------|------------|--------|-----------------|------------|--------|--|--|
|                                     |             | Onte  | L.       | Di              | storsión > | <      | Di              | storsión Y | ,      |  |  |
| Pilar                               | Planta      | (m)   | n<br>(m) | Absoluta<br>(m) | Relativa   | Origen | Absoluta<br>(m) | Relativa   | Origen |  |  |
|                                     | Piso2       | 7.20  | 3.50     | 0.0112          | h / 313    |        | 0.0140          | h / 250    |        |  |  |
|                                     | Piso1       | 3.70  | 3.70     | 0.0088          | h / 421    |        | 0.0087          | h / 426    |        |  |  |
|                                     | Cimentación | 0.00  |          |                 |            |        |                 |            |        |  |  |
|                                     | Total       |       | 17.70    | 0.0572          | h / 310    |        | 0.0764          | h / 232    |        |  |  |
| C2-13                               | Piso5       | 17.70 | 3.50     | 0.0119          | h / 295    |        | 0.0184          | h / 191    |        |  |  |
|                                     | Piso4       | 14.20 | 3.50     | 0.0127          | h / 276    |        | 0.0185          | h / 190    |        |  |  |
|                                     | Piso3       | 10.70 | 3.50     | 0.0127          | h / 276    |        | 0.0173          | h / 203    |        |  |  |
|                                     | Piso2       | 7.20  | 3.50     | 0.0112          | h / 313    |        | 0.0141          | h / 249    |        |  |  |
|                                     | Piso1       | 3.70  | 3.70     | 0.0088          | h / 421    |        | 0.0088          | h / 421    |        |  |  |
|                                     | Cimentación | 0.00  |          |                 |            |        |                 |            |        |  |  |
|                                     | Total       |       | 17.70    | 0.0572          | h / 310    |        | 0.0770          | h / 230    |        |  |  |
| C2-14                               | Piso5       | 17.70 | 3.50     | 0.0119          | h / 295    |        | 0.0186          | h / 189    |        |  |  |
|                                     | Piso4       | 14.20 | 3.50     | 0.0127          | h / 276    |        | 0.0187          | h / 188    |        |  |  |
|                                     | Piso3       | 10.70 | 3.50     | 0.0127          | h / 276    |        | 0.0175          | h / 200    |        |  |  |
|                                     | Piso2       | 7.20  | 3.50     | 0.0112          | h / 313    |        | 0.0142          | h / 247    |        |  |  |
|                                     | Piso1       | 3.70  | 3.70     | 0.0088          | h / 421    |        | 0.0089          | h / 416    |        |  |  |
|                                     | Cimentación | 0.00  |          |                 |            |        |                 |            |        |  |  |
|                                     | Total       |       | 17.70    | 0.0572          | h / 310    |        | 0.0777          | h / 228    |        |  |  |
| C2-15                               | Piso5       | 17.70 | 3.50     | 0.0119          | h / 295    |        | 0.0186          | h / 189    |        |  |  |
|                                     | Piso4       | 14.20 | 3.50     | 0.0127          | h / 276    |        | 0.0187          | h / 188    |        |  |  |
|                                     | Piso3       | 10.70 | 3.50     | 0.0127          | h / 276    |        | 0.0175          | h / 200    |        |  |  |
|                                     | Piso2       | 7.20  | 3.50     | 0.0113          | h / 310    |        | 0.0142          | h / 247    |        |  |  |
|                                     | Piso1       | 3.70  | 3.70     | 0.0088          | h / 421    |        | 0.0089          | h / 416    |        |  |  |
|                                     | Cimentación | 0.00  |          |                 |            |        |                 |            |        |  |  |
|                                     | Total       |       | 17.70    | 0.0573          | h / 309    |        | 0.0777          | h / 228    |        |  |  |
| C2-16                               | Piso5       | 17.70 | 3.50     | 0.0119          | h / 295    |        | 0.0184          | h / 191    |        |  |  |
|                                     | Piso4       | 14.20 | 3.50     | 0.0127          | h / 276    |        | 0.0185          | h / 190    |        |  |  |
|                                     | Piso3       | 10.70 | 3.50     | 0.0127          | h / 276    |        | 0.0173          | h / 203    |        |  |  |
|                                     | Piso2       | 7.20  | 3.50     | 0.0113          | h / 310    |        | 0.0141          | h / 249    |        |  |  |
|                                     | Piso1       | 3.70  | 3.70     | 0.0088          | h / 421    |        | 0.0088          | h / 421    |        |  |  |
|                                     | Cimentación | 0.00  |          |                 |            |        |                 |            |        |  |  |
|                                     | Total       |       | 17.70    | 0.0573          | h / 309    |        | 0.0770          | h / 230    |        |  |  |
| C2-17                               | Piso5       | 17.70 | 3.50     | 0.0119          | h / 295    |        | 0.0183          | h / 192    |        |  |  |
|                                     | Piso4       | 14.20 | 3.50     | 0.0127          | h / 276    |        | 0.0184          | h / 191    |        |  |  |
|                                     | Piso3       | 10.70 | 3.50     | 0.0127          | h / 276    |        | 0.0172          | h / 204    |        |  |  |

| Situaciones sísmicas <sup>(1)</sup> |             |       |          |                 |            |        |                 |            |        |  |  |
|-------------------------------------|-------------|-------|----------|-----------------|------------|--------|-----------------|------------|--------|--|--|
|                                     |             | Onte  | L.       | Di              | storsión > | <      | Di              | storsión Y | /      |  |  |
| Pilar                               | Planta      | (m)   | n<br>(m) | Absoluta<br>(m) | Relativa   | Origen | Absoluta<br>(m) | Relativa   | Origen |  |  |
|                                     | Piso2       | 7.20  | 3.50     | 0.0113          | h / 310    |        | 0.0140          | h / 250    |        |  |  |
|                                     | Piso1       | 3.70  | 3.70     | 0.0088          | h / 421    |        | 0.0087          | h / 426    |        |  |  |
|                                     | Cimentación | 0.00  |          |                 |            |        |                 |            |        |  |  |
|                                     | Total       |       | 17.70    | 0.0573          | h / 309    |        | 0.0764          | h / 232    |        |  |  |
| C2-18                               | Piso5       | 17.70 | 3.50     | 0.0119          | h / 295    |        | 0.0183          | h / 192    |        |  |  |
|                                     | Piso4       | 14.20 | 3.50     | 0.0127          | h / 276    |        | 0.0184          | h / 191    |        |  |  |
|                                     | Piso3       | 10.70 | 3.50     | 0.0127          | h / 276    |        | 0.0172          | h / 204    |        |  |  |
|                                     | Piso2       | 7.20  | 3.50     | 0.0113          | h / 310    |        | 0.0140          | h / 250    |        |  |  |
|                                     | Piso1       | 3.70  | 3.70     | 0.0088          | h / 421    |        | 0.0087          | h / 426    |        |  |  |
|                                     | Cimentación | 0.00  |          |                 |            |        |                 |            |        |  |  |
|                                     | Total       |       | 17.70    | 0.0573          | h / 309    |        | 0.0764          | h / 232    |        |  |  |
| C2-19                               | Piso5       | 17.70 | 3.50     | 0.0119          | h / 295    |        | 0.0184          | h / 191    |        |  |  |
|                                     | Piso4       | 14.20 | 3.50     | 0.0127          | h / 276    |        | 0.0185          | h / 190    |        |  |  |
|                                     | Piso3       | 10.70 | 3.50     | 0.0127          | h / 276    |        | 0.0173          | h / 203    |        |  |  |
|                                     | Piso2       | 7.20  | 3.50     | 0.0113          | h / 310    |        | 0.0141          | h / 249    |        |  |  |
|                                     | Piso1       | 3.70  | 3.70     | 0.0088          | h / 421    |        | 0.0088          | h / 421    |        |  |  |
|                                     | Cimentación | 0.00  |          |                 |            |        |                 |            |        |  |  |
|                                     | Total       |       | 17.70    | 0.0573          | h / 309    |        | 0.0770          | h / 230    |        |  |  |
| C2-20                               | Piso5       | 17.70 | 3.50     | 0.0119          | h / 295    |        | 0.0186          | h / 189    |        |  |  |
|                                     | Piso4       | 14.20 | 3.50     | 0.0127          | h / 276    |        | 0.0187          | h / 188    |        |  |  |
|                                     | Piso3       | 10.70 | 3.50     | 0.0127          | h / 276    |        | 0.0175          | h / 200    |        |  |  |
|                                     | Piso2       | 7.20  | 3.50     | 0.0113          | h / 310    |        | 0.0142          | h / 247    |        |  |  |
|                                     | Piso1       | 3.70  | 3.70     | 0.0088          | h / 421    |        | 0.0089          | h / 416    |        |  |  |
|                                     | Cimentación | 0.00  |          |                 |            |        |                 |            |        |  |  |
|                                     | Total       |       | 17.70    | 0.0573          | h / 309    |        | 0.0777          | h / 228    |        |  |  |
| C3-1                                | Piso5       | 17.70 | 3.50     | 0.0116          | h / 302    |        | 0.0186          | h / 189    |        |  |  |
|                                     | Piso4       | 14.20 | 3.50     | 0.0124          | h / 283    |        | 0.0187          | h / 188    |        |  |  |
|                                     | Piso3       | 10.70 | 3.50     | 0.0124          | h / 283    |        | 0.0175          | h / 200    |        |  |  |
|                                     | Piso2       | 7.20  | 3.50     | 0.0110          | h / 319    |        | 0.0142          | h / 247    |        |  |  |
|                                     | Piso1       | 3.70  | 3.70     | 0.0087          | h / 426    |        | 0.0089          | h / 416    |        |  |  |
|                                     | Cimentación | 0.00  |          |                 |            |        |                 |            |        |  |  |
|                                     | Total       |       | 17.70    | 0.0559          | h / 317    |        | 0.0777          | h / 228    |        |  |  |
| C3-2                                | Piso5       | 17.70 | 3.50     | 0.0116          | h / 302    |        | 0.0184          | h / 191    |        |  |  |
|                                     | Piso4       | 14.20 | 3.50     | 0.0124          | h / 283    |        | 0.0185          | h / 190    |        |  |  |
|                                     | Piso3       | 10.70 | 3.50     | 0.0124          | h / 283    |        | 0.0173          | h / 203    |        |  |  |

| Situaciones sísmicas <sup>(1)</sup> |             |       |          |                 |            |        |                 |            |        |  |  |
|-------------------------------------|-------------|-------|----------|-----------------|------------|--------|-----------------|------------|--------|--|--|
|                                     |             | 0-1-  | L.       | Di              | storsión > | <      | Di              | storsión Y | /      |  |  |
| Pilar                               | Planta      | (m)   | n<br>(m) | Absoluta<br>(m) | Relativa   | Origen | Absoluta<br>(m) | Relativa   | Origen |  |  |
|                                     | Piso2       | 7.20  | 3.50     | 0.0110          | h / 319    |        | 0.0141          | h / 249    |        |  |  |
|                                     | Piso1       | 3.70  | 3.70     | 0.0087          | h / 426    |        | 0.0088          | h / 421    |        |  |  |
|                                     | Cimentación | 0.00  |          |                 |            |        |                 |            |        |  |  |
|                                     | Total       |       | 17.70    | 0.0559          | h / 317    |        | 0.0770          | h / 230    |        |  |  |
| C3-3                                | Piso5       | 17.70 | 3.50     | 0.0116          | h / 302    |        | 0.0183          | h / 192    |        |  |  |
|                                     | Piso4       | 14.20 | 3.50     | 0.0124          | h / 283    |        | 0.0184          | h / 191    |        |  |  |
|                                     | Piso3       | 10.70 | 3.50     | 0.0124          | h / 283    |        | 0.0172          | h / 204    |        |  |  |
|                                     | Piso2       | 7.20  | 3.50     | 0.0110          | h / 319    |        | 0.0140          | h / 250    |        |  |  |
|                                     | Piso1       | 3.70  | 3.70     | 0.0087          | h / 426    |        | 0.0087          | h / 426    |        |  |  |
|                                     | Cimentación | 0.00  |          |                 |            |        |                 |            |        |  |  |
|                                     | Total       |       | 17.70    | 0.0559          | h / 317    |        | 0.0764          | h / 232    |        |  |  |
| C3-4                                | Piso5       | 17.70 | 3.50     | 0.0116          | h / 302    |        | 0.0183          | h / 192    |        |  |  |
|                                     | Piso4       | 14.20 | 3.50     | 0.0124          | h / 283    |        | 0.0184          | h / 191    |        |  |  |
|                                     | Piso3       | 10.70 | 3.50     | 0.0124          | h / 283    |        | 0.0172          | h / 204    |        |  |  |
|                                     | Piso2       | 7.20  | 3.50     | 0.0110          | h / 319    |        | 0.0140          | h / 250    |        |  |  |
|                                     | Piso1       | 3.70  | 3.70     | 0.0087          | h / 426    |        | 0.0087          | h / 426    |        |  |  |
|                                     | Cimentación | 0.00  |          |                 |            |        |                 |            |        |  |  |
|                                     | Total       |       | 17.70    | 0.0559          | h / 317    |        | 0.0764          | h / 232    |        |  |  |
| C3-5                                | Piso5       | 17.70 | 3.50     | 0.0116          | h / 302    |        | 0.0184          | h / 191    |        |  |  |
|                                     | Piso4       | 14.20 | 3.50     | 0.0124          | h / 283    |        | 0.0185          | h / 190    |        |  |  |
|                                     | Piso3       | 10.70 | 3.50     | 0.0124          | h / 283    |        | 0.0173          | h / 203    |        |  |  |
|                                     | Piso2       | 7.20  | 3.50     | 0.0110          | h / 319    |        | 0.0141          | h / 249    |        |  |  |
|                                     | Piso1       | 3.70  | 3.70     | 0.0087          | h / 426    |        | 0.0088          | h / 421    |        |  |  |
|                                     | Cimentación | 0.00  |          |                 |            |        |                 |            |        |  |  |
|                                     | Total       |       | 17.70    | 0.0559          | h / 317    |        | 0.0770          | h / 230    |        |  |  |
| C3-6                                | Piso5       | 17.70 | 3.50     | 0.0116          | h / 302    |        | 0.0186          | h / 189    |        |  |  |
|                                     | Piso4       | 14.20 | 3.50     | 0.0124          | h / 283    |        | 0.0187          | h / 188    |        |  |  |
|                                     | Piso3       | 10.70 | 3.50     | 0.0124          | h / 283    |        | 0.0175          | h / 200    |        |  |  |
|                                     | Piso2       | 7.20  | 3.50     | 0.0110          | h / 319    |        | 0.0142          | h / 247    |        |  |  |
|                                     | Piso1       | 3.70  | 3.70     | 0.0087          | h / 426    |        | 0.0089          | h / 416    |        |  |  |
|                                     | Cimentación | 0.00  |          |                 |            |        |                 |            |        |  |  |
|                                     | Total       |       | 17.70    | 0.0559          | h / 317    |        | 0.0777          | h / 228    |        |  |  |
| C3-7                                | Piso5       | 17.70 | 3.50     | 0.0112          | h / 313    |        | 0.0186          | h / 189    |        |  |  |
|                                     | Piso4       | 14.20 | 3.50     | 0.0121          | h / 290    |        | 0.0187          | h / 188    |        |  |  |
|                                     | Piso3       | 10.70 | 3.50     | 0.0121          | h / 290    |        | 0.0175          | h / 200    |        |  |  |

| Situaciones sísmicas <sup>(1)</sup> |             |       |       |                 |            |        |                 |            |        |  |  |
|-------------------------------------|-------------|-------|-------|-----------------|------------|--------|-----------------|------------|--------|--|--|
|                                     |             | Coto  | ĥ     | Di              | storsión > | <      | Di              | storsión Y | /      |  |  |
| Pilar                               | Planta      | (m)   | (m)   | Absoluta<br>(m) | Relativa   | Origen | Absoluta<br>(m) | Relativa   | Origen |  |  |
|                                     | Piso2       | 7.20  | 3.50  | 0.0108          | h / 325    |        | 0.0142          | h / 247    |        |  |  |
|                                     | Piso1       | 3.70  | 3.70  | 0.0085          | h / 436    |        | 0.0089          | h / 416    |        |  |  |
|                                     | Cimentación | 0.00  |       |                 |            |        |                 |            |        |  |  |
|                                     | Total       |       | 17.70 | 0.0546          | h / 325    |        | 0.0777          | h / 228    |        |  |  |
| C3-8                                | Piso5       | 17.70 | 3.50  | 0.0112          | h / 313    |        | 0.0184          | h / 191    |        |  |  |
|                                     | Piso4       | 14.20 | 3.50  | 0.0121          | h / 290    |        | 0.0185          | h / 190    |        |  |  |
|                                     | Piso3       | 10.70 | 3.50  | 0.0121          | h / 290    |        | 0.0173          | h / 203    |        |  |  |
|                                     | Piso2       | 7.20  | 3.50  | 0.0108          | h / 325    |        | 0.0141          | h / 249    |        |  |  |
|                                     | Piso1       | 3.70  | 3.70  | 0.0085          | h / 436    |        | 0.0088          | h / 421    |        |  |  |
|                                     | Cimentación | 0.00  |       |                 |            |        |                 |            |        |  |  |
|                                     | Total       |       | 17.70 | 0.0546          | h / 325    |        | 0.0770          | h / 230    |        |  |  |
| C3-9                                | Piso5       | 17.70 | 3.50  | 0.0112          | h / 313    |        | 0.0183          | h / 192    |        |  |  |
|                                     | Piso4       | 14.20 | 3.50  | 0.0121          | h / 290    |        | 0.0184          | h / 191    |        |  |  |
|                                     | Piso3       | 10.70 | 3.50  | 0.0121          | h / 290    |        | 0.0172          | h / 204    |        |  |  |
|                                     | Piso2       | 7.20  | 3.50  | 0.0108          | h / 325    |        | 0.0140          | h / 250    |        |  |  |
|                                     | Piso1       | 3.70  | 3.70  | 0.0085          | h / 436    |        | 0.0087          | h / 426    |        |  |  |
|                                     | Cimentación | 0.00  |       |                 |            |        |                 |            |        |  |  |
|                                     | Total       |       | 17.70 | 0.0546          | h / 325    |        | 0.0764          | h / 232    |        |  |  |
| C3-10                               | Piso5       | 17.70 | 3.50  | 0.0112          | h / 313    |        | 0.0183          | h / 192    |        |  |  |
|                                     | Piso4       | 14.20 | 3.50  | 0.0121          | h / 290    |        | 0.0184          | h / 191    |        |  |  |
|                                     | Piso3       | 10.70 | 3.50  | 0.0121          | h / 290    |        | 0.0172          | h / 204    |        |  |  |
|                                     | Piso2       | 7.20  | 3.50  | 0.0108          | h / 325    |        | 0.0140          | h / 250    |        |  |  |
|                                     | Piso1       | 3.70  | 3.70  | 0.0085          | h / 436    |        | 0.0087          | h / 426    |        |  |  |
|                                     | Cimentación | 0.00  |       |                 |            |        |                 |            |        |  |  |
|                                     | Total       |       | 17.70 | 0.0546          | h / 325    |        | 0.0764          | h / 232    |        |  |  |
| C3-11                               | Piso5       | 17.70 | 3.50  | 0.0112          | h / 313    |        | 0.0184          | h / 191    |        |  |  |
|                                     | Piso4       | 14.20 | 3.50  | 0.0121          | h / 290    |        | 0.0185          | h / 190    |        |  |  |
|                                     | Piso3       | 10.70 | 3.50  | 0.0121          | h / 290    |        | 0.0173          | h / 203    |        |  |  |
|                                     | Piso2       | 7.20  | 3.50  | 0.0108          | h / 325    |        | 0.0141          | h / 249    |        |  |  |
|                                     | Piso1       | 3.70  | 3.70  | 0.0085          | h / 436    |        | 0.0088          | h / 421    |        |  |  |
|                                     | Cimentación | 0.00  |       |                 |            |        |                 |            |        |  |  |
|                                     | Total       |       | 17.70 | 0.0546          | h / 325    |        | 0.0770          | h / 230    |        |  |  |
| C3-12                               | Piso5       | 17.70 | 3.50  | 0.0112          | h / 313    |        | 0.0186          | h / 189    |        |  |  |
|                                     | Piso4       | 14.20 | 3.50  | 0.0121          | h / 290    |        | 0.0187          | h / 188    |        |  |  |
|                                     | Piso3       | 10.70 | 3.50  | 0.0121          | h / 290    |        | 0.0175          | h / 200    |        |  |  |

| Situaciones sísmicas <sup>(1)</sup> |             |       |          |                 |            |        |                 |            |        |  |  |
|-------------------------------------|-------------|-------|----------|-----------------|------------|--------|-----------------|------------|--------|--|--|
|                                     |             | 0     | Ŀ        | Di              | storsión > | <      | Di              | storsión Y | /      |  |  |
| Pilar                               | Planta      | (m)   | n<br>(m) | Absoluta<br>(m) | Relativa   | Origen | Absoluta<br>(m) | Relativa   | Origen |  |  |
|                                     | Piso2       | 7.20  | 3.50     | 0.0108          | h / 325    |        | 0.0142          | h / 247    |        |  |  |
|                                     | Piso1       | 3.70  | 3.70     | 0.0085          | h / 436    |        | 0.0089          | h / 416    |        |  |  |
|                                     | Cimentación | 0.00  |          |                 |            |        |                 |            |        |  |  |
|                                     | Total       |       | 17.70    | 0.0546          | h / 325    |        | 0.0777          | h / 228    |        |  |  |
| C3-13                               | Piso5       | 17.70 | 3.50     | 0.0112          | h / 313    |        | 0.0186          | h / 189    |        |  |  |
|                                     | Piso4       | 14.20 | 3.50     | 0.0121          | h / 290    |        | 0.0187          | h / 188    |        |  |  |
|                                     | Piso3       | 10.70 | 3.50     | 0.0121          | h / 290    |        | 0.0175          | h / 200    |        |  |  |
|                                     | Piso2       | 7.20  | 3.50     | 0.0108          | h / 325    |        | 0.0142          | h / 247    |        |  |  |
|                                     | Piso1       | 3.70  | 3.70     | 0.0085          | h / 436    |        | 0.0089          | h / 416    |        |  |  |
|                                     | Cimentación | 0.00  |          |                 |            |        |                 |            |        |  |  |
|                                     | Total       |       | 17.70    | 0.0545          | h / 325    |        | 0.0777          | h / 228    |        |  |  |
| C3-14                               | Piso5       | 17.70 | 3.50     | 0.0112          | h / 313    |        | 0.0184          | h / 191    |        |  |  |
|                                     | Piso4       | 14.20 | 3.50     | 0.0121          | h / 290    |        | 0.0185          | h / 190    |        |  |  |
|                                     | Piso3       | 10.70 | 3.50     | 0.0121          | h / 290    |        | 0.0173          | h / 203    |        |  |  |
|                                     | Piso2       | 7.20  | 3.50     | 0.0108          | h / 325    |        | 0.0141          | h / 249    |        |  |  |
|                                     | Piso1       | 3.70  | 3.70     | 0.0085          | h / 436    |        | 0.0088          | h / 421    |        |  |  |
|                                     | Cimentación | 0.00  |          |                 |            |        |                 |            |        |  |  |
|                                     | Total       |       | 17.70    | 0.0545          | h / 325    |        | 0.0770          | h / 230    |        |  |  |
| C3-15                               | Piso5       | 17.70 | 3.50     | 0.0112          | h / 313    |        | 0.0183          | h / 192    |        |  |  |
|                                     | Piso4       | 14.20 | 3.50     | 0.0121          | h / 290    |        | 0.0184          | h / 191    |        |  |  |
|                                     | Piso3       | 10.70 | 3.50     | 0.0121          | h / 290    |        | 0.0172          | h / 204    |        |  |  |
|                                     | Piso2       | 7.20  | 3.50     | 0.0108          | h / 325    |        | 0.0140          | h / 250    |        |  |  |
|                                     | Piso1       | 3.70  | 3.70     | 0.0085          | h / 436    |        | 0.0087          | h / 426    |        |  |  |
|                                     | Cimentación | 0.00  |          |                 |            |        |                 |            |        |  |  |
|                                     | Total       |       | 17.70    | 0.0545          | h / 325    |        | 0.0764          | h / 232    |        |  |  |
| C3-16                               | Piso5       | 17.70 | 3.50     | 0.0112          | h / 313    |        | 0.0183          | h / 192    |        |  |  |
|                                     | Piso4       | 14.20 | 3.50     | 0.0121          | h / 290    |        | 0.0184          | h / 191    |        |  |  |
|                                     | Piso3       | 10.70 | 3.50     | 0.0121          | h / 290    |        | 0.0172          | h / 204    |        |  |  |
|                                     | Piso2       | 7.20  | 3.50     | 0.0108          | h / 325    |        | 0.0140          | h / 250    |        |  |  |
|                                     | Piso1       | 3.70  | 3.70     | 0.0085          | h / 436    |        | 0.0087          | h / 426    |        |  |  |
|                                     | Cimentación | 0.00  |          |                 |            |        |                 |            |        |  |  |
|                                     | Total       |       | 17.70    | 0.0545          | h / 325    |        | 0.0764          | h / 232    |        |  |  |
| C3-17                               | Piso5       | 17.70 | 3.50     | 0.0112          | h / 313    |        | 0.0184          | h / 191    |        |  |  |
|                                     | Piso4       | 14.20 | 3.50     | 0.0121          | h / 290    |        | 0.0185          | h / 190    |        |  |  |
|                                     | Piso3       | 10.70 | 3.50     | 0.0121          | h / 290    |        | 0.0173          | h / 203    |        |  |  |

| Situaciones sísmicas <sup>(1)</sup> |             |       |          |                 |            |        |                 |            |        |  |  |
|-------------------------------------|-------------|-------|----------|-----------------|------------|--------|-----------------|------------|--------|--|--|
|                                     |             | Onte  | L.       | Di              | storsión > | <      | Di              | storsión Y | ,      |  |  |
| Pilar                               | Planta      | (m)   | n<br>(m) | Absoluta<br>(m) | Relativa   | Origen | Absoluta<br>(m) | Relativa   | Origen |  |  |
|                                     | Piso2       | 7.20  | 3.50     | 0.0108          | h / 325    |        | 0.0141          | h / 249    |        |  |  |
|                                     | Piso1       | 3.70  | 3.70     | 0.0085          | h / 436    |        | 0.0088          | h / 421    |        |  |  |
|                                     | Cimentación | 0.00  |          |                 |            |        |                 |            |        |  |  |
|                                     | Total       |       | 17.70    | 0.0545          | h / 325    |        | 0.0770          | h / 230    |        |  |  |
| C3-18                               | Piso5       | 17.70 | 3.50     | 0.0112          | h / 313    |        | 0.0186          | h / 189    |        |  |  |
|                                     | Piso4       | 14.20 | 3.50     | 0.0121          | h / 290    |        | 0.0187          | h / 188    |        |  |  |
|                                     | Piso3       | 10.70 | 3.50     | 0.0121          | h / 290    |        | 0.0175          | h / 200    |        |  |  |
|                                     | Piso2       | 7.20  | 3.50     | 0.0108          | h / 325    |        | 0.0142          | h / 247    |        |  |  |
|                                     | Piso1       | 3.70  | 3.70     | 0.0085          | h / 436    |        | 0.0089          | h / 416    |        |  |  |
|                                     | Cimentación | 0.00  |          |                 |            |        |                 |            |        |  |  |
|                                     | Total       |       | 17.70    | 0.0545          | h / 325    |        | 0.0777          | h / 228    |        |  |  |
| C3-19                               | Piso5       | 17.70 | 3.50     | 0.0116          | h / 302    |        | 0.0186          | h / 189    |        |  |  |
|                                     | Piso4       | 14.20 | 3.50     | 0.0124          | h / 283    |        | 0.0187          | h / 188    |        |  |  |
|                                     | Piso3       | 10.70 | 3.50     | 0.0124          | h / 283    |        | 0.0175          | h / 200    |        |  |  |
|                                     | Piso2       | 7.20  | 3.50     | 0.0110          | h / 319    |        | 0.0142          | h / 247    |        |  |  |
|                                     | Piso1       | 3.70  | 3.70     | 0.0087          | h / 426    |        | 0.0089          | h / 416    |        |  |  |
|                                     | Cimentación | 0.00  |          |                 |            |        |                 |            |        |  |  |
|                                     | Total       |       | 17.70    | 0.0559          | h / 317    |        | 0.0777          | h / 228    |        |  |  |
| C3-20                               | Piso5       | 17.70 | 3.50     | 0.0116          | h / 302    |        | 0.0184          | h / 191    |        |  |  |
|                                     | Piso4       | 14.20 | 3.50     | 0.0124          | h / 283    |        | 0.0185          | h / 190    |        |  |  |
|                                     | Piso3       | 10.70 | 3.50     | 0.0124          | h / 283    |        | 0.0173          | h / 203    |        |  |  |
|                                     | Piso2       | 7.20  | 3.50     | 0.0110          | h / 319    |        | 0.0141          | h / 249    |        |  |  |
|                                     | Piso1       | 3.70  | 3.70     | 0.0087          | h / 426    |        | 0.0088          | h / 421    |        |  |  |
|                                     | Cimentación | 0.00  |          |                 |            |        |                 |            |        |  |  |
|                                     | Total       |       | 17.70    | 0.0559          | h / 317    |        | 0.0770          | h / 230    |        |  |  |
| C3-21                               | Piso5       | 17.70 | 3.50     | 0.0116          | h / 302    |        | 0.0183          | h / 192    |        |  |  |
|                                     | Piso4       | 14.20 | 3.50     | 0.0124          | h / 283    |        | 0.0184          | h / 191    |        |  |  |
|                                     | Piso3       | 10.70 | 3.50     | 0.0124          | h / 283    |        | 0.0172          | h / 204    |        |  |  |
|                                     | Piso2       | 7.20  | 3.50     | 0.0110          | h / 319    |        | 0.0140          | h / 250    |        |  |  |
|                                     | Piso1       | 3.70  | 3.70     | 0.0087          | h / 426    |        | 0.0087          | h / 426    |        |  |  |
|                                     | Cimentación | 0.00  |          |                 |            |        |                 |            |        |  |  |
|                                     | Total       |       | 17.70    | 0.0559          | h / 317    |        | 0.0764          | h / 232    |        |  |  |
| C3-22                               | Piso5       | 17.70 | 3.50     | 0.0116          | h / 302    |        | 0.0183          | h / 192    |        |  |  |
|                                     | Piso4       | 14.20 | 3.50     | 0.0124          | h / 283    |        | 0.0184          | h / 191    |        |  |  |
|                                     | Piso3       | 10.70 | 3.50     | 0.0124          | h / 283    |        | 0.0172          | h / 204    |        |  |  |

| Situaciones sísmicas <sup>(1)</sup> |                                                                   |       |       |                 |            |        |                 |          |        |  |  |
|-------------------------------------|-------------------------------------------------------------------|-------|-------|-----------------|------------|--------|-----------------|----------|--------|--|--|
|                                     |                                                                   | Cota  | h     | Di              | storsión X | <      | Distorsión Y    |          |        |  |  |
| Pilar                               | Planta                                                            | (m)   | (m)   | Absoluta<br>(m) | Relativa   | Origen | Absoluta<br>(m) | Relativa | Origen |  |  |
|                                     | Piso2                                                             | 7.20  | 3.50  | 0.0110          | h / 319    |        | 0.0140          | h / 250  |        |  |  |
|                                     | Piso1                                                             | 3.70  | 3.70  | 0.0087          | h / 426    |        | 0.0087          | h / 426  |        |  |  |
|                                     | Cimentación                                                       | 0.00  |       |                 |            |        |                 |          |        |  |  |
|                                     | Total                                                             |       | 17.70 | 0.0559          | h / 317    |        | 0.0764          | h / 232  |        |  |  |
| C3-23                               | Piso5                                                             | 17.70 | 3.50  | 0.0116          | h / 302    |        | 0.0184          | h / 191  |        |  |  |
|                                     | Piso4                                                             | 14.20 | 3.50  | 0.0124          | h / 283    |        | 0.0185          | h / 190  |        |  |  |
|                                     | Piso3                                                             | 10.70 | 3.50  | 0.0124          | h / 283    |        | 0.0173          | h / 203  |        |  |  |
|                                     | Piso2                                                             | 7.20  | 3.50  | 0.0110          | h / 319    |        | 0.0141          | h / 249  |        |  |  |
|                                     | Piso1                                                             | 3.70  | 3.70  | 0.0087          | h / 426    |        | 0.0088          | h / 421  |        |  |  |
|                                     | Cimentación                                                       | 0.00  |       |                 |            |        |                 |          |        |  |  |
|                                     | Total                                                             |       | 17.70 | 0.0559          | h / 317    |        | 0.0770          | h / 230  |        |  |  |
| C3-24                               | Piso5                                                             | 17.70 | 3.50  | 0.0116          | h / 302    |        | 0.0186          | h / 189  |        |  |  |
|                                     | Piso4                                                             | 14.20 | 3.50  | 0.0124          | h / 283    |        | 0.0187          | h / 188  |        |  |  |
|                                     | Piso3                                                             | 10.70 | 3.50  | 0.0124          | h / 283    |        | 0.0175          | h / 200  |        |  |  |
|                                     | Piso2                                                             | 7.20  | 3.50  | 0.0110          | h / 319    |        | 0.0142          | h / 247  |        |  |  |
|                                     | Piso1                                                             | 3.70  | 3.70  | 0.0087          | h / 426    |        | 0.0089          | h / 416  |        |  |  |
|                                     | Cimentación                                                       | 0.00  |       |                 |            |        |                 |          |        |  |  |
|                                     | Total                                                             |       | 17.70 | 0.0559          | h / 317    |        | 0.0777          | h / 228  |        |  |  |
| Notas:                              | Notas:<br>(1) Las distorsiones están mayoradas por la ductilidad. |       |       |                 |            |        |                 |          |        |  |  |

#### Valores máximos

|                                                                       | Desplome lo         | cal máximo de los pil | ares (🗆 / h)                        |             |  |  |  |  |  |  |
|-----------------------------------------------------------------------|---------------------|-----------------------|-------------------------------------|-------------|--|--|--|--|--|--|
| Planta                                                                | Situaciones persist | entes o transitorias  | Situaciones sísmicas <sup>(1)</sup> |             |  |  |  |  |  |  |
| i lanta                                                               | Dirección X         | Dirección Y           | Dirección X                         | Dirección Y |  |  |  |  |  |  |
| Piso5                                                                 |                     |                       | 1 / 295                             | 1 / 187     |  |  |  |  |  |  |
| Piso4                                                                 |                     |                       | 1 / 276                             | 1 / 186     |  |  |  |  |  |  |
| Piso3                                                                 |                     |                       | 1 / 276                             | 1 / 199     |  |  |  |  |  |  |
| Piso2                                                                 |                     |                       | 1 / 310                             | 1 / 244     |  |  |  |  |  |  |
| Piso1                                                                 |                     |                       | 1 / 421                             | 1 / 416     |  |  |  |  |  |  |
| Notas:                                                                |                     |                       |                                     |             |  |  |  |  |  |  |
| <sup>(1)</sup> Los desplazamientos están mayorados por la ductilidad. |                     |                       |                                     |             |  |  |  |  |  |  |

| Desplome total máximo de los pilares (□ / H)                          |                                     |             |             |  |  |
|-----------------------------------------------------------------------|-------------------------------------|-------------|-------------|--|--|
| Situaciones persist                                                   | Situaciones sísmicas <sup>(1)</sup> |             |             |  |  |
| Dirección X                                                           | Dirección Y                         | Dirección X | Dirección Y |  |  |
|                                                                       |                                     | 1 / 309     | 1 / 226     |  |  |
| Notas:                                                                |                                     |             |             |  |  |
| <sup>(1)</sup> Los desplazamientos están mayorados por la ductilidad. |                                     |             |             |  |  |

### 1.- SISMO

Norma utilizada: Norma Técnica E.030 (2014)

Norma Técnica E.030 (2014) Diseño Sismorresistente

Método de cálculo: Análisis modal espectral (Norma Técnica E.030 (2014), Artículo 4.6)

#### 1.1.- Datos generales de sismo

#### Caracterización del emplazamiento

Zona sísmica (Norma Técnica E.030 (2014), Fig 1 y Anexo 1): Zona 4 Tipo de perfil de suelo (Norma Técnica E.030 (2014), 2.3.1): S2

#### Sistema estructural

| <b>R₀x</b> : Coeficiente de reducción (X) (Norma Técnica E.030 (2014), Tabla 7)          | <b>R</b> <sub>o</sub> x : 6.00 |
|------------------------------------------------------------------------------------------|--------------------------------|
| $R_{oY}$ : Coeficiente de reducción (Y) (Norma Técnica E.030 (2014), Tabla 7)            | <b>R</b> <sub>oY</sub> : 6.00  |
| la: Factor de irregularidad en altura (Norma Técnica E.030 (2014), Tabla 8)              | <b>I</b> a: 1.00               |
| l <sub>p</sub> : Factor de irregularidad en planta (Norma Técnica E.030 (2014), Tabla 9) | <b>I</b> p: 1.00               |
| Geometría en altura (Norma Técnica E.030 (2014), Artículo 3.5): Regular                  |                                |

#### Estimación del periodo fundamental de la estructura: Especificado por el usuario

| Tax: Periodo fundamental aproximado (X)              | <b>T</b> <sub>a</sub> x ∶ 0.33 s |
|------------------------------------------------------|----------------------------------|
| T <sub>aY</sub> : Periodo fundamental aproximado (Y) | <b>T</b> <sub>aY</sub> : 0.38 s  |

# Importancia de la obra (Norma Técnica E.030 (2014), Artículo 3.1 y Tabla 5): C: Edificaciones comunes

#### Parámetros de cálculo

Número de modos de vibración que intervienen en el análisis: Según norma

| Fracción de sobrecarga de uso     | : 0.50 |
|-----------------------------------|--------|
| Fracción de sobrecarga de nieve   | : 0.50 |
| Factor multiplicador del espectro | : 1.00 |

#### Verificación de la condición de cortante basal: Según norma

No se realiza análisis de los efectos de 2º orden

Criterio de armado a aplicar por ductilidad: Requisitos especiales para elementos resistentes a fuerzas de sismo según la NTE.060

#### Direcciones de análisis

Acción sísmica según X

Acción sísmica según Y

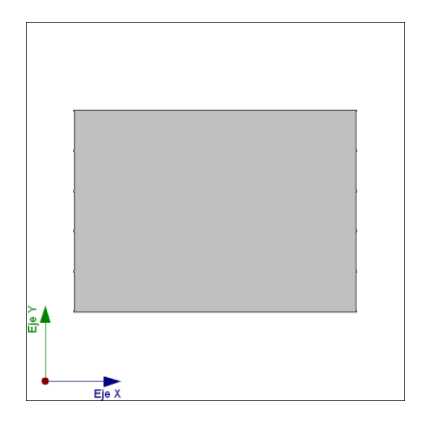

Proyección en planta de la obra

#### 1.2.- Espectro de cálculo

#### 1.2.1.- Espectro elástico de aceleraciones

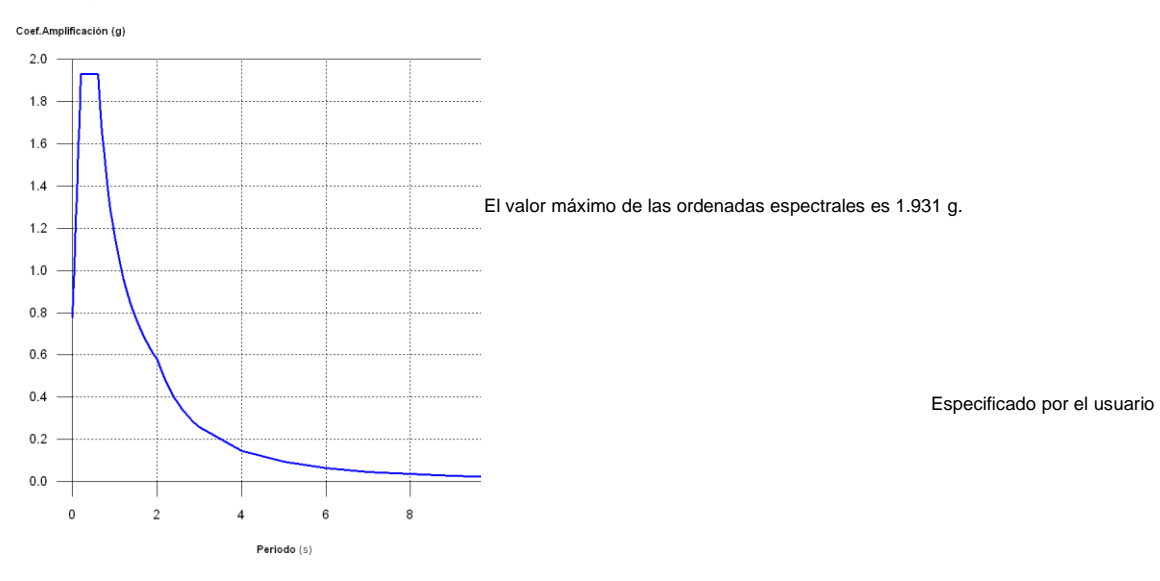

#### 1.2.2.- Espectro de diseño de aceleraciones

El espectro de diseño sísmico se obtiene reduciendo el espectro elástico por el coeficiente (R) correspondiente a cada dirección de análisis.

| <b>R</b> <sub>X</sub> : Coeficiente de reducción (X) (Norma Técnica E.030 (2014), Tabla 6) | <b>R</b> <sub>X</sub> : 6.00   |
|--------------------------------------------------------------------------------------------|--------------------------------|
| <b>R₀x</b> : Coeficiente de reducción (X) (Norma Técnica E.030 (2014), Tabla 7)            | <b>R</b> <sub>o</sub> x : 6.00 |
| R <sub>Y</sub> : Coeficiente de reducción (Y) (Norma Técnica E.030 (2014), Tabla 6)        | <b>R</b> <sub>Y</sub> : 6.00   |
| <b>R</b> ay: Coeficiente de reducción (Y) (Norma Técnica E 030 (2014), Tabla 7)            | <b>R</b> ev : 6.00             |
| I <sub>a</sub> : Factor de irregularidad en altura (Norma Técnica E.030 (2014), Tabla 8)   | I <sub>a</sub> : 1.00          |
| l <sub>p</sub> : Factor de irregularidad en planta (Norma Técnica Ε.030 (2014), Tabla 9)   | <b>I</b> p: 1.00               |

Norma Técnica E.030 (2014) (Artículo 4.6.2 y 2.5)

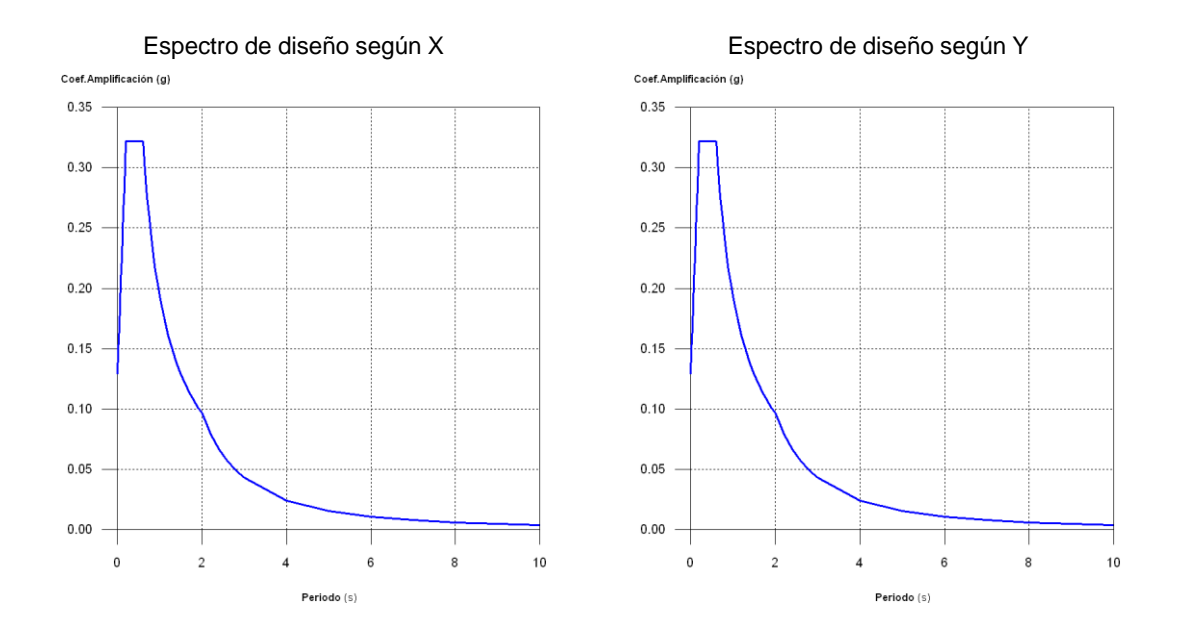

### 1.3.- Coeficientes de participación

| Modo   | Т     | Lx     | Ly     | L <sub>gz</sub> | M <sub>x</sub> | My      | Hipótesis X(1)                                        | Hipótesis Y(1)                                        |
|--------|-------|--------|--------|-----------------|----------------|---------|-------------------------------------------------------|-------------------------------------------------------|
| Modo 1 | 0.376 | 0.0002 | 1      | 0.0001          | 0 %            | 73.71 % | R = 6<br>A = 3.157 m/s²<br>D = 11.3087 mm             | R = 6<br>A = 3.157 m/s²<br>D = 11.3087 mm             |
| Modo 2 | 0.328 | 1      | 0.0003 | 0.0082          | 78.06 %        | 0 %     | R = 6<br>A = 3.157 m/s <sup>2</sup><br>D = 8.59537 mm | R = 6<br>A = 3.157 m/s <sup>2</sup><br>D = 8.59537 mm |
| Modo 3 | 0.305 | 0.007  | 0.0094 | 1               | 0 %            | 0 %     | R = 6<br>A = 3.157 m/s²<br>D = 7.41639 mm             | R = 6<br>A = 3.157 m/s <sup>2</sup><br>D = 7.41639 mm |
| Modo 4 | 0.089 | 0.0005 | 1      | 0.0005          | 0 %            | 20.27 % | R = 6<br>A = 2.102 m/s <sup>2</sup><br>D = 0.417 mm   | R = 6<br>A = 2.102 m/s <sup>2</sup><br>D = 0.417 mm   |
| Modo 5 | 0.093 | 1      | 0.0005 | 0.0046          | 17.82 %        | 0 %     | R = 6<br>A = 2.142 m/s <sup>2</sup><br>D = 0.46639 mm | R = 6<br>A = 2.142 m/s <sup>2</sup><br>D = 0.46639 mm |
| Total  |       |        |        |                 | 95.88 %        | 93.98 % |                                                       |                                                       |

T: Periodo de vibración en segundos.

 $L_x$ ,  $L_y$ : Coeficientes de participación normalizados en cada dirección del análisis.

Lgz: Coeficiente de participación normalizado correspondiente al grado de libertad rotacional.

M<sub>x</sub>, M<sub>y</sub>: Porcentaje de masa desplazada por cada modo en cada dirección del análisis.

**R**: Relación entre la aceleración de cálculo usando la ductilidad asignada a la estructura y la aceleración de cálculo obtenida sin ductilidad.

A: Aceleración de cálculo, incluyendo la ductilidad.

D: Coeficiente del modo. Equivale al desplazamiento máximo del grado de libertad dinámico.

#### Representación de los periodos modales

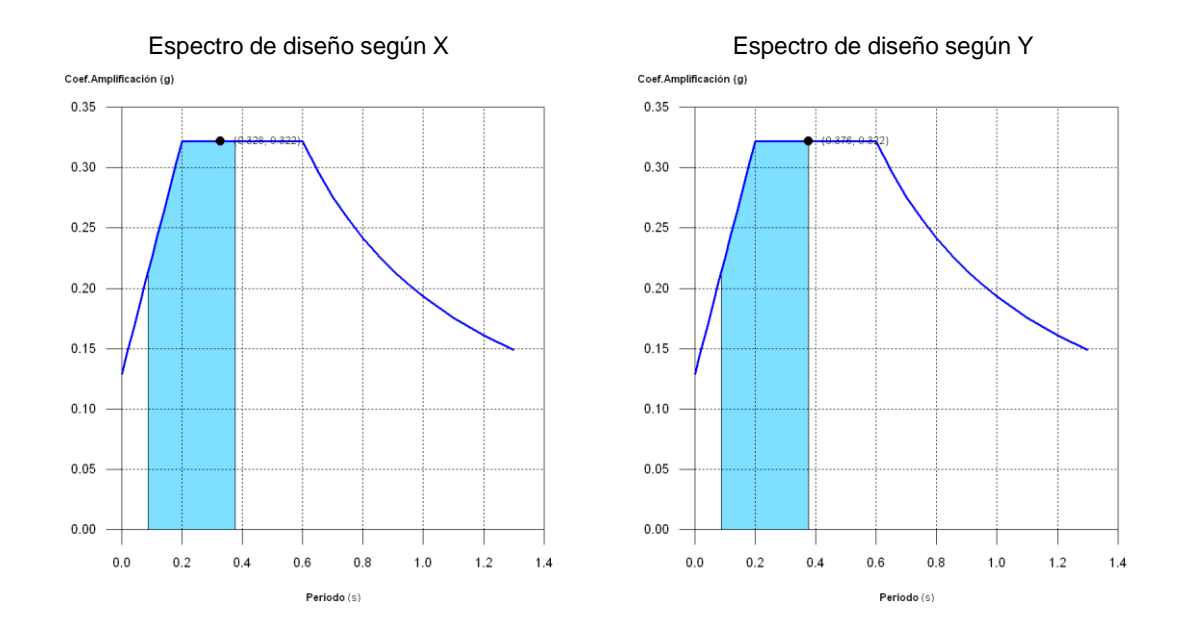

Se representa el rango de periodos abarcado por los modos estudiados, con indicación de los modos en los que se desplaza más del 30% de la masa:

| Hipótesis Sismo X1 |       |       |  |  |  |
|--------------------|-------|-------|--|--|--|
| Hipótesis          | Т     | А     |  |  |  |
| modal              | (s)   | (g)   |  |  |  |
| Modo 2             | 0.328 | 0.322 |  |  |  |

| Hipótesis Sismo Y1 |       |       |  |  |  |
|--------------------|-------|-------|--|--|--|
| Hipótesis          | Т     | А     |  |  |  |
| modal              | (s)   | (g)   |  |  |  |
| Modo 1             | 0.376 | 0.322 |  |  |  |

#### 1.4.- Centro de masas, centro de rigidez y excentricidades de cada planta
| Planta  | c.d.m.         | c.d.r.         | ex   | ey   |
|---------|----------------|----------------|------|------|
| Fidilla | (m)            | (m)            | (m)  | (m)  |
| Piso5   | (21.00, 15.00) | (21.00, 15.00) | 0.00 | 0.00 |
| Piso4   | (21.00, 15.00) | (21.00, 15.00) | 0.00 | 0.00 |
| Piso3   | (21.00, 15.00) | (21.00, 15.00) | 0.00 | 0.00 |
| Piso2   | (21.00, 15.00) | (21.00, 15.00) | 0.00 | 0.00 |
| Piso1   | (21.00, 15.00) | (21.00, 15.00) | 0.00 | 0.00 |

c.d.m.: Coordenadas del centro de masas de la planta (X,Y)

- c.d.r.: Coordenadas del centro de rigidez de la planta (X,Y)
- ex: Excentricidad del centro de masas respecto al centro de rigidez (X)
- ey: Excentricidad del centro de masas respecto al centro de rigidez (Y)

# Representación gráfica del centro de masas y del centro de rigidez por planta

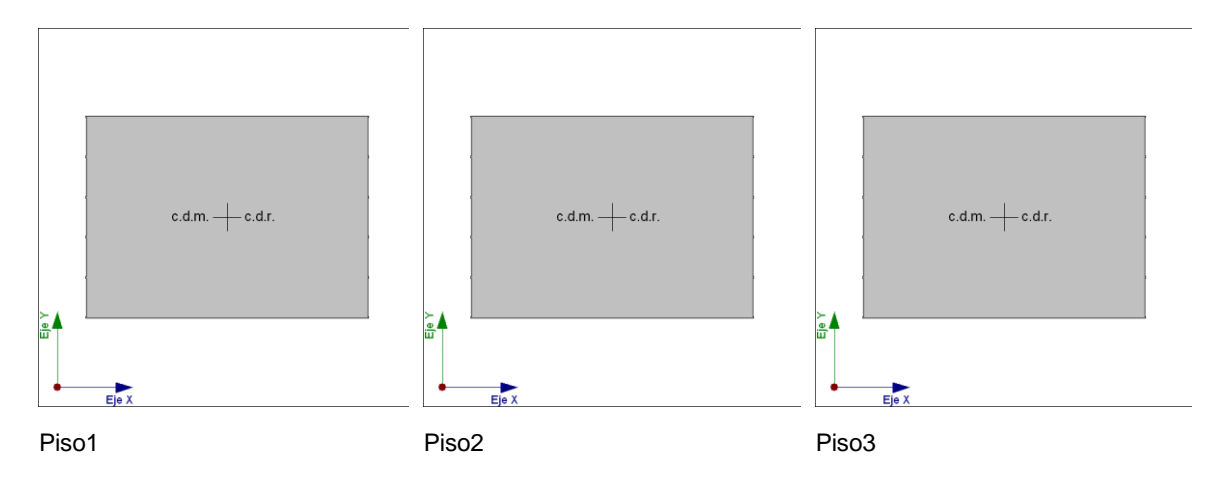

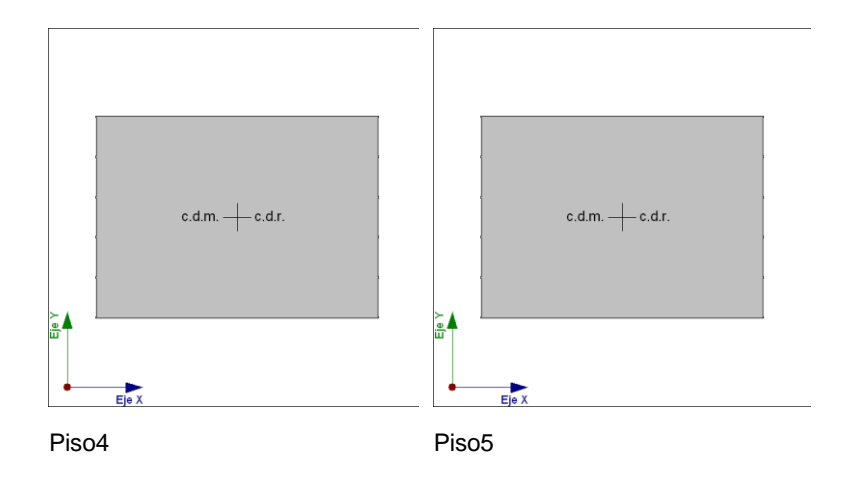

# 1.5.- Corrección por cortante basal

### 1.5.1.- Cortante dinámico CQC

El cortante basal dinámico (V<sub>d</sub>), por dirección e hipótesis sísmica, se obtiene mediante la combinación cuadrática completa (CQC) de los cortantes en la base por hipótesis modal.

| Hipótesis sísmica (X) | Hipótesis modal | V <sub>X</sub><br>(t) | V <sub>d,X</sub><br>(t) |
|-----------------------|-----------------|-----------------------|-------------------------|
|                       | Modo 1          | 0.0001                |                         |
| Sismo X1              | Modo 2          | 1506.0221             |                         |
|                       | Modo 3          | 0.0931                | 1525.0695               |
|                       | Modo 4          | 0.0001                |                         |
|                       | Modo 5          | 233.1697              |                         |

| Hipótesis sísmica (Y) |          | Hinátosis modal | Vy        | $V_{d,Y}$ |
|-----------------------|----------|-----------------|-----------|-----------|
|                       |          | Tipolesis modal | (t)       | (t)       |
|                       |          | Modo 1          | 1423.4359 |           |
|                       |          | Modo 2          | 0.0001    |           |
|                       | Sismo Y1 | Modo 3          | 0.0015    | 1447.8984 |
|                       |          | Modo 4          | 260.5840  |           |
|                       |          | Modo 5          | 0.0001    |           |
|                       |          | 1               |           |           |

Vd,x: Cortante basal dinámico en dirección X, por hipótesis sísmica

 $V_{d,Y}$ : Cortante basal dinámico en dirección Y, por hipótesis sísmica

## 1.5.2.- Cortante basal estático

El cortante sísmico en la base de la estructura se determina para cada una de las direcciones de análisis:

| V <sub>s,x</sub> : Cortante sísmico en la base (X) (Norma Técnica E.030 (2014), Artículo 4.5.2) | <b>V</b> s,x :                      | 1181.8376 | ; t<br>_ |
|-------------------------------------------------------------------------------------------------|-------------------------------------|-----------|----------|
| Sd,x(Ta): Aceleración espectral horizontal de diseño (X)                                        | <b>S</b> d,x <b>(T</b> a <b>)</b> ∶ | 0.322     | g        |
| <b>T</b> <sub>ax</sub> : Periodo fundamental aproximado (X)                                     | T <sub>aX</sub> :                   | 0.33      | S        |
| $V_{S,Y}$ : Cortante sísmico en la base (Y) (Norma Técnica E.030 (2014), Artículo 4.5.2)        | <b>V</b> S,Y :                      | 1181.8376 | ; t<br>_ |
| Sd,γ(T₂): Aceleración espectral horizontal de diseño (Y)                                        | S <sub>d,Y</sub> (Ta) :             | 0.322     | g        |
| Tay: Periodo fundamental aproximado (Y)                                                         | T <sub>aY</sub> :                   | 0.38      | S        |
| P: Peso sísmico total de la estructura                                                          | <b>P</b> :                          | 6002.9846 | i t      |
| El peso sísmico total de la estructura es la suma de los pesos sísmicos de todas las plantas.   | ;                                   |           | -        |

**p**i: Peso sísmico total de la planta "i"

Suma de la totalidad de la carga permanente y de la fracción de la sobrecarga de uso considerada en el cálculo de la acción sísmica.

| Planta | р <sub>і</sub><br>(t) |
|--------|-----------------------|
| Piso5  | 1090.2406             |

| Planta | p <sub>i</sub><br>(t) |
|--------|-----------------------|
| Piso4  | 1225.4829             |
| Piso3  | 1225.4829             |
| Piso2  | 1225.4829             |
| Piso1  | 1236.2954             |
| P=□pi  | 6002.9846             |

## 1.5.3.- Verificación de la condición de cortante basal

Cuando el valor del cortante dinámico total en la base ( $V_d$ ), obtenido después de realizar la combinación modal, para cualquiera de las direcciones de análisis, es menor que el 80 % del cortante basal sísmico estático ( $V_s$ ), todos los parámetros de la respuesta dinámica se multiplican por el factor de modificación:  $0.80 \cdot V_s/V_d$ .

Geometría en altura (Norma Técnica E.030 (2014), Artículo 3.5): Regular

### Norma Técnica E.030 (2014) (Artículo 4.6.4)

| Hipótesis sísmica | Condición de co                       | Factor de modificación       |      |
|-------------------|---------------------------------------|------------------------------|------|
| Sismo X1          | $V_{d,X1} \square 0.80 \cdot V_{s,X}$ | 1525.0695 t □<br>1545.5684 t | 1.01 |
| Sismo Y1          | $V_{d,Y1} \square 0.80 \cdot V_{s,Y}$ | 1447.8984 t □<br>1545.5684 t | 1.07 |

 $V_{d,X}$ : Cortante basal dinámico en dirección X, por hipótesis sísmica

 $V_{s,X}$ : Cortante basal estático en dirección X, por hipótesis sísmica

 $V_{d,Y}$ : Cortante basal dinámico en dirección Y, por hipótesis sísmica

 $V_{s,Y}$ : Cortante basal estático en dirección Y, por hipótesis sísmica

# 1.6.- Cortante sísmico combinado por planta

El valor máximo del cortante por planta en una hipótesis sísmica dada se obtiene mediante la Combinación Cuadrática Completa (CQC) de los correspondientes cortantes modales.

Si la obra tiene vigas con vinculación exterior o estructuras 3D integradas, los esfuerzos de dichos elementos no se muestran en el siguiente listado.

### 1.6.1.- Cortante sísmico combinado y fuerza sísmica equivalente por planta

Los valores que se muestran en las siguientes tablas no están ajustados por el factor de modificación calculado en el apartado 'Corrección por cortante basal'.

Hipótesis sísmica: Sismo X1

| Dianta | Q <sub>X</sub> | $F_{eq,X}$ | QY     | $F_{eq,Y}$ |
|--------|----------------|------------|--------|------------|
| Fianta | (t)            | (t)        | (t)    | (t)        |
| Piso5  | 504.6265       | 504.6265   | 0.2110 | 0.2110     |
| Piso4  | 932.1823       | 433.8291   | 0.3268 | 0.1396     |
| Piso3  | 1233.5569      | 329.0035   | 0.3979 | 0.1580     |
| Piso2  | 1429.5549      | 243.6653   | 0.4803 | 0.1656     |
| Piso1  | 1525.0695      | 136.8137   | 0.5397 | 0.1006     |

Hipótesis sísmica: Sismo Y1

| Planta  | Q <sub>X</sub> | $F_{eq,X}$ | Q <sub>Y</sub> | $F_{eq,Y}$ |
|---------|----------------|------------|----------------|------------|
| Fidilla | (t)            | (t)        | (t)            | (t)        |
| Piso5   | 0.2533         | 0.2533     | 512.3123       | 512.3123   |
| Piso4   | 0.4362         | 0.1955     | 923.1691       | 420.4966   |
| Piso3   | 0.5565         | 0.1771     | 1201.2024      | 313.4802   |
| Piso2   | 0.6552         | 0.1754     | 1373.2505      | 225.6844   |
| Piso1   | 0.7213         | 0.1154     | 1447.8984      | 115.2287   |

### Cortantes sísmicos máximos por planta

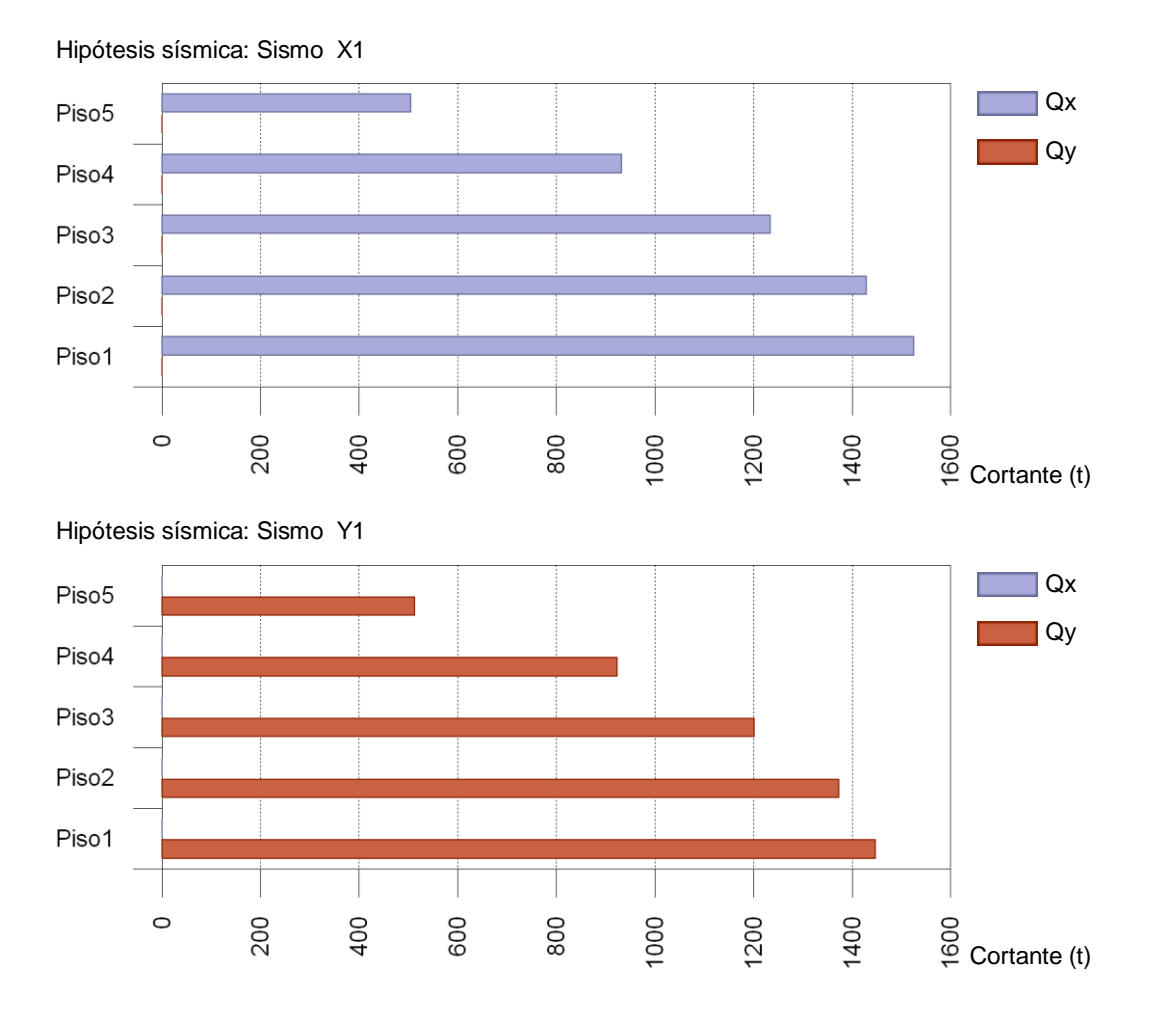

# Fuerzas sísmicas equivalentes por planta

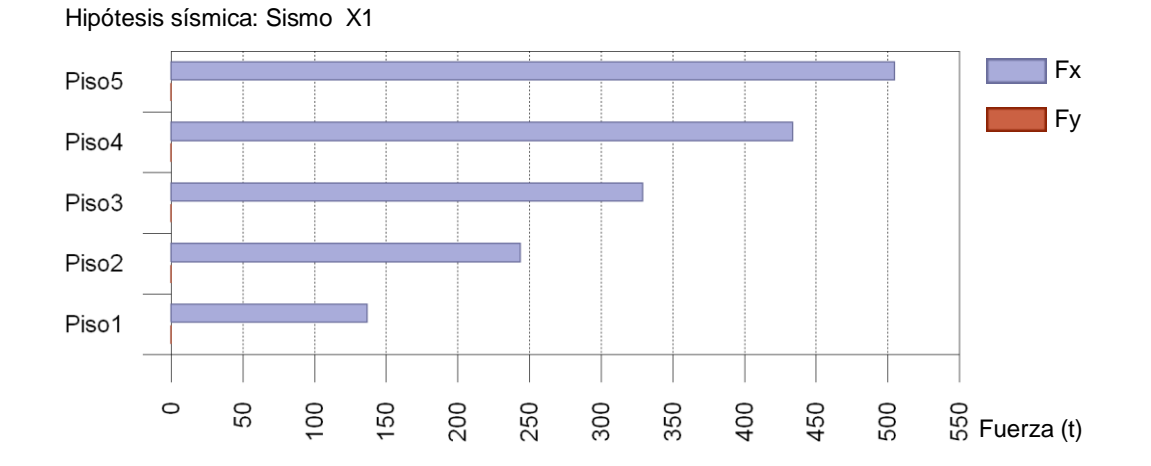

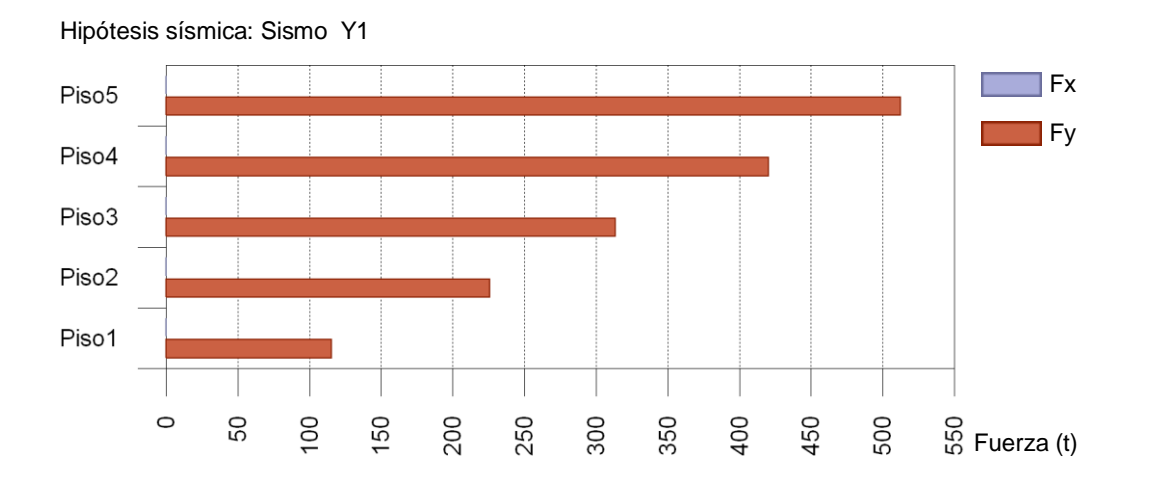

# 1.6.2.- Porcentaje de cortante sísmico resistido por tipo de soporte y por planta

El porcentaje de cortante sísmico de la columna 'Muros' incluye el cortante resistido por muros, pantallas y elementos de arriostramiento.

Hipótesis sísmica: Sismo X1

| Planta | %Q <sub>X</sub> |       | %Q <sub>Y</sub> |       |  |
|--------|-----------------|-------|-----------------|-------|--|
| Tianta | Pilares         | Muros | Pilares         | Muros |  |
| Piso5  | 20.87           | 79.13 | 26.62           | 73.38 |  |
| Piso4  | 19.67           | 80.33 | 26.92           | 73.08 |  |
| Piso3  | 16.02           | 83.98 | 21.31           | 78.69 |  |
| Piso2  | 13.59           | 86.41 | 11.88           | 88.12 |  |
| Piso1  | 14.19           | 85.81 | 7.99            | 92.01 |  |

Hipótesis sísmica: Sismo Y1

| Planta  | %0      | %Qx   |         | %Q <sub>Y</sub> |  |
|---------|---------|-------|---------|-----------------|--|
| i lanta | Pilares | Muros | Pilares | Muros           |  |
| Piso5   | 23.77   | 76.23 | 31.66   | 68.34           |  |
| Piso4   | 22.71   | 77.29 | 27.38   | 72.62           |  |
| Piso3   | 21.37   | 78.63 | 20.87   | 79.13           |  |
| Piso2   | 19.19   | 80.81 | 16.38   | 83.62           |  |
| Piso1   | 27.46   | 72.54 | 11.43   | 88.57           |  |

# 1.6.3.- Porcentaje de cortante sísmico resistido por tipo de soporte en arranques

El porcentaje de cortante sísmico de la columna 'Muros' incluye el cortante resistido por muros, pantallas y elementos de arriostramiento.

| Hipótesis sísmica | %Q <sub>X</sub> |       | %Q <sub>Y</sub> |       |
|-------------------|-----------------|-------|-----------------|-------|
|                   | Pilares         | Muros | Pilares         | Muros |
| Sismo X1          | 14.19           | 85.81 | 7.99            | 92.01 |
| Sismo Y1          | 27.46           | 72.54 | 11.43           | 88.57 |

# VENTANA PARA LA EXPORTACION DE PLANOS

| 💈 Selección de planos |                             |                                                   |            |       |  |  |  |  |  |
|-----------------------|-----------------------------|---------------------------------------------------|------------|-------|--|--|--|--|--|
| 🗹                     | B Z D B + + 9 & 20 20       |                                                   |            |       |  |  |  |  |  |
| Dibujar               | Recursos de edición         | Tipo de plano                                     | Con cuadro | Pert  |  |  |  |  |  |
|                       |                             | Despiece de pilares                               | ✓          | DWC   |  |  |  |  |  |
|                       |                             | Planos de planta (Cimentación)                    | ✓          | DWC   |  |  |  |  |  |
|                       |                             | Planos de planta (Armadura transversal inferior)  | ✓          | DWC   |  |  |  |  |  |
|                       |                             | Planos de planta (Armadura longitudinal inferior) | ✓          | DWC   |  |  |  |  |  |
|                       | □ □ Cuadro de pilares ☑ DW( |                                                   |            |       |  |  |  |  |  |
|                       | □ Plano de pórticos ☑ DWC   |                                                   |            |       |  |  |  |  |  |
|                       | Cuadro de pilares DWC       |                                                   |            |       |  |  |  |  |  |
|                       |                             | Planos de planta (Cimentación)                    | ✓          | DWC   |  |  |  |  |  |
|                       |                             | Planos de planta (Despiece cimentación)           | ✓          | DWC   |  |  |  |  |  |
| •                     |                             | 111                                               |            | Þ     |  |  |  |  |  |
| Aceptar               |                             | Cajetín Grabar Capas                              | Cano       | celar |  |  |  |  |  |

PLANOS DEL CYPECAD

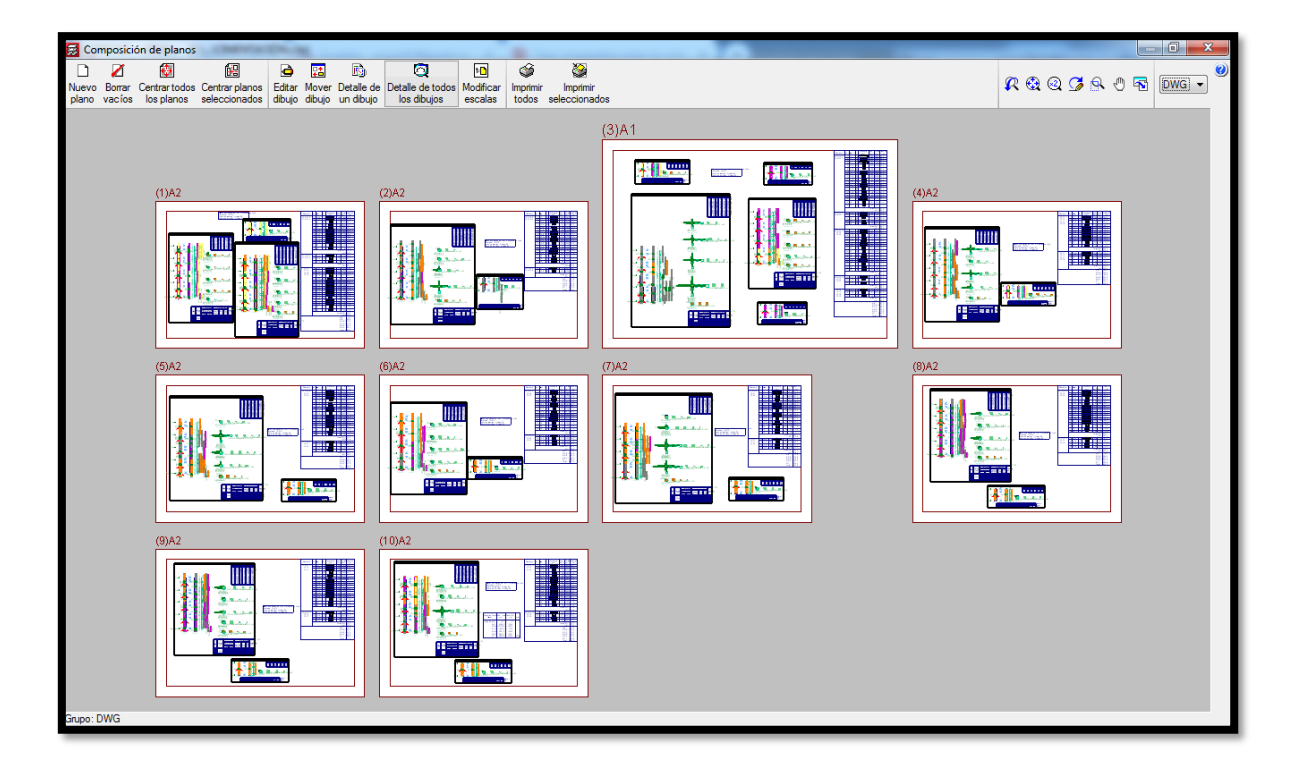

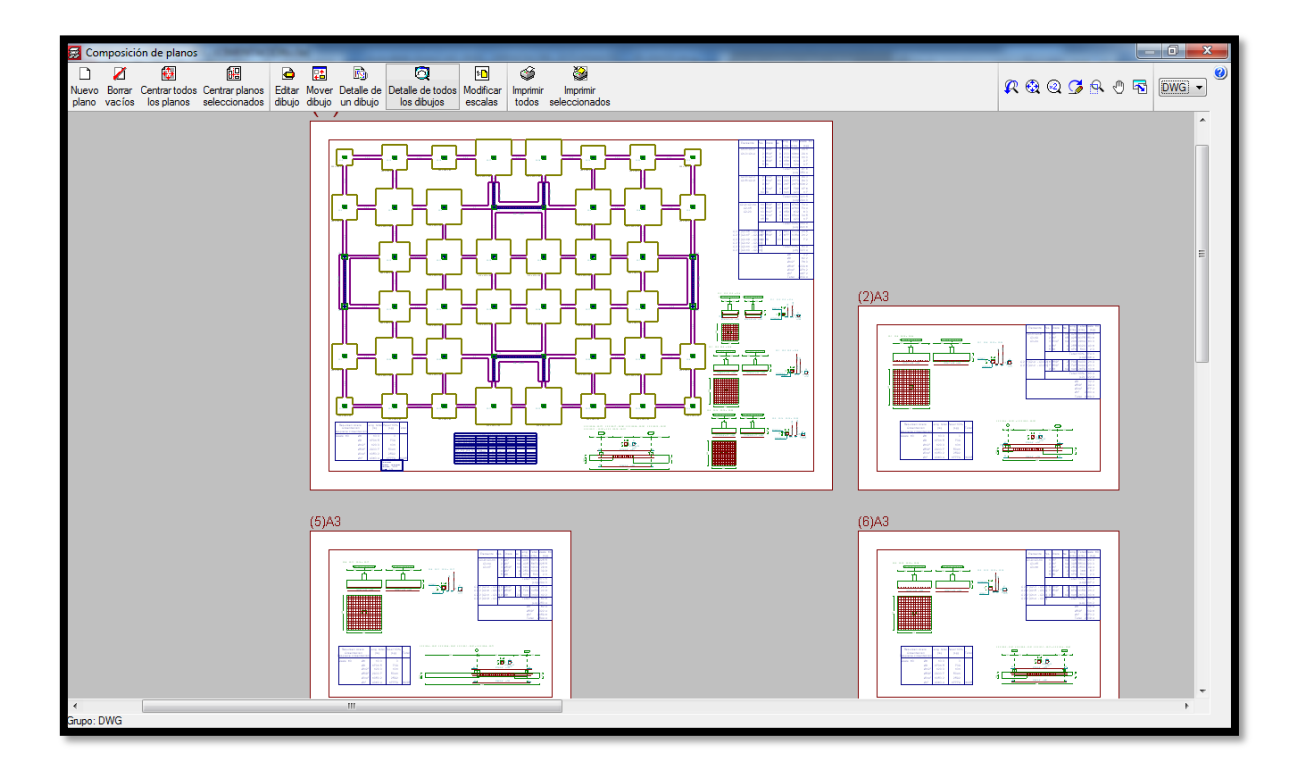

# ESTUDIOS DE SUELO

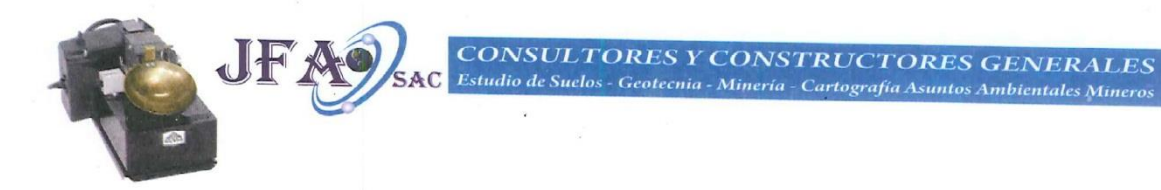

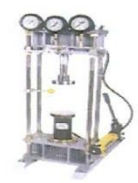

# **INFORME TÉCNICO**

# ESTUDIO DE MECANICA DE SUELOS CON FINES

# **DE CIMENTACIÓN**

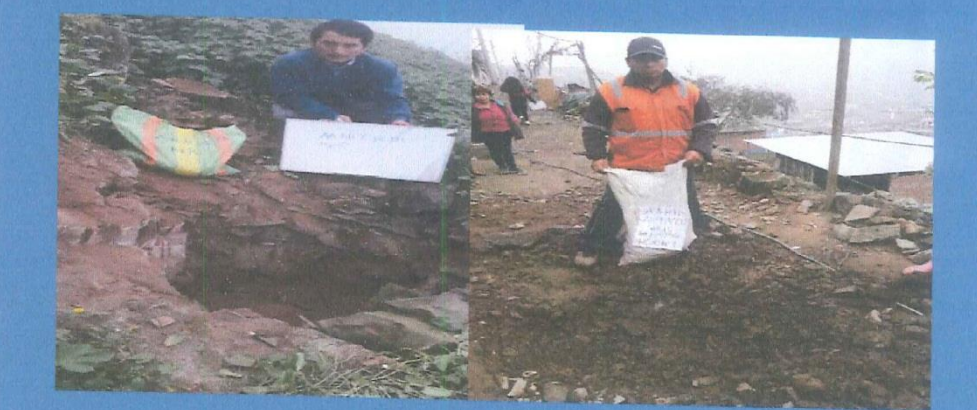

# PROYECTO

DISEÑO SÍSMICO DE UN EDIFICIO DE 5 PISOS CON EL USO DEL CYPECAD Y ETABS EN VILLA MARÍA DEL TRIUNFO - LIMA 2019

SOLICITA: Bach. Rony Ñahuis Suyón Bach. Keveen Febres Silva

LIMA OCUBRE 2019

Jr. Amargura 415 San Jerónimo Andahuaylas – Apurímac

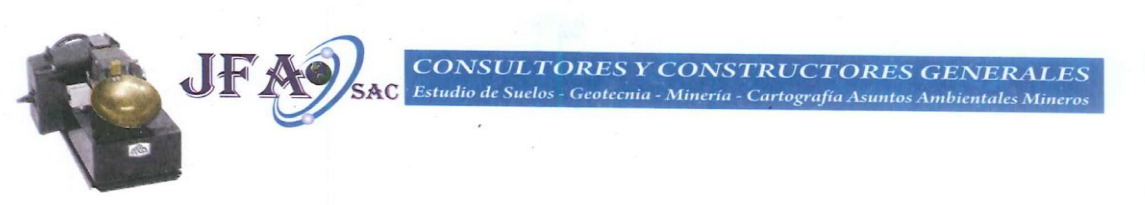

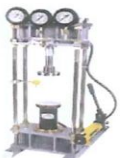

### INDICE

## MEMORIA DESCRIPTIVA.

RESUMEN DE LAS CONDICIONES DE CIMENTACIÓN.

- A) TIPO DE CIMENTACIÓN.
- B) ESTRATO DE APOYO DE LA CIMENTACIÓN
- C) PARÁMETROS DE DISEÑO PARA LA CIMENTACIÓN
- D) AGRESIVILIDAD DEL SUELO A LA CIMENTACIÓN.
- INFORMACIÓN PREVIA.
- A) DEL TERRENO A INVESTIGAR.
- i) Ubicación y accesos.
- ii) Topografía del Terreno.
- iii) Situación del Terreno.
- B) DE LA OBRA A CIMENTAR
- i) Características Generales
- ii) Edificación especial
- iii) Movimiento de tierra
- iv) Tipo de edificación
- C) DATOS GENERALES DE LA ZONA.
  - Geología local de la zona.
- ii) Usos anteriores. iii) Restos Argueológi
  - Restos Arqueológicos Anteriores.
- D) EMS DE TERRENOS COLINDANTES.
  E) DE LAS EDIFICACIONES ADYACENTES.
- EXPLORACIÓN DE CAMPO.
- A) PROGRAMA DE INVESTIGACIÓN MÍNIMO PIM.
- i) Condiciones de frontera.
- ii) Número de puntos de investigación

i)

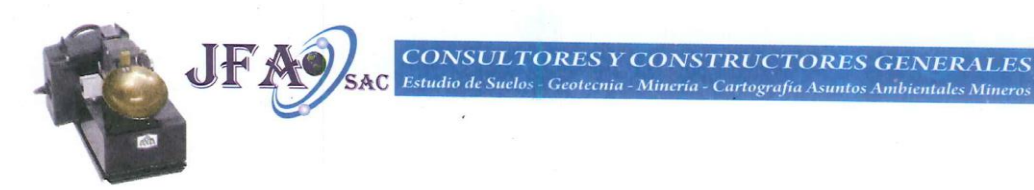

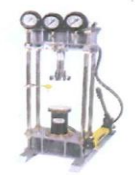

- iii) Profundidad mínima a alcanzar en cada punto de investigación.
- B) TRABAJOS REALIZADOS IN SITU.
- C) ENSAYOS REALIZADOS IN SITU.
- D) ENSAYOS DE LABORATORIO.
- E) PERFIL DEL SUELO
- F) NIVEL DE LA NAPA FREÁTICA
- G) EFECTO DEL SISMO
- H) ANÁLISIS DE LA CIMENTACIÓN.
  - i) Estabilidad.
  - ii) Capacidad de carga por corte.
  - iii) Por asentamiento.
  - iv) por hundimiento.
  - v) Riesgo de licuefacción.
  - vi) Rellenos controlados de ingeniería

# 4. CONCLUSIONES Y RECOMENDACIONES

- 5. ANEXOS
- 5.1 Planos y perfiles de suelos.
- 5.2 Plano de ubicación del programa de exploración
- 5.3 Perfil estratigráfico por punto Investigado.
- 5.4 Resultados de los ensayos insitu y laboratorio.

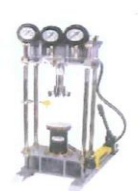

CTORES GENERALES rafía Asuntos Ambientales Mineros

jfaconsultoresconstructores@hotmail.com jfaconsultoresconstructores@yahoo.com

# A) TIPO DE CIMENTACIÓN.

El Tipo de cimentación será determinado por el ingeniero especialista en estructuras en razón a las características mecánicas del terreno, y a los datos obtenidos en laboratorio como su cohesión varia de 0.02 A 0.05 su ángulo de fricción interna DE 23° A 25 °posición del nivel freático no existe, siempre que sean posibles cimentaciones superficiales, ya que son el tipo de cimentación menos costoso y más simple de ejecutar.

Según los Estudios de Mecánica de suelos realizados en el Laboratorio de la empresa CONSULTORES CONSTRUCTORES GENERALES SAC.recomienda el tipo de cimentación por Zapatas Corridas.

# Zapatas corridas.

Estas zapatas funcionan como viga flotante que recibe cargas lineales puntuales y/o separadas.

En cimentaciones superficiales este tipo de cimentación admite en función principalmente, de la naturaleza del terreno situado sobre la cota de asiento de las zapatas.

En primer lugar se tiene un suelo homogéneo en la estratigrafía que es de 0.35 a 2.00 m, de profundidad de limo arcillosos de color marrón rojizo con riesgo de desmoronamiento donde se procedió a la excavación directa de hueco de las calicatas de profundidad que es de 1.50 m. Las zapatas corridas están indicadas como cimentación de un elemento estructural longitudinalmente continuo, en el que se pretende los asientos en el terreno. Teniendo el concepto descrito y con los valores obtenidos como capacidad admisible, corte directo, Cohesión, Angulo de fricción interna, densidad natural, perfil Estratigráfico en cada punto SIN LA presencia de nivel freático en el terreno se determinó **Zapatas Corridas**.

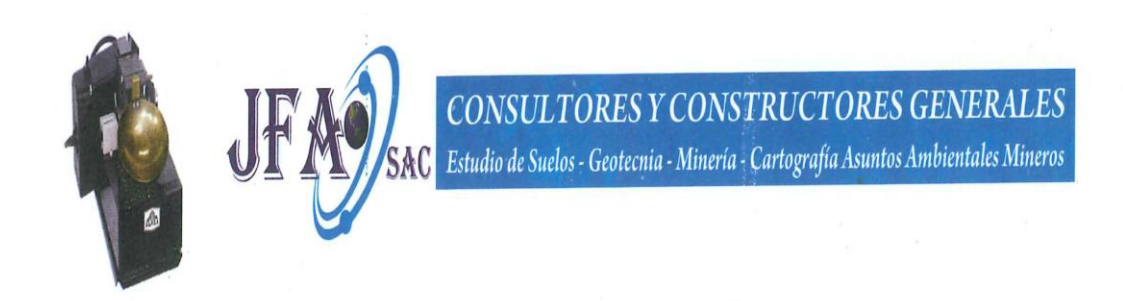

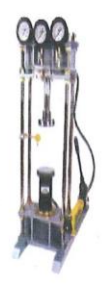

Figura N° 1 Mapa ubicación fuente google Eart.

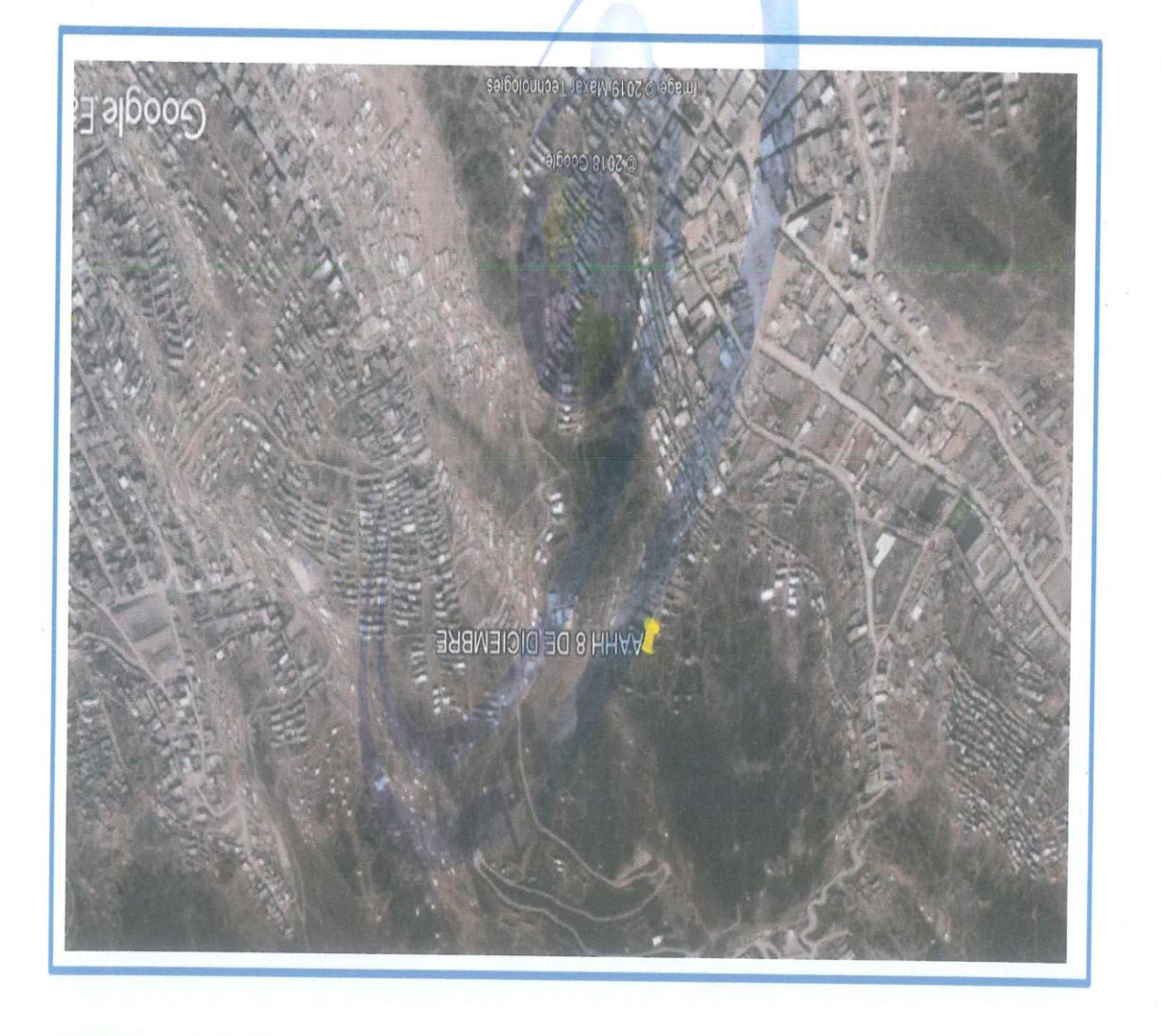

Jr. Amargura 415 San Jerónimo Andahuaylas – Apurímac CONSULTORES Y CONSTRUCTORES GENERALES Estudio de Suelos - Geotecnia - Minería - Cartografía Asuntos Ambientales Mineros

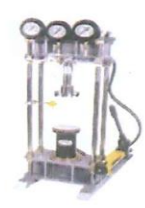

Cuando más del 30% del material es retenido en lamilla ¾".

c) Si el porcentaje de finos es menor o igual que el 15%, deberá compactarse a una densidad relativa (ASTM D 4254), no menor del 70%.

d) No será recomendable la utilización de materiales con más de 15% de finos salvo que se sustenten los métodos de compactación y control deberán realizarse controles de compactación en todas las capas compactadas a razón necesariamente de un control por cada 250 m2 como máximo.

# 4. CONCLUSIONES

Condiciones de Cimentación Propuesta.

AC

Con la aproximación propia de la exploración ejecutada, podemos establecer que para las edificaciones del Proyecto en referencia, se podrá adoptar sistemas económicos de cimentación superficial, por medio de cimentaciones corridas con sobre cimientos armados y zapatas conectadas con cimientos y sobre cimientos armados. Los elementos de cimentación, en todos los casos deberán desplantarse a una profundidad de enterramiento de 1.5 m. mínimo, en el estrato areno limo arenoso -arcilloso detectado, mejorando la capacidad portante del terreno con falsas zapatas, con un peralte de 0.40 m. como mínimo

✓ La profundidad de desplante "Df" se define: en el proyecto sin sótano, como la distancia vertical de la superficie del terreno al fondo de la

✓ cimentación, se podrá asignar al subsuelo al nivel especificado un valor de "Presión Admisible" no menor de 1.30 kg/cm² tanto por falla por esfuerzo cortante, como por asentamiento.

✓ La profundidad de Enterramiento y la sección transversal de cimientos corridos no podrá ser menor de 1.5 m y 0.50m. Pudiendo ser las zapatas en forma cuadrada o rectangular.

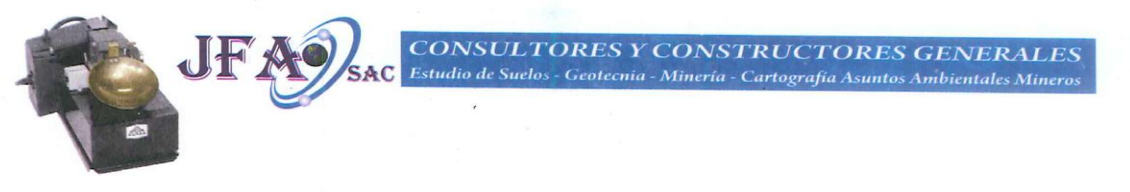

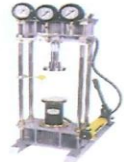

El Proyectista Estructural podrá adoptar la utilización de cimientos y sobre cimientos reforzados, para lo cual deberá considerar el mejoramiento del suelo por debajo de la platea con material de relleno controlado de ingeniería, tal como manda la Norma E.050 (Suelos y Cimentaciones del Reglamento Nacional de Edificaciones.

 ✓ La conexión de las zapatas aisladas mediante cimientos y sobre cimientos reforzados se han de supervisar a los requerimientos de Comportamiento Sismo resistente, de conformidad a la Norma Peruana E.030-2018 Diseño Sismo resistente.

 Es conveniente que todos los elementos estructurales se apoyen a la misma profundidad y calculados de acuerdo a las normas de Diseño Sismo resistente.

**UF A SAC** Equato de Suelos - Geotecina - Mineria - Cartografía Asintes Ambientales Mineros

the second

LABORATORIO MECÁNICA DE SUELOS CONCRETO Y ASFALTO

OBRA : MURO DE CONTENCIÓN PARA PROTECCIÓN DE REDES DE AGUA MZ. 1, J, K, O, P, R, X, V DEL ASENTAMIENTO HUMANO 8 DE DICIEMBRE ZONA JOSÉ CARLOS MARIÁTEGUI.

|                                                                                                    | ORALES        |                  |                     |                 |                                      |       |                   |                     |                        |                 |                 |                                      |                                    |                   |                   |                    |              |   | L.L. = 38.9 % |      | L.P. = 32.2 % | I. P. = 6.7 % |      | OBSERVACIONES: |               |      |        | 3.   |               |             |      |      |      |      |      |           |
|----------------------------------------------------------------------------------------------------|---------------|------------------|---------------------|-----------------|--------------------------------------|-------|-------------------|---------------------|------------------------|-----------------|-----------------|--------------------------------------|------------------------------------|-------------------|-------------------|--------------------|--------------|---|---------------|------|---------------|---------------|------|----------------|---------------|------|--------|------|---------------|-------------|------|------|------|------|------|-----------|
| c_01<br>1.50 m<br>F.P.O.                                                                                                    | ILLA Nº 40    |                  | 37                  | ; ო             | 33.23                                | 28.38 | 4.85              | 13.98               | 34.69                  | 0               |                 |                                      |                                    |                   |                   |                    |              |   |               |      |               |               |      |                |               |      |        |      |               |             |      |      |      |      |      |           |
| N° CALICATA<br>PROFUNDIDAD<br>RESPONSABLE<br>ENTIDAD                                                                                          | PASANTE MA    | ) MTC E 110-2000 | 24                  | 0               | 33.60                                | 27.94 | 0.66              | 14.31               | 39.55                  | ) MTC E 111-200 | c               | 25.07                                | 24.28                              | 0.79              | 21.80             | 2.48               | 31.85        | 0 |               |      |               |               |      |                |               |      |        |      |               |             |      |      |      |      |      |           |
| IEMBRE<br>ING. F                                                                                                    | ONSISTENCIA   | E FIGNIDO (FF)   | 16                  | 1               | 34.97                                | 28.76 | 14 40             | 14.27               | 43.52                  | E PLASTICO (LF  | Ŧ               | 25.28                                | 24.35                              | 0.93              | 21.49             | 2.86               | 32.52        |   |               |      |               |               |      |                |               |      |        |      |               |             |      | /    | p    |      |      | 30 40     |
| MATERIAL PROPIO<br>UBICACIÓN : ASENTAMIENTO HUMANO 8 DE DICI<br>COORDENADAS :<br>FECHA RECEPCION : 24/10/2019<br>FECHA DE ENSAYO : 24/10/2019 | LIMITES DE CO | LIMIT            | NUMERO DE GOLPES, N | N° DEL DEPOSITO | PESO DEL SUELO HUMEDO + DEPOSITO (g) |       | PESO DEL DEPOSITO | PESO DEL SUELO SECC | CONTENIDO DE AGUA (w%) | LIMITE          | N° DEL DEPOSITO | PESO DEL SUELO HUMEDO + DEPOSITO (g) | PESO DEL SUELO SECO + DEPOSITO (9) | PESO DEL AGUA (g) | PESO DEL DEPOSITO | PESO DELSUELO SECO | % DE HUMEDAD |   | 45°.0<br>16.0 | 0.44 | 43.0          | 42.5          | 41.5 | (%)            | 140:0<br>40:0 | 39.5 | 33:0 Q | 38.0 | 37.5<br>237.5 | 36.5<br>000 | 36.0 | 35.5 | 34.5 | 34.0 | 33.0 | 1 15 2 2F |

Jr. Amargura 415 San Jerónimo Andahuaylas – Apurímac

90 80

20

60

50

40

N° DE GOLPES 30

25

N

15

UF AS SAC Equilibrium of Suchas A CONSTRUCTORES GENERALES SAMPlentales Mineros

1

LABORATORIO MECÁNICA DE SUELOS CONCRETO Y ASFALTO

OBRA : MURO DE CONTENCIÓN PARA PROTECCIÓN DE REDES DE AGUA MZ. 1, J, K, O, P, R, X, V DEL ASENTAMIENTO HUMANO 8 DE DICIEMBRE ZONA JOSÉ CARLOS MARIÁTEGUI.

SR. RONAL CARHUAS MORALES c\_01 1.50 m F.P.O. N° CALICATA PROFUNDIDAD ING. RESPONSABLE ENTIDAD SOLICITANTE ENSAYO DE COMPACTACION MTC E 115-2000 UBICACIÓN : ASENTAMIENTO HUMANO 8 DE DICIEMBRE 0 COORDENADAS : FECHA RECEPCION : 24/10/2019 FECHA DE ENSAYO : 24/10/2019 MATERIAL : PROPIO

| METODO DE COMPACTACION : C VO<br>COMPACTACION C VO<br>SOMPACTACION C VO<br>PESO MOLDE + SUELO (9) 103.<br>PESO MOLDE (9) 65<br>PESO MOLDE (9) 65<br>PESO MOLDE (9) 65<br>DEVISIÓN DU MEDA (100.0.0.0.0.0.0.0.0.0.0.0.0.0.0.0.0.0.0                                                                                                    | LUMEN DEL MOLDE : | 2073 cm3 | MOLDE Nº ;                            |   |
|----------------------------------------------------------------------------------------------------|-------------------|----------|---------------------------------------|---|
| COMPACTACION<br>N° ENSAYO<br>N° ENSAYO<br>SESO MOLDE + SUELO<br>FESO MOLDE + SUELO<br>FESO MOLDE (9)<br>FESO MOLDE (9)<br>FE |                   | 0.00     | S S S S S S S S S S S S S S S S S S S |   |
| V* ENSAYO<br>ESO MOLDE + SUELO<br>PESO MOLDE<br>PESO MOLDE<br>PESO MOLDE<br>PESO MOLDE<br>(g)<br>(g)<br>(g)<br>(g)<br>(g)<br>(g)<br>(g)<br>(g)                                                                                                    |                   |          |                                       | 0 |
| DESO MOLDE + SUELO      (g)      103        PESO MOLDE      (g)      65        PESO MOLDE      (g)      65        PESO MOLDE      (g)      63        PESO MOLDE      (g)      63        PESO MOLDE      (g)      63        PESO MOLDE      (g)      64        PESO MOLDE      (g)      65                                                                                                    |                   |          | -                                     |   |
| ESO MOLDE * SOELO  (9)  (9)  (9)  (9)  (9)  (9)  (9)  (9)  (9)  (9)  (9)  (9)  (9)  (9)  (9)  (9)  (9)  (9)  (9)  (9)  (9)  (9)  (9)  (9)  (9)  (9)  (9)  (9)  (9)  (9)  (9)  (9)  (9)  (9)  (9)  (9)  (9)  (9)  (9)  (9)  (9)  (9)  (9)  (9)  (9)  (9)  (9)  (9)  (9)  (9)  (9)  (9)  (9)  (9)  (9)  (9)  (9)  (9)  (9)  (9)  (9)  (9)  (9)  (9)  (9)  (9)  (9)  (9)  (9)  (9)  (9)  (9)  (9)  (9)  (9)  (9)  (9)  (9)  (9)  (9)  (9)  (9)  (9)  (9)  (9)  (9)  (9)  (9)  (9)  (9)  (9)  (9)  (9)  (9)  (9)  (9)  (9)  (9)  (9)  (9)  (9)  (9)  (9)  (9)  (9)  (9)  (9)  (9)  (9)  (9)  (9)  (9)  (9)  (9)  (9)  (9)  (9)  (9)  (9)  (9)  (9)  (9)  (9)  (9)  (9)  (9)  (9)  (9)  (9)  (9)  (9)  (9)  (9)  (9)  (9)  (9)  (9)  (9)  (9)  (9)  (9)  (9)  (9)  (9)  (9)  (9)  (9)  (9)  (9)  (9)  (9)  (9)  (9)  (9)  (9)  (9)  (9)  (9)  (9)  (9)  (9)  (9)  (9)  (9)  (9)  (9)  (9)  (9)  (9)  (9)  (9)  (9)  (9)  (9)  (9)  (9)  (9)  (9)  (9)  (9)  (9)  (9)  (9)  (9)  (9)  (9)  (9)  (9)  (9)  (9)  (9)  (9)  (9)  (9)  (9)  (9)  (9)  (9)  (9)  (9)  (9)  (9)  (9)  (9)  (9)  (9)  (9)  (9)  (9)  (9)  (9)  (9)  (9)  (9)  (9)  (9)  (9)  (9)  (9)  (9)  (9)  (9)  (9)  (9)  (9)  (9)  (9)  (9)  (9)  (9)  (9)  (9)  (9)  (9)  (9)  (9)  (9)  (9)  (9)  (9)  (9)  (9)  (9)  (9)  (9)  (9)  (9)  (9)  (9)  (9)  (9)  (9)  (9)                                                                                                    | V                 | 6        | 4                                     |   |
| PESO MOLDE (9) 65<br>FESO SUELO COMPACTADO (9) 33<br>PENSIDAD HUMEDA (9) 33                                                                                                    | 10.0 10724.0      | 11021.0  | 10816.0                               |   |
| PESO SUELO COMPACTADO (9) 38<br>DENSIDAD HUMEDA (21,0003) 1 8                                                                                                    | 43 6543           | 6543     | 0270                                  |   |
| DENSIDAD HUMEDA                                                                                                    | 38 4181           | 4478     | otop                                  |   |
|                                                                                                    | 51 2.14           |          | 5V/7                                  |   |
| CONTENIDO DE LI MATDAD                                                                                                    |                   | 2.100    | 2.061                                 |   |
|                                                                                                    |                   |          |                                       |   |
|                                                                                                    | 0                 | c        |                                       |   |
| ESO SUELO HUMEDO + TARA (a) 50                                                                                                    | 505.0             | 0014     |                                       |   |
| ESO SUELO SECO + TARA                                                                                                    | 0 101             |          | 0.710                                 |   |
| ESO DEL AGUA                                                                                                    | 2.1.1             | 4/0.0    | 474.0                                 |   |
|                                                                                                    | 24.0              | 34.0     | 43.0                                  |   |
| ESO DEL RECIPIENTE (9) 0.                                                                                                    | 0.0               | 0.0      | 0.0                                   |   |
| ESO DEL SUELO SECO (g) 49:                                                                                                    | .0 481.0          | 170.0    |                                       |   |
| ONTENIDO HUMEDAD (%) 3.                                                                                                    | 5.0               | 0.0      | 0.11                                  |   |
| ENSIDAD SECA (ar/cm <sup>3</sup> ) 1.7                                                                                                    | 1 921             | 110 0    |                                       |   |

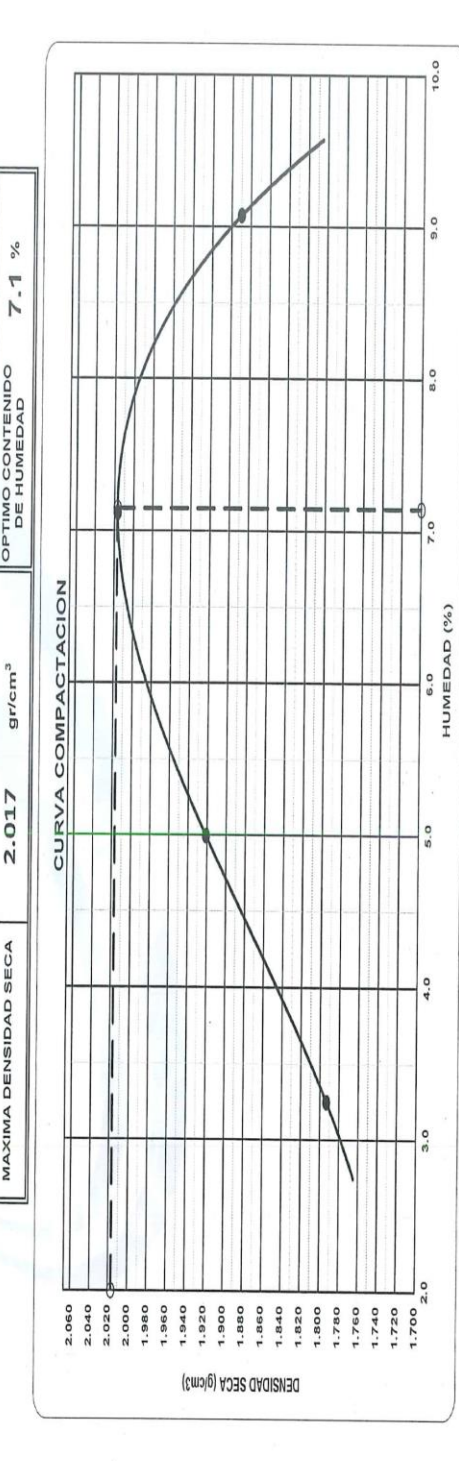

Jr. Amargura 415 San Jerónimo Andahuaylas – Apurímac

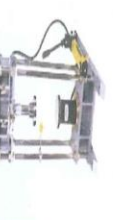

faconsultoresconstructores@hotmail.com (6-00-04)

UF AO SAC Equato de Suctos - Geotecnia - Mineria - Cartografia Asimtos Ambientales Mineros

1

# LABORATORIO MECÁNICA DE SUELOS CONCRETO Y ASFALTO

OBRA : Muro de contención para protección de redes de agua m2. 1, J, K, O, P, R, X, V del asentamiento humano 8 de diciembre zona José carlos mariátegui.

MATERIAL : PROPIO UBICACIÓN : ASENTAMIENTO HUMANO 8 DE DICIEMBRE COORDENADAS : 24/10/2015 FECHA RECEPCION : 24/10/2015 FECHA DE ENSAYO : 24/10/2015

N° CALICATA : c\_01 PROFUNDIDAD : 1.50 m ING. RESPOSABLE : F.P.O. ENTIDAD :

: SR. RONAL CARHUAS MORALES SOLICITANTE

| CONTENI                            | DO DE HUMEDA<br>MTC E 108-200 | D NATURA | ſ       |  |
|------------------------------------|-------------------------------|----------|---------|--|
| N° RECIPIENTE                      |                               |          |         |  |
|                                    |                               | -        | 0       |  |
| PESO DEL SUELO HUMEDO + RECIPIENTE | (B)                           |          |         |  |
|                                    |                               | 00.000   | 200.000 |  |
| PESO DEL SUELO SECO + RECIPIENTE   | (6)                           | 00 007   | 00007   |  |
|                                    |                               | 100.00   | 482.00  |  |
| PESO DEL AGUA                      | (8)                           | 00       |         |  |
|                                    |                               | Z4.00    | 24.00   |  |
| PESO DEL RECIPIENTE                | (8)                           | 000      |         |  |
|                                    |                               | aa.c     | 66.0    |  |
| PESO DEL SUELO SECO                | (8)                           |          |         |  |
|                                    |                               | 203.00   | 383.00  |  |
| HUMEDAD                            | (%)                           | 100      | 1000    |  |
|                                    |                               | 12.0     | 0.27    |  |
| PROMEDIO                           | (%)                           |          | (       |  |
|                                    |                               |          | 3       |  |

OBSERVACIONES :

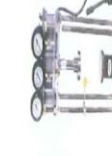

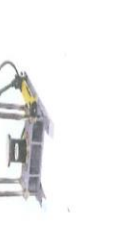

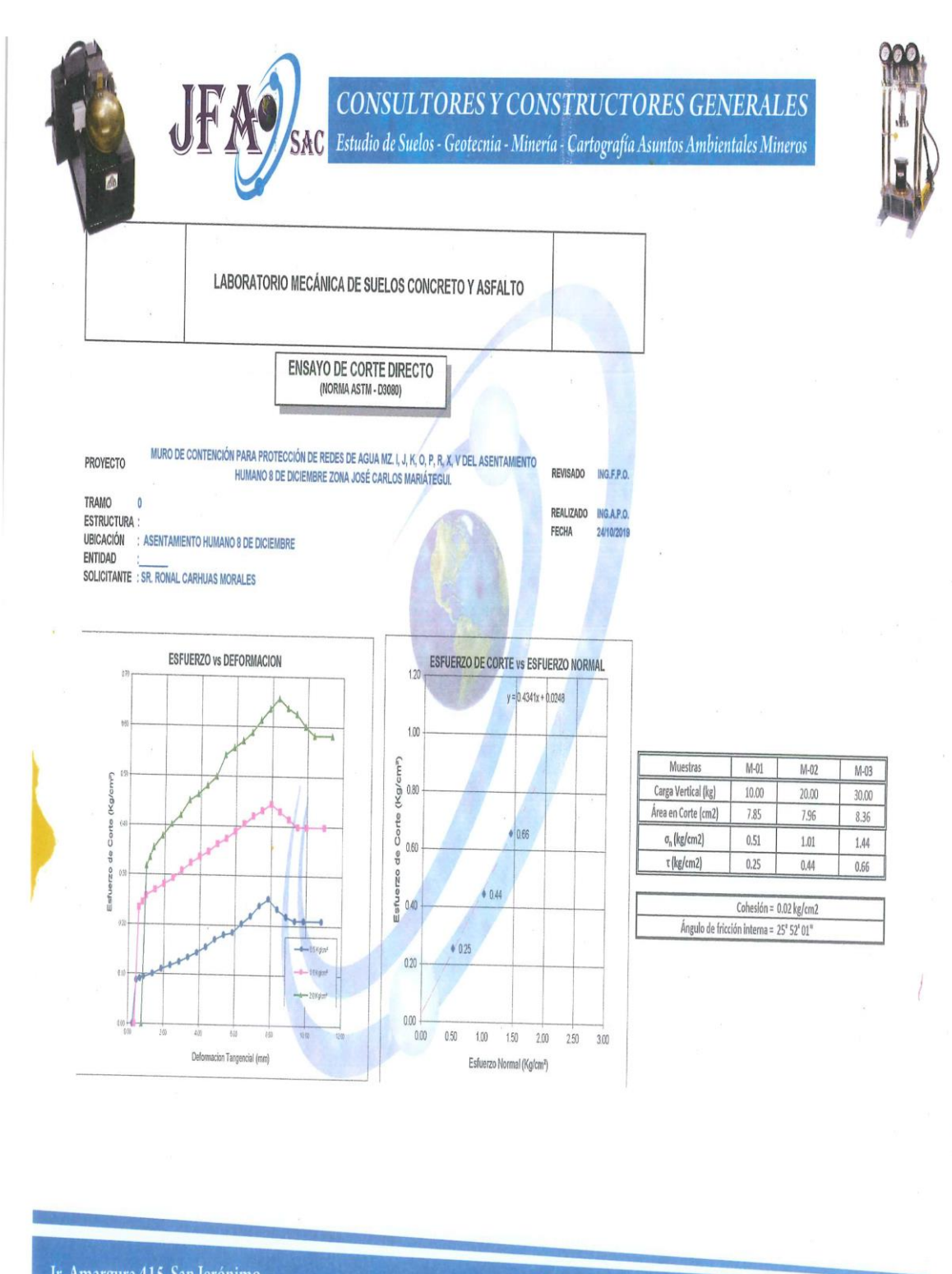

Jr. Amargura 415 San Jerónimo Andahuaylas – Apurímac

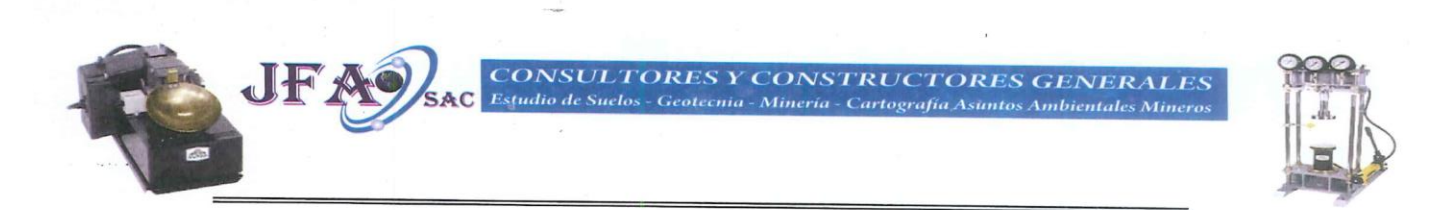

# CAPACIDAD PORTANTE DE SUELOS

| ZAPATA:    | C_01                                                                                  |
|------------|---------------------------------------------------------------------------------------|
| SOLICITA:  | SR. RONAL CARHUAS MORALES                                                             |
| UBICACIÓN: | ASENTAMIENTO HUMANO 8 DE DICIEMBRE                                                    |
| PROYECTO:  | MURO DE CONTENCIÓN PARA PROTECCIÓN DE REDES DE AGUA MZ. I, J, K, O, P, R. X. V DEL AS |

# TEORIA DE LA CAPACIDAD DE CARGA ULTIMA SEGÚN TERZAGHI

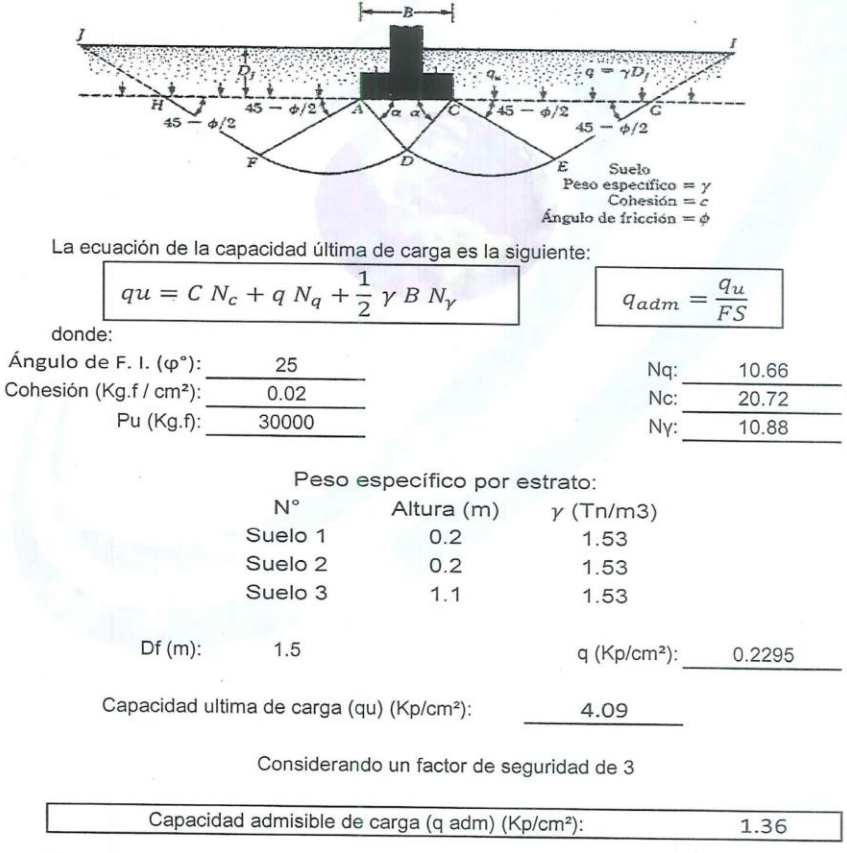

| Dimensión calculada de la zapata (B) (m): | 1.48 |
|-------------------------------------------|------|
|-------------------------------------------|------|

ifaconsultoresconstructores@hotmail.co

Jr. Amargura 415 San Jerónimo Andahuaylas – Apurímac Panel Fotográfico

Excavación de calicata para el estudio de suelo

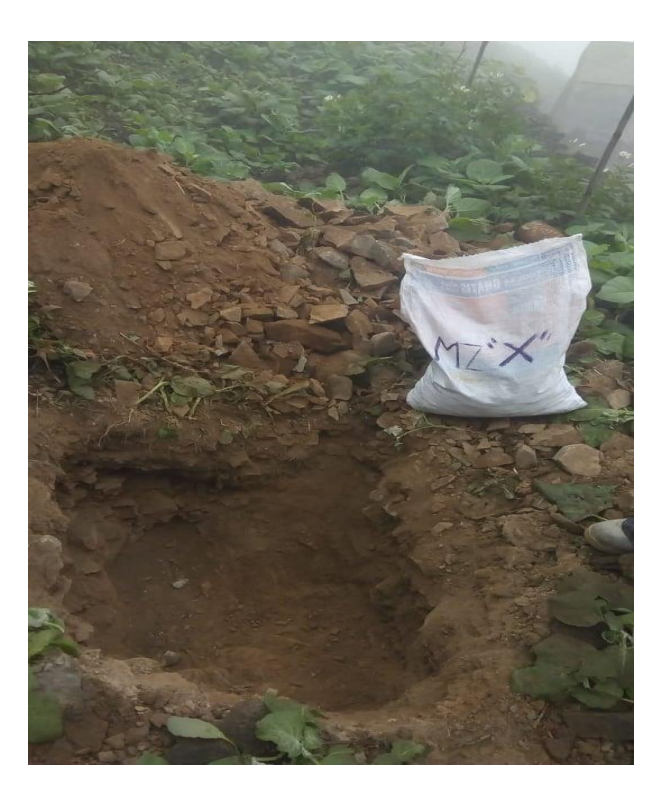

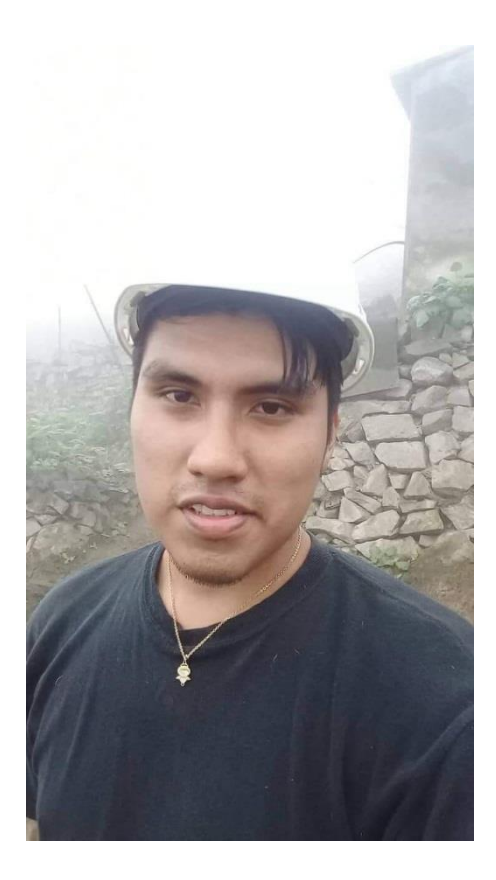

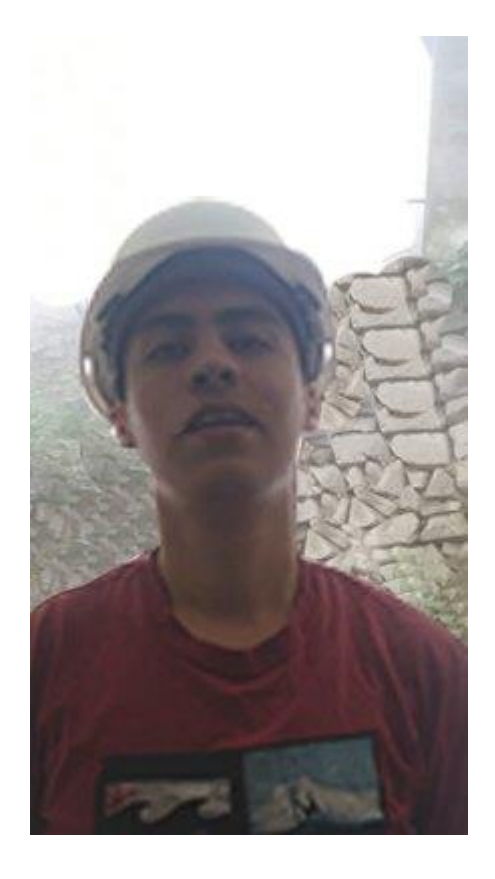

# Diseño en los programas Cypecad y Etabs

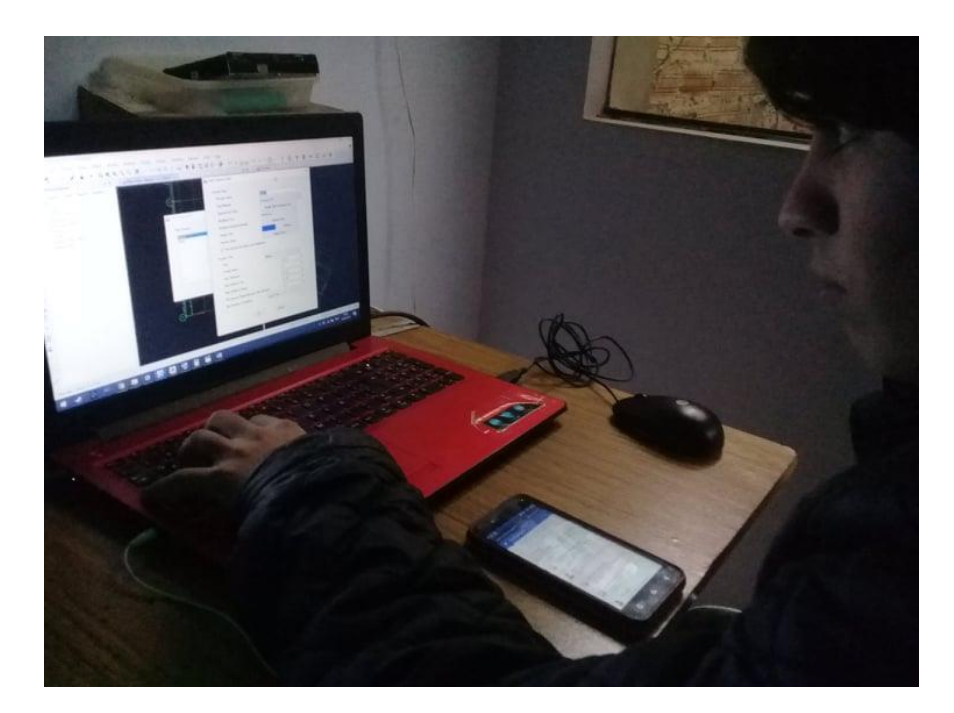

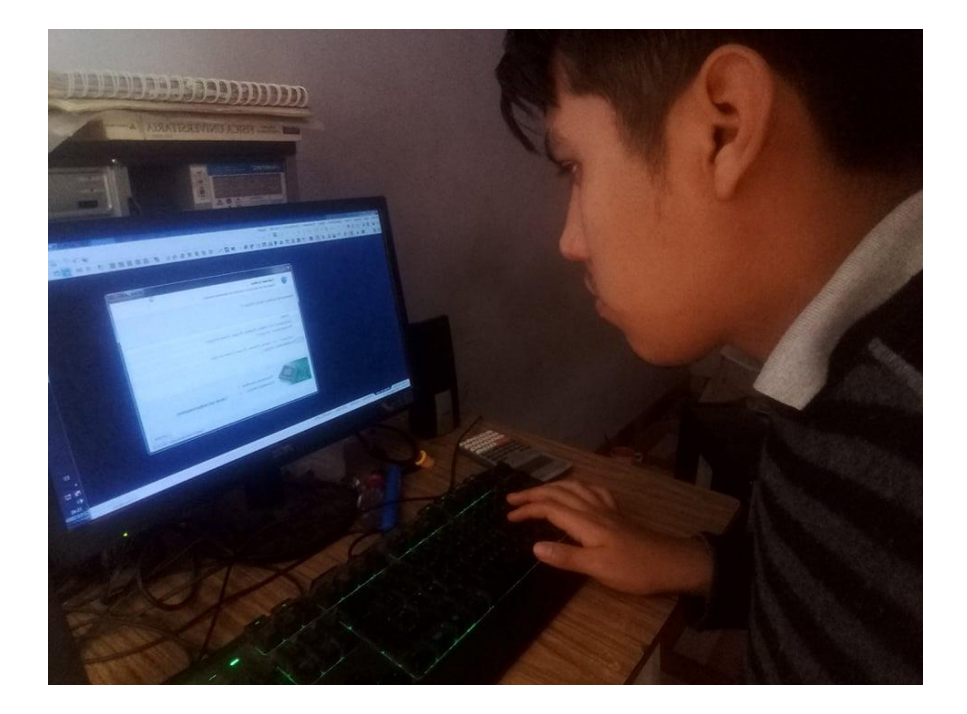

Diseño de los planos de estructuras

-. .

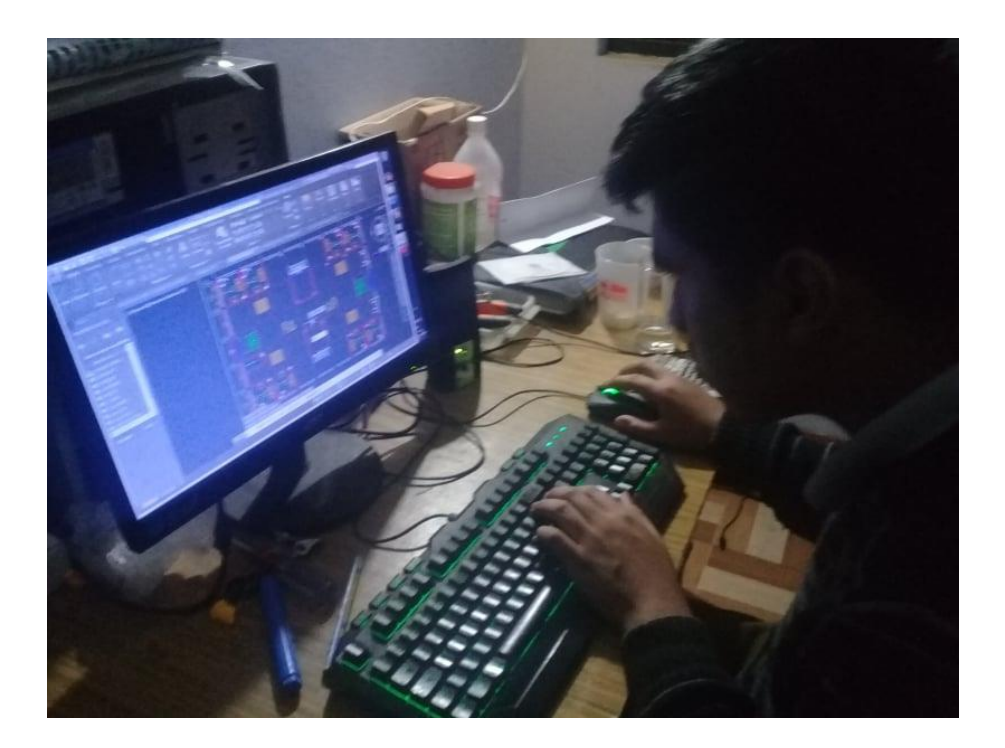

# MATRIZ DE CONSISTENCIA

|                                                                                                    |                                                                                                    |                                                                                                    |                             | <b>OPERACIONALIZ</b>                                                                                                    | ACION DE VARIABLE                                                                   | ES                             |                                                         |
|----------------------------------------------------------------------------------------------------|----------------------------------------------------------------------------------------------------|----------------------------------------------------------------------------------------------------|-----------------------------|----------------------------------------------------------------------------------------------------|-------------------------------------------------------------------------------------|--------------------------------|---------------------------------------------------------|
| PROBLEMA<br>Problema General                                                                                              | OBJETIVOS<br>Obietivo General                                                                                                    | HIPOTESIS<br>Hipotesis                                                                                                    | VARIABLE                    | Definicion Conceptual                                                                                                    | Definicion Operacional                                                              | Dimensiones                    | Indicadores                                             |
| ·Es factible al programa                                                                                                  |                                                                                                    |                                                                                                    |                             |                                                                                                    |                                                                                     |                                | NORMAS TÉCNICAS DE<br>ESTRUCTURAS DE CONCRETO<br>ARMADO |
| estructural CYPECAD en<br>comparación de ETABS en el                                                                      | ractural CYPECAD en<br>paración de ETABS en el<br>ulo de diseño sísmico de<br>ivienda de 5 pisos en Villa<br>ría del Triunfo, LIMA -<br>2019? | El software CYPECAD es más<br>factible que el software ETABS en el<br>diseño sísmico de una vivienda de 5<br>pisos en Villa María del Triunfo, LIMA<br>– 2019 |                             | Históricamente, en Norteamérica el diseño sísmico ha hecho énfasis en el<br>movimiento horizontal del terreno debido a que la componente horizontal de<br>movimiento acrede as general la componente turífica y o que las estimaturas<br>movimiento acrede as general la componente turífica y o que las estimaturas<br>de la componente turífica y o que las estimaturas<br>de la componente turífica y o que las estimaturas<br>de la componente turífica y o que las estimaturas<br>de la componente turífica y o que las estimaturas<br>de la componente de la componente turífica y o que las estimaturas<br>de la componente de la componente de la componente de la componente<br>de la componente de la componente de la componente<br>de la componente de la componente<br>de la componente de la componente<br>de la componente<br>d |                                                                                     | EDIFICACIONES EN EL<br>PERÚ    | NORMAS TÉCNICAS DE<br>ESTRUCTURAS DE ACERO              |
| una vivienda de 5 pisos en Villa<br>María del Triunfo, LIMA -                                                             |                                                                                                    |                                                                                                    |                             | son por lo general nucho más rígidas y resistentes para<br>la respuesta ante cargas verticales en comparación con su respuesta ante                                                                                                    |                                                                                     |                                | NORMAS TÉCNICAS DE CARGAS                               |
| 2019?                                                                                                    |                                                                                                    |                                                                                                    |                             | cargas horizontales. La experiencia ha demostrado que las componentes<br>horizontales son las más destructivas. Para el diseño estructural, la intensidad                                                                                                    | Esta variable será medida con 3                                                     |                                | FACTORES DE COEFICIENTE DE<br>BASAL                     |
|                                                                                                    |                                                                                                    |                                                                                                    | DISEÑO SISMICO              | de un terremoto se describe en terminos de la aceleración del terreno como<br>una fracción de la aceleración de la gravedad, es decir, 0.1, 0.2 ó 0.3 g.<br>Aunque la aceleración pico es un parámetro de diseño decisivo, las                                                                                                    | dimensiones: criterios para el diseño<br>sísmico de estructuras de tierra,          | DISEÑO DE ANALISIS<br>ESTATICO | FACTOR DE AMPLIFICACION Y<br>REDUCCION SISMICA          |
| Problema Especifico                                                                                                    | Objetivo Epecífico                                                                                                    | Hipotesis Epecifico                                                                                                    |                             | características de frecuencia y la duración de un terremoto son también<br>importantes; mientras más cercana sea la frecuencia del terremoto a<br>la frecuencia natural de una estructura y mientras mayor sea la duración del                                                                                                    | normgon armado, metalicas y nadera                                                  |                                | FUERZA CORTANTE                                         |
| ¿Qué normativas están                                                                                                    | Aplicar las normas técnicas                                                                                                    |                                                                                                    |                             | terremoto, mayor será el potencial de daño.<br>Considerando un comportamiento elástico, las estructuras sometidas a un                                                                                                    |                                                                                     |                                | ESPECTRO DE RESPUESTA                                   |
| implementadas en el software<br>CYPECAD para el diseño<br>sísmico de una vivienda de 5                                    | peruanas implementadas en el<br>software CYPECAD para el<br>diseño sísmico de una vivienda de                                                 | las normativas que se dan para el<br>diseño sísmico de una vivienda de 5<br>pisos en Villa Maria del Triunfo Lima.                                            |                             | sismo de magnitud considerable sufrirán también grandes desplazamientos.<br>(Nilson, p.648)                                                                                                    |                                                                                     | DISEÑO DE ANALISIS<br>DINAMICO | DISTORSIONES MÁXIMAS                                    |
| pisos en Villa Maria del<br>Triunfo, Lima - 2019?                                                                         | 5 pisos en Villa Maria del Triunfo,<br>Lima – 2019                                                                                            | 2019.                                                                                                    |                             |                                                                                                    |                                                                                     |                                | RESTRICCIONES DE IRREGULARIDAD                          |
|                                                                                                    |                                                                                                    |                                                                                                    |                             |                                                                                                    |                                                                                     |                                | INTRODUCCIÓN DE DATOS                                   |
| ¿Es viable el uso del software<br>CYPECAD y ETABS para el<br>diseño de analisis estatico de                               | Utilizar el software CYPECAD y<br>ETABS para realizar el diseño de<br>analisis estatico para una vivineda                                     | Es viable el uso del software<br>CYPECAD y ETABS para el diseño<br>de analisis estatico de una vivienda de                                                    |                             |                                                                                                    |                                                                                     | CYPECAD                        | ANALISIS ESTRUCTURAL                                    |
| una vivienda de 5 pisos en<br>Villa Maria del Triunfo, LIMA-<br>2019?                                                     | de 5 pisos en Villa Maria del<br>Triunfo, LIMA - 2019                                                                                         | 5 pisos en Villa Maria del Triunfo,<br>LIMA- 2019                                                                                                    |                             | Sonware que ne creado en España en la decada de los 80s por la empresa<br>Cype Ingenieros S. A., para realizar el cálculo y dimensionamiento de<br>estructuras de hormigón armado, viviendas, edificios y proyectos de obra civil                                                                                                    | Ecta unriable cará modida con 2                                                     |                                | EXPORTACION DE RESULTADOS                               |
| ¿Es viable el uso del software                                                                                            | Utilizar el software CYPECAD y                                                                                                    | Es viable el uso del software                                                                                                    | SOFTWARE CYPECAD y<br>ETABS | que pueden ser sometidos a acciones horizontales y verticales de cargas. La<br>cual permite al ingeniero calculista un análisis bi y tridimensional de la<br>estructura, el dimensionamiento de todos sus elementos estructurales incluida<br>la cimentación, el armado de acero de refuerzo de cada uno de ellos y por                                                                                                    | Esta variable será medida con 2<br>dimensiones: Uso del software<br>CYPECAD y ETABS |                                | INTRODUCCIÓN DE DATOS                                   |
| C TPECAD y ETABS para el<br>diseño de analisis dinamico de<br>una vivienda de 5 pisos en<br>Villa Maria del Triunfo LIMA. | ETABS para realizar el diseño de<br>analisis dinamico para una vivneda<br>de 5 pisos en Villa Maria del                                       | CYPECAD y ETABS para el diseño<br>de analisis dinamico de una vivienda<br>de 5 pisos en Villa Maria del Triunfo,                                              |                             | último la generación de los planos estructurales de la obra de forma muy<br>detallada junto con su respectiva memoria de cálculo; ambos en formato de<br>uso convencional (Santos, p.7).                                                                                                    |                                                                                     | ETABS                          | ANALISIS ESTRUCTURAL                                    |
| 2019?                                                                                                    | Triunfo, LIMA - 2019                                                                                                    | LIMA- 2019                                                                                                    |                             |                                                                                                    |                                                                                     |                                | EXPORTACION DE RESULTADOS                               |

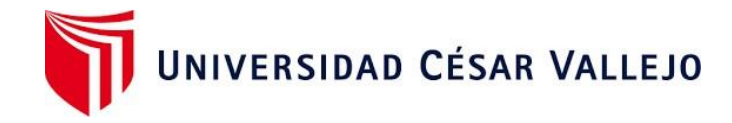

# Declaratoria de Originalidad del Autor

Yo, Keveen Alonso Febres Silva, egresado de la Facultad de Ingeniería y Arquitectura y Escuela Profesional Ingeniería Civil de la Universidad César Vallejo Sede Lima Este, declaro bajo juramento que todos los datos e información que acompañan al Trabajo de Investigación/Tesis titulado: "Diseño Sísmico de un edificio de 5 pisos con el uso del CYPECAD y ETABS en Villa María del Triunfo - Lima 2019". Es de mi autoría, por lo tanto, declaro que el Trabajo de Investigación/Tesis:

- 1. No ha sido plagiado ni total, ni parcialmente.
- 2. He mencionado todas las fuentes empleadas, identificando correctamente toda cita textual o de paráfrasis proveniente de otras fuentes.
- 3. No ha sido publicado ni presentado anteriormente para la obtención de otro grado académico o título profesional.
- 4. Los datos presentados en los resultados no han sido falseados, ni duplicados, ni copiados.

En tal sentido asumo la responsabilidad que corresponda ante cualquier falsedad, ocultamiento u omisión tanto de los documentos como de información aportada, por lo cual me someto a lo dispuesto en las normas académicas vigentes de la Universidad César Vallejo.

Lugar y fecha, San Juan de Lurigancho 20-12-2019

| Apellidos y Nombres del Autor<br>Febres Silva, Keveen Alonso |         |
|--------------------------------------------------------------|---------|
| DNI: 70946760                                                | Firma   |
| ORCID: 0000-0001-5902-0557                                   | Kunfart |

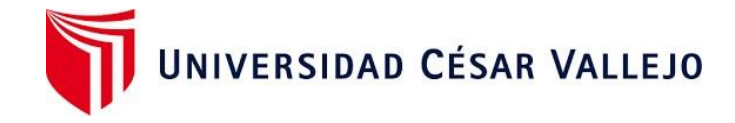

# Declaratoria de Originalidad del Autor

Yo, Rony Ñahuis Suyon, egresado de la Facultad de Ingeniería y Arquitectura y Escuela Profesional Ingeniería Civil de la Universidad César Vallejo Sede Lima Este, declaro bajo juramento que todos los datos e información que acompañan al Trabajo de Investigación/Tesis titulado: "Diseño Sísmico de un edificio de 5 pisos con el uso del CYPECAD y ETABS en Villa María del Triunfo - Lima 2019". Es de mi autoría, por lo tanto, declaro que el Trabajo de Investigación/Tesis:

- 1. No ha sido plagiado ni total, ni parcialmente.
- 2. He mencionado todas las fuentes empleadas, identificando correctamente toda cita textual o de paráfrasis proveniente de otras fuentes.
- 3. No ha sido publicado ni presentado anteriormente para la obtención de otro grado académico o título profesional.
- 4. Los datos presentados en los resultados no han sido falseados, ni duplicados, ni copiados.

En tal sentido asumo la responsabilidad que corresponda ante cualquier falsedad, ocultamiento u omisión tanto de los documentos como de información aportada, por lo cual me someto a lo dispuesto en las normas académicas vigentes de la Universidad César Vallejo.

Lugar y fecha, San Juan de Lurigancho 20-12-2019

| Apellidos y Nombres del Autor<br>Ñahuis Suyon, Rony |             |
|-----------------------------------------------------|-------------|
| DNI: 74121816                                       | Firma       |
| ORCID: 0000-0001-5829-7597                          | Leag Stutte |